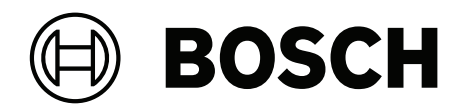

# **AMAX** panel

AMAX panel 2100 | AMAX panel 3000 | AMAX panel 3000 BE | AMAX panel 4000

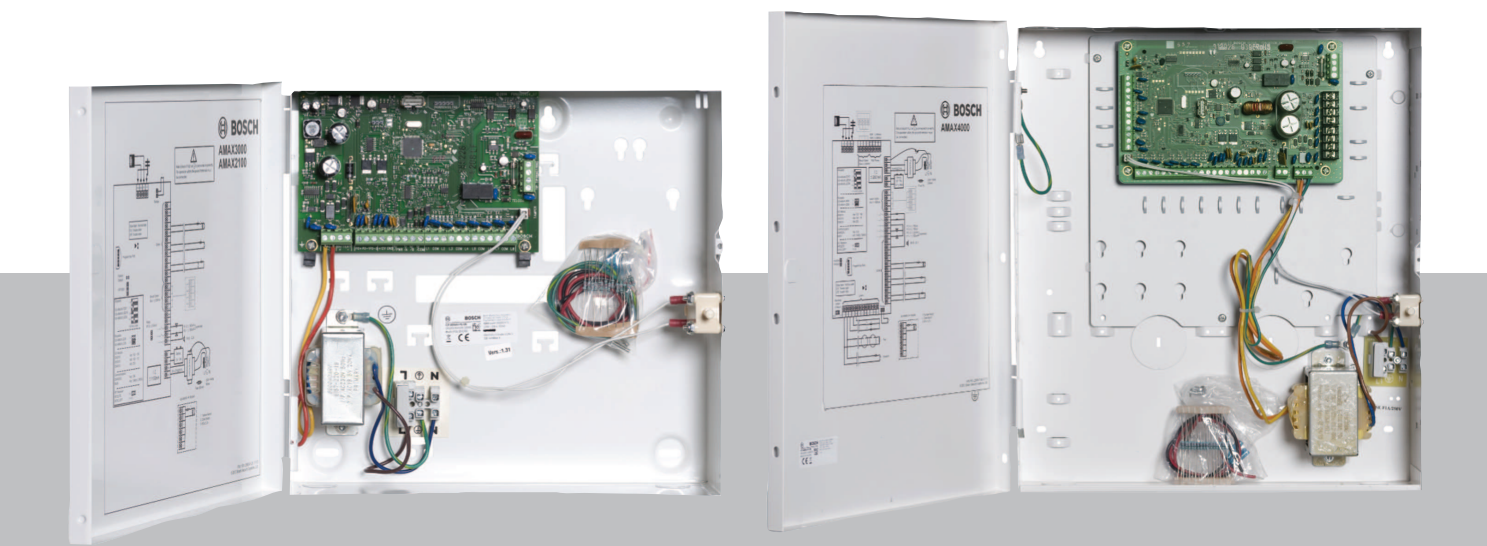

sv Installationsmanual

# Innehållsförteckning

| 1     | Säkerhet                                                       | 6  |
|-------|----------------------------------------------------------------|----|
| 2     | Kort information                                               | 8  |
| 2.1   | Indikeringar på manöverpanelen                                 | 8  |
| 3     | Systemöversikt                                                 | 11 |
| 4     | Extra moduler och kringutrustning                              | 14 |
| 4.1   | Tillvalsbuss från Bosch                                        | 14 |
| 4.2   | Manöverpanel                                                   | 14 |
| 4.2.1 | Allmänt                                                        | 14 |
| 4.2.2 | Adressinställning                                              | 15 |
| 4.2.3 | Kablage                                                        | 16 |
| 4.2.4 | Statusindikator                                                | 16 |
| 4.3   | DX2010                                                         | 17 |
| 4.3.1 | Allmänt                                                        | 17 |
| 4.3.2 | Adressinställning                                              | 17 |
| 4.3.3 | Kablage                                                        | 18 |
| 4.3.4 | Statusindikator                                                | 18 |
| 4.4   | DX3010                                                         | 19 |
| 4.4.1 | Allmänt                                                        | 19 |
| 4.4.2 | Adressinställning                                              | 19 |
| 4.4.3 | Kablage                                                        | 19 |
| 4.4.4 | Statusindikator                                                | 20 |
| 4.5   | B426-M                                                         | 20 |
| 4.5.1 | Allmänt                                                        | 20 |
| 4.5.2 | Adressinställning                                              | 20 |
| 4.5.3 | Kablage                                                        | 20 |
| 4.5.4 | Statusindikator                                                | 21 |
| 4.6   | B450-M med B442 eller B443                                     | 21 |
| 4.6.1 | Allmänt                                                        | 21 |
| 4.6.2 | Adressinställning                                              | 22 |
| 4.6.3 | Kablage                                                        | 22 |
| 4.6.4 | Statusindikator                                                | 22 |
| 4.7   | RF Radion-mottagare                                            | 22 |
| 4.7.1 | Allmänt                                                        | 22 |
| 4.7.2 | Adressinställning                                              | 23 |
| 4.7.3 | Kablage                                                        | 23 |
| 4.7.4 | Statusindikator                                                | 23 |
| 5     | Montering                                                      | 24 |
| 5.1   | Modulinstallation                                              | 24 |
| 5.2   | Batteriinstallation                                            | 25 |
| 5.3   | Systemstart                                                    | 26 |
| 5.4   | Systemstatusindikator                                          | 27 |
| 5.5   | Certifiering                                                   | 27 |
| 5.5.1 | EN 50131-3 klass 2, Miljöklass 2 – AMAX 2100/3000/3000 BE/4000 | 27 |
| 5.5.2 | INCERT - AMAX 4000                                             | 28 |
| 5.5.3 | SFF – AMAX 2100/3000/3000 BE/4000                              | 28 |
| 6     | Inställningar                                                  | 30 |
| 6.1   | Kommunikation och rapportering                                 | 30 |
| 6.1.1 | Mottagare                                                      | 30 |
|       |                                                                |    |

| 6.1.2  | Rapporter                                            | 38  |
|--------|------------------------------------------------------|-----|
| 6.1.3  | Testrapportens varaktighet                           | 43  |
| 6.1.4  | Dubbel IP                                            | 43  |
| 6.1.5  | IP-kommunikationsenhet                               | 44  |
| 6.1.6  | Fjärråtkomst                                         | 47  |
| 6.1.7  | Fjärrdator                                           | 47  |
| 6.1.8  | Återuppringning och privat samtal                    | 48  |
| 6.1.9  | Ringsignaler                                         | 49  |
| 6.1.10 | MoInstatus                                           | 49  |
| 6.2    | Användare och koder                                  | 49  |
| 6.2.1  | Användarkod                                          | 50  |
| 6.2.2  | Installatörskod                                      | 51  |
| 6.2.3  | Kodlängd                                             | 55  |
| 6.2.4  | Kodbehörigheter                                      | 55  |
| 6.2.5  | Tvinga kodbyte                                       | 55  |
| 6.2.6  | Makrokonfiguration                                   | 56  |
| 6.2.7  | Kodrapportering                                      | 56  |
| 6.3    | Sektioner                                            | 57  |
| 6.3.1  | Lägg till/ta bort sektion                            | 57  |
| 6.3.2  | Sektionsfunktionsinställningar                       | 59  |
| 6.3.3  | Varaktighet för pulsräkning                          | 73  |
| 6.3.4  | Timer för korsade sektioner                          | 73  |
| 6.3.5  | Manöverpanel och händelselogg för sektionsindikering | 74  |
| 6.4    | Manöverpaneler och områden                           | 75  |
| 6.4.1  | Manöverpanelsområde                                  | 75  |
| 6.4.2  | Tidpunkt för ingång/utgång                           | 75  |
| 6.4.3  | Gemensamt område                                     | 76  |
| 6.4.4  | Indikering på manöverpanel                           | 77  |
| 6.4.5  | Manöverpanelsspärr                                   | 79  |
| 6.5    | System                                               | 79  |
| 6.5.1  | Systeminställning                                    | 79  |
| 6.5.2  | Systemvy                                             | 83  |
| 6.5.3  | Systemets fabriksinställningar                       | 84  |
| 6.6    | Utgångar och sirener                                 | 84  |
| 6.6.1  | Utgångar                                             | 84  |
| 6.6.2  | Sirener                                              | 92  |
| 6.7    | Radioenheter                                         | 92  |
| 6.7.1  | Radioalternativ                                      | 92  |
| 6.7.2  | Radioenheter/användare                               | 93  |
| 6.8    | Nyckelprogrammering                                  | 93  |
| 7      | Konfiguration                                        | 96  |
| 7.1    | Servicelage                                          | 96  |
| (.2    | Programmering med en manoverpanel                    | 96  |
| 7.2.1  | Programmering med textmanöverpanel                   | 96  |
| 7.2.2  | Programmering med LED/LCD-manöverpanel               | 106 |
| 1.3    | Kommunikation med datorprogramvara                   | 107 |
| 7.3.1  | Grundkrav for anslutning till A-Link Plus            | 108 |
| 7.3.2  | Direktanslutning                                     | 109 |
| 7.3.3  | Modemanslutning                                      | 109 |

| 8Adressprogrammering1118.1Serviceläge1118.2Kommunikations-och rapportprogrammering1118.2.1Mottagarprogrammering1158.2.2Rapportprogrammering1178.2.3IP-kommunikationsprogrammering1208.3Användar- och kodprogrammering1228.3.1Användar- och kodprogrammering1228.3.1Användar- och kodprogrammering1228.3.2Installatörskodsprogrammering1268.3.3Kodlängdsprogrammering1268.3.4Programmering kodbehörighet1268.3.5Tvinga kodbehörighet1278.3.6Makroprogrammering1278.4.1Lägg till/ta bort sektionsprogrammering1278.4.2Programmering av sektionsfunktion1348.4.3Programmering av sektionsfunktion1388.4.4Programmering av sektionsfunktion1388.5.1Programmering av sektionsfunktion1388.5.2Programmering manöverpanele och områden1388.5.3Programmering av narktighet för pulsräkning1418.5.4Programmering av manöverpanele och områden1388.5.5Programmering av spärrtid för manöverpanel1418.6.1Programmering av spärrtid för manöverpanel1418.6.2Programmering av spärrtid för manöverpanel1418.6.3Programmering av spärrtid för manöverpanel1418.6.4Programmering systeminställningar1468.7 <t< th=""><th>7.3.4</th><th>Nätverksanslutning</th><th>110</th></t<>                       | 7.3.4 | Nätverksanslutning                                                      | 110 |
|----------------------------------------------------------------------------------------------------|-------|-------------------------------------------------------------------------|-----|
| 8.1Serviceläge1118.2Kommunikations- och rapportprogrammering1118.2.1Mottagarporgrammering1118.2.2Rapportprogrammering1158.3.3IP-kommunikationsprogrammering1208.3Användar- och kodprogrammering1228.3.1Användar- och kodprogrammering1228.3.1Användar- och kodprogrammering1268.3.3Kodlängdsprogrammering1268.3.4Programmering kodbehörighet1268.3.5Tvinga kodbyte1278.4Sektionsprogrammering1278.4Sektionsprogrammering1278.4Sektionsprogrammering1278.4.1Lägg till/ta bort sektionsprogrammering1278.4.2Programmering av saktighet för pulsräkning1388.4.3Programmering av saktighet för pulsräkning1388.5.4Programmering av sarktighet för pulsräkning1388.5.2Programmering manöverpanelsområde1388.5.3Programmering manöverpanelsområde1388.5.4Programmering va spärtid för manöverpanel1418.5.5Programmering1418.5.6Programmering systemiställningar1418.5.7Programmering systemiställningar1448.5.8Programmering systemiställningar1448.5.9Programmering systemiställningar1468.7.1Utgångar1468.7.2Sirenprogrammering1499Felsökling152                                                                                                    | 8     | Adressprogrammering                                                     | 111 |
| 8.2Kommunikations- och rapportprogrammering1118.2.1Mottagarprogrammering1158.2.2Rapportprogrammering1158.2.3IP-kommunikationsprogrammering1208.3Användar- och kodprogrammering1228.3.1Användarkodprogrammering1228.3.2Installatörskodsprogrammering1268.3.4Programmering1268.3.5Tvinga kodbehörighet1278.3.6Makroprogrammering1278.3.6Makroprogrammering1278.3.6Makroprogrammering1278.4.1Lägg till/ta bort sektionsprogrammering1278.4.2Programmering av sektionsfunktion1348.4.3Programmering av varaktighet för pulsräkning1388.4.4Programmering manöverpaneler och områden1388.5.1Programmering av varaktighet för pulsräkning1348.5.3Programmering gemensamt panelområde1388.5.4Programmering systeminställningar1418.5.5Programmering systeminställningar1418.6.1Programmering systeminställningar1448.6.2Programmering systemiställningar1448.6.3Programmering systemiställningar1468.7.4Sirenprogrammering1448.6.2Programmering systemiställningar1448.6.1Programmering systemiställningar1468.7.2Sirenprogrammering systemiställningar1468.7.4Programmering systemiställningar </td <td>8.1</td> <td>Serviceläge</td> <td>111</td>                                            | 8.1   | Serviceläge                                                             | 111 |
| 8.2.1       Mottagarprogrammering       111         8.2.2       Rapportprogrammering       117         8.2.3       IP-kommunikationsprogrammering       120         8.2.4       Kommunikationsprogrammering       120         8.2.4       Kommunikationsprogrammering       122         8.3.1       Användar och kodprogrammering       122         8.3.1       Användar och kodprogrammering       126         8.3.2       Installatörskodsprogrammering       126         8.3.3       Kodlängdsprogrammering       126         8.3.4       Programmering kodbehörighet       126         8.3.5       Tvinga kodbyte       127         8.4       Sektionsprogrammering       127         8.4       Sektionsprogrammering       127         8.4       Sektionsprogrammering       127         8.4       Sektionsprogrammering       127         8.4.1       Lägg till/ta bort sektionsprogrammering       127         8.4       Programmering av varaktighet för pulsräkning       138         8.5.1       Programmering manöverpanelsområde       139         8.5.2       Programmering områdestider       138         8.5.3       Programmering av manöverpanelsindikering       141 | 8.2   | Kommunikations- och rapportprogrammering                                | 111 |
| 8.2.2Rapportprogrammering1158.2.3IP-kommunikationsprogrammering1208.2.4Kommunikationsprogrammering1208.3Användar- och kodprogrammering1228.3.1Användarkodprogrammering1228.3.2Installatörskodsprogrammering1268.3.3Kodlängdsprogrammering1268.3.4Programmering kodbehörighet1268.3.5Tvinga kodbyte1278.4.6Sektionsprogrammering1278.4.7Sektionsprogrammering1278.4.8Sektionsprogrammering1278.4.4Programmering av sektionsfunktion1348.4.3Programmering av varaktighet för pulsräkning1388.5.4Programmering manöverpanelsområde1388.5.5Programmering gemesnant panelområde1408.5.4Programmering systeminställningar1418.5.5Programmering systeminställningar1418.6.6Systemprogrammering1418.6.7Programmering systeminställningar1448.6.8Programmering systeminställningar1468.7.1Urgaramering systeminställningar1468.7.2Sirenprogrammering1529.9Felsöhning1529.1Allmänna problem1529.2Fråga om fel15410.1Upgradera den inbyggda programvaran med uppgraderingsnyckeln ICP-EZRU216711Tekniska data168                                                                                                    | 8.2.1 | Mottagarprogrammering                                                   | 111 |
| 8.2.3IP-kommunikationsprogrammering1178.2.4Kommunikationsprogrammering1208.3.1Användar- och kodprogrammering1228.3.1Användarkodprogrammering1228.3.2Installatörskodsprogrammering1268.3.3Kodlängdsprogrammering1268.3.4Programmering kodbehörighet1268.3.5Tvinga kodbyte1278.3.6Makroprogrammering1278.4.1Lägg till/ta bort sektionsprogrammering1278.4.2Programmering av sektionsfunktion1348.4.3Programmering av sektionsfunktion1348.4.4Programmering manöverpanelsområde1388.5.1Programmering manöverpanelsområde1388.5.2Programmering se spärtid för manöverpanel1348.5.3Programmering av spärtid för manöverpanel1418.6Systemprogrammering1418.6.1Programmering av spärtid för manöverpanel1418.6.2Programmering systemst fabriksnällningar1468.7.1Utgångar1468.7.1Utgångar1468.7.2Sirenprogrammering1499Feickming1529.1Allmänna problem1529.2Fråga om fel15410.1Upgradera den inbyggda programvaran med uppgraderingsnyckeln ICP-EZRU216711Tekniska date16816Inderhåll16816Inderhåll16416Inderhåll <td< td=""><td>8.2.2</td><td>Rapportprogrammering</td><td>115</td></td<>                                                                                                    | 8.2.2 | Rapportprogrammering                                                    | 115 |
| 8.2.4Kommunikationsprogrammering1208.3Användar- och kodprogrammering1228.3.1Användar- och kodprogrammering1228.3.2Installatörskodsprogrammering1268.3.3Kodlängdsprogrammering1268.3.4Programmering kodbehörighet1268.3.5Tvinga kodbyte1278.3.6Makroprogrammering1278.4.1Lägg till/ta bort sektionsprogrammering1278.4.2Programmering av sektionsfunktion1348.4.3Programmering av varaktighet för pulsräkning1388.4.4Programmering av timer för korsade sektioner1388.5.1Programmering manöverpaneler och områden1388.5.1Programmering manöverpanelsområde1398.5.2Programmering av anvärtighet för manöverpanel1418.5.3Programmering av anvärtig för manöverpanel1418.6.4Programmering av anvärtig för manöverpanel1418.5.5Programmering systemist fabriksinställningar1418.6.6Systemprogrammering1418.6.7Programmering systemist fabriksinställningar1468.7Programmering radioenhet1499Felsökning1529.1Allmänna problem1529.1Lindenhall16710.1Uppgradera den inbyggda programvaran med uppgraderingsnyckeln ICP-EZRU216710.1Tekniska date16810Nate16810Nate168                                                                                                    | 8.2.3 | IP-kommunikationsprogrammering                                          | 117 |
| 8.3Användar- och kodprogrammering1228.3.1Användarkodprogrammering1268.3.2Installatörskodsprogrammering1268.3.3Kodlängdsprogrammering1268.3.4Programmering kodbehörighet1268.3.5Tvinga kodbyte1278.3.6Makroprogrammering1278.3.6Makroprogrammering1278.4.1Lägg till/ta bort sektionsprogrammering1278.4.2Programmering av sektionsfunktion1348.4.3Programmering av varaktighet för pulsräkning1388.4.4Programmering av varaktighet för pulsräkning1388.5.1Programmering manöverpaneler och områden1388.5.2Programmering gemensamt panelområde1388.5.3Programmering av spärrtid för manöverpanel1418.6Systemprogrammering1418.6.1Programmering av spärrtid för manöverpanel1418.6.2Programmering systeminställningar1468.7.1Utgångar1468.7.2Sirenprogrammering1499Felsökning1529.1Allmänna problem1529.1Allmänna problem1529.1Allmänna problem1529.1Allmänna problem1529.1Teknisk data16610.1Upgradera den inbyggda programvaran med uppgraderingsnyckeln ICP-EZRU216711Teknisk data168                                                                                                    | 8.2.4 | Kommunikationsprogrammering                                             | 120 |
| 8.3.1Användarkodprogrammering1228.3.2Installatörskodsprogrammering1268.3.3Kodlängdsprogrammering1268.3.4Programmering kodbehörighet1268.3.5Tvinga kodbyte1278.3.6Makroprogrammering1278.4Sektionsprogrammering1278.4.1Lägg till/ta bort sektionsprogrammering1278.4.2Programmering av sektionsfunktion1348.4.3Programmering av varaktighet för pulsräkning1388.4.4Programmering av varaktighet för pulsräkning1388.5.5Programmering manöverpaneler och områden1388.5.1Programmering manöverpanelsområde1408.5.2Programmering av manöverpanelsområde1418.5.4Programmering av spärrtid för manöverpanel1418.6.1Programmering systemiställningar1418.6.2Programmering systemiställningar1468.7.1Utgångar1468.7.2Sirenprogrammering1498.8Programmering radioenhet1499Felsökning1529.1Allmänna problem1529.1Länderhill1579.1Uppgradera den inbyggda programvaran med uppgraderingsnyckeln ICP-EZRU216711Tekniska data168141651681416516814165168151641688.8Fredga den inbyggda programvaran med uppgraderingsnyckeln I                                                                                                    | 8.3   | Användar- och kodprogrammering                                          | 122 |
| 8.3.2Installatörskodsprogrammering1268.3.3Kodlängdsprogrammering1268.3.4Programmering kodbehörighet1268.3.5Tvinga kodbyte1278.3.6Makroprogrammering1278.4Sektionsprogrammering1278.4.1Lägg till/ta bort sektionsprogrammering1278.4.2Programmering av sektionsfunktion1348.4.3Programmering av sektionsfunktion1388.4.4Programmering av varaktighet för pulsräkning1388.5.1Programmering manöverpaneler och områden1388.5.2Programmering manöverpaneles område1388.5.3Programmering gemensamt panelområde1418.5.4Programmering av spärtid för manöverpanel1418.6Systemprogrammering1418.6.1Programmering systeminställningar1418.6.2Programmering systeminställningar1468.7Programmering systeminställningar1468.7.1Utgångar1468.7.2Sirenprogrammering1499Felsökning1499Felsökning1529.1Allmänna problem1529.2Fråga om fel15410.1Uppgradera den inbyggda programvaran med uppgraderingsnyckeln ICP-EZRU216711Teknisk data1688.6Internet and inbyggda programvaran med uppgraderingsnyckeln ICP-EZRU2167                                                                                                    | 8.3.1 | Användarkodprogrammering                                                | 122 |
| 8.3.3Kodlängdsprogrammering1268.3.4Programmering kodbehörighet1268.3.5Tvinga kodbyte1278.3.6Makroprogrammering1278.4Sektionsprogrammering1278.4.1Lägg till/ta bort sektionsprogrammering1278.4.2Programmering av varaktighet för pulsräkning1388.4.4Programmering av varaktighet för pulsräkning1388.4.4Programmering manöverpaneler och områden1388.5.1Programmering manöverpanelsområde1388.5.2Programmering gemensamt panelområde1408.5.3Programmering av spärttid för manöverpanel1418.6Systemprogrammering1418.6.1Programmering systemiställningar1418.6.2Programmering systemiställningar1468.7.4Sirenprogrammering1498.6.7Programmering radioenhet1499Felsökning1529.1Allmänna problem1529.1Upgradera den inbyggda programvaran med uppgraderingsnyckeln ICP-EZRU216711Tekniska data168                                                                                                    | 8.3.2 | Installatörskodsprogrammering                                           | 126 |
| 8.3.4Programmering kodbehörighet1268.3.5Tvinga kodbyte1278.3.6Makroprogrammering1278.4Sektionsprogrammering1278.4.1Lägg till/ta bort sektionsfunktion1348.4.2Programmering av sektionsfunktion1348.4.3Programmering av varaktighet för pulsräkning1388.4.4Programmering av varaktighet för pulsräkning1388.5.1Programmering manöverpaneler och områden1388.5.2Programmering manöverpaneler och områden1388.5.3Programmering semensamt panelområde1308.5.4Programmering av manöverpanelsindikering1418.5.5Programmering av spärrtid för manöverpanel1418.6.6Systemprogrammering1418.6.1Programmering systemiställningar1468.7.1Utgångar1468.7.2Sirenprogrammering1468.7.3Programmering systemiställningar1468.7.4Programmering av nanöverpanel1418.6.1Programmering systemiställningar1468.7.2Sirenprogrammering1498.8Programmering systemiställningar1468.7.1Utgångar1529.1Allmänna problem1529.2Fråga om fel15410Underhåll15710.1Upgradera den inbyggda programvaran med uppgraderingsnyckeln ICP-EZRU215711Tekniska data168                                                                                                    | 8.3.3 | Kodlängdsprogrammering                                                  | 126 |
| 8.3.5Tvinga kodbyte1278.3.6Makroprogrammering1278.4.0Sektionsprogrammering1278.4.1Lägg till/ta bort sektionsprogrammering1278.4.2Programmering av sektionsfunktion1348.4.3Programmering av varaktighet för pulsräkning1388.4.4Programmering av varaktighet för pulsräkning1388.5.1Programmering manöverpaneler och områden1388.5.2Programmering manöverpanelsområde1388.5.3Programmering vanöverpanelsindikering1418.5.4Programmering av spärrtid för manöverpanel1418.5.5Programmering av spärrtid för manöverpanel1418.6.1Programmering systeminställningar1418.6.2Programmering systemiställningar1468.7.1Utgångar1468.7.2Sirenprogrammering1499Felsökning1529.1Allmänna problem1529.1Utgångar1529.2Fråga om fel15410.1Upgradera den inbyggda programvaran med uppgraderingsnyckeln ICP-EZRU216711Tekniska data168                                                                                                    | 8.3.4 | Programmering kodbehörighet                                             | 126 |
| 8.3.6Makroprogrammering1278.4Sektionsprogrammering1278.4.1Lägg till/ta bort sektionsprogrammering1278.4.2Programmering av sektionsfunktion1348.4.3Programmering av varaktighet för pulsräkning1388.4.4Programmering av varaktighet för sade sektioner1388.5.5Programmering manöverpaneler och områden1388.5.1Programmering manöverpanelsområde1388.5.2Programmering gemensamt panelområde1408.5.4Programmering av spärrtid för manöverpanel1418.5.5Programmering av spärrtid för manöverpanel1418.6.1Programmering systeminställningar1418.6.2Programmering systeminställningar1468.7Programmering utgång och siren1468.7.1Utgångar1498.8Programmering radioenhet1499Felsökning1529.1Allmänna problem1529.2Fråga om fel15410.1Uppgradera den inbyggda programvaran med uppgraderingsnyckeln ICP-EZRU216711Tekniska data168                                                                                                    | 8.3.5 | Tvinga kodbyte                                                          | 127 |
| 8.4Sektionsprogrammering1278.4.1Lägg till/ta bort sektionsprogrammering1278.4.2Programmering av sektionsfunktion1348.4.3Programmering av varaktighet för pulsräkning1388.4.4Programmering av varaktighet för pulsräkning1388.4.4Programmering av varaktighet för pulsräkning1388.5.1Programmering manöverpaneler och områden1388.5.2Programmering manöverpanelesområde1388.5.3Programmering gemensamt panelområde1408.5.4Programmering av spärttid för manöverpanel1418.5.5Programmering av spärttid för manöverpanel1418.6Systemprogrammering1418.6.1Programmering systeminställningar1468.7Programmering systemiställningar1468.7.1Utgångar1468.7.2Sirenprogrammering1499Felsökning1529.1Allmänna problem1529.2Fråga om fel15410.1Uppgradera den inbyggda programvaran med uppgraderingsnyckeln ICP-EZRU216711Tekniska data168                                                                                                    | 8.3.6 | Makroprogrammering                                                      | 127 |
| 8.4.1Lägg till/ta bort sektionsprogrammering1278.4.2Programmering av sektionsfunktion1348.4.3Programmering av varaktighet för pulsräkning1388.4.4Programmering av varaktighet för pulsräkning1388.4.4Programmering av timer för korsade sektioner1388.5.1Programmering manöverpaneler och områden1388.5.2Programmering områdestider1388.5.3Programmering gemensamt panelområde1408.5.4Programmering av manöverpanelsindikering1418.5.5Programmering av spärrtid för manöverpanel1418.6Systemprogrammering1418.6.1Programmering systeminställningar1418.6.2Programmering systemist fabriksinställningar1468.7Programmering1498.7.1Utgångar1498.7.2Sirenprogrammering1498.8Programmering atlöenhet1499Felsökning1529.1Allmänna problem1529.2Fråga om fel15410Underhåll16710.1Uppgradera den inbyggda programvaran med uppgraderingsnyckeln ICP-EZRU216711Tekniska data168                                                                                                    | 8.4   | Sektionsprogrammering                                                   | 127 |
| 8.4.2Programmering av sektionsfunktion1348.4.3Programmering av varaktighet för pulsräkning1388.4.4Programmering av timer för korsade sektioner1388.5.4Programmering manöverpaneler och områden1388.5.1Programmering manöverpanelsområde1388.5.2Programmering områdestider1388.5.3Programmering gemensamt panelområde1408.5.4Programmering av manöverpanelsindikering1418.5.5Programmering av spärrtid för manöverpanel1418.6.6Systemprogrammering1418.6.1Programmering systemiställningar1418.6.2Programmering utgång och siren1468.7.1Utgångar1468.7.2Sirenprogrammering1499Felsökning1529.1Allmänna problem1529.2Fråga om fel15410Underhåll16710.1Uppgradera den inbyggda programvaran med uppgraderingsnyckeln ICP-EZRU216711Tekniska data168                                                                                                    | 8.4.1 | Lägg till/ta bort sektionsprogrammering                                 | 127 |
| 8.4.3Programmering av varaktighet för pulsräkning1388.4.4Programmering av timer för korsade sektioner1388.5.1Programmering manöverpaneler och områden1388.5.1Programmering manöverpaneler och områden1388.5.2Programmering områdestider1388.5.3Programmering gemensamt panelområde1408.5.4Programmering av manöverpanelsindikering1418.5.5Programmering av spärrtid för manöverpanel1418.6Systemprogrammering1418.6.1Programmering systemiställningar1418.6.2Programmering systemets fabriksinställningar1468.7.1Utgångar1468.7.2Sirenprogrammering1498.8Programmering radioenhet1499Felsökning1529.1Allmänna problem1529.2Fråga om fel15410Uppgradera den inbyggda programvaran med uppgraderingsnyckeln ICP-EZRU216711Tekniska data168                                                                                                    | 8.4.2 | Programmering av sektionsfunktion                                       | 134 |
| 8.4.4Programmering av timer för korsade sektioner1388.5Programmering manöverpaneler och områden1388.5.1Programmering manöverpanelsområde1388.5.2Programmering områdestider1388.5.3Programmering gemensamt panelområde1408.5.4Programmering av manöverpanelsindikering1418.5.5Programmering av spärrtid för manöverpanel1418.6Systemprogrammering1418.6.1Programmering systeminställningar1418.6.2Programmering systemets fabriksinställningar1468.7.1Utgångar1468.7.2Sirenprogrammering1498.8Programmering radioenhet1499Felsökning1529.1Allmänna problem1529.2Fråga om fel15410Uppgradera den inbyggda programvaran med uppgraderingsnyckeln ICP-EZRU216711Tekniska data168                                                                                                    | 8.4.3 | Programmering av varaktighet för pulsräkning                            | 138 |
| 8.5Programmering manöverpaneler och områden1388.5.1Programmering manöverpanelsområde1388.5.2Programmering områdestider1388.5.3Programmering gemensamt panelområde1408.5.4Programmering av manöverpanelsindikering1418.5.5Programmering av spärrtid för manöverpanel1418.6Systemprogrammering1418.6.1Programmering systeminställningar1418.6.2Programmering systemets fabriksinställningar1468.7.1Utgångar1468.7.2Sirenprogrammering1498.8Programmering radioenhet1499Felsökning1529.1Allmänna problem1529.2Fråga om fel15410Uppgradera den inbyggda programvaran med uppgraderingsnyckeln ICP-EZRU216711Tekniska data168                                                                                                    | 8.4.4 | Programmering av timer för korsade sektioner                            | 138 |
| 8.5.1Programmering manöverpanelsområde1388.5.2Programmering områdestider1388.5.3Programmering gemensamt panelområde1408.5.4Programmering av manöverpanelsindikering1418.5.5Programmering av spärrtid för manöverpanel1418.6Systemprogrammering1418.6.1Programmering systeminställningar1418.6.2Programmering systemets fabriksinställningar1468.7.1Utgångar1468.7.2Sirenprogrammering1498.8Programmering radioenhet1499Felsökning1529.1Allmänna problem1529.2Fråga om fel15410Uppgradera den inbyggda programvaran med uppgraderingsnyckeln ICP-EZRU216711Tekniska data168                                                                                                    | 8.5   | Programmering manöverpaneler och områden                                | 138 |
| 8.5.2Programmering områdestider1388.5.3Programmering gemensamt panelområde1408.5.4Programmering av manöverpanelsindikering1418.5.5Programmering av spärtid för manöverpanel1418.6Systemprogrammering1418.6.1Programmering systeminställningar1418.6.2Programmering systemets fabriksinställningar1468.7Programmering utgång och siren1468.7.1Utgångar1468.7.2Sirenprogrammering1498.8Programmering radioenhet1499Felsökning1529.1Allmänna problem1529.2Fråga om fel15410Underhåll16710.1Uppgradera den inbyggda programvaran med uppgraderingsnyckeln ICP-EZRU216711Tekniska data168                                                                                                    | 8.5.1 | Programmering manöverpanelsområde                                       | 138 |
| 8.5.3Programmering gemensamt panelområde1408.5.4Programmering av manöverpanelsindikering1418.5.5Programmering av spärrtid för manöverpanel1418.6Systemprogrammering1418.6.1Programmering systeminställningar1418.6.2Programmering systemets fabriksinställningar1468.7Programmering utgång och siren1468.7.1Utgångar1468.7.2Sirenprogrammering1499.1Felsökning1529.1Allmänna problem1529.2Fråga om fel15410Uppgradera den inbyggda programvaran med uppgraderingsnyckeln ICP-EZRU216711Tekniska data168                                                                                                    | 8.5.2 | Programmering områdestider                                              | 138 |
| 8.5.4Programmering av manöverpanelsindikering1418.5.5Programmering av spärrtid för manöverpanel1418.6Systemprogrammering1418.6.1Programmering systeminställningar1418.6.2Programmering systemets fabriksinställningar1468.7Programmering utgång och siren1468.7.1Utgångar1468.7.2Sirenprogrammering1498.8Programmering radioenhet1499Felsökning1529.1Allmänna problem1529.2Fråga om fel15410Underhåll16711Tekniska data168                                                                                                    | 8.5.3 | Programmering gemensamt panelområde                                     | 140 |
| 8.5.5Programmering av spärrtid för manöverpanel1418.6Systemprogrammering1418.6.1Programmering systeminställningar1418.6.2Programmering systemets fabriksinställningar1468.7Programmering utgång och siren1468.7.1Utgångar1468.7.2Sirenprogrammering1498.8Programmering radioenhet1499Felsökning1529.1Allmänna problem1529.2Fråga om fel15410Upgradera den inbyggda programvaran med uppgraderingsnyckeln ICP-EZRU216711Tekniska data168                                                                                                    | 8.5.4 | Programmering av manöverpanelsindikering                                | 141 |
| 8.6Systemprogrammering1418.6.1Programmering systeminställningar1418.6.2Programmering systemets fabriksinställningar1468.7Programmering utgång och siren1468.7.1Utgångar1468.7.2Sirenprogrammering1499Programmering radioenhet1499.1Allmänna problem1529.2Fråga om fel15410Underhåll16711Tekniska data168                                                                                                    | 8.5.5 | Programmering av spärrtid för manöverpanel                              | 141 |
| 8.6.1Programmering systeminställningar1418.6.2Programmering systemets fabriksinställningar1468.7Programmering utgång och siren1468.7.1Utgångar1468.7.2Sirenprogrammering1498.8Programmering radioenhet1499Felsökning1529.1Allmänna problem1529.2Fråga om fel15410Underhåll16711.1Tekniska data168                                                                                                    | 8.6   | Systemprogrammering                                                     | 141 |
| 8.6.2Programmering systemets fabriksinställningar1468.7Programmering utgång och siren1468.7.1Utgångar1468.7.2Sirenprogrammering1498.8Programmering radioenhet1499Felsökning1529.1Allmänna problem1529.2Fråga om fel15410Underhåll16710.1Uppgradera den inbyggda programvaran med uppgraderingsnyckeln ICP-EZRU216816Tekniska data168                                                                                                    | 8.6.1 | Programmering systeminställningar                                       | 141 |
| 8.7Programmering utgång och siren1468.7.1Utgångar1468.7.2Sirenprogrammering1498.8Programmering radioenhet1499Felsökning1529.1Allmänna problem1529.2Fråga om fel15410Underhåll16710.1Uppgradera den inbyggda programvaran med uppgraderingsnyckeln ICP-EZRU216711Tekniska data168                                                                                                    | 8.6.2 | Programmering systemets fabriksinställningar                            | 146 |
| 8.7.1Utgångar1468.7.2Sirenprogrammering1498.8Programmering radioenhet1499Felsökning1529.1Allmänna problem1529.2Fråga om fel15410Underhåll16710.1Uppgradera den inbyggda programvaran med uppgraderingsnyckeln ICP-EZRU216711Tekniska data168                                                                                                    | 8.7   | Programmering utgång och siren                                          | 146 |
| 8.7.2Sirenprogrammering1498.8Programmering radioenhet1499Felsökning1529.1Allmänna problem1529.2Fråga om fel15410Underhåll16710.1Uppgradera den inbyggda programvaran med uppgraderingsnyckeln ICP-EZRU216711Tekniska data168                                                                                                    | 8.7.1 | Utgångar                                                                | 146 |
| 8.8Programmering radioenhet1499Felsökning1529.1Allmänna problem1529.2Fråga om fel15410Underhåll16710.1Uppgradera den inbyggda programvaran med uppgraderingsnyckeln ICP-EZRU216711Tekniska data168                                                                                                    | 8.7.2 | Sirenprogrammering                                                      | 149 |
| 9Felsökning1529.1Allmänna problem1529.2Fråga om fel15410Underhåll16710.1Uppgradera den inbyggda programvaran med uppgraderingsnyckeln ICP-EZRU216711Tekniska data168                                                                                                    | 8.8   | Programmering radioenhet                                                | 149 |
| 9.1Allmänna problem1529.2Fråga om fel15410Underhåll16710.1Uppgradera den inbyggda programvaran med uppgraderingsnyckeln ICP-EZRU216711Tekniska data168                                                                                                    | 9     | Felsökning                                                              | 152 |
| 9.2Fråga om fel15410Underhåll16710.1Uppgradera den inbyggda programvaran med uppgraderingsnyckeln ICP-EZRU216711Tekniska data168                                                                                                    | 9.1   | Allmänna problem                                                        | 152 |
| 10Underhåll16710.1Uppgradera den inbyggda programvaran med uppgraderingsnyckeln ICP-EZRU216711Tekniska data168                                                                                                    | 9.2   | Fråga om fel                                                            | 154 |
| 10.1Uppgradera den inbyggda programvaran med uppgraderingsnyckeln ICP-EZRU216711Tekniska data168                                                                                                    | 10    | Underhåll                                                               | 167 |
| 11   Tekniska data   168                                                                                                    | 10.1  | Uppgradera den inbyggda programvaran med uppgraderingsnyckeln ICP-EZRU2 | 167 |
|                                                                                                    | 11    | Tekniska data                                                           | 168 |

| 1           | Säkerhet                                                                                                    |  |  |  |
|-------------|----------------------------------------------------------------------------------------------------|--|--|--|
| 4           | <b>Fara!</b><br>Elektricitet<br>Skador på grund av elektricitet är kan inträffa om systemet inte hanteras korrekt eller om<br>systemet öppnas eller ändras på andra sätt än de som rekommenderas i den här handboken.                                                                                                    |  |  |  |
|             | <ul> <li>Kontrollera att all ström (både nätström och batteri) är avstängt under installation och inkoppling.</li> <li>Systemet får endast öppnas eller modifieras i enlighet med den här handboken.</li> <li>Systemet får endast installeras av en kvalificerad installatör/serviceperson.</li> <li>Koppla loss alla kontakter till telekommunikationsnätverket innan strömmen kopplas från.</li> <li>Säkerställ att det finns en strömbrytare tillgänglig för att stänga av strömmen.</li> <li>Anslut systemet till ett eluttag med en jordad kontakt.</li> </ul> |  |  |  |
| Â           | <b>Fara!</b><br>Batteri<br>Skador på grund av elektrisk chock, brand eller explosion kan inträffa om batteriet hanteras<br>eller ansluts på fel sätt.                                                                                                    |  |  |  |
|             | <ul> <li>Hantera alltid batteriet varsamt och var försiktig när det ska bytas.</li> <li>Kontrollera att jordkontakten alltid är ansluten och att N, L1 och  xx är korrekt anslutna.</li> <li>Koppla först loss batteriets positiva ledning när det ska lossas från systemet.</li> <li>Var försiktig när du ansluter den positiva (röda) ledningen till "BATT +"-porten på systemet. Se till att inte kortsluta "BATT +"-porten på AMAX-centralapparaten eller kapslingen. Annars kan en ljusbåge bildas.</li> </ul>                                                 |  |  |  |
|             | <b>Fara!</b><br>Elektrostatiskt känsliga komponenter<br>Personskador på grund av elstötar kan uppstå om inte de antistatiska stegen följs.<br>Innan systemet installeras eller ändras ska eventuell statisk elektricitet laddas ur genom att<br>jordkontakten ansluts.                                                                                                    |  |  |  |
| $\triangle$ | <b>Viktigt!!</b><br>Känsliga komponenter<br>Skador på känsliga komponenter kan inträffa om systemet inte hanteras försiktigt eller om<br>systemet öppnas eller ändras på andra sätt än de som rekommenderas i den här handboken.                                                                                                    |  |  |  |
|             | <ul> <li>Hantera alltid systemet försiktigt.</li> <li>Systemet får endast öppnas eller modifieras i enlighet med den här handboken.</li> </ul>                                                                                                    |  |  |  |
| $\triangle$ | <b>Viktigt!!</b><br>Batteri<br>Skador eller kontamination av systemet kan inträffa om batteriet inte hanteras korrekt eller<br>om batteriet inte byts ut regelbundet.                                                                                                    |  |  |  |
|             | <ul> <li>Använd endast läckfria batterier.</li> <li>Sätt fast en etikett på batteriet med senaste datum för batteribyte.</li> <li>Vid normal användning ska batteriet bytas var 3–5 år.</li> <li>Kassera batteriet på rätt sätt efter batteribyte. Följ lokala bestämmelser.</li> </ul>                                                                                                    |  |  |  |

|             | <b>Viktigt!!</b><br>Montering<br>Skador eller funktionsfel i systemet kan inträffa om systemet inte monteras och installeras på<br>rätt sätt.                                                                                                    |
|-------------|----------------------------------------------------------------------------------------------------|
|             | <ul> <li>Placera systemet i det övervakade området på en stadig yta.</li> <li>Montera manöverpanelerna inom det övervakade området.</li> <li>När systemet testats och är klart för användning ska kapslingsluckan och tillbehörskapslingarna säkras med skruvar.</li> </ul> |
| $\bigwedge$ | <b>Viktigt!!</b><br>Underhåll<br>Skador eller funktionsfel i systemet kan inträffa om det inte underhålls regelbundet.                                                                                                    |
|             | – Vi rekommenderar att systemet testas en gång i veckan.                                                                                                    |

- Systemunderhåll ska genomföras fyra gånger per år.
- Systemet får endast underhållas av kvalificerade installatörer/servicepersoner.

# 2 Kort information

Denna handbok innehåller detaljerad och avancerad information om installation, inställningar och programmering av AMAX panel 2100 / 3000 / 3000 BE / 4000 tillsammans med aktuella manöverpaneler, moduler och enheter.

• Information om användning av AMAX-centralapparaten finns i driftshandboken till AMAX.

# 2.1 Indikeringar på manöverpanelen

Följande tabeller visar en översikt och en beskrivning av manöverpanelens ikonindikeringar.

#### Alla typer av manöverpaneler

| Symboler på<br>manöverpanel | Status                                                      | Definition                                                                                                    |
|-----------------------------|-------------------------------------------------------------|----------------------------------------------------------------------------------------------------|
|                             | på                                                          | Området är tillkopplat i läget TILL.                                                                                                    |
|                             | av                                                          | Området är inte aktiverat i läget<br>TILL.                                                                                                    |
|                             | Blinkar långsamt (1 sekund tänt/1<br>sekund släckt)         | Utpasseringstid.                                                                                                    |
|                             | Blinkar snabbt (0,25 sekunder<br>tänt/0,25 sekunder släckt) | Systemet är i programmeringsläge<br>eller kodfunktionsläge. Indikering<br>för deltillkoppling blinkar<br>samtidigt.<br>Eller:<br>Ett eller flera områden men inte<br>alla är tillkopplade<br>(huvudmanöverpanel)                                                             |
|                             | på                                                          | Området är tillkopplat i läget<br>DELTILLKOPPLAT.                                                                                                    |
| DELTILLKOPPLAT              | av                                                          | Området är inte aktiverat i läget<br>DELTILLKOPPLAT.                                                                                                    |
|                             | Blinkar långsamt (1 sekund tänt/1<br>sekund släckt)         | Utpasseringstid.                                                                                                    |
|                             | Blinkar snabbt (0,25 sekunder<br>tänt/0,25 sekunder släckt) | Systemet är i programmeringsläge<br>eller kodfunktionsläge.<br>Tillindikeringen blinkar samtidigt.<br>När förbikoppling görs blinkar bara<br>indikering för deltillkoppling.<br>Eller:<br>Ett eller flera områden men inte<br>alla är deltillkopplade<br>(huvudmanöverpanel) |
| ▶                           | på                                                          | Nätspänning är normal.                                                                                                    |
| NÄTSPÄNNING                 | Blinkar långsamt (1 sekund tänt/1<br>sekund släckt)         | Huvudströmförsörjningen fungerar<br>inte.                                                                                                    |

| FEL           | på          | Systemfel, sabotage, förbikopplad<br>eller isolerad zon finns och har<br>visats men ännu inte återställts.<br>Eller:<br>Systemet är i serviceläget. |
|---------------|-------------|----------------------------------------------------------------------------------------------------|
|               | av          | Systemet är i normaltillstånd.                                                                                                    |
|               | Blinkningar | Systemfel, sabotage, förbikopplad<br>eller isolerad sektion måste<br>bekräftas.                                                                     |
| Alla symboler | Blinkande   | Ingen kommunikation till<br>manöverpanelen.                                                                                                    |

#### Endast för LED/LCD-skärm

| Symboler på<br>manöverpanel | Status                                                      | Definition                                                                                                    |
|-----------------------------|-------------------------------------------------------------|----------------------------------------------------------------------------------------------------|
|                             | på                                                          | Sektionen är utlöst.                                                                                                    |
|                             | av                                                          | Sektion är normal.                                                                                                    |
| 1 2 3                       | Blinkar snabbt (0,25 sekunder<br>tänd/0,25 sekunder släckt) | Sektionen har larmat eller är i<br>larmläge.                                                                                                    |
|                             | Blinkar långsamt (1 sekund tänt/1<br>sekund släckt)         | Inre sektion är i läget<br>DELTILLKOPPLAT.<br>Eller:                                                                                                    |
| SEKTION (1-8)               |                                                             | Den här sektionen är förbikopplad<br>eller isolerad i det aktuella<br>området (områdesmanöverpanel)/<br>det finns en förbikopplad eller<br>isolerad sektion i området<br>(huvudmanöverpanel). |

#### Endast för LCD-skärm

| Symboler på<br>manöverpanel | Status | Definition              |
|-----------------------------|--------|-------------------------|
| $\bigcirc$                  | på     | Området är avaktiverat. |

Följande tabell visar en översikt och en beskrivning av manöverpanelens ljudsignaler.

| Ljudindikator                                   | Definition                                                    |
|-------------------------------------------------|---------------------------------------------------------------|
| Kort signal                                     | När du trycker på en knapp på manöverpanelen.                 |
| Kort signal, följt av en signal på en<br>sekund | Begärd funktion avvisas. Signal för felaktig operation.       |
| Två korta signaler                              | Systemet accepterade koden. Systemet utförde begärd funktion. |
| En kort signal varje minut                      | Felsignal, ej bekräftat systemfel                             |

| En kort signal varannan sekund           | Utpasseringstid startad.                                                                                                    |  |  |
|------------------------------------------|----------------------------------------------------------------------------------------------------|--|--|
| Kontinuerligt ljud                       | <ul> <li>Varar 10 sekunder vid utpasseringstid</li> <li>Signal för fel eller sabotage (fel eller sabotage<br/>måste bekräftas)</li> <li>Signal för manöverpanelslarm</li> </ul> |  |  |
| Kontinuerlig signal: på 0,5 s, av 0,5 s. | Inpasseringstid (tills larmet startar eller området<br>frånkopplas).                                                                                                    |  |  |

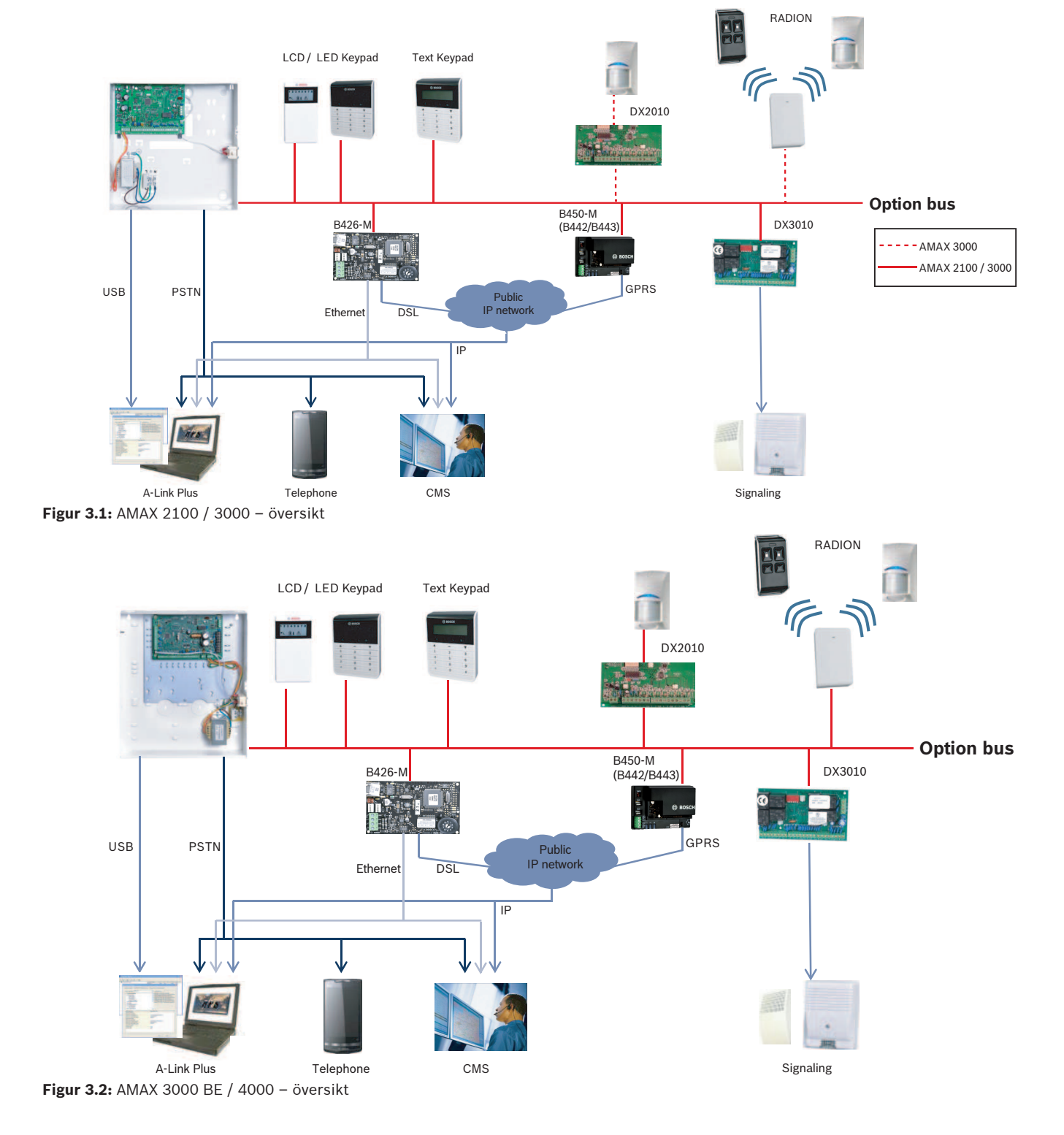

3

Systemöversikt

#### Kopplingsscheman

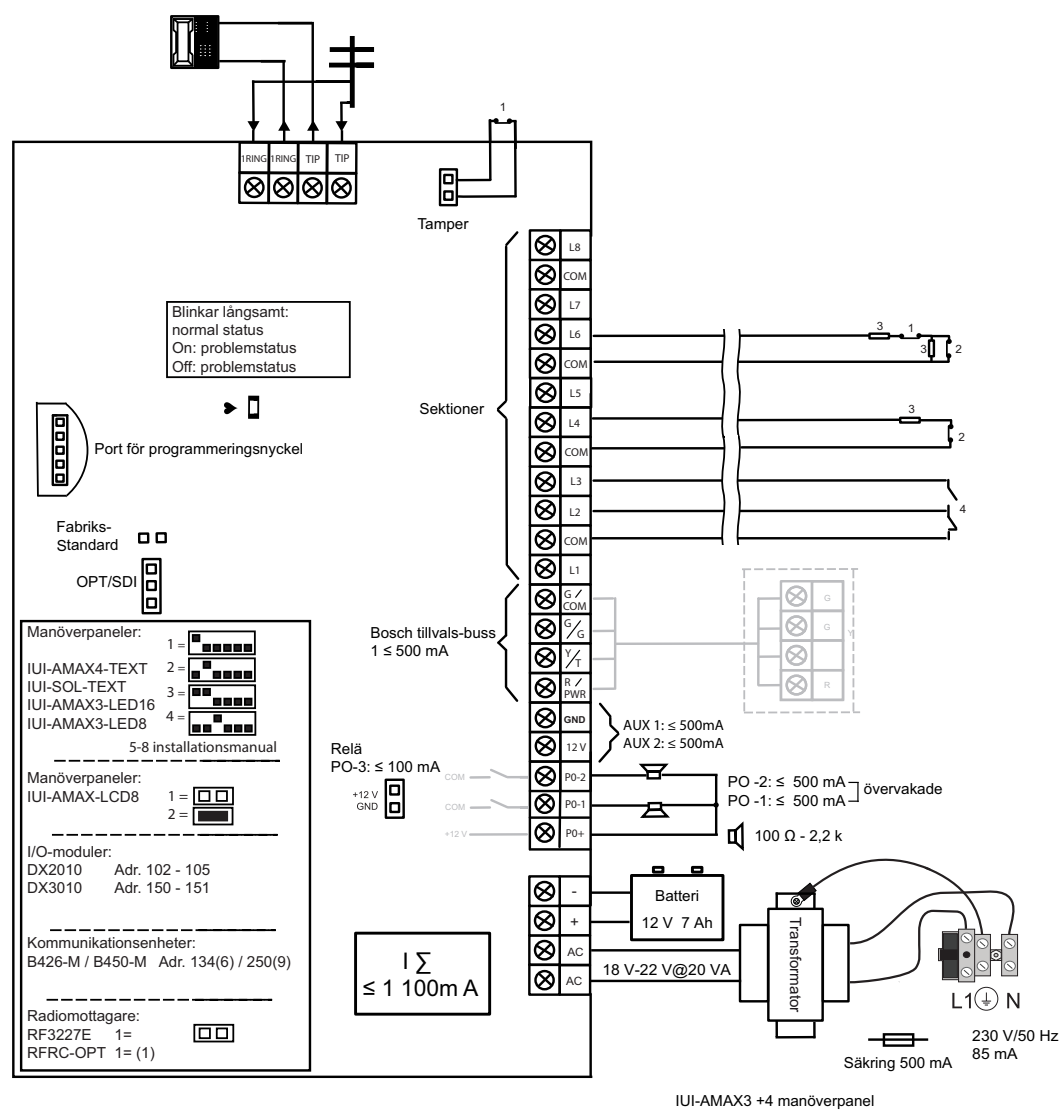

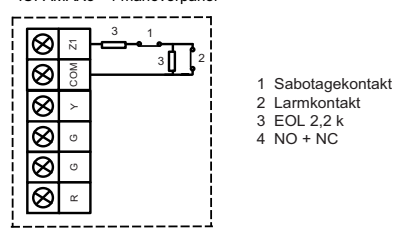

Figur 3.3: Kopplingsschema AMAX 2100 / 3000

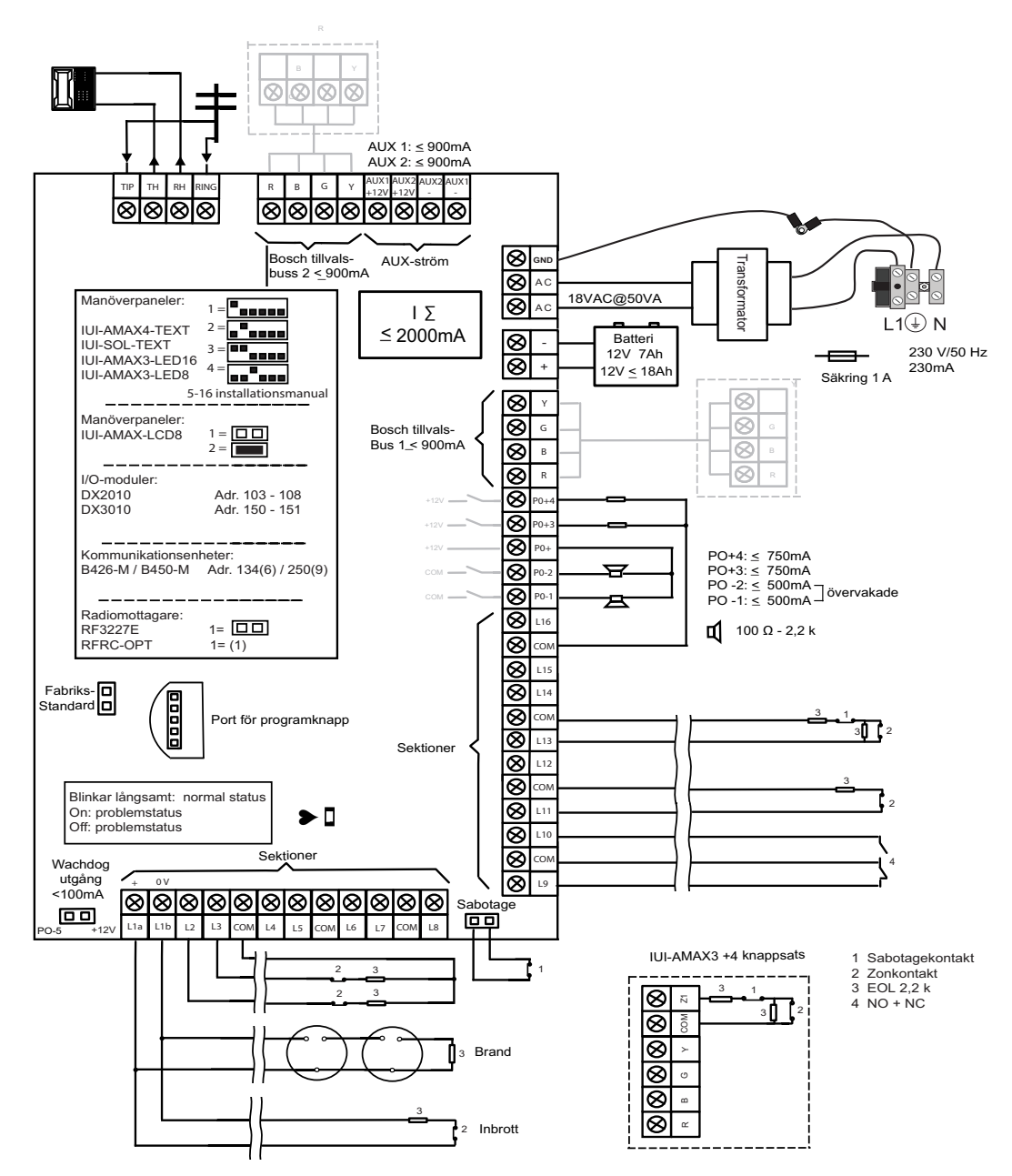

Figur 3.4: Kopplingsschema AMAX 3000 BE / 4000

# 4 Extra moduler och kringutrustning

# 4.1 Tillvalsbuss från Bosch

AMAX-centralapparaten har Bosch optionsbuss 1 och optionsbuss 2 (endast för AMAX 3000 BE och AMAX 4000) för anslutning av moduler och enheter. Varje modul kan kopplas till varje buss.

Maximalt 14 moduler (8 manöverpaneler) kan anslutas till varje buss.

Den totala kabellängden för anslutning av samtliga manöverpaneler och expansionsmoduler som är anslutna till en optionsbuss får inte överstiga 700 m. Vissa moduler kräver begränsningar i kabellängd, t.ex. så måste den sista manöverpanelen måste vara placerad inom 200 m.

AMAX-centralapparaten testar kommunikationen med modulerna och skickar en rapport om kommunikationsfel om ett kommunikationsfel uppstår.

#### Kabelinformation:

- R: AUX 12 V +
- B: 12 V –
- G: Data
- Y: Data

#### Obs!

AMAX 2100 / 3000 tillhandahåller 12 V DC strömförsörjning med ett max på 500 mA för optionsbuss 1. AMAX 3000 BE / 4000 tillhandahåller ett max på 900 mA för optionsbuss 1 respektive 2. När bussens totala ström överskrider gränsen krävs en extern strömförsörjningsenhet.

i

Obs!

När en databussadress ändras måste modulen startas om för att aktivera den nya adressen.

Följande översikt visar maximalt antal moduler som kan anslutas.

| Modul              | AMAX 2100                                       | AMAX 3000 /<br>3000 BE | AMAX 4000 |
|--------------------|-------------------------------------------------|------------------------|-----------|
| Manöverpaneler     | 4                                               | 8                      | 16        |
| DX2010             | -                                               | 3                      | 6         |
| DX3010             | 1                                               | 2                      | 2         |
| B426-M             | 2 eller 1 om B450-M med B442 eller B443 används |                        |           |
| B450-M + B442 GPRS | 1                                               | 1                      | 1         |
| Radiomottagare     | -                                               | 1                      | 1         |

Flik. 4.1: Maximalt antal moduler

# 4.2 Manöverpanel

#### 4.2.1 Allmänt

Följande manöverpaneler kan användas till AMAX panel 2100 / 3000 / 3000 BE / 4000.

- IUI-AMAX4-TEXT (LCD-manöverpanel för text)
- IUI-AMAX3-LED8 (8 sektioners lysdiodsmanöverpanel)

- IUI-AMAX3-LED16 (16 sektioners lysdiodsmanöverpanel)
- IUI-AMAX-LCD8 (8 sektioners LCD-manöverpanel)

#### Reserverade sektioner för manöverpaneler

Manöverpaneler kan inte tilldelas några sektioner. Vissa sektioner är reserverade för manöverpaneler.

I följande tabell visas vilka sektioner som är reserverade för manöverpanel 1–16.

| Centralapparat                | Man | Manöverpanel |    |    |    |    |    |    |    |    |    |    |    |    |    |    |
|-------------------------------|-----|--------------|----|----|----|----|----|----|----|----|----|----|----|----|----|----|
|                               | 1   | 2            | 3  | 4  | 5  | 6  | 7  | 8  | 9  | 10 | 11 | 12 | 13 | 14 | 15 | 16 |
| AMAX 2100                     | 5   | 6            | 7  | 8  | -  | -  | -  | -  | -  | -  | -  | -  | -  | -  | -  | -  |
| AMAX 3000 /<br>3000 BE / 4000 | 17  | 18           | 19 | 20 | 21 | 22 | 23 | 24 | 25 | 26 | 27 | 28 | 29 | 30 | 31 | 32 |

#### 4.2.2 Adressinställning

# Adressinställning för manöverpanelerna IUI-AMAX4-TEXT, IUI-AMAX3-LED16 och IUI-AMAX3-LED8

För manöverpanelerna IUI-AMAX4-TEXT, IUI-AMAX3-LED16 och IUI-AMAX3-LED8 är manöverpanelens adress programmerad med en DIP-omkopplare med 6 positioner. Adressen för varje manöverpanel är unik.

| DIP-omkopplare               | S1 | S2 | S3 | S4 | S5 | S6 |
|------------------------------|----|----|----|----|----|----|
| Adress för<br>manöverpanelen | 1  | 2  | 3  | 4  | 5  | 6  |
| 1                            | På | Av | Av | Av | Av | Av |
| 2                            | Av | På | Av | Av | Av | Av |
| 3                            | På | På | Av | Av | Av | Av |
| 4                            | Av | Av | På | Av | Av | Av |
| 5**                          | På | Av | På | Av | Av | Av |
| 6**                          | Av | På | På | Av | Av | Av |
| 7**                          | På | På | På | Av | Av | Av |
| 8**                          | Av | Av | Av | På | Av | Av |
| 9*                           | På | Av | Av | På | Av | Av |
| 10*                          | Av | På | Av | På | Av | Av |
| 11*                          | På | På | Av | På | Av | Av |
| 12*                          | Av | Av | På | På | Av | Av |
| 13*                          | På | Av | På | På | Av | Av |
| 14*                          | Av | På | På | På | Av | Av |
| 15*                          | På | På | På | På | Av | Av |
| 16*                          | Av | Av | Av | Av | På | Av |

Flik. 4.2: Adressinställningar för manöverpanelen

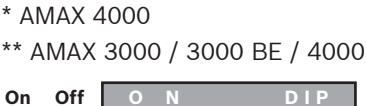

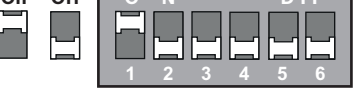

Figur 4.1: DIP-omkopplare med 6 positioner

DIP-omkopplare 5 och 6 används inte.

#### Adressinställning för manöverpanelerna IUI AMAX LCD8

Manöverpanelen IUI-AMAX-LCD8 kan endast ställas in på adress 1 eller 2 via adressbygeln.

| Adress 1 | Bygel ej kortsluten                                  |
|----------|------------------------------------------------------|
| Adress 2 | Bygeln kortsluten (båda metallstiften är övertäckta) |

Flik. 4.3: Inställningar för manöverpanelsbygel

#### 4.2.3 Kablage

Följande bild visar hur man ansluter manöverpanelen till tillvalsbussen på AMAXcentralapparaten. Den sista manöverpanelen måste vara placerad inom 200 m.

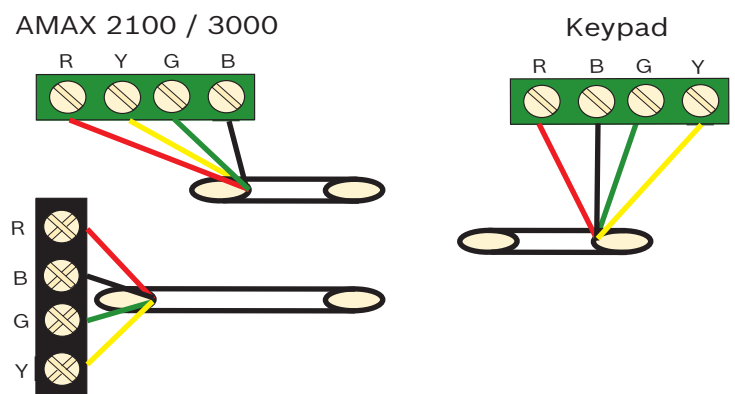

AMAX 3000 BE / 4000 Figur 4.2: Ansluta en manöverpanel till AMAX-centralapparaten

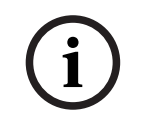

#### Obs!

Maximalt antal manöverpaneler som kan läggas till en optionsbuss är 8.

#### 4.2.4

#### Statusindikator

Om alla indikatorer på manöverpanelen blinkar förlorar manöverpanelen dataanslutning till AMAX-centralapparaten.

# 4.3 DX2010

### 4.3.1 Allmänt

AMAX panel 3000, AMAX panel 3000 BE och AMAX panel 4000 stöder DX2010ingångsexpansionsmoduler. Varje expansionsmodul har stöd för upp till åtta sektionsingångar.

Se Modulinstallation, sidan 24 för information om installationen.

#### 4.3.2 Adressinställning

Varje DX2010-modul som är ansluten till AMAX-centralapparaten måste ha en egen databussadress.

| Databussadress | Sektioner |
|----------------|-----------|
| 102***         | 9 - 16    |
| 103**          | 17 - 24   |
| 104**          | 25 - 32   |
| 105*           | 33 - 40   |
| 106*           | 41 - 48   |
| 107*           | 49 - 56   |
| 108*           | 57 - 64   |

Flik. 4.4: DX2010-adressinställningar

| DIP-omkopplare | S1 | S2 | S3 | S4 | S5 | S6 |
|----------------|----|----|----|----|----|----|
| Databussadress | 32 | 16 | 8  | 4  | 2  | 1  |
| 102***         | Av | Av | Av | Av | Av | På |
| 103**          | Av | Av | Av | Av | På | Av |
| 104**          | Av | Av | Av | Av | På | På |
| 105*           | Av | Av | Av | På | Av | Av |
| 106*           | Av | Av | Av | På | Av | På |
| 107*           | Av | Av | Av | På | På | Av |
| 108*           | Av | Av | Av | På | På | På |

Flik. 4.5: Inställningar för DX2010 DIP-omkopplare

- \* AMAX 3000 BE / 4000
- \*\* AMAX 3000 / 3000 BE / 4000
- \*\*\* AMAX 3000

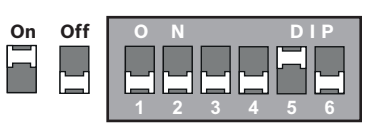

Figur 4.3: Inställningar för DX2010 DIP-omkopplare

4.3.3

# Kablage

den nya adressen.

Obs!

Följande tabell och bild visar hur man ansluter DX2010 till tillvalsbussen på AMAXcentralapparaten.

Använd inte partvinnade eller skärmade kablar för att ansluta DX2010 till AMAXcentralapparaten.

| Strömförsörjning                             | Kabeldiameter på 0,8<br>mm | Kabeldiameter på 1,2 mm |
|----------------------------------------------|----------------------------|-------------------------|
| AMAX-centralapparat                          | 30 m                       | 76 m                    |
| AMAX-centralapparat (DX2010 ut används inte) | 305 m                      | 610 m                   |
| Extern strömförsörjning                      | 305 m                      | 610 m                   |

När databussadressen ändras måste modulen och centralapparaten startas om för att aktivera

#### Flik. 4.6: Kabellängder för DX2010

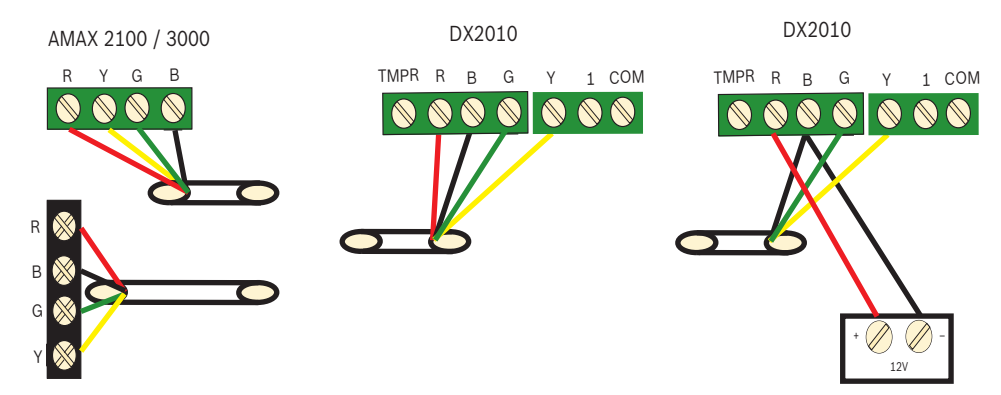

AMAX 3000 BE / 4000

Figur 4.4: Ansluta DX2010 till AMAX-centralapparaten

#### 4.3.4 Statusindikator

| Lysdiodsläge   | Betydelse                                                                                                    |
|----------------|----------------------------------------------------------------------------------------------------|
| På             | <ul> <li>Feltillstånd:</li> <li>Jordledaren är inte ansluten eller så är det<br/>kommunikationsfel mellan modulen och AMAX-<br/>centralapparaten</li> <li>Inga sektioner distribuerade</li> <li>Fel i modulens adressinställning</li> </ul> |
| Fast blinkning | Normal drift                                                                                                    |
| Av             | Strömavbrott                                                                                                    |

# 4.4 DX3010

### 4.4.1 Allmänt

AMAX-centralapparaten har stöd för DX3010 utgångsexpansionsmoduler. Varje modul har stöd för 8 helt programmerbara reläutgångar.

Se *Modulinstallation, sidan 24* för information om installationen.

### 4.4.2 Adressinställning

Varje DX3010-modul som är ansluten till AMAX-centralapparaten måste ha en egen databussadress.

| Databussadress | Utgångar |
|----------------|----------|
| 150            | 5-12     |
| 151*           | 13-20    |

Flik. 4.7: DX3010-adressinställningar

| DIP-omkopplare | S1 | S2 | S3 | S4 | S5 | S6   |
|----------------|----|----|----|----|----|------|
| Databussadress | 1  | 2  | 4  | 8  | 16 | Läge |
| 150            | På | På | På | På | På | Av   |
| 151*           | Av | På | På | På | På | Av   |

Flik. 4.8: Inställningar för DX3010 DIP-omkopplare

\* AMAX 3000 / 3000 BE / 4000

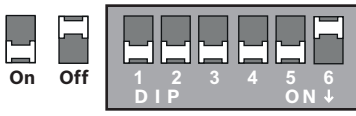

Figur 4.5: Inställningar för DX3010 DIP-omkopplare

# 4.4.3 Kablage

Följande tabell och bild visar hur man ansluter DX3010 till optionsbussen på AMAXcentralapparaten.

| Strömförsörjning        | Kabeldiameter på 0,8 mm | Kabeldiameter på 1,2 mm |
|-------------------------|-------------------------|-------------------------|
| AMAX-centralapparat     | 12,2 m                  | 24,4 m                  |
| Extern strömförsörjning | 305 m                   | 610 m                   |

Flik. 4.9: Kabellängder för DX3010

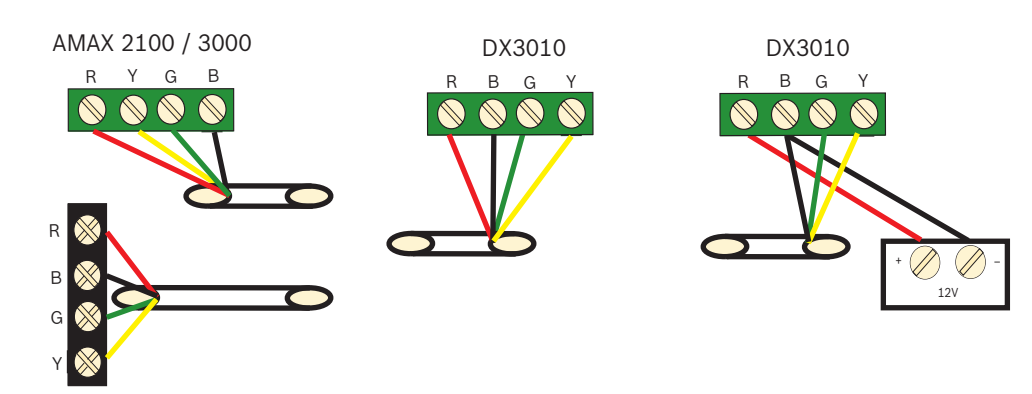

AMAX 3000 BE / 4000 Figur 4.6: Ansluta DX3010 till AMAX-centralapparaten

#### 4.4.4 Statusindikator

lnga.

# 4.5 B426-M

#### 4.5.1 Allmänt

AMAX-centralapparaten har stöd för följande kommunikationsmoduler:

- B450-M med B442 eller B443 och B426-M
- B426-M och B426-M

Modulen B426-M stöder övervakad tvåvägs-IP-kommunikation via Ethernet för larmöverföring, fjärrprogrammering och styrning av centralapparaten för AMAX.

#### Installation

- Koppla ifrån all strömförsörjning till AMAX-centralapparaten innan du installerar modulen B426-M.
- 2. Använd standardinstallationsläget med tre hål när du installerar modulen B426-M AMAXcentralapparatens kapsling eller i en annan kapsling. Mer information finns i *Modulinstallation, sidan 24* och dokumentationen till modulen B426-M.
- 3. Använd nätverks- eller direktanslutning för att komma åt den inbyggda webbservern när du konfigurerar om modulen eller ansluter modulen till AMAX-centralapparaten med A-Link Plus.

#### 4.5.2 Adressinställning

Ställ vridomkopplaren på 6, vilket motsvarar tillvalsbussadress 134 för den första modulen B426-M eller modulen B450-M.

Ställ vridomkopplaren på 9, vilket motsvarar tillvalsbussadress 250 för den andra modulen B426-M.

#### 4.5.3 Kablage

Följande bild visar hur man ansluter modulen B426-M till optionsbuss 1 eller 2 på AMAXcentralapparaten.

Se till att kabeln inte är längre än 150 meter.

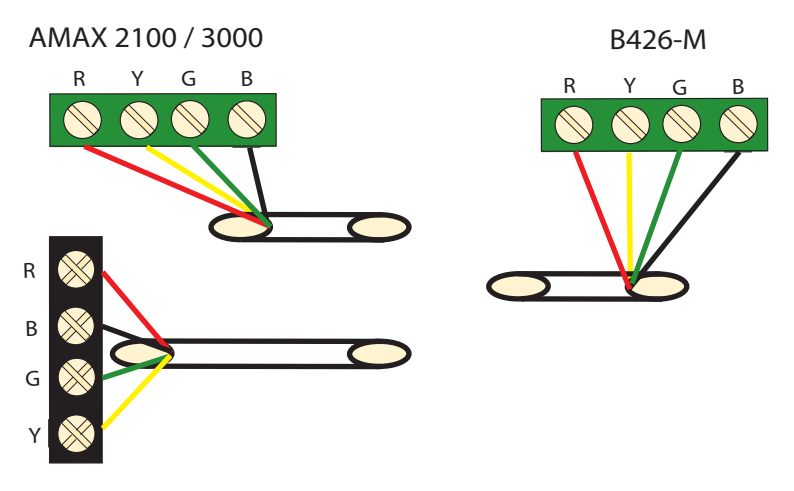

AMAX 3000 BE / 4000 Figur 4.7: Ansluta modulen B426-M till AMAX-centralapparaten

#### 4.5.4 Statusindikator

Modulen B426-M har flera lysdioder. I tabellen nedan beskrivs systemstatusindikatorn (blå).

| Lysdiodsläge         | Betydelse                             |
|----------------------|---------------------------------------|
| På                   | Feltillstånd                          |
| Fast blinkning       | Normal drift                          |
| 3 snabba blinkningar | Kommunikationsfel                     |
| Av                   | Strömavbrott eller andra feltillstånd |

Flik. 4.10: B426-M systemstatusindikator

# 4.6 B450-M med B442 eller B443

#### 4.6.1 Allmänt

Conettix instickskommunikationsgränssnitt (B450/B450-M) fungerar med instickskommunikatörer för primär eller sekundär larmkommunikation, fjärrprogramering och andra fjärrtillämpningar. Instickskommunikationsgränssnittet stöder Conettix IP-protokollet med fullständig autentisering, 256 bitars AES-kryptering och motstånd mot DoS-angrepp. Gränssnittet stöder även kompatibla Bosch-centralapparater med SIA DC-09, CSV-IP. Gränssnittet är ett tillförlitligt sätt att lägga till mobilnätskommunikation i befintliga eller nya

kommersiella säkerhetsinstallation och brandinstallationer.

Modulen B450-M kan användas för AMAX-centralapparaten i kombination med modulen B442 eller modulen B443 med följande kommunikationsmöjligheter:

- B442: GSM (GPRS)
- B443: GSM (GPRS, EDGE), UMTS

Kommunikationen med modulen B443 är snabbare än med modulen B442.

#### Installation

- Koppla ifrån all strömförsörjning till AMAX-centralapparaten innan du installerar modulen B450-M.
- 2. Använd standardinstallationsläget med tre hål när du installerar modulen B450-M AMAXcentralapparatens kapsling eller i en annan kapsling. Mer information finns i *Modulinstallation, sidan 24* och dokumentationen till modulen B450-M.
- 3. Sätt in SIM-kortet i modulen B442.

- 4. Sätt in modulen B442 i modulen B450-M.
- ✓ Modulen B442 klickar och modulkombinationen är redo att anslutas.

### 4.6.2 Adressinställning

Ställ vridomkopplaren på 6, vilket motsvarar tillvalsbussadress 134.

#### 4.6.3 Kablage

Följande bild visar hur man kopplar modulen B450-M till optionsbussen på AMAXcentralapparaten.

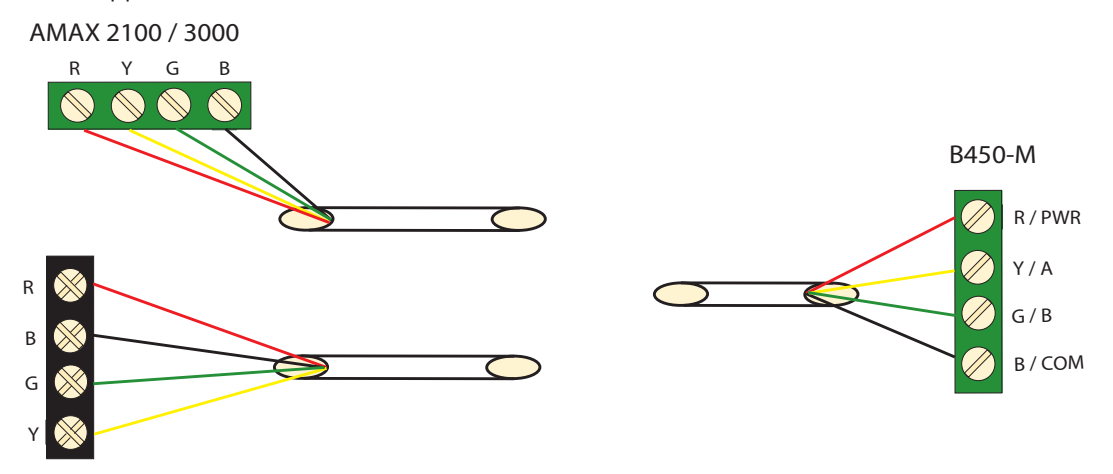

AMAX 3000 BE / 4000 Figur 4.8: Koppling av modulen B450-M till en AMAX-centralapparat

#### 4.6.4

#### Statusindikator

Modulen B450-M med modulen B442 eller modulen B443 ger flera lysdioder. I tabellen nedan beskrivs heartbeat-lysdioden på modulen B450-M och statuslysdioden på modulen B442 eller modulen B443 (blå).

| Lysdiodsläge           |                      | Betydelse                             |  |  |
|------------------------|----------------------|---------------------------------------|--|--|
| Heartbeat-lysdiod på   | På                   | Feltillstånd                          |  |  |
| modul B450-M           | Fast blinkning       | Normal drift                          |  |  |
|                        | 3 snabba blinkningar | Kommunikationsfel                     |  |  |
|                        | Av                   | Strömavbrott eller andra feltillstånd |  |  |
| Statuslysdiod på modul | Fast blinkning       | Normal drift                          |  |  |
| B442 eller modul B443  | 3 snabba blinkningar | Kommunikationsfel                     |  |  |
|                        | Av                   | Strömavbrott eller andra feltillstånd |  |  |

Flik. 4.11: Modulen B450-M med systemstatusindikatorn på modulen B442

# 4.7 **RF Radion-mottagare**

#### 4.7.1 Allmänt

RADION-mottagaren OP är en trådlös mottagare som ansluter trådlösa RADIONsystemkomponenter till AMAX 3000 / 3000 BE / 4000. Följande funktioner ingår:

- Kapslings- och bortbrytningsskydd
- RFID- och konfigurationsdata lagras i det permanenta minnet
- Avkänning och rapportering av radiostörningar

- Stöd för två typer av enhetsregistrering

#### Installation

- 1. Koppla ifrån all strömförsörjning till AMAX-centralapparaten innan du installerar B450-M.
- 2. Använd de medföljande pluggarna och skruvarna och montera mottagaren på en vägg där den är åtkomlig för framtida underhåll. För att få bästa mottagning bör du placera mottagaren på en central plats bland sändarna. I situationer där det är ett långt avstånd mellan sändaren och mottagaren kan det bli nödvändigt att installera mottagare för optimalt resultat.

#### 4.7.2 Adressinställning

• Ställ in vridomkopplaren på 1.

AMAX-centralapparaten fungerar bara med en mottagare.

#### 4.7.3 Kablage

- 1. Anslut RADION-mottagaren till tillvalsbussen.
- 2. Se till att kabelavståndet till AMAX-centralapparaten inte överstiger 300 meter.

#### 4.7.4 Statusindikator

Följande tabell beskriver systemstatusindikatorn för RFRC-OPT RADION-mottagaren.

| Lysdiodsläge          | Betydelse                                                                                                    |
|-----------------------|----------------------------------------------------------------------------------------------------|
| På                    | Normal drift                                                                                                    |
| Fast blinkning        | Mottagaren håller på att programmeras med sektions- och<br>sändar-id från AMAX-centralapparaten.                                                                                                    |
| Stängs av tillfälligt | Mottagaren har erhållit en giltig överföring från en RADION-<br>sändare.                                                                                                    |
| 3 snabba blinkningar  | <ul> <li>Kommunikationsfel och/eller ett självtestfel</li> <li>Orsaker: <ul> <li>Ett kommunikationsfel mellan AMAX-centralapparaten och mottagaren eller</li> <li>En ogiltig adressomkopplarinställning</li> </ul> </li> </ul> |
| Av                    | Strömavbrott eller kabelfel                                                                                                    |

Flik. 4.12: Systemstatusindikator för RFRC-OPT RADION-mottagare

| 5   | Montering                                                                                                    |  |  |  |  |  |  |
|-----|----------------------------------------------------------------------------------------------------|--|--|--|--|--|--|
|     | Detta kapitel beskriver hur du installerar och startar AMAX-centralapparaten.                                                                                                    |  |  |  |  |  |  |
|     | <b>Fara!</b><br>Elektricitet<br>Skador på grund av elektricitet är kan inträffa om systemet inte hanteras korrekt eller om<br>systemet öppnas eller ändras på andra sätt än de som rekommenderas i den här handboken.                                                                                                    |  |  |  |  |  |  |
|     | <ul> <li>Kontrollera att all ström (både nätström och batteri) är avstängt under installation och<br/>inkoppling.</li> <li>Systemet får endast öppnas eller modifieras i enlighet med den här handboken.</li> <li>Systemet får endast installeras av en kvalificerad installatör/serviceperson.</li> </ul>                                                                                                    |  |  |  |  |  |  |
|     | <b>Viktigt!!</b><br>Montering<br>Skador eller funktionsfel i systemet kan inträffa om systemet inte monteras och installeras på<br>rätt sätt.                                                                                                    |  |  |  |  |  |  |
|     | <ul> <li>Placera systemet i det övervakade området på en stadig yta.</li> <li>Montera manöverpanelerna inom det övervakade området.</li> <li>När systemet testats och är klart för användning ska kapslingsluckan och tillbehörskapslingarna säkras med skruvar.</li> </ul>                                                                                                    |  |  |  |  |  |  |
| 5.1 | Modulinstallation                                                                                                    |  |  |  |  |  |  |
|     | <ul> <li>Kapslingen innehåller endast kretskort och transformatorer för den fasta AMAX-<br/>centralapparaten och ingen annan utrustning.</li> <li>1. Öppna hålen för ledningsdragning i modulen.</li> <li>2. Positionera två övre monteringshål på installationsväggen med modulen.</li> <li>3. Förinstallera skruvar på monteringshålen (tillhandahålls av installatören).</li> <li>4. Montera skruvarna på modulen.</li> <li>5. Fäst skruvarna.</li> <li>6. Fixera de två nedre monteringshålen med skruvar.</li> </ul> |  |  |  |  |  |  |
| í   | <b>Obs!</b><br>Välj lämplig positioneringsskruvsats när du installerar systemet på en icke-bärande vägg.                                                                                                    |  |  |  |  |  |  |

Expansionsmoduler kan placeras i kapslingen för AMAX-centralapparaten. Det finns flera tillgängliga platser. Bild 6.1 och 6.2 visar den vanliga kapslingsinstallationen och kapslingsinstallationen med monteringsplatta.

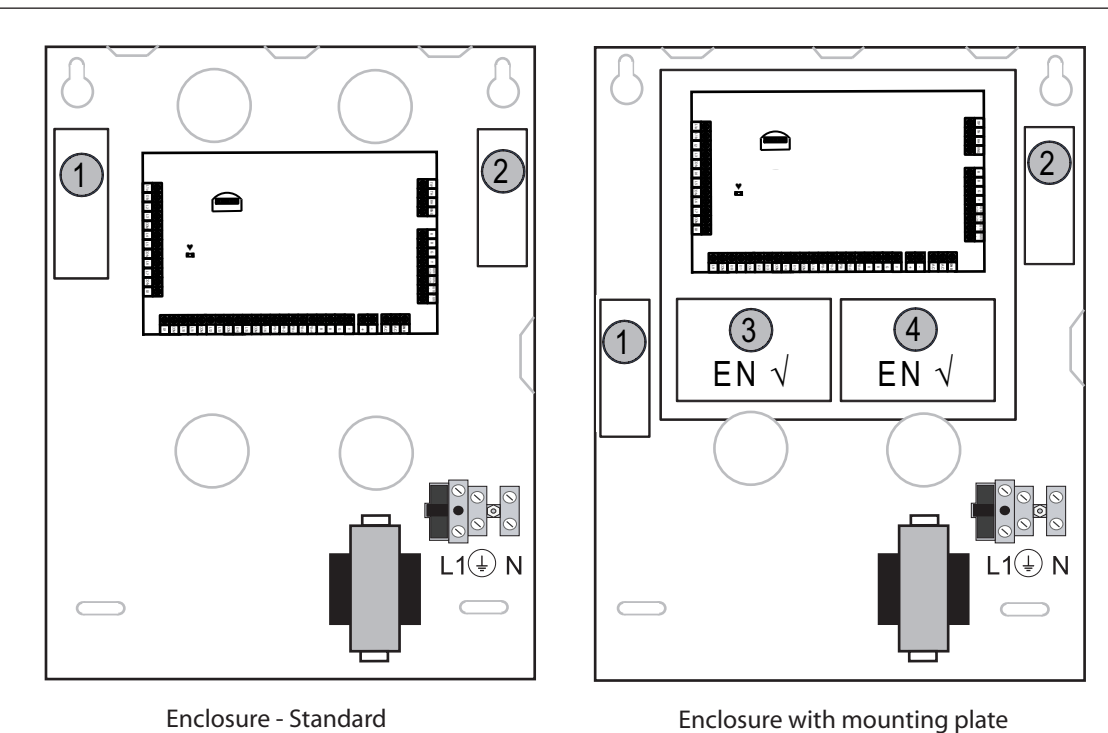

Enclosure - Standard Figur 5.1: Standardkapsling/kapsling med monteringsplatta

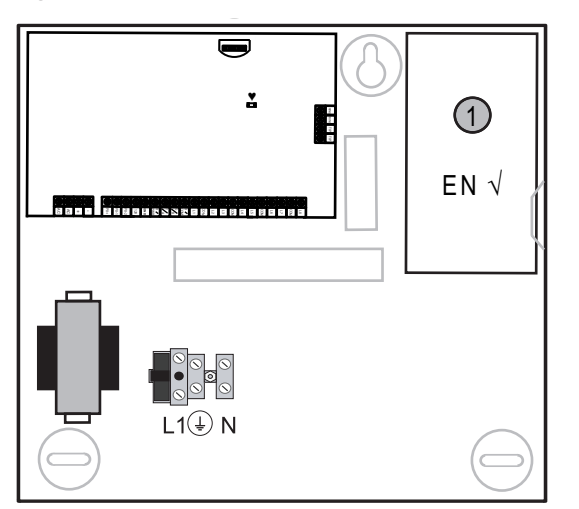

Figur 5.2: Standardkapsling/kapsling med monteringsplatta

# 5.2 Batteriinstallation

AMAX-centralapparaten har plats för ett återuppladdningsbart bly-/syrabatteri. När batteriet är fulladdat kan det användas som reservströmförsörjning för systemet. Se *Tekniska data, sidan 168* för mer information.

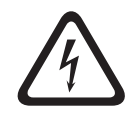

# Fara!

#### Batteri

Skador på grund av elektrisk chock, brand eller explosion kan inträffa om batteriet hanteras eller ansluts på fel sätt.

- Hantera alltid batteriet varsamt och var försiktig när det ska bytas.
- Kontrollera att jordkontakten alltid är ansluten och att N, L1 och Exx är korrekt anslutna.

- Koppla först loss batteriets positiva ledning när det ska lossas från systemet.
- Var försiktig när du ansluter den positiva (röda) ledningen till "BATT +"-porten på systemet. Se till att inte kortsluta "BATT +"-porten på AMAX-centralapparaten eller kapslingen. Annars kan en ljusbåge bildas.

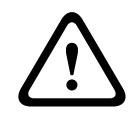

# Viktigt!!

#### Batteri

Skador eller kontamination av systemet kan inträffa om batteriet inte hanteras korrekt eller om batteriet inte byts ut regelbundet.

- Använd endast läckfria batterier.
- Sätt fast en etikett på batteriet med senaste datum för batteribyte.
- Vid normal användning ska batteriet bytas var 3–5 år.
- Kassera batteriet på rätt sätt efter batteribyte. Följ lokala bestämmelser.

#### Fästa batteriet

- 1. Placera batteriet på botten av kapslingen.
- 2. Positionera de röda och svarta kablarna.
- 3. Anslut ena änden av den svarta tråden till "BATT -"-porten på AMAX-centralapparaten och den andra änden till den negativa (-) polen på batteriet.
- 4. Anslut ena änden av den röda tråden till "BATT +"-porten på AMAX-centralapparaten och den andra änden till den positiva (+) polen på batteriet.
- ✓ När installationen är klar börjar AMAX-centralapparaten att ladda batteriet.

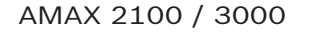

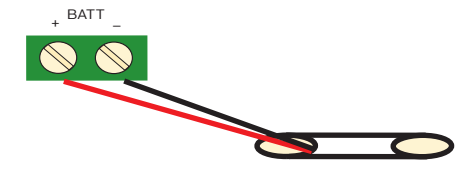

AMAX 3000 BE / 4000

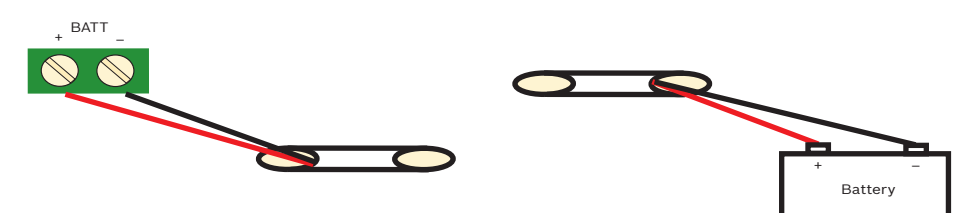

Figur 5.3: Anslutning av batteriet för AMAX 2100 / 3000 och AMAX 3000 BE / 4000

# 5.3 Systemstart

- 1. Slå på AMAX-centralapparaten. Språkinställningsmenyn visas.
- 2. Ställ in datum och tid. Annars visar systemet ett felmeddelande.
- ✓ När AMAX-centralapparaten har startats eller återställts återgår det till sin senaste status, till- eller frånkopplat.

För att minska förekomsten av falsklarm som orsakas av systemstart (eller av återställning av strömförsörjning efter fel i både elnät- och hjälpströmförsörjning), utför AMAXcentralapparaten inte sektionstester förrän en minut efter systemstart.

# 5.4 Systemstatusindikator

AMAX-centralapparaten visar systemstatusen genom lysdiodindikatorn på systemets moderkort.

När den röda statusindikatorn blinkar långsamt (tänds och släcks upprepade gånger med ett intervall på en sekund) fungerar systemet normalt.

# 5.5 Certifiering

#### Certifieringsgrundkrav för installation

AMAX-centralapparaten är certifierad. Följande förutsättningar måste uppfyllas för att systemet ska användas i enlighet med den certifiering som beskrivs i detta kapitel:

- Använd en av följande möjligheter för enheter:
  - Två övervakade varningsenheter (PO-1 PO-2 & PO+) och en ATS 2kommunikationsenhet (larmsändare, B426-M eller D4020)
  - En varningsenhet med egen strömförsörjning och en ATS 2-kommunikationsenhet (larmsändare, B426-M eller D4020)
  - Två kommunikationsenheter, en ATS 2 (inbyggt larmsändaren, B426-M eller D4020)
     och en ATS 1 (inbyggt larmsändaren B426-M eller D4020)
  - En ATS 3-kommunikationsenhet (DX4020 eller B426-M)
- Anslut alla kommunikationsenheter till en larmcentral.
- Använd endast larmsändaren och kommunikationsenheten för tillvalsbussen för larmöverföring.
- Anslut ett 12 V/7 Ah-batteri eller ett 12 V/18 Ah-batteri till systemet.
- Säkerställ maximal ström för alla komponenter med ett 7 Ah-batteri till 550 mA.
- Säkerställ maximal ström för alla komponenter med ett 18 Ah-batteri till 1 500 mA (standby 12 timmar, återladda batteri 80 % på 72 timmar) (PCB = 100 mA, IUI-AMAXmanöverpaneler = 31 mA, DX2010 = 35 mA, DX3010 = 10 mA, B426-M = 100 mA, B450-M = 180mA, RF3227E = 30 mA, RFRC-OPT = 30 mA)
- Se till att det finns en indikering för till-/frånkopplingsstatus som är åtkomlig från utsidan av det övervakade området (indikeringen måste vara tidsbegränsad).
- Använd någon av följande metoder för att komma åt det övervakade området:
  - Starta inpasseringsproceduren genom att öppna en dörr
  - Indikera till-/frånkopplingsstatus
  - Förhindra åtkomst till det övervakade området (t.ex. mekanisk dörröppning)
- Använd endast kapslingslåset för konfigurationer utan EN.
- Använd endast telefontillkoppling för konfigurationer utan EN.
- Montera endast extramoduler (förutom ingångsmodulen DX2010) inuti kapslingen.
- Om en eller flera kommunikationsmoduler är monterade på en extra kapsling, måste skåpet har ett sabotageskydd.
- Installera sabotagedekorringen på ingångsmodulens (DX2010) kretskort om ingångsmodulen är monterad på den externa kapslingen (AE20).
- Programmera systemet med EN-inställningarna som står angivna på programmeringsbladet.
- Ta bort EN-indikeringen (på etiketten) om systemet är inställt utan EN-parametrar.
- Anslut max tio enheter till en sektionsingång (centralapparat, manöverpanel, ingångsmodul, RFUN ...)
- En EN50136-1, -2 SP4-kompatibel installation, välj överföringsformatet SIA DC09 (2x ID).

### EN 50131-3 klass 2, Miljöklass 2 – AMAX 2100/3000/3000 BE/4000 Certifierande organ:

5.5.1

5.5.3

VDS Schadenverhütung Amsterdamer Str. 172 50735 Köln Webbplats: www.vds.de

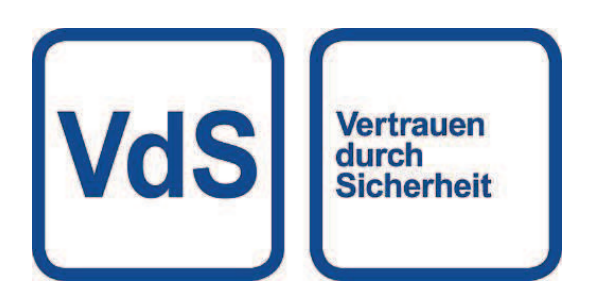

Centralapparaten följer följande standarder. SS-EN 50131-3 SS-EN 50131-6 EN 50136-2-1 EN 50136-2-3

#### 5.5.2 INCERT - AMAX 4000

Certifikatnummer INCERT (endast för AMAX 3000 BE): B-509-0063

#### Grundkrav för en INCERT-installation

För en INCERT-installation måste tiden för kapslingssabotage ställas in till värdet 0001.

#### SFF - AMAX 2100/3000/3000 BE/4000

Certifierande organ: VDS Schadenverhütung Amsterdamer Str. 172 50735 Köln Webbplats: <u>www.vds.de</u>

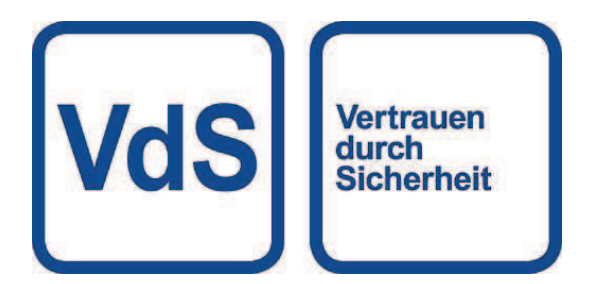

Certifierande organ: SSF Stöldskyddsföreningen Tegeluddsvägen 100 115 87 Stockholm Webbplats: www.stoldskyddsforeningen.se

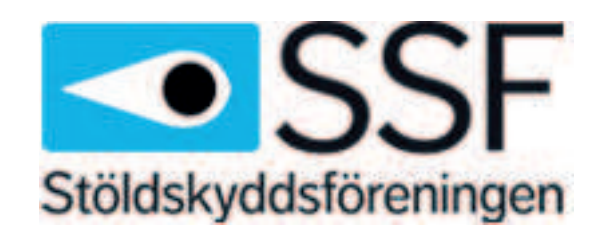

Centralapparaten följer följande standarder. SSF 1014 Edition 4 Alarm class 1

# 6 Inställningar

Detta kapitel beskriver inställningarna av AMAX-centralapparaten i samma ordning som de förekommer i menystrukturen på textmanöverpanelen. Se *Programmering med textmanöverpanel, sidan 96* för en översikt över menystrukturen.

Inställningarna kan konfigureras antingen via textmanöverpanelen eller via datorprogramvaran A-Link Plus.

Se *Programmering med textmanöverpanel, sidan 96* för information om hur man konfigurerar inställningarna via textmanöverpanelen och hur man navigerar en textmanöverpanel. Se *Kommunikation med datorprogramvara, sidan 107* för information om hur man ansluter AMAX-centralapparaten till en dator.

# 6.1 Kommunikation och rapportering

Det här avsnittet tar upp den programmeringsinformation som krävs för AMAXcentralapparaten vid kommunikation med en basstationsmottagare. De här parametrarna specificerar alternativ för telefonnummer/IP-adresser som ska ringas upp, överföringsformat och internetkommunikation.

#### 6.1.1 Mottagare

#### Telefonnummer till mottagare/IP-adress och port

AMAX-centralapparaten kan rapportera händelseinformation från en inbyggd sändare, som kan ringa upp fyra olika mottagare och fyra olika telefonnummer. Sändaren rapporterar till mottagare 1 till 4 genom programmering. Du kan programmera sändaren med fyra separata telefonnummer/IP-adresser och portar, rapportformattyp och abonnent-ID-nummer och alternativ för internetkommunikation vid behov.

#### Exempel

Du kan ställa in larmsändare 1 att rapportera till mottagare 1 i Bosch nätverksformat (Conettix) och ställa in larmsändare 2, larmsändare 3 och larmsändare 4 att rapportera till en mottagare i en central larmcentral i enbart Kontakt-ID-format, om larmsändare 1 misslyckas.

#### Så här programmerar du ett telefonnummer via en textmanöverpanel

- 1. Ange siffrorna i ett telefonnummer på textmanöverpanelen.
- Infoga en fyra sekunders paus i uppringningssekvensen genom att ange [\*] [3].
   En paus kan vara nödvändig när larmsändaren kommunicerar via en äldre (långsammare) telefonväxel eller när ett PABX-system finns på plats.

#### Så här programmerar du ett telefonnummer via adressprogrammering

- 1. Ange en siffra i ett telefonnummer i varje adress för telefonnumren.
- Infoga en fyra sekunders paus i uppringningssekvensen genom att ange 13.
   En paus kan vara nödvändig när sändaren kommunicerar via en äldre (långsammare) telefonväxel eller när ett PABX-system finns på plats.
- 3. Om du vill avsluta inmatningen anger du 15.

#### Exempel på adressprogrammering

 För att programmera telefonnumret "9672 1055" för mottagare 1 programmerar du följande sekvens i adressen 000–016:

[9 6 7 2 1 0 5 5 15 x x x x x x x x] (x står för valfri siffra)

 För att programmera numret "02 paus 9672 1055" programmerar du följande sekvens i adressen 000–016:

[0 2 13 9 6 7 2 1 0 5 5 15 x x x x x]

| Siffra som krävs | Nummer att programmera via<br>adressprogrammering | Knapp att trycka på via<br>installatörsmenyprogrammeri<br>ng |
|------------------|---------------------------------------------------|--------------------------------------------------------------|
| 0 - 9            | 0 - 9                                             | 0 - 9                                                        |
| *                | 11                                                | * 1                                                          |
| #                | 12                                                | * 2                                                          |
| 4 sekunders paus | 13                                                | * 3                                                          |
| Terminal         | 15                                                | Krävs ej                                                     |

I följande tabell visas hur du programmerar nummer, nycklar och funktioner för ett telefonnummer via adressprogrammering eller installatörsmenyprogrammering.

#### Så här programmerar du en IP-adress och port

- 1. Programmera en IP-adress med 17 siffror: Siffrorna 1–12 för IP-adressen och 13–17 för porten.
- 2. Använd inga punkter i IP-adressen.
- 3. Om någon enhet i IP-adressen har färre än 3 siffror använder du 0 som utfyllnad.
- 4. De återstående 5 siffrorna programmerar porten. Portnummerintervallet är 0-65535.
- 5. Om ett portnummer har färre än 5 siffror använder du 0 som utfyllnad.

#### Exempel

• Om du vill programmera IP-adress "10.16.1.222:80" anger du följande sekvens i motsvarande adress:

 $[0\ 1\ 0\ 0\ 1\ 6\ 0\ 0\ 1\ 2\ 2\ 2\ 0\ 0\ 0\ 8\ 0]$ 

#### Obs!

Programmeringsalternativen anti-replay, väntetid och pulsintervall används bara i Conettix IP.

#### Telefonnummer för mottagare 1–4/IP-adress och port

När dataformatet för ovanstående programmeringsadress är ett nätverkskommunikationsformat förklaras det som en IP-adress och port. För ett ickenätverksformat förklaras det som ett telefonnummer.

AMAX-centralapparaten kontaktar telefonnumret/IP-adressen till den centrala övervakningsstationen för att sända en rapport. Om kontakten lyckas sänds relevant information och kommunikationsenheten återgår till vänteläge.

Kontakta din larmcentral för rätt telefonnummer/IP-adress innan du programmerar de här adresserna.

#### Abonnent-id-nummer för mottagare

#### Abonnent-ID-nummer för mottagare 1–4

Abonnent-ID-numret sänds för att identifiera den uppringande AMAX-centralapparaten. Siffror från 0 till 9 och bokstäverna B–F stöds

#### Så här programmerar du ett abonnent-ID-nummer

- 1. Ange abonnent-ID-numret på de sex adresser som finns för varje destination.
- 2. Om något abonnent-ID-nummer har färre än 6 siffror använder du 0 som utfyllnad.

#### Exempel

Programmera abonnent-ID-nummer som 4729 på sex adresser: [0 0 4 7 2 9]

I följande tabell visas hur du programmerar nummer, nycklar och funktioner för ett abonnent-ID-nummer via adressprogrammering eller installatörsmenyprogrammering.

| Siffra som krävs | Nummer att programmera via<br>adressprogrammering | Knapp att trycka på via<br>installatörsmenyprogrammeri<br>ng |
|------------------|---------------------------------------------------|--------------------------------------------------------------|
| 0 - 9            | 0 - 9                                             | 0 - 9                                                        |
| В                | 11                                                | * 1                                                          |
| С                | 12                                                | * 2                                                          |
| D                | 13                                                | * 3                                                          |
| E                | 14                                                | * 4                                                          |
| F                | 15                                                | * 5                                                          |

#### Överföringsformat för mottagare (Kontakt-id, SIA, Conettix IP)

#### Överföringsformat för mottagare 1–4

När en händelse inträffar skickas rapporter till larmcentralen via olika kommunikationsprotokoll i överföringsformatet CID eller SIA.

Kommunikationsprotokollen innehåller olika typer av information om händelser som ska rapporteras, till exempel:

- händelsekod
- larmtyp
- abonnent-ID/ID-nummer 1 och 2 för kontonummer 1 och 2 (4 siffror för CID, 6 siffror för SIA)
- ny eller tidigare rapporterad händelse
- sektionsnummer
- områdesnummer
- RRCVR (mottagarnummer)
- LPREF (kontoprefix)

För rapporter med AMAX-centralapparaten finns fem typer av kommunikationsprotokoll:

- Contact-ID (standard)
- SIA DC03
- Conettix IP
- SIA DC09
- SIA DC09 (2x ID)

Vilka kommunikationsprotokoll som kan användas i ett visst fall beror på leverantörens mottagare. Kontakta därför leverantören.

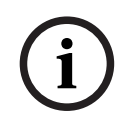

#### Obs!

EN 50136-1, -2 SP4-kompatibel installation

Välj överföringsformatet SIA DC09 (2x ID) för en EN 50136-1, -2 SP4-kompatibel installation av systemet. Ange korrekta värden från den centrala övervakningsstationen för parametrarna **DC09 acct1**, **DC09 acct2**, **DC09-krypteringsalternativet** och **DC09-krypteringsnyckeln**.

#### **TCP-/UDP-överföring**

För SIA DC09 och SIA DC09 (2x ID) är både TCP och UDP tillgängliga.

#### Protokollöversikt

I följande tabell visas en översikt över de tillgängliga kommunikationsfunktionerna för varje kommunikationsprotokoll.

| Kommunikationsfunktion      | Kommunikationsprotokoll |              |             |          |                     |  |  |
|-----------------------------|-------------------------|--------------|-------------|----------|---------------------|--|--|
| er                          | Kontakt-ID              | SIA DC03     | Conettix IP | SIA DC09 | SIA DC09<br>(2x ID) |  |  |
| Överföring via telefonlinje | $\checkmark$            | $\checkmark$ |             |          |                     |  |  |
| Överföring via IP Ethernet  |                         |              |             |          |                     |  |  |
| Överföring via IP Wireless  |                         |              |             |          |                     |  |  |
| Överföringsformat           | CID                     | SIA          | CID         | CID/SIA  | CID/SIA             |  |  |

I följande tabell visas en översikt över de tillgängliga konfigurationerna för varje kommunikationsprotokoll.

| Konfigurationer                 | Överföringsformat |              |             |              |                     |  |  |
|---------------------------------|-------------------|--------------|-------------|--------------|---------------------|--|--|
|                                 | Kontakt-ID        | SIA DC03     | Conettix IP | SIA DC09     | SIA DC09<br>(2x ID) |  |  |
| Telefonnummer                   |                   | $\checkmark$ |             |              |                     |  |  |
| IP-adress och port              |                   |              |             |              |                     |  |  |
| Abonnent-ID*                    |                   | $\checkmark$ |             |              |                     |  |  |
| ID-nummer 1*                    |                   |              |             |              |                     |  |  |
| ID-nummer 2*                    |                   |              |             |              |                     |  |  |
| LPREF                           |                   |              |             |              |                     |  |  |
| RRCVR                           |                   |              |             |              |                     |  |  |
| TCP-/UDP-överföring**           |                   |              |             |              |                     |  |  |
| Krypteringsalternativ           |                   |              |             |              |                     |  |  |
| Tidszon                         |                   |              |             |              |                     |  |  |
| Synkronisering med lokal<br>tid |                   |              |             | $\checkmark$ |                     |  |  |

\* 4 siffror för CID, 6 siffror för SIA

\*\* SIA DC09 TCP fungerar endast med B426-M v03.04.001 eller senare och B450-M v03.03.001 eller senare

#### Överföringskryptering för mottagare

Överföringskrypteringen är endast tillgänglig för överföringsformaten SIA DC09 och SIA DC09 (2x ID).

Du kan välja följande överföringsformat:

- 128-bitarsnyckel
- 192-bitarsnyckel
- 256-bitarsnyckel

Maximal längd för krypteringsnyckeln är 64 siffror.

#### Tidszon

Detta alternativ används för att ange GMT-förskjutningen för centralapparatens tidszon. Endast en tidszon kan anges för centralapparaten.

#### Synkronisering med lokal tid

Alternativet aktiverar eller avaktiverar synkronisering med lokal tid.

#### Översikt över händelser och meddelanden

I tabellen nedan visas en översikt över händelser och deras meddelandeformat.

| Händelsebeskrivning                   | CID-<br>format | SIA-<br>format | ALL-<br>händel<br>se | LED<br>MAP | Larmsä<br>ndarhä<br>ndelse | EN-<br>händel<br>se |
|---------------------------------------|----------------|----------------|----------------------|------------|----------------------------|---------------------|
| SYSTEMÅTERSTÄLLNING                   |                |                |                      |            |                            |                     |
| INBROTTSLARM                          | 1130           | BA             |                      |            |                            |                     |
| ÅTERSTÄLLNING AV INBROTTSLARM         | 3130           | BR             |                      |            |                            |                     |
| INBROTTSLARM 24 TIMMAR                | 1133           | BA             |                      |            |                            |                     |
| INBROTTSLARM 24 TIMMAR ÅTERSTÄLLT     | 3133           | BH             |                      |            |                            |                     |
| SENSORFEL                             | 1380           | BT             |                      |            |                            |                     |
| SENSORFEL ÅTERSTÄLLT                  | 3380           | BJ             |                      |            |                            |                     |
| FÖRBIKOPPLING AV SENSOR               | 1570           | BB             |                      |            |                            |                     |
| FÖRBIKOPPLING AV SENSOR<br>ÅTERSTÄLLD | 3570           | BU             | $\checkmark$         |            |                            |                     |
| SENSORSABOTAGE                        | 1144           | TT             |                      |            |                            |                     |
| SENSORSABOTAGE ÅTERSTÄLLT             | 3144           | TJ             |                      |            |                            |                     |
| TILLKOPPLING                          | 3401           | CL             |                      |            |                            |                     |
| FRÅNKOPPLING                          | 1401           | OP             |                      |            |                            |                     |
| DELTILLKOPPLING                       | 3441           | CL             |                      |            |                            |                     |
| FRÅNKOPPLING DELTILLK.                | 1441           | OP             |                      |            |                            |                     |
| PANIKLARM PÅ MANÖVERPANEL             | 1120           | PA             |                      |            | $\checkmark$               |                     |
| BRANDLARM PÅ MANÖVERPANEL             | 1110           | FA             |                      |            |                            |                     |
| NÖDLARM PÅ MANÖVERPANEL               | 1100           | QA             |                      |            |                            |                     |
| нот                                   | 1121           | HA             |                      |            |                            |                     |
| FÖR MÅNGA FÖRSÖK PÅ MANÖVERPANEL      | 1421           | JA             |                      |            |                            |                     |
| LÅG BATTERINIVÅ                       | 1309           | YT             |                      |            |                            |                     |
| BATTERI ÅTERSTÄLLT                    | 3309           | YR             |                      |            |                            |                     |
| NÄTFEL                                | 1301           | AT             |                      |            |                            |                     |
| NÄTFEL ÅTERSTÄLLT                     | 3301           | AR             |                      |            |                            |                     |

| Händelsebeskrivning              | CID-<br>format | SIA-<br>format | ALL-<br>händel | LED<br>MAP | Larmsä<br>ndarhä | EN-<br>händel |
|----------------------------------|----------------|----------------|----------------|------------|------------------|---------------|
|                                  |                |                | se             |            | ndelse           | se            |
| AUX-STRÖM                        | 1300           | IA             |                |            |                  |               |
| AUX-STRÖM ÅTERSTÄLLD             | 3300           | IR             |                |            |                  |               |
| KOMM.TEST                        | 1602           | RP             |                |            |                  |               |
| KONFIG ÄNDRAD                    | 1306           | YG             |                |            |                  |               |
| KOMM.FEL                         | 1350           | YC             |                |            | $\checkmark$     |               |
| KOMMUNIKATION ÅTERSTÄLLD         | 3350           | YK             |                |            |                  |               |
| FEL PÅ EXTERN MODUL              | 1333           | EM             |                |            |                  |               |
| EXTERN MODUL ÅTERSTÄLLD          | 3333           | EN             |                |            |                  |               |
| SABOTAGE EXTERN MODUL            | 1341           | ES             |                |            |                  |               |
| SABOTAGE EXTERN MODUL ÅTERSTÄLLT | 3341           | EJ             |                |            |                  |               |
| DATUM TID INSTÄLLT               | 1625           | JT             |                |            | $\checkmark$     |               |
| ÄNDRING AV ANVÄNDARKOD           |                | JV             |                |            |                  |               |
| SERVICELÄGE PÅ                   |                |                |                |            |                  |               |
| SERVICELÄGE AV                   |                |                |                |            |                  |               |
| PROGRAMMERINGSLÄGE STARTAT       |                | LB             |                |            |                  |               |
| PROGRAMMERINGSLÄGE AVSLUTAT      |                | LX             |                |            |                  |               |
| TELEFONLINJEFEL                  | 1351           | LT             |                |            |                  |               |
| TELEFONLINJE ÅTERSTÄLLD          | 3351           | LR             |                |            |                  |               |
| PANIKLARM 24 TIMMAR              | 1120           | PA             |                |            |                  |               |
| PANIKLARM 24 TIMMAR ÅTERSTÄLLT   | 3120           | PH             |                |            |                  |               |
| BRAND 24 TIMMAR                  | 1110           | FA             |                |            |                  |               |
| BRAND 24 TIMMAR ÅTERSTÄLLT       | 3110           | FH             |                |            |                  |               |
| BRAND EJ VERIFIERAD              | 1378           | FG             |                |            |                  |               |
| UTGÅNGSFEL                       | 1320           | YA             |                |            |                  |               |
| UTGÅNGSFEL ÅTERSTÄLLT            | 3320           | YH             |                |            |                  |               |
| SOMMARTID +1 tim                 | 1625           | JT             |                |            |                  |               |
| SOMMARTID -1 tim                 | 1625           | JT             |                |            |                  |               |
| GÅ FÖRBI FEL                     |                |                |                |            |                  |               |
| CENTRALAPPARATSÅTKOMST           | 1422           | JP             |                |            |                  |               |
| PROGRAMVARUUPPDATERING           |                | YZ             |                |            |                  |               |
| FJÄRRLÄNK LYCKADES               | 1412           | RB             |                |            |                  |               |
| KLOCKFEL                         | 1626           |                |                |            |                  |               |

| Händelsebeskrivning                      | CID-   | SIA-   | ALL-         | LED | Larmsä           | EN-          |
|------------------------------------------|--------|--------|--------------|-----|------------------|--------------|
|                                          | Tormat | Tormat | nandei<br>se | MAP | ndarna<br>ndelse | nandei<br>se |
| SABOTAGE I SABOTAGESEKTION               | 1137   | ТА     |              |     |                  |              |
| SABOTAGE I SABOTAGESEKTION<br>ÅTERSTÄLLT | 3137   | ТН     |              |     |                  |              |
| SEKTIONSUTPASSERINGSFEL                  | 1150   | UA     |              |     |                  |              |
| SEKTIONSUTPASSERINGSFEL<br>ÅTERSTÄLLT    | 3150   | UR     |              |     |                  |              |
| FÖRDRÖJD UTPASSERING                     | 1134   | BA     |              |     |                  |              |
| FÖRDRÖJD UTPASSERING ÅTERSTÄLLD          | 3134   | BR     |              |     |                  |              |
| VERIFIERAT INBROTTSLARM                  | 1139   | BV     |              |     |                  |              |
| EJ VERIFIERAT INBROTTSLARM               | 1130   | BG     |              |     |                  |              |
| FEL PÅ IP-MODUL                          | 1333   | EM     |              |     | $\checkmark$     |              |
| IP-MODULFEL ÅTERSTÄLLT                   | 3333   | EN     |              |     |                  |              |
| IP-MODUL-CFG ÄNDRAD                      |        |        |              |     |                  |              |
| NÄTVERKSFEL PÅ IP-MODUL                  |        |        |              |     |                  |              |
| IP-MODULNÄTVERKSFEL ÅTERSTÄLLT           |        |        |              |     |                  |              |
| SKRIVARE SAKNAS                          | 1336   | VZ     |              |     |                  |              |
| SKRIVARE SAKNAS ÅTERSTÄLLT               | 3336   | VY     |              |     |                  |              |
| SKRIVARFEL                               | 1335   | VT     |              |     |                  |              |
| SKRIVARFEL ÅTERSTÄLLT                    | 3335   | VR     |              |     |                  |              |
| SKRIVARMODUL SAKNAS                      | 1333   | EM     |              |     |                  |              |
| SKRIVARMODUL SAKNAS ÅTERSTÄLLT           | 3333   | EN     |              |     |                  |              |
| RADIOMOTTAGARE SAKNAS                    | 1333   | EM     |              |     |                  |              |
| RADIOMOTTAGARE SAKNAS ÅTERSTÄLLT         | 3333   | EN     |              |     |                  |              |
| RADIOMOTTAGARSABOTAGE                    | 1341   | ES     |              |     |                  |              |
| SABOTAGE RADIOMOTTAGARE<br>ÅTERSTÄLLT    | 3341   | EJ     |              |     |                  |              |
| RADIOMOTTAGARE FEL                       | 1333   | ET     |              |     |                  |              |
| RADIOMOTTAGARE FEL ÅTERSTÄLLT            | 3333   | ER     |              |     |                  |              |
| RADIOMOTTAGARE STÖRNING                  | 1344   | XQ     |              |     |                  |              |
| RADIOMOTTAGARE STÖRNING<br>ÅTERSTÄLLD    | 3344   | ХН     | $\checkmark$ |     |                  |              |
| RADIOMOTTAGARE<br>KONFIGURATIONSKONFLIKT |        |        | $\checkmark$ |     |                  |              |
| Händelsebeskrivning                                 | CID-<br>format | SIA-<br>format | ALL-<br>händel<br>se | LED<br>MAP | Larmsä<br>ndarhä<br>ndelse | EN-<br>händel<br>se |
|-----------------------------------------------------|----------------|----------------|----------------------|------------|----------------------------|---------------------|
| RADIOMOTTAGARE<br>KONFIGURATIONSKONFLIKT ÅTERSTÄLLD |                |                |                      |            |                            |                     |
| RADIOSEKTION SAKNAS                                 | 1381           | UY             |                      |            |                            |                     |
| RADIOSEKTION SAKNAS ÅTERSTÄLLD                      | 3381           | UJ             | $\checkmark$         |            |                            |                     |
| RADIOSEKTION BATTERIFEL                             | 1384           | XT             |                      |            |                            |                     |
| RADIOPUNKT BATTERIFEL ÅTERSTÄLLT                    | 3384           | XR             |                      |            |                            |                     |
| RADIOSEKTIONSFEL                                    | 1380           | BT             |                      |            |                            |                     |
| RADIOSEKTIONSFEL ÅTERSTÄLLT                         | 3380           | BJ             |                      |            |                            |                     |
| RADIOREPEATER SAKNAS                                | 1150           | UZ             | $\checkmark$         |            |                            |                     |
| RADIOREPEATER SAKNAS ÅTERSTÄLLT                     | 3150           | UH             | $\checkmark$         |            |                            |                     |
| RADIOREPEATER BATTERIFEL                            | 1384           | XT             | $\checkmark$         |            |                            |                     |
| RADIOREPEATER BATTERIFEL<br>ÅTERSTÄLLT              | 3384           | XR             | $\checkmark$         |            |                            |                     |
| RADIOREPEATERSABOTAGE                               | 1383           | TA             |                      |            |                            |                     |
| RADIOREPEATERSABOTAGE ÅTERSTÄLLT                    | 3383           | TH             |                      |            |                            |                     |
| RADIOREPEATER NÄTFEL                                | 1334           | YP             |                      |            |                            |                     |
| RADIOREPEATER NÄTFEL ÅTERSTÄLLT                     | 3334           | YR             |                      |            |                            |                     |
| RADIOFJÄRRKONTROLL BATTERIFEL                       | 1384           | XT             |                      |            |                            |                     |
| RADIOFJÄRRKONTROLL BATTERIFEL<br>ÅTERSTÄLLT         | 3384           | XR             |                      |            |                            |                     |
| PANIKLARM PÅ RADIOFJÄRRKONTROLL                     | 1120           | PA             |                      |            |                            |                     |
| TYST LARM PÅ RADIOFJÄRRKONTROLL                     | 1122           | HA             |                      |            |                            |                     |
| RADIOFJÄRRKONTROLL ÄNDRAD                           |                |                |                      |            |                            |                     |
| KAPSLINGSSABOTAGE FÖR<br>RADIOSEKTION               | 1383           | ТА             |                      |            |                            | $\checkmark$        |
| KAPSLINGSSABOTAGE FÖR<br>RADIOSEKTION ÅTERSTÄLLT    | 3383           | TH             | $\checkmark$         |            |                            |                     |
| RADIOSEKTION LARM SAKNAS                            | 1150           | UZ             |                      |            |                            |                     |
| RADIOSEKTION LARM SAKNAS<br>ÅTERSTÄLLT              | 3150           | UH             | $\checkmark$         |            |                            |                     |

### Nätverksprogrammeringsalternativ för mottagare

När AMAX-centralapparaten överför en rapport via ett nätverk ska alternativen nedan programmeras, förutom IP-adress och port.

### Anti-reply

Anti-reply förhindrar att obehöriga meddelanden skickas till larmcentralen och tas emot som om de kom från AMAX-centralapparaten.

Kontakta din centrala övervakningsstation för korrekt inställning.

### Väntetid på kvittens

När ingen återuppringning sker från mottagaren efter att kvittenstiden löpt ut, tolkar AMAXcentralapparaten det som en misslyckad kommunikation och gör ytterligare ett försök. Tiden sträcker sig från 5 till 99 sekunder.

• Kontakta din centrala övervakningsstation för korrekt inställning.

### Nätverkspollningstid

Pollningen används för att både panel och fjärrmottagare ska veta om nätverksanslutningen är bra eller inte. Varje gång en pollning väntas skickar AMAX-centralapparaten ett pollningsmeddelande. Pollningstiden sträcker sig från 1 till 999 minuter.

- 1. För kortare tid än 3 siffror använder du 0 för att slutföra.
- 2. Kontakta din centrala övervakningsstation för korrekt inställning.

### 6.1.2 Rapporter

### Systemrapportering

### Rapportsändningssekvens

Om händelsen har avaktiverat rapporten (alternativ 0), skickas ingen rapport ut. Om rapporten har en destination för att kontakta centralapparaten (alternativ 1–11) ringer den upp relaterad destination via relaterad rapportformattyp och relaterat abonnent-ID-nummer.

### Försöksregler:

### 1. Antal försök och varaktighet

- Inom rapporttiden försöker AMAX-centralapparaten att skicka om rapporten tills den har skickats iväg till varje aktiverad destination eller tills rapportbufferten är full och den gamla rapporten ersätts av nya inkommande rapporter.
- För varje aktiverad destination är omförsöksintervallet mellan två försök 15 sekunder från det första till det fjärde omförsöket, och därefter är intervalltiden tio minuter för omförsök fem till åtta. Efter det åttonde omförsöket är intervalltiden mellan två omförsök 60 minuter.

### 2. Försöksprioritering

- Försöksprioriteringen är destination 1, 2, 3, 4 Privat. Avaktiverade destinationer ignoreras.

### 3. Kommunikationsfel

 Om antal försök för en destination uppgår till 4, utlöser systemet ett kommunikationsfel för den här destinationen.

### 4. Process för reservdestination

 AMAX-centralapparaten kan spara upp till 50 orapporterade händelser. Om de orapporterade händelserna är fler än 50, tar systemet bort tidigare händelser och sparar bara de senaste 50 händelserna i bufferten för att skicka ut.

### Sekventiell logik för att skicka rapport

- Om händelserapportvägen är avaktiverad skickas inte relevanta rapporter.
- Om händelserapportvägen är inställd på en enda väg (mottagare 1, 2, 3 eller 4) skickar
  AMAX-centralapparaten en rapport till motsvarande väg.
- Om händelserapportvägen är inställd på mer än en väg (t.ex. mottagare 1, 2, 3, 4) och någon av dessa vägar misslyckas, misslyckas rapporteringen.

 Om händelserapportvägen är inställd på en eller flera mottagare med andra mottagare som reserv skickar AMAX-centralapparaten rapporten till huvudmottagarna först. Bara om denna rapportering misslyckas försöker AMAX-centralapparaten skicka rapporten till reservmottagarna i angiven följd. Kommunikationsvägfel inträffar när alla giltiga vägar misslyckas. Kommunikationsvägfel återställs när någon av vägarna återställs.

#### Visning av fel

När flera rapporter köas för leverans visas kommunikationsvägfelet som en logik eller relation. Exempel:

Ställ in återställningsrapport för sektionsstatus på att skicka rapport till mottagare 1. Ställ in nödlarmsrapport för manöverpanel på att skicka rapport till mottagare 1, med mottagare 2, 3 och 4 som reserv.

Kommunikationsvägfel är följande: När kommunikationsvägarna 1, 2, 3 och 4 alla misslyckas, visar den upplysta sektionsindikatorn 1 att kommunikationsväg 1 i återställningsrapporten för sektionsstatus misslyckas och att även alla kommunikationsvägar 1, 2, 3 och 4 på nödlarmsrapporten för manöverpanel misslyckats.

Återställning av kommunikationsvägfel:

- När felet för kommunikationsväg 1 återställs, släcks sektionsindikator 1, vilket visar att felet för kommunikationsväg 1 i återställningsrapporten för sektionsstatus återställs och att felet för kommunikationsväg 1 för manöverpanelens nödlarmsrapport återställs
- Eftersom kommunikationsvägfelet visas som en logik eller relation, så lyser fortfarande sektionsindikator 1 när felet för någon av kommunikationsvägarna 2, 3 och fyra återställts, vilket visar att kommunikationsväg 1 för sektionsstatusrapporten inte har återställts, men att felet för manöverpanelens nödlarmsrapport har återställts

### Sektionsstatusrapportering och sektionsåterställningsrapportering

### Sektionsåterställningsrapport

### Larmrapport

Larmrapporten skickas i händelse av larmhändelse vid tillkopplingsstatus.

### Larmåterställningsrapport

Vid tillkopplingsstatus, när en sektion återställs, skickas en återställningsrapport för sektionen antingen om spärren för sektionen är avaktiverad eller om spärren för sektionen är aktiverad och larmets utgångstid är över.

Om en sektion som inte är en 24-timmarssektion inte är återställd vid frånkoppling skickar systemet automatiskt en återställningsrapport för sektionen. 24-timmarssektionen skickar bara återställningsrapport då sektionen återställs.

### **Rapport för sektionsfel**

Om sektionen utlöser då utpasseringstiden tar slut skickas en sektionsfelrapport, som indikation på att sektionen automatiskt förbikopplas av systemet. En 24-timmarssektion skickar ingen felrapport i slutet av utpasseringstiden om sektionen är i larmläge, dvs. 24-timmarssektionen förbikopplas inte automatiskt.

Återställningsrapporter för sektionsfel för sektioner som inte är 24-timmarssektioner skickas när sektionen återställs eller när systemet frånkopplas. För 24-timmarssektioner inträffar endast en larmåterställningshändelse.

Sektionsfelet inträffar när sektionen utlöses, och återställs när sektionen är normal igen. Sektionsfel inträffar när ett av följande villkor uppfylls:

- För 24-timmarssektioner, (interna) direkta sektioner inträffar sektionsfel då tillkoppling sker då sektionen är i larmläge, om alternativet för forcerad tillkoppling är inställt
- När sektionen är låst

- Sektionsfel inträffar i slutet på utpasseringstiden för (intern) fördröjd och (intern) följesektion om de då fortfarande är i larmläge
- Sektionsfel inträffar för 24-timmarssektioner om sektionen är i larmläge då förbikoppling hävs

Felåterställningstillstånd:

- Sektionen återgår till normala tillstånd
- När en felaktig (intern) fördröjd sektion, (intern) direktsektion eller (intern) följesektion frånkopplas inträffar en felåterställningshändelse även om sektionen då är i larmläge

### Rapport om förbikoppling av sektion

Efter en manuell förbikoppling av sektionen förbikopplas sektionen och en relevant rapport om förbikoppling av sektionen skickas.

Förbikopplingen av sektionen återställs när systemet frånkopplas, och en rapport om återställning av förbikoppling av sektion skickas vid frånkopplingen.

### Sektionssabotagelarm

I händelse av sektionssabotagehändelse skickas sabotagerapporten. När sektionssabotage återställs skickas systemstatusrapporten.

### Till-/frånkopplingsrapport vid Till

Frånkopplingsrapport skickas då systemet frånkopplas och tillkopplingsrapport skickas när tillkoppling slutförts.

### Hotrapport

Hotrapporter skickas vid frånkoppling. Hotrapporter skickas inte vid tillkoppling utan skickas med en vanlig frånkopplingsrapport. Hotrapporter har inte någon motsvarande återställningsrapport.

### Tillkoppling med nyckelbrytare

En tillkopplingsrapport skickas när en nyckelbrytare med puls eller växlande funktion används till att tillkoppla områden.

### Snabb aktivering

En tillkopplingsrapport skickas när en manöverpanel används för snabbtillkoppling.

### Telefontillkoppling

En tillkopplingsrapport skickas när en telefon används för tillkoppling av centralapparaten. Telefontillkoppling kan endast användas när systemet är konfigurerat för inget annat område än område 1.

### Fjärrdatortillkoppling

En tillkopplingsrapport skickas när en fjärrdator används till att tillkoppla områden via nätverk eller telefon.

### Till-/frånkopplingsrapport vid Delvis till

En rapport om skalskyddsfrånkoppling skickas vid frånkoppling, och en rapport om skalskyddstillkoppling skickas då tillkopplingen slutförts.

### Snabb aktivering

En rapport om skalskyddstillkoppling skickas när en manöverpanel används för snabbtillkoppling.

### Fjärrdatortillkoppling

En rapport om skalskyddstillkoppling skickas när en fjärrdator används till att tillkoppla områden via nätverk eller telefon.

### Rapport om nätfelsåterställning

När systemet identifierar en återställning av strömförsörjningen som varar längre än fördröjningen för rapportering av nätanslutningsfel skickas en rapport.

### Privat nr nätfel

När systemet identifierar ett strömavbrott och när fördröjningen för nätanslutningsfel är över skickas en rapport.

### Systemstatusrapport

- Rapport för fel i extern modul
  - Systemsabotagerapport och återställningsrapport
  - Felrapport för sektionsexpansionsmodul och återställningsrapport för sektionsexpansionsmodul 1 6
  - Felrapport för utgångsexpansionsmodul och återställningsrapport för utgångsexpansionsmodul 1 eller 2
  - Rapport för fel i nätverksmodul och återställningsrapport för nätverksmodul 1 eller 2
  - Manöverpanelsfelrapport och återställningsrapport
  - Sabotagerapport och återställningsrapport för sektionsexpansionsmodul
  - Sabotagerapport och återställningsrapport för manöverpanel
- Rapport om AUX-strömfel
- Rapport om återställning av AUX-strömfel
- Felrapport för låg batterispänning

När batterispänningen är lägre än 11,0 V eller låg batterispänning upptäcks i det dynamiska batteritestet skickar AMAX-centralapparaten rapport om låg batterispänning. Systemet övervakar kontinuerligt batterispänningen och utför dynamiska batteritest varje gång systemet tillkopplas, när systemet återställs eller vid varje kontrollintervall för batteriet.

- Återställningsrapport om låg batterispänning
  När batterispänningen är lägre än 12,0 V eller återställning till normal spänning upptäcks i det dynamiska batteritestet, skickas återställningsrapport om låg batterispänning.
- Rapport om nekad åtkomst

När fel kod har slagits ett angivet antal gånger, genereras en rapport om nekad åtkomst och ett larm skapas. Mer information om hur du anger ett antal misslyckade försök Se *Följ EN-standard, sidan 79* och *Manöverpanelsspärr, antal, sidan 79*.

Den här funktionen används för att förhindra oönskade användare från att komma in i systemet. När fel kod har angetts ett visst antal gånger utför AMAX-centralapparaten följande åtgärder:

- Aktiverar larmsiren och andra larmutgångar
- Låser manöverpanelen där fel koder matats in i tre minuter
- Skickar en rapport om nekad åtkomst
- Felrapport och återställningsrapport för inbyggd utgång 1 2
- Felrapport och återställningsrapport för kommunikationsväg 1 4
- Ändra programmeringsparametrar

### Systemrapporter med privat

Systemrapporterna för privatlarm fungerar på samma sätt som systemstatusrapporterna.

#### Rapport för paniklarm

En paniklarmrapport kan utföras vid panikfall. Paniklarmsrapporten har inte någon motsvarande larmåterställningsrapport.

 Se 2-knappspaniklarm, sidan 42 för mer information om hur man utför en paniklarmrapport.

#### Brandlarmsrapport

En brandlarmsrapport kan utföras vid brand. Brandlarmsrapporten har inte någon motsvarande larmåterställningsrapport.

 Se 2-knappsbrandlarm, sidan 43 för mer information om hur man utför en brandlarmsrapport.

#### Rapport för medicinskt larm

En rapport för medicinskt larm kan utföras vid ett medicinskt nödläge. Rapporten om medicinskt larm har inte någon motsvarande larmåterställningsrapport.

• Se *2-knapps medicinskt larm, sidan 43* för mer information om hur man utför en rapport för medicinskt larm.

#### Automatisk testrapport

Systemet har funktioner för att skicka automatiska testrapporter. Intervallet för att skicka automatiska testrapporter kan konfigureras.

• Mer information om automatiska testrapporter finns i *Testrapportens varaktighet, sidan* 43.

#### Rapportens utgångstid

Om en rapport eller en privatuppringning skickas men inte bekräftas anger detta alternativ den tidslängd i minuter som rapporten eller privatuppringningen ska skickas. När den angivna tiden har löpt ut och rapporten eller privatuppringningen inte har bekräftats ignoreras den. Möjliga värden är 1 till 255 minuter. Om 000 eller något annat värde anges skickas rapporten eller privatuppringningen utan tidsgräns tills den bekräftas.

#### Rapportfördröjning under inpasseringstid

Detta alternativ anger fördröjningen tills en rapport skickas eller tills privatuppringning initieras när ett larm utlöses under inpasseringstiden. Möjligt intervall är 00–99 sekunder. Om 00 har valts och ett larm utlöses under inpasseringstiden skickas en rapport omedelbart eller så initieras privatuppringningen omedelbart efter att inpasseringstiden avslutas. Standardinställningen är 30.

#### 2-knappspaniklarm

Om användaren trycker och håller in knapparna 1 och 3 på manöverpanelen under tre sekunder eller trycker och håller in både [#] och [\*] under tre sekunder utlöses nödlarmet. Följande inställningar är möjliga:

- Avstängd
- Rapporten skickas
- Sirenen utlöses
- Rapporten skickas och sirenen utlöses.

### 2-knappsbrandlarm

Om användaren trycker och håller in knapparna 4 och 6 på manöverpanelen under tre sekunder utlöses brandlarmet. Följande inställningar är möjliga:

- Avstängd
- Rapporten skickas
- Sirenen utlöses
- Rapporten skickas och sirenen utlöses.

### 2-knapps medicinskt larm

Om användaren trycker och håller in knapparna 7 och 9 på manöverpanelen under tre sekunder utlöses ett medicinskt larm. Följande inställningar är möjliga:

- Avstängd
- Rapporten skickas
- Sirenen utlöses
- Rapporten skickas och sirenen utlöses.

## 6.1.3 Testrapportens varaktighet

Det finns två typer av automatiska testrapporter: konfigurerbara periodiska rapporter och vanliga dagliga rapporter. Det periodiska testet skickas enligt konfigurationen (intervall, timme och minut) och lokal tid. Därför måste systemets datum och tid vara korrekt inställda. Vid den tidpunkt som är inställd med timme och minut skickas ett periodiskt test. Nästa periodiska testrapport skickas utifrån det inställda intervallet och påverkas inte av andra rapporter som skickas mellan de periodiska testrapporterna.

### Testrapportintervall

Testrapportintervallet kan ställas in på 1 timme, 2 timmar, 3 timmar, 4 timmar, 6 timmar, 8 timmar, 12 timmar eller 24 timmar.

Den periodiska testrapporten kan avaktiveras. Istället skickas vanliga dagliga automatiska testrapporter.

### Timme för testrapport

l detta alternativ kan du ange en referenstimme som testrapporten startar från. Giltiga värden är 00–23. Ogiltiga värden räknas som 00.

### Minut för testrapport

l detta alternativ kan du ange en referensminut som testrapporten startar från. Giltiga värden är 00–59. Ogiltiga värden räknas som 00.

## 6.1.4 Dubbel IP

Dubbla IP-inställningar gäller endast vid användning med Conettix IP-kommunikationsformatet. Modulen B426-M används för IP-modul 1 och 2. IP-modul 2 har inte stöd för RPC-anslutning. När rapporten överförs med Conettix IP-kommunikation kan en del rapporter saknas. Kommunikationssökvägen för modulen B426-M/B450-M är följande:

| Modul                          | Adressinställning | Motsvarande<br>kommunikationsväg |
|--------------------------------|-------------------|----------------------------------|
| Modul 1: modul 1 B426-M/B450-M | 134               | Vägarna 1 och 2                  |
| Modul 2: modul 2 B426-M        | 250               | Vägarna 3 och 4                  |

Rapporten kan bara skickas till de här vägarna när IP-modul 1 används och är inställd på vägarna 1 till 4.

## 6.1.5 IP-kommunikationsenhet

### Moduler

Modulerna B426-M och B450-M kan anslutas till centralapparaten AMAX och användas som IPkommunikationsenheter.

B426-M kan ställas in som modul 1 eller 2. B450-M kan endast ställas in som modul 1. Du hittar mer information om B426-M och B450-M i motsvarande handböcker.

#### IPv6-läge

Detta alternativ aktiverar/avaktiverar IPv6-läget. Om alternativet är avaktiverat används IPv4läget.

### **IPv4 DHCP**

Detta alternativ aktiverar/avaktiverar IPv4 DHCP. Om det finns en DHCP-tjänst är alternativet aktiverat. IPv4-adress, IPv4-subnätmask, IPv4-standardgateway, IPv4 IP-adress för DNS-server och alternativ IPv4IP-adress för DNS-server konfigureras automatiskt.

#### IPv4-adress

Detta alternativ ställer in IPv4-adressen. Möjliga värden är 0.0.0.0 till 255.255.255.255. Detta alternativ kan bara konfigureras om IPv4 DHCP är avaktiverat.

#### IPv4-nätmask

Detta alternativ ställer in adress för IPv4-nätmask. Möjliga värden är 0.0.0.0 till 255.255.255.255.

Detta alternativ kan bara konfigureras om IPv4 DHCP är avaktiverat.

#### IPv4-standardgateway

Detta alternativ ställer in adressen till det lokala nätverkets gateway till internet eller intranät. Möjliga värden är 0.0.0.0 till 255.255.255.255.

Detta alternativ kan bara konfigureras om IPv4 DHCP är avaktiverat.

#### IPv4 IP för DNS-server

Detta alternativ ställer in IPv4 IP-adress till DNS-server i statiskt IP-läge. Möjliga värden är 0.0.0.0 till 255.255.255.255.

Detta alternativ kan bara konfigureras om IPv4 DHCP är avaktiverat.

#### IPv6 IP för DNS-server

#### Aktivera UPnP (universal plug and play)

Detta alternativ aktiverar/avaktiverar enheter som ska anslutas till nätverket. Om alternativet är aktiverat identifierar IP-enheter varandra i nätverket och kan ansluta till varandra för att kommunicera. Om alternativet är aktiverat kan en router vidarebefordra portnummer så rapporter kan nå mottagare bakom routern.

#### HTTP-portnummer

Detta alternativ definierar webbserverns portnummer. Möjliga värden är 1 till 65535. Om TLS utökad säkerhet är aktiverat används HTTPS istället för HTTP. Standardvärdet för HTTPS är 443.

#### ARP-cachetid (sek)

Detta alternativ definierar tidsgränsen för ARP-cacheposter (i sekunder). Möjliga värden är 1 till 600.

#### Aktivera webb-/USB-åtkomst

Detta alternativ aktiverar/avaktiverar möjligheten för behöriga användare att visa och ändra konfigurationsparametrarna för B426-M via en vanlig webbläsare eller konfigurationen för B450-M via en USB-anslutning.

#### Lösenord för webb-/USB-åtkomst

Detta alternativ definiterar lösenordet för inloggning för webbåtkomst. Möjliga värden är ASCII-tecken som är synliga på skärmen. Tillåten längd är 4 till 10 tecken.

#### Uppgradering av fast programvara

Detta alternativ aktiverar/avaktiverar möjligheten att ändra modulens fasta programvara via det externa webbgränssnittet. Om alternativet är avaktiverat måste modulens fasta programvara ändras via centralapparaten.

#### Modulens värdnamn

Via detta alternativ kan användaren ge modulen ett anpassat värdnamn. När du har angivit ett värde kan värdnamnet användas för att kontakta centralapparaten via RPS i nätverket. Om du anger ett värde kan kommunikationsenheten kontaktas via webbläsare med värdnamnet i konfigurations- och felsökningssyfte.

Om det här fältet är tomt avgör modulen värdnamn utifrån MAC-adress (det fabriksinställda värdnamnet).

Möjliga värden är tecken (bokstäver, siffror och streck). Maximal längd är 63 tecken.

#### Enhetsbeskrivning

Med detta alternativ kan användaren ange en beskrivning av modulen (plats, attribut, osv.). Möjliga värden är ASCII-tecken som är synliga på skärmen. Maximal längd är 20 tecken.

#### **TCP-/UDP-portnummer**

Detta alternativ definierar det lokala portnumret som modulen lyssnar av för inkommande nätverkstrafik.

TCP-/UDP-port konfigureras vanligen som 7700 när centralapparaten kommunicerar med B5512, B4512 och B3512, en larmcentralmottagare, RPS eller automatisering. Möjliga värden är 0–65535. Portnummer tilldelas på olika sätt utifrån tre intervall:

| Systemportar                   | 0 - 1023      |
|--------------------------------|---------------|
| Användarportar                 | 1024 - 49151  |
| Dynamiska eller privata portar | 49152 - 65535 |

• Välj ett nummer över 1023 om du vill begränsa oönskad trafik.

### TCP keep alive-tid (sekunder)

Detta alternativ definierar tid (i sekunder) mellan TCP keep alive-överföringar för att bekräfta att en vilande anslutning fortfarande är aktiv.

Möjliga värden är 0–65.

### Alternativ IPv4 IP för DNS-server

Detta alternativ ställer in en alternativ IPv4 IP-adress för DNS-server.

Om modulen inte kan hämta en adress från den primära servern används den alternativa DNSservern, om en sådan har angivits. Den alternativa IPv4 DNS-adressen har en punktavgränsad decimalform som består av adressens fyra oktetter som uttrycks separat i decimalform och avgränsas av punkter. Möjliga värden är 0.0.00 till 255.255.255.255. Standardvärdet anges om DHCP-tjänsten är tillgänglig.

Detta alternativ kan bara konfigureras om IPv4 DHCP är avaktiverat.

### Alternativ IPv6 IP för DNS-server

Detta alternativ ställer in en alternativ IPv6 IP-adress för DNS-server.

#### AES (advanced encryption standard) encryption

Detta alternativ aktiverar/avaktiverar AES-kryptering. AES specificerar en FIPS-godkänd kryptografisk algoritm som skyddar elektroniska data. AES-algoritmen är ett symmetriskt blockchiffer som kan kryptera och dekryptera information.

#### **AES-nyckelstorlek**

Detta alternativ definierar bitstorleken för den kryptografiska nyckeln som används för kryptering. Möjliga värden är:

- 128 bitar
- 192 bitar
- 256 bitar

### **AES-nyckelsträng**

Detta alternativ definierar krypteringsnyckeln i hexadecimaler. Möjliga värden är 32 eller 48 eller 64 hexadecimala tecken:

- För 128-bitars nyckellängd anger du 32 hexadecimala tecken.
- För 192-bitars nyckellängd anger du 48 hexadecimala tecken.
- För 256-bitars nyckellängd anger du 64 hexadecimala tecken.

#### Molnanslutning

Den här funktionen aktiverar eller inaktiverar molnanslutningen. Alternativet måste aktiveras om användaren vill använda appen RSC+.

Om det här alternativet aktiveras placerar du QR-koden och id-etiketten från lådan med kommunikationsenheten på den avsedda platsen i kapitlet om molnanslutning i driftshandboken för AMAX. QR-koden och etiketten visar det unika moln-id:t.

### Viktigt!!

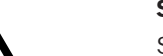

Skydd av känsliga uppgifter

Se till att moln-id:t på QR-koden och id-etiketten hanteras försiktigt och att inga kopior görs. Ge moln-id:t på QR-koden och id-etiketten direkt till endast en användare.

Se till att användaren är medveten om att moln-id:t på QR-koden och id-etiketten är känslig information.

#### VdS Home uppfyller kraven för appen RSC+

Det måste finnas en nyckelbrytare som ska aktiveras utanför det larmade området för att pålarmning och avlarmning ska kunna ske enligt VdS Home.

Kopplingsdiagram för nyckelbrytaren:

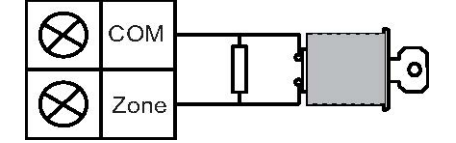

#### Konfigurera B450-M?

Det här alternativen anger om du använder en B450-M-modul.

### SIM-pinkod

Detta alternativ definierar SIM-pinkoden. Alternativet gäller endast om SIM-kortet använder en säkerhetspinkod.

SIM-pinkoden är dold på skärmen och visas som asterisker (\*\*\*\*\*\*\*) när den matas in. Om du anger en ogiltigt SIM-pinkod loggas in händelse i historiken. En rapport skickas endast om rapportfunktionen är aktiverad. Om det inte behövs någon SIM-pinkod kan du lämna fältet tomt.

Möjliga värden är siffror. Tillåten längd är 4 till 8 tecken.

### Nätverksåtkomstpunktens namn

Detta alternativ definierar IP-adressen för nätverksåtkomstpunkten. Möjliga värden är ASCIItecken som är synliga på skärmen. Maximal längd är 99 tecken. Uppgiften är skiftlägeskänslig.

### Användarnamn till nätverksåtkomstpunkten

Detta alternativ definierar användarnamnet till nätverksåtkomstpunkten. Möjliga värden är ASCII-tecken som är synliga på skärmen. Maximal längd är 30 tecken. Uppgiften är skiftlägeskänslig.

### Lösenord till nätverksåtkomstpunkt

Detta alternativ definierar ett lösenord för åtkomst till nätverksåtkomstpunkten. Möjliga värden är ASCII-tecken som är synliga på skärmen. Maximal längd är 30 tecken. Uppgiften är skiftlägeskänslig.

## 6.1.6 Fjärråtkomst

AMAX-centralapparaten har stöd för fjärrprogrammering via USB, telefon- eller IP-nätverk med fjärrprogrammeringsprogramvaran A-Link Plus. Följande kan utföras:

- Ställa in datum och tid
- Överföra/hämta programmeringsparametrar
- Fjärrtillkoppling/frånkoppling av varje område
- Aktivera/avaktivera larmsirenen i varje område
- Aktivera/avaktivera varje utgång
- Underhåll
- Privattest
- Kommunikationstest
- Hämta röstfiler
- Visa historikhändelser

### Fjärråtkomst tillkopplad

Detta alternativ aktiverar/avaktiverar fjärråtkomsten när systemet är tillkopplat.

### Fjärråtkomst via telefonnätet

Detta alternativ aktiverar/avaktiverar fjärråtkomsten via telefon.

### IP fjärrtillträde

Detta alternativ aktiverar/avaktiverar fjärråtkomsten för programmering. Om denna funktion är avaktiverad kan systemet inte längre programmeras via ett IP-nätverk.

### Larmprogramskod

I detta alternativ kan larmprogramkoden anges. Maximal längd är tio siffror.

## 6.1.7 Fjärrdator

### IP-adress

RPC-IP-adressen är en fast IP-adress för fjärrprogrammeringsprogramvara.

### Portnummer

RPC-portnumret är portnumret för fjärrprogrammering.

#### Så här programmerar du en IP-adress och port

- 1. Programmera en IP-adress med 17 siffror: Siffrorna 1–12 för IP-adressen och 13–17 för porten.
- 2. Använd inga punkter i IP-adressen.
- 3. Om någon enhet i IP-adressen har färre än 3 siffror använder du 0 som utfyllnad.
- 4. De återstående 5 siffrorna programmerar porten. Portnummerintervallet är 0-65535.
- 5. Om ett portnummer har färre än 5 siffror använder du 0 som utfyllnad.

#### Exempel

 Om du vill programmera IP-adress "10.16.1.222:80" anger du följande sekvens i motsvarande adress:

 $[0\ 1\ 0\ 0\ 1\ 6\ 0\ 0\ 1\ 2\ 2\ 0\ 0\ 0\ 8\ 0]$ 

### Intervall för DHCP-uppdatering/RPC-pollningstid

DHCP-uppdatering/RPC-pollningstid är intervallet för AMAX-centralapparatens anslutning till RPC (fjärrprogrammeringsdator).

AMAX-centralapparaten skickar UDP-datapaket till RPC:n enligt intervallinställningen för DHCPuppdateringstid (0=inaktiverad, 1-15 timmes intervall) när centralapparaten har återställts och återuppringningen har slutförts.

RPC hämtar abonnent-ID:t, IP-adressen och porten från UDP-datapaketen (IP-numret och porten analyseras från UDP-datapaketet).

En RPC som kör RPS (programvara för fjärrprogrammering = A-Link Plus) sparar den mottagna UDP-datapaketsinformationen i sitt eget RAM-minne. Informationen går sedan förlorad när RPS stängs.

När en anslutning upprättas och IP-adressen som angetts i kundinformationen inte matchar IPadressen i RAM-minnet öppnas ett fönster av A-Link Plus med frågan om den nya IP-adressen och porten ska användas.

När RPS öppnas kan en anslutning endast upprättas när IP-adressen och portnumret för AMAX-centralapparaten inte har ändrats, efter att RPS tagit emot tidigare data.

Om IP-adressen har ändrats måste RPC där programvaran för fjärrprogrammering körs vänta på att nästa UDP-datapaket skickas från centralapparaten. När anslutningen upprättas skickas ett pollningstelegram på 25 byte från AMAX-centralapparaten.

## 6.1.8 Återuppringning och privat samtal

### Telefonnummer för återuppringning

På den här adressen lagras det telefonnummer som ska ringas när överföring/hämtning begärs eller när användaren anger sin kod + [5] [7] och trycker på [#] för att initiera en modemuppringning från AMAX-centralapparaten för att upprätta en kommunikationslänk med fjärrdatorn. Datorn måste köra fjärrprogrammeringsprogramvaran A-Link Plus och måste vara inställd på att vänta på ett inkommande samtal. Telefonnumret för återuppringning är också nödvändigt om fjärranslutning med återuppringningsverifikation krävs.

#### Privatuppringning

Fyra röstmeddelanden kan spelas in för fyra telefonnummer. Varje röstmeddelande kan vara i upp till nio sekunder. Röstmeddelandena spelas in med verktyget Rec.exe som följer med A-Link Plus och överförs via A-Link Plus till AMAX-centralapparaten. De kan endast överföras via USB- eller nätverksanslutning. Följande filformat stöds för röstmeddelanden:

- För programvaruversion upp till 1.4: .wav
- För programvaruversion 1.5 och senare: .va3

När AMAX-centralapparaten aktiveras av sektionssabotage/sektionslarm ringer den upp det programmerade telefonnumret och det inspelade röstmeddelandet spelas upp.

Alla larmhändelser behöver bara en rapport/kvittering.

Överföringssekvensen upprepas tills AMAX-centralapparaten mottar en kvitteringston.

AMAX-centralapparaten lägger automatiskt på efter ca 45 sekunder om den inte upptäcker kvitteringstonen och ringer upp igen senare.

Användaren trycker på valfri knapp på telefonen mellan två kvitteringstoner för att bekräfta larmet.

Kvitteringstonen är den DTMF-signal som skickas av fjärranvändaren med valfri knapp ([0] – [9] eller [\*] eller [#]).

Om AMAX-centralapparaten tagit emot kvittering från användaren skickar den en 2 sekunder lång bekräftelsesignal som kvitteringston och lägger sedan på.

## 6.1.9 Ringsignaler

### Antal ringsignaler

Denna funktion definierar antalet ringsignaler innan AMAX-centralapparaten besvarar ett inkommande samtal. Man måste aktivera fjärrtillkoppling och fjärruppladdning/-nedladdning för att använda denna funktion.

Följande värden kan väljas:

- 0 = Centralapparaten svarar inte på inkommande samtal.
- 1–13 = Antal ringsignaler innan centralapparaten svarar.
- 14 = Vid uppringning låt ringa två signaler och lägg på. Om centralapparaten blir uppringd igen efter 8 till 45 sekunder så svarar den. Centralapparaten svarar ej om uppringning sker utom tidsintervallet.
- 15 = Vid uppringning låt ringa fyra signaler och lägg på. Om centralapparaten blir uppringd igen inom 45 sekunder så svarar den på första ringsignalen. Detta hindrar telefonsvarare eller fax att svara på samtalet.

## 6.1.10 Molnstatus

Alternativet visar molnets status för modul 1 och modul 2 och moln-id:t för modul 1 och modul 2.

- Information om hur du aktiverar molnanslutningen finns i *Molnanslutning, sidan 46*. Information om hur man ansluter till molnet finns i *Nätverksanslutning, sidan 110*.
- Om det här alternativet aktiveras placerar du QR-koden och id-etiketten från lådan med kommunikationsenheten på den avsedda platsen i kapitlet om molnanslutning i driftshandboken för AMAX. QR-koden och etiketten visar det unika moln-id:t.

### Viktigt!!

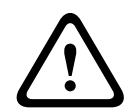

Skydd av känsliga uppgifter

Se till att moln-id:t på QR-koden och id-etiketten hanteras försiktigt och att inga kopior görs. Ge moln-id:t på QR-koden och id-etiketten direkt till endast en användare. Se till att användaren är medveten om att moln-id:t på QR-koden och id-etiketten är känslig information.

# 6.2 Användare och koder

AMAX-systemet har två typer av åtkomstkoder: installatörskoden och användarkoder. Var och en av dem tillåter specifik åtkomst och användning av funktionerna i AMAX-centralapparaten.

## 6.2.1 Användarkod

Standardanvändarna är huvudanvändare 1 (kod: [2580]) och huvudanvändare 2 (kod: [2581]). Dessa koder ska ändras till individuella koder. Om en ny användare tilldelas kommer denna användare att tilldelas en individuell användarkod.

### Obs!

Identiska användarkoder är inte tillåtna. Användarkoderna får inte vara samma som installatörskoden.

### Användarkodens prioritet

Användarkoder kan ha olika behörighetsnivåer. Varje kod är tilldelad en behörighetsnivå.

| Behörighetsnivå för kod | Användartyp            |
|-------------------------|------------------------|
| 00                      | Huvudanvändare 1       |
| 01                      | Huvudanvändare 2       |
| 02                      | Superanvändare         |
| 03                      | Grundanvändare         |
| 04                      | Tillkopplingsanvändare |
| 05                      | Hotlägesanvändare      |
| 06 -15                  | Ingen prioritet        |

Se *Installatörskod, sidan 51* för en beskrivning av användarbehörighetsnivåerna.

### Användarkod i område

Det här alternativet har en annan funktion som beror på vilken användartyp som har valts ovan.

 För superanvändare, grundanvändare, tillkopplingsanvändare och hotanvändare:
 För alla dessa användartyper kan områden tilldelas separat. Fjärrkontroller tilldelas också automatiskt till de valda områdena.

Till exempel: om 01 och 02 har valts i det här alternativet tilldelas område 01 och 02. Fjärrkontrollera tilldelas också område 01 och 02.

- För huvudanvändare 1 och 2:

För huvudanvändare tilldelas alla områden automatiskt även om de visas som ej tilldelade på manöverpanelen. Områden måste ha en tilldelning. Ändringar av detta alternativ gäller endast fjärrkontroller.

Till exempel: om 01 och 02 har valts i det här alternativet tilldelas alla områden och fjärrkontroller område 01 och 02.

### Auktorisering av användarmakro

För varje användare kan upp till tre inspelningsbara makron tilldelas.

### Fjärrkontrolls-ID

Fjärrkontrollerna är framtagna för att tillkoppla och frånkoppla systemet på avstånd, utlösa paniklarm eller för annan kontrollfunktionalitet. För varje användare kan ett fjärrkontrolls-ID tilldelas

För att hantera knapparna trycker du och håller in någon av knapparna i minst en sekund för att använda önskad funktion.

AMAX-centralapparaten identifierar fjärrkontrollsanvändare via enhetens RFID. AMAXmanöverpanelsprogrammering har stöd för att ange RFID automatiskt för Radion-enheter.

- När fjärrkontrolls-RFID efterfrågas trycker du på [\*] i 3 sekunder för att växla mellan lägena AUTO och MANUELL.
  - När **MANUELL** valts anger du det 9-siffriga RFID manuellt.
  - När **AUTO** valts triggar du radioenheten och RFID matas in automatiskt.

## Fjärrkontrollsknapp 3

För fjärrkontrollsknapp 3 kan följande inställningar väljas:

- 0 ej använd
- 1 utgångskontroll
- 2 Deltillkoppling

## 6.2.2 Installatörskod

Installatörskoden är framtagen för att programmera AMAX-centralapparaten. Installatörskoden används även för vissa kodkommandon.

Standardinstallatörskoden är 1234. Standardanvändarkod 1 är 2580. Standardanvändarkod 2 är 2581. Ändra dessa koder till en personlig kod.

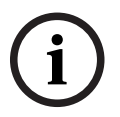

## Obs!

Identiska användarkoder är inte tillåtna. Användarkoderna får inte vara samma som installatörskoden.

### Snabbkommandon för manöverpanelen

I följande tabell visas en översikt över manöverpanelens snabbkommandon och motsvarande användarbehörigheter för användarkoder och installatörskoder.

| Funktion                                                         | Kommando<br>Standardkod för användare 1 = 2580    | D | Α            | в | S | M<br>2 | M<br>1       | IN |
|------------------------------------------------------------------|---------------------------------------------------|---|--------------|---|---|--------|--------------|----|
|                                                                  | Standardkod för användare 2 = 2581                |   |              |   |   |        |              |    |
| Till-/frånkoppling                                               |                                                   |   |              |   |   |        |              |    |
| Tillkoppling                                                     | [kod] + [#] / [#] i 3 sek.<br>(snabbtillkoppling) |   | √            | √ | √ |        | $\checkmark$ | √  |
| Tillkoppling alla områden<br>(endast på<br>huvudmanöverpanel)    | [kod] + [0] [0] + [#]                             | V | √            | √ | √ | V      | V            | √  |
| Direkttillkoppling (endast<br>på huvudmanöverpanel               | [kod] + [2-siffrigt områdesnr.] + [#]             |   |              |   |   | √      |              | √  |
| Deltillkoppling                                                  | [kod] + [*] / [*] i 3 sek.<br>(snabbtillkoppling) | V | V            | √ | √ | \√     | V            | √  |
| Deltillkoppling alla<br>områden (endast på<br>huvudmanöverpanel) | [kod] + [0] [0] + [*]                             | V | √            | √ | √ | V      | V            | √  |
| Direkt deltillkoppling<br>(endast på<br>huvudmanöverpanel)       | [kod] + [2-siffrigt områdesnr.] + [*]             |   | $\checkmark$ | √ | √ | V      | $\checkmark$ | √  |
| Frånkoppla                                                       | [kod] + [#]                                       | √ |              |   |   |        |              |    |

| Funktion                                                                                                    | Kommando<br>Standardkod för användare 1 = 2580<br>Standardkod för användare 2 = 2581                                                                                                   | D | Α | В | S | M<br>2 | M<br>1       | IN           |
|----------------------------------------------------------------------------------------------------|----------------------------------------------------------------------------------------------------|---|---|---|---|--------|--------------|--------------|
| Frånkoppling av ett<br>område (endast på en<br>huvudmanöverpanel)                                                | [kod] + [2-siffrigt områdesnr.] + [#]                                                                                                    | V |   | V | √ | √      | $\checkmark$ | √            |
| Frånkoppling alla områden<br>(endast på<br>huvudmanöverpanel)                                                    | [kod] + [#]                                                                                                    | V |   | V | √ | √      | $\checkmark$ | V            |
| Display                                                                                                    |                                                                                                    |   |   |   |   |        |              |              |
| Displayinfo (fel-/<br>sabotageanalys)                                                                            | [kod] + [2] [1] + [#]                                                                                                    |   |   |   | √ | √      |              | $\checkmark$ |
| Förbikoppling/isolering                                                                                          |                                                                                                    |   |   |   |   |        |              |              |
| Förbikoppla/häv<br>förbikoppling av sektion                                                                      | Textmanöverpanel: [kod] + [3] [1] + [#] +<br>[1- eller 2-siffrigt sektionsnr] + [#]<br>Lysdiod/LCD-manöverpanel: [kod] + [3]<br>[1] + [1- eller 2-siffrigt sektionsnr.] + [*]<br>+ [#] |   |   | V | V | V      |              | $\checkmark$ |
|                                                                                                    | [kod] + [3] [1] + [#] (häv<br>lysdiodmanöverpanel)                                                                                                    |   |   | √ | √ | √      | √            | √            |
| Förbikoppling av fel/<br>sabotage                                                                                | [kod] + [3] [4] + [#]                                                                                                    |   |   |   | V | √      | V            | √            |
| Visa förbikoppling                                                                                               | [kod] + [3] [3] + [#]                                                                                                    |   |   |   |   |        |              | $\checkmark$ |
| lsolera/ta bort isolering för<br>en sektion                                                                      | [kod] + [3] [5] + [#]                                                                                                    |   |   |   |   | √      | V            | √            |
| Visa isolering                                                                                                   | [kod] + [3] [6] + [#]                                                                                                    |   |   |   |   | √      |              | $\checkmark$ |
| Återställ                                                                                                    |                                                                                                    | , |   |   |   |        |              |              |
| Återställ fel/sabotage (i<br>vissa landsversioner kan<br>endast installatören<br>återställa ett<br>sabotagelarm) | [kod] + [6] + [#]                                                                                                    |   |   |   | √ | √      | V            | V            |
| Makron                                                                                                    |                                                                                                    |   |   |   |   |        |              |              |
| Spela in Makro 1                                                                                                 | [kod] + [8] [1] + [#] + sekvens att spela<br>in + [#] i 3 sek.                                                                                                    |   |   |   | √ | √      | V            | √            |
| Spela in Makro 2                                                                                                 | [kod] + [8] [2] + [#] + sekvens att spela<br>in + [#] i 3 sek.                                                                                                    |   |   |   | √ | √      |              | √            |
| Spela in Makro 3                                                                                                 | [kod] + [8] [3] + [#] + sekvens att spela<br>in + [#] i 3 sek.                                                                                                    |   |   |   | V | V      | $\checkmark$ | V            |
| Spela upp Makro 1                                                                                                | [kod] + långt tryck [1] / [1] i 3 sek.<br>(snabbmakro)                                                                                                    | * | * | * | * | *      | *            | $\checkmark$ |

| Funktion                                | Kommando<br>Standardkod för användare 1 = 2580<br>Standardkod för användare 2 = 2581 | D            | A | В | S | M<br>2 | M<br>1 | IN           |
|-----------------------------------------|--------------------------------------------------------------------------------------|--------------|---|---|---|--------|--------|--------------|
| Spela upp Makro 2                       | [kod] + långt tryck [2] / [2] i 3 sek.<br>(snabbmakro)                               | *            | * | * | * | *      | *      | √            |
| Spela upp Makro 3                       | [kod] + långt tryck [3] / [3] i 3 sek.<br>(snabbmakro)                               | *            | * | * | * | *      | *      | √            |
| Larmkommandon                           |                                                                                      |              |   |   |   |        |        |              |
| Nödlarm på<br>manöverpanelen            | tryck länge på [1] och [3] eller [*] och<br>[#]                                      | V            | V | √ | V | V      | V      | √            |
| Brandlarm på<br>manöverpanelen          | tryck länge på [4] och [6]                                                           |              | V | √ | V | √      | √      | √            |
| Medicinskt larm på<br>manöverpanelen    | tryck länge på [7] och [9]                                                           |              | V |   | V | V      | V      | $\checkmark$ |
| Andra kommandon                         |                                                                                      |              |   |   |   |        |        |              |
| Växla till<br>huvudmanöverpanel         | [kod] + [0][0][0] + [#] (endast på<br>textmanöverpanel)                              |              |   |   | V | V      | V      | √            |
| Växla till område 01–16                 | [kod] + [0] [2-siffrigt områdesnr.] + [#]<br>(endast på textmanöverpanel)            |              |   |   | V | √      | √      | √            |
| Visa händelselogg för alla<br>händelser | [kod] + [2] [2] + [#] (endast på<br>textmanöverpanel)                                |              |   |   | V |        | V      | √            |
| Visa händelselogg för EN                | [kod] + [2] [3] + [#] (endast på<br>textmanöverpanel)                                |              |   |   | V |        | √      | √            |
| Visa händelselogg för<br>larmsändare    | [kod] + [2] [4] + [#] (endast på<br>textmanöverpanel)                                |              |   |   | V |        | V      | √            |
| Sirentest                               | [kod] + [4] [1] + [#]                                                                |              |   |   | √ | √      |        |              |
| Kommunikationstest                      | [kod] + [4] [2] + [#]                                                                |              |   |   | √ | √      |        |              |
| Gångtest                                | [kod] + [4] [3] + [#]                                                                |              |   |   | √ | √      |        |              |
| Ändra datum/tid                         | [kod] + [5] [1] + [#]                                                                |              |   |   |   | √      |        |              |
| Sommartid (+1 tim)                      | [kod] + [5] [2] + [#]                                                                |              |   |   | √ |        |        |              |
| Sommartid (-1 tim)                      | [kod] + [5] [3] + [#]                                                                |              |   |   | √ |        | √      |              |
| Lägg till/ändra<br>användarkod          | [kod] + [5] [4] + [#]                                                                |              |   |   |   | V      | V      | √            |
| Ändra egen kod                          | [kod] + [5] [5] + [#]                                                                | $\checkmark$ |   |   |   |        |        |              |
| Återuppringning                         | [kod] + [5] [7] + [#]                                                                |              |   |   |   |        |        |              |
| Byt språk                               | [kod] + [5] [8] + [#] + [tvåsiffrigt nr för<br>tillgängliga språk] + [#]             |              |   |   | V | V      | V      | $\checkmark$ |

| Funktion            | Kommando<br>Standardkod för användare 1 = 2580<br>Standardkod för användare 2 = 2581     |  | Α | В | S | M<br>2 | M<br>1 | IN           |
|---------------------|------------------------------------------------------------------------------------------|--|---|---|---|--------|--------|--------------|
|                     | 01=EN, 02=DE, 03=ES, 04=FR, 05=PT,<br>06=PL, 07=NL, 08=SE, 09=TR, 10=HU,<br>11=IT, 12=EL |  |   |   |   |        |        |              |
| Installatörsåtkomst | [kod] + [7] [1] + [#] (aktivera)<br>[kod] + [7] [2] + [#] (inaktivera)                   |  |   |   |   | V      | V      |              |
| Systemåterställning | [kod] + [9] [9] [8] [9] + [#]                                                            |  |   |   |   |        |        | $\checkmark$ |

H = Hotanvändare

T = Tillkopplingsanvändare

B = Basanvändare

S = Superanvändare

H1 = Huvudanvändare 1

H2 = Huvudanvändare 2

IN = Installatör

\* Denna funktion kan aktiveras/inaktiveras individuellt för varje användare.

### Snabbkonfigurationer av manöverpaneler

I följande tabell visas en översikt över manöverpanelens snabbkonfigurationer och motsvarande användarbehörigheter för användarkoder och installatörskoder.

| Funktion                                         | Kommando<br>Standardkod för installatören = 1234                         | н | A | в | S | M<br>2 | M<br>1 | IN           |
|--------------------------------------------------|--------------------------------------------------------------------------|---|---|---|---|--------|--------|--------------|
|                                                  | Standardkod för användare 1 = 2580<br>Standardkod för användare 2 = 2581 |   |   |   |   | -      | -      |              |
| Ändra privat telefonnr. 1                        | [kod] + [5] [6] + [#] + [ ] + [# ]<br>(lysdiodmanöverpanel)              |   |   |   |   |        |        | $\checkmark$ |
| Ändra privat telefonnr. 2                        | [kod] + [5] [6] + [#] [#] + [] +<br>[#] (lysdiodmanöverpanel)            |   |   |   |   |        |        | V            |
| Ändra privat telefonnr. 3                        | [kod] + [5] [6] + [#] [#] [#] + []<br>+ [# ] (lysdiodmanöverpanel)       |   |   |   |   |        |        | √            |
| Ändra privat telefonnr. 4                        | [kod] + [5] [6] + [#] [#] [#] [#] + [<br>] + [# ] (lysdiodmanöverpanel)  |   |   |   |   |        |        | √            |
| Ändra privat telefonnr. 1–4                      | [kod] + [5] [6] + [#] + [ _ ] +[#] +[<br>] + [# ] (textmanöverpanel)     |   |   |   |   |        |        | √            |
| Serviceläge                                      | [kod] + [7] [3] + [#] (aktivera/inaktivera)                              |   |   |   |   |        |        | $\checkmark$ |
| Programmeringsläge                               | [kod] + [9] [5] [8] + [#]                                                |   |   |   |   |        |        | $\checkmark$ |
| Kommandon endast för adr                         | essprogrammeringsläget                                                   |   |   |   |   |        |        |              |
| Avsluta<br>programmeringsmenyn<br>utan att spara | [9] [5] [9] + [#]                                                        |   |   |   |   |        |        | V            |

| Funktion                                                     | Kommando<br>Standardkod för installatören = 1234<br>Standardkod för användare 1 = 2580<br>Standardkod för användare 2 = 2581 | H | Α | В | S | M<br>2 | M<br>1 | IN           |
|--------------------------------------------------------------|----------------------------------------------------------------------------------------------------|---|---|---|---|--------|--------|--------------|
| Avsluta<br>programmeringsmenyn och<br>spara                  | [9] [6] [0] + [#]                                                                                                    |   |   |   |   |        |        | $\checkmark$ |
| Ställ in fabriksinställningar                                | [9] [6] [1] + [#]                                                                                                    |   |   |   |   |        |        | √            |
| Kopiera<br>centralapparatsdata till<br>programmeringsnyckeln | [9] [6] [2] + [#]                                                                                                    |   |   |   |   |        |        | V            |
| Kopiera<br>programmeringsnyckeldata<br>till centralapparaten | [9] [6] [3] + [#]                                                                                                    |   |   |   |   |        |        | V            |
| Visa programvaruversion                                      | [9] [9] [9] + [#]                                                                                                    |   |   |   |   |        |        |              |

- H = Hotanvändare
- T = Tillkopplingsanvändare
- B = Basanvändare
- S = Superanvändare
- H1 = Huvudanvändare 1
- H2 = Huvudanvändare 2
- IN = Installatör

(i)

### Obs!

Installatörskommandon kan endast användas när alla områden i systemet är frånkopplade utan några aktiverade larm och när installatörsåtkomsten har aktiverats av användaren.

## 6.2.3 Kodlängd

Längden på koderna kan ställas in i ett intervall från 4 till 6 siffror. Kodlängden måste vara sex siffror för en EN 50136-2-kompatibel fjärråtkomst.

## 6.2.4 Kodbehörigheter

### Sabotageåterställning av användare

Detta alternativ definierar om sabotage kan återställas med en användarkod. Om det här alternativet är avaktiverat kan sabotage endast återställas med installatörskoden.

### Till-/frånkoppling installatör

Detta alternativ definierar om till-/frånkoppling kan utföras med installatörskod. Om detta alternativ är avaktiverat kan inte till-/frånkoppling utföras med en installatörskod.

### Datum/tid huvudanvändare

Detta alternativ definierar om datum/tid-funktionen kan utföras med en huvudanvändarkod. Om alternativet är avaktiverat kan datum/tid inte ställas in med huvudanvändarkod.

## 6.2.5 Tvinga kodbyte

Detta alternativ anger om installatörskod och huvudanvändarkod 1/2 måste ändras vid programmeringen. Om alternativet är aktiverat kan programmeringen bara avslutas om installatörskoden ändras. För EN-kompatibel drift måste alternativet vara aktiverat.

### 6.2.6 Makrokonfiguration

Makron används för att tilldela komplicerade eller ofta använda knappsekvenser på manöverpanelen till en knapp för att förenkla driften av systemet. Därför anges en knappsekvens på manöverpanelen som spelas in och tilldelas ett makro. Om makrot spelas upp utförs den inspelade knappsekvensen.

Det går att spela in upp till tre makron.

### Ange makronummer

l det här alternativet väljs det makronummer som ska konfigureras. (Möjliga siffror är 1, 2 och 3.)

### Makro utan kod

Detta alternativ aktiverar/inaktiverar snabbuppspelningen av makrot. Om denna funktion är inaktiverad kan användaren trycka på makronumret i tre sekunder för att spela upp makrot utan att ange en kod.

#### Tidsgräns för makroinspelning

Detta alternativ definierar tidsgränsen för makroinspelningsprocessen. (Möjliga värden är 01– 99 sekunder.) Tidsgränsen definierar efter hur lång tid makroinspelningsprocessen ska avbrytas på grund av användarens inaktivitet.

#### Uppspelningshastighet

Detta alternativ definierar hastigheten för makrouppspelningsprocessen. Om en användare vill observera makrouppspelningsprocessen närmare så kan den justeras så att de enskilda stegen visas längre. Standardinställningen är **03=300 ms** och kan justeras till **01=100 ms**, **02=200 ms** osv.

### Åtkomstnivå 1

Detta alternativ aktiverar/avaktiverar koden inuti ett makro. Denna funktion är endast relevant om funktionen makro utan kod är avaktiverad.

Möjliga alternativ är:

- 1- aktivera
- 0 avaktivera

Om denna funktion är aktiverad kommer en kod att spelas in under makroinspelningsprocessen och användas under makrouppspelningsprocessen. Det innebär att ett användarbyte är möjligt när makrouppspelningen utförs.

Om denna funktion är inaktiverad kommer ingen kod att spelas in under makroinspelningsprocessen och den åtgärd som är tilldelad makrot kommer att utföras utan kod. Det innebär att man inte kan byta användare i makrouppspelningen och att den användare som utför makrouppspelningen även utför den åtgärd som tilldelats makrot.

## 6.2.7 Kodrapportering

Följande koder rapporteras när ett larm utlöses:

| Installatör                                 | Rapport = 0     |
|---------------------------------------------|-----------------|
| Användare 1–250                             | Rapport = 1-250 |
| A-Link Plus                                 | Rapport = 251   |
| Telefontillkoppling                         | Rapport = 252   |
| Tillkoppling/frånkoppling med en knapp      | Rapport = 253   |
| Tillkoppling/frånkoppling med nyckelbrytare | Rapport = 254   |

# 6.3 Sektioner

## 6.3.1 Lägg till/ta bort sektion

När du lägger till eller väljer en sektion måste du välja område, sektionsfunktioner och modulkälla baserat på sektionsnummer.

När sektionen är specificerad som "0", dvs. när sektionen inte används, är adresser som ställts in på sektionsfunktion och modulval ogiltiga.

### Sektionsmodul

AMAX-centralapparaten har stöd för sektioner på kortet, manöverpanelssektioner, DX2010sektioner och radiosektioner. För varje sektionsnummer definieras ett visst intervall med valbara moduler.

### Sektionsfunktion

I detta alternativ kan du välja sektionsfunktionen. Under Sektionsfunktionsalternativ kan du definiera upp till 15 konfigurationer för sektionsfunktioner.

När du väljer sektionsfunktion via textmanöverpanelen visas den sektionstyp som har valts för varje sektions funktion.

### Sektion i område

Varje sektion tilldelas till ett område. Den här tilldelningen påverkar hur sektioner indikeras på manöverpaneler.

Mer information finns i Manöverpanel och händelselogg för sektionsindikering, sidan 74.

### Sektionsnamn

Detta alternativ används för att namnge sektioner.

Använd siffrorna på textmanöverpanelen för bokstavsinmatning.

| Siffra                                                                                                    | Bokstavsinmatning när siffror trycks in i                   | följd                                 |
|----------------------------------------------------------------------------------------------------|-------------------------------------------------------------|---------------------------------------|
| på<br>textman<br>överpan<br>elen<br>Valt språk: nederländska, engelska,<br>franska, tyska, ungerska, italienska,<br>polska, portugisiska, spanska, svenska,<br>turkiska |                                                             | Valt språk: grekiska                  |
| 1                                                                                                    | .,'?!"1-()@/:_ <sup>1 2 3</sup> © <sup>® 0</sup> « »µ¶      | .,;:1()\/[]+-=^@#%*\$€                |
| 2                                                                                                    | a b c 2 æ å ä à á â ã ç ć č                                 | αβγά2                                 |
| 3                                                                                                    | def3èéêëðę                                                  | δ ε ζ ἐ 3                             |
| 4                                                                                                    | ghi4ìíîïğ                                                   | ηθιήἱϊ4                               |
| 5                                                                                                    | j k l 5 £                                                   | κλμ5                                  |
| 6                                                                                                    | m n o 6 ö ø ò ó ô ñ                                         | νξοό6                                 |
| 7                                                                                                    | p q r s 7 ß š ś ş                                           | πρσς7                                 |
| 8                                                                                                    | t u v 8 ù ú û ü ű ț                                         | τυφύϋ8                                |
| 9                                                                                                    | w x y z 9 ý þ ź ż ž Ÿ                                       | χψωώ9                                 |
| *                                                                                                    | Växlar mellan små och stora bokstäver                       | Växlar mellan små och stora bokstäver |
| 0                                                                                                    | Mellanslag 0 ; + & % * = < > £ € \$ ¥€ [ ]<br>{}\~^`; ; § # | 0 Mellanslag                          |

### Radiosektioner

AMAX 3000 / 3000 BE / 4000 identifierar radiosektioner per sektions-RFID. Via programmeringsfunktionen i AMAX manöverpanel kan RFID anges automatiskt för Radion-enheter.

#### Så här anger du RFID på manöverpanelen

- 1. Om du håller in knappen \* i tre sekunder när sektions-RFID efterfrågas, växlar inställningen mellan AUTO och MANUELL.
- 2. När MANUELL är valt anger du ett niosiffrigt RFID med stiftknapparna. När AUTO är valt aktiverar du RF-enheten för att ange RFID automatiskt.

#### Fast anslutna ingångssektioner

#### Ingångar på kortet:

AMAX-centralapparaten har programmerade ingångar på kortet. Ytterligare en ingång finns för kapslingssabotage.

#### Reaktionstid för inbyggd sektion:

AMAX-centralapparaten stöder andra svarstider för sektionerna. Intervallet för svarstiden är 000,0–999,9 sekunder.

### Motståndsvärde för inbyggda ingångar

**Enkelbalanserad**: Om sektionssabotagefunktionen inte väljs är respektive sektion enkelbalanserad med 2,2 kohm. Centralapparaten kan uppfatta sektionen som kortsluten, normal eller öppen.

| Loop-motstånd (ohm) |      |      | Sektionsstatus |
|---------------------|------|------|----------------|
| Min                 | Тур  | Max  | -              |
| 0                   |      | 1430 | larmläge       |
| 1650                | 2200 | 2750 | normal         |
| 2970                |      | ∞    | larmläge       |

Detektorerna (sensorerna) ansluts mellan sektion och COM-terminal via EOL-seriekoppling (larm på öppning) eller parallellkoppling (larm på kortslutning).

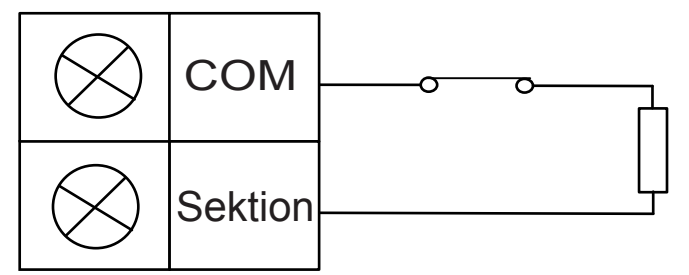

Detektorerna (sensorerna) ansluts mellan sektion och COM-terminal via EOL-seriekoppling (larm på öppning) eller EOL-parallellkoppling (larm på kortslutning).

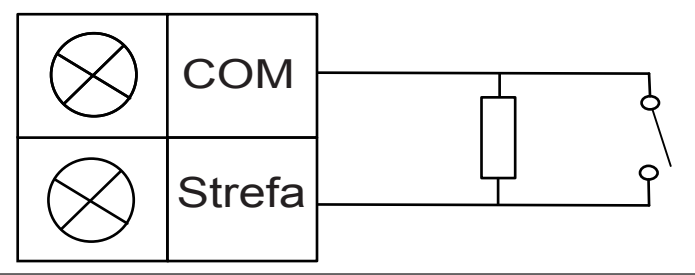

Centralapparaten ställer in kortsluten/öppen som aktiv vid enkelbalanserad anslutning. Giltigt sektionsnummer är 1–8 för AMAX 2100 / 3000 / 3000 BE, 1–16 för AMAX 4000. **Dubbelbalanserad**: Om sabotageövervakning är inställt kan vi bara använda NC-kontaktporten. EOL-status är:

| Loop-motstånd (ohm) |      |      | Sektionsstatus |
|---------------------|------|------|----------------|
| Min                 | Тур  | Max  |                |
| 0                   |      | 1430 | sabotage       |
| 1650                | 2200 | 2750 | normal         |
| 2970                | 4400 | 4950 | larmläge       |
| 5220                |      | ∞    | sabotage       |

Använd en 2,2 k-resistor som EOL för sabotagesektionen tillsammans med sektionens EOL på 2,2 k.

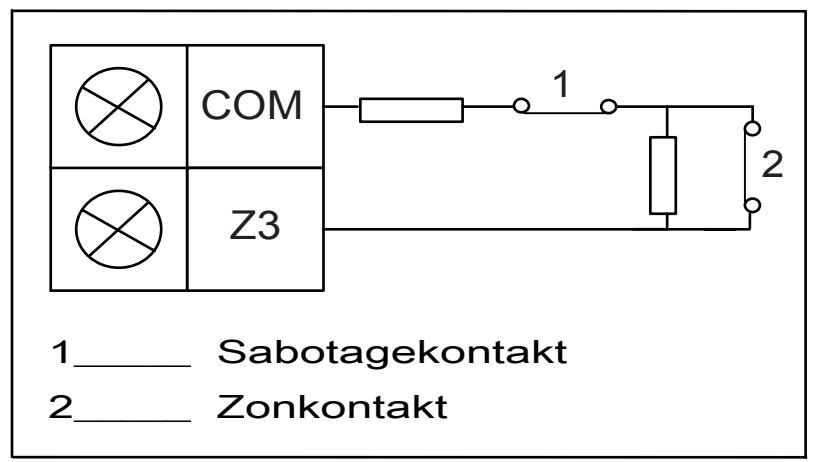

**NC (normalt sluten)**: Om sektionsalternativet är inställt på "NC" utlöses ett larm när sektionen öppnas. När sektionen är stängd är systemet i normalläge.

**NO (normalt öppen)**: Om sektionsalternativet är inställt på "NO" utlöses ett larm när sektionen stängs. När sektionen är öppen är systemet i normalläge.

### Sabotageingång på kortet

En separat ingång finns för kapslingssabotage. Svarstiden för sabotageingången kan programmeras individuellt. Intervallet för svarstiden är 000,0–999,9 sekunder.

## 6.3.2 Sektionsfunktionsinställningar

### Sektionstyp

Följande sektionstyper kan väljas för varje sektionsfunktion.

| Sektionsfunktionsalternativ |    | Beskrivning     |
|-----------------------------|----|-----------------|
| Sektionstyp 00              |    | Ej använd       |
|                             | 01 | Direkt          |
|                             | 02 | Inre direkt     |
|                             | 03 | Fördröjning 1   |
|                             | 04 | Inre fördröjd 1 |

| 05 | Fördröjd 1 utpassering                         |
|----|------------------------------------------------|
| 06 | Inre fördröjd 1 utpassering                    |
| 07 | Fördröjning 2                                  |
| 08 | Inre fördröjd 2                                |
| 09 | Fördröjd 2 utpassering                         |
| 10 | Inre fördröjd 2 utpassering                    |
| 11 | Följande                                       |
| 12 | Inre följande                                  |
| 13 | 24 timmar                                      |
| 14 | Nyckelbrytarsektion Till pulsfunktion          |
| 15 | Nyckelbrytarsektion Till på/av-funktion        |
| 16 | Nyckelbrytarsektion Delvis till pulsfunktion   |
| 17 | Nyckelbrytarsektion Delvis till på/av-funktion |
| 18 | 24-timmars paniklarm                           |
| 19 | 24-timmars brandlarm                           |
| 20 | 24-timmars brandlarm med verifiering*          |
| 21 | Sabotageskydd                                  |
| 22 | Låsbleckskontakt                               |
| 23 | Externt fel                                    |
| 24 | Tekniskt larm                                  |
| 25 | Återställ                                      |
| 26 | Direktrapport                                  |

\* Endast möjligt för AMAX 4000 sektion 1

### 00 – Används inte

Om en sektion inte används programmerar du sektionstypen 0. Ett ändmotstånd behövs inte om denna sektionstyp inte används. Den här sektionstypen aktiverar aldrig sirenerna eller larmsändaren.

### 01 – Direkt

Direktsektionstypen fungerar enligt nedan:

- 1. Frånkoppla:
  - Sektion normal inget larm/ingen rapport
  - Sektion utlöst inget larm/ingen rapport
- 2. Tillkoppling:
  - Sektion normal inget larm/ingen rapport
  - Sektion utlöst larm/rapport
  - (Sektion utlöst under utpasseringstid inget larm/ingen rapport)

- (Sektion utlöst under inpasseringstid larm/rapport fördröjs i 30 sekunder eller tills inpasseringstiden löper ut, när systemet är frånkopplat innan, ingen rapport)
- 3. Deltillkoppling:
  - Sektion normal inget larm/ingen rapport
  - Sektion utlöst larm/rapport
  - (Sektion utlöst under utpasseringstid inget larm/ingen rapport)
  - (Sektion utlöst under inpasseringstid larm/rapport fördröjs i 30 sekunder eller tills inpasseringstiden löper ut, när systemet är frånkopplat innan, ingen rapport) När sektionen utlöses, inte är förbikopplad och systemet är tillkopplat skickas en sektionsfelrapport.
  - När systemet är frånkopplat och sektionen inte är återställd redan skickas en rapport om sektionsfelsåterställning.

### 02 – Inre direkt

Den inre direktsektionstypen fungerar enligt nedan:

- 1. Frånkoppla:
  - samma som frånkopplingsstatus för direktsektion
- 2. Tillkoppling:
  - samma som tillkopplingsstatus för direktsektion
- 3. Deltillkoppling:
  - När sektionen utlöses, inte är förbikopplad och systemet är tillkopplat skickas en sektionsfelrapport.
  - När systemet frånkopplas och sektionen inte är återställd innan skickas en rapport om sektionsfelsåterställning.
  - Den här sektionen ignoreras och beter sig som frånkopplad.
- Se för att se hur sektionen visas under utpasseringstiden.

### 03 – Fördröjd 1

Sektionstypen fördröjd 1 fungerar enligt nedan:

- 1. Frånkoppla: samma som frånkopplingsstatus för direktsektion
- 2. Tillkoppling:
  - Sektion normal inget larm/ingen rapport
  - Sektion utlöst inpasseringstid startar inget larm/ingen rapport
  - Frånkoppling under inpasseringstid inget larm/ingen rapport
  - Sektion utlöst under utpasseringstid inget larm/ingen rapport
  - Sektion utlöst under inpasseringstid inget larm/ingen rapport
  - Sektion utlöst inpasseringstiden har löpt ut larm/rapport
  - (rapporten fördröjs med en angiven tidsperiod (standard: 30 s; intervall 00–99) när systemet redan är frånkopplat, ingen rapport)
- 3. Deltillkoppling: Samma beteende som vid tillkoppling.
  - Första fördröjda sektionen startar inpasseringstiden, övriga fördröjda sektioner följer efter.
  - När systemet frånkopplas och sektionen inte är återställd innan skickas en rapport om sektionsåterställning.

## 04 – Inre fördröjd 1

Sektionstypen inre fördröjd 1 fungerar enligt nedan:

- 1. Frånkopplat: samma som frånkopplingsstatus för direktsektion
- 2. Tillkoppling: samma som tillkopplingsstatus för fördröjd sektion

- 3. Deltillkoppling:
  - Den här sektionen ignoreras och beter sig som frånkopplad.
- Se för att se hur sektionen visas under utpasseringstiden.

### 05 – Fördröjd 1 utpassering

Sektionstypen fördröjd 1 utpassering fungerar enligt nedan:

- 1. Frånkoppla: samma som frånkopplingsstatus för direktsektion
- 2. Tillkoppling:
  - Sektion normal inget larm/ingen rapport
  - Sektion utlöst inpasseringstid startar inget larm/ingen rapport
  - Frånkoppling under inpasseringstid inget larm/ingen rapport
  - Sektion utlöst under utpasseringstid inget larm/ingen rapport/återstående utpasseringstid förkortas till 5 sekunder
  - Sektion utlöst under inpasseringstid inget larm/ingen rapport
  - Sektion utlöst inpasseringstiden har löpt ut larm/rapport (rapporten fördröjs i 30 sekunder, när systemet redan är frånkopplat, ingen rapport)
- 3. Deltillkoppling: Samma beteende som vid tillkoppling
  - Första fördröjda sektionen startar inpasseringstiden, övriga fördröjda sektioner följer efter.
  - När systemet frånkopplas och sektionen inte är återställd innan skickas en rapport om sektionsåterställning.

### 06 – Inre fördröjd 1 utpassering

Sektionstypen Inre fördröjd 1 utpassering fungerar enligt nedan:

- 1. Frånkopplat: samma som frånkopplingsstatus för direktsektion
- 2. Tillkoppling: samma som tillkopplingsstatus för fördröjd utpasseringssektion
- 3. Deltillkoppling:
  - Den här sektionen ignoreras och beter sig som frånkopplad.
- > Se för att se hur sektionen visas under utpasseringstiden.

### 07 – Fördröjd 2

Sektionstypen fördröjd 2 fungerar enligt nedan:

- 1. Frånkoppla: samma som frånkopplingsstatus för direktsektion
- 2. Tillkoppling:
  - Sektion normal inget larm/ingen rapport
  - Sektion utlöst inpasseringstid startar inget larm/ingen rapport
  - Frånkoppling under inpasseringstid inget larm/ingen rapport
  - Sektion utlöst under utpasseringstid inget larm/ingen rapport
  - Sektion utlöst under inpasseringstid inget larm/ingen rapport
  - Sektion utlöst inpasseringstiden har löpt ut larm/rapport
  - (rapporten fördröjs med en angiven tidsperiod (standard: 30 s; intervall 00–99) när systemet redan är frånkopplat, ingen rapport)
- 3. Deltillkoppling: Samma beteende som vid tillkoppling.
  - Första fördröjda sektionen startar inpasseringstiden, övriga fördröjda sektioner följer efter.
  - När systemet frånkopplas och sektionen inte är återställd innan skickas en rapport om sektionsåterställning.

### 08 – Inre fördröjd 2

Sektionstypen inre fördröjd 2 fungerar enligt nedan:

- 1. Frånkopplat: samma som frånkopplingsstatus för direktsektion
- 2. Tillkoppling: samma som tillkopplingsstatus för fördröjd sektion
- 3. Deltillkoppling:
  - Den här sektionen ignoreras och beter sig som frånkopplad.
- > Se för att se hur sektionen visas under utpasseringstiden.

### 09 – Fördröjd 2 utpassering

Sektionstypen fördröjd 2 utpassering fungerar enligt nedan:

- 1. Frånkoppla: samma som frånkopplingsstatus för direktsektion
- 2. Tillkoppling:
  - Sektion normal inget larm/ingen rapport
  - Sektion utlöst inpasseringstid startar inget larm/ingen rapport
  - Frånkoppling under inpasseringstid inget larm/ingen rapport
  - Sektion utlöst under utpasseringstid inget larm/ingen rapport/återstående utpasseringstid förkortas till 5 sekunder
  - Sektion utlöst under inpasseringstid inget larm/ingen rapport
  - Sektion utlöst inpasseringstiden har löpt ut larm/rapport (rapporten fördröjs i 30 sekunder, när systemet redan är frånkopplat, ingen rapport)
- 3. Deltillkoppling: Samma beteende som vid tillkoppling
  - Första fördröjda sektionen startar inpasseringstiden, övriga fördröjda sektioner följer efter.
  - När systemet frånkopplas och sektionen inte är återställd innan skickas en rapport om sektionsåterställning.

### 10 – Inre fördröjd 2 utpassering

Sektionstypen Inre fördröjd 2 utpassering fungerar enligt nedan:

- 1. Frånkopplat: samma som frånkopplingsstatus för direktsektion
- 2. Tillkoppling: samma som tillkopplingsstatus för fördröjd utpasseringssektion
- 3. Deltillkoppling:
  - Den här sektionen ignoreras och beter sig som frånkopplad.
- Se för att se hur sektionen visas under utpasseringstiden.

### 11 – Följande

Sektionstypen följande fungerar enligt nedan:

- 1. Frånkoppla:
  - samma som frånkopplingsstatus för direktsektion
- 2. Tillkoppling:
  - Sektion normal inget larm/ingen rapport
  - Sektion utlöst larm/rapport
  - Sektion utlöst under utpasseringstid inget larm/ingen rapport
  - Sektion utlöst under inpasseringstid inget larm/ingen rapport
  - Återstående fördröjningstid lämnas över från den fördröjda sektionen till den följande sektionen.
  - Den följande sektionen fungerar på samma sätt som en fördröjd sektion.
  - Om två eller fler sektioner programmerats som fördröjda och båda utlöses följer den följande sektionen efter den först utlösta av de fördröjda sektionerna.
- 3. Deltillkoppling: samma som fördröjd sektion.

### 12 – Inre följande

Sektionstypen inre följande fungerar enligt nedan:

- 1. Frånkopplat: samma som frånkopplingsstatus för direktsektion
- 2. Tillkopplat: samma som tillkopplingsstatus för följande sektion
- 3. Deltillkoppling:
  - Den här sektionen ignoreras och beter sig som frånkopplad.
- Se för att se hur sektionen visas under utpasseringstiden.

### 13 – 24 timmar

Sektionstypen 24 timmar fungerar enligt nedan:

- 1. Frånkoppla:
  - Sektion normal inget larm/ingen rapport
  - Sektion utlöst larm/rapport
- 2. Tillkoppling:
  - Sektion normal inget larm/ingen rapport
  - Sektion utlöst larm/rapport
  - Sektion utlöst under utpasseringstid larm/rapport
  - Sektion utlöst under inpasseringstid larm/rapport
- 3. Deltillkoppling: Samma beteende som vid tillkoppling.
  - En 24-timmarssektion skickar ingen återställningsrapport förrän sektionen är återställd.

### 14 – Nyckelbrytarsektion Till med pulsfunktion

Nyckelbrytarsektion Till med pulsfunktion fungerar enligt nedan:

- 1. Frånkoppla:
  - Sektion normal: Ingen åtgärd
  - Sektion utlöst: Aktivera tillkoppling/rapport
- 2. Tillkoppling:

3.

- Sektion normal: Ingen åtgärd
- Sektion utlöst: Aktivera frånkoppling/rapport

Deltillkoppling: Samma beteende som vid tillkoppling

Den här sektionen ignorerar all annan programmering, som förbikoppling, tvingande tillkoppling.

När systemet tillkopplas i det här läget avger manöverpanelen två signaler och en rapport skickas med användarkod 254.

### 15 - Nyckelbrytarsektion Till med på/av-funktion

Nyckelbrytarsektion Till med på/av-funktion fungerar enligt nedan:

- 1. Frånkoppla:
  - Sektion normal: Ingen åtgärd
  - Sektion utlöst: Aktivera tillkoppling/rapport
- 2. Tillkoppling:
  - Sektion normal: Aktivera frånkoppling/rapport
  - Sektion utlöst: Ingen åtgärd
- 3. Deltillkoppling: Samma beteende som vid tillkoppling

Kabeldragningsdiagram för nyckelbrytarsektion: kortslut för tillkoppling. Den tillfälliga tiden kan vara i

Minst 300 ms.

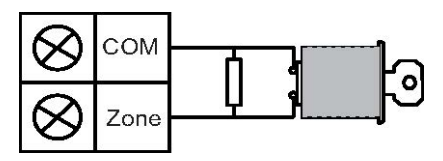

Kabeldragningsdiagram för nyckelbrytarsektion: öppna för tillkoppling. Den tillfälliga tiden kan vara i

Minst 300 ms.

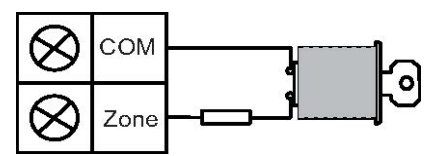

När till-/frånkoppling manövreras med nyckelbrytaren ger manöverpanelen ifrån sig två signaler och en rapport skickas till systemet med användarkod 254

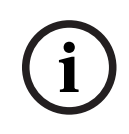

## Obs!

När nyckelbrytarmanövreringen för till-/frånkoppling lyckas hörs en kort signal från sirenen.

### 16 - Nyckelbrytarsektion Delvis till pulsfunktion

Nyckelbrytarsektion Deltill med pulsfunktion fungerar enligt nedan:

- 1. Frånkoppla:
  - Sektion normal: Ingen åtgärd
  - Sektion utlöst: Aktivera deltillkoppling/rapport
- 2. Tillkoppling:
  - Sektion normal: Ingen åtgärd
  - Sektion utlöst: Aktivera frånkoppling/rapport

3. Deltillkoppling: Samma beteende som vid tillkoppling

Den här sektionen ignorerar all annan programmering, som förbikoppling, tvingande tillkoppling.

När systemet tillkopplas i det här läget avger manöverpanelen två signaler och en rapport skickas med användarkod 254.

### 17 - Nyckelbrytarsektion Delvis till med på/av-funktion

Nyckelbrytarsektion Delvis till med på/av-funktion fungerar enligt nedan:

- 1. Frånkoppla:
  - Sektion normal: Ingen åtgärd
  - Sektion utlöst: Aktivera deltillkoppling/rapport
- 2. Tillkoppling:
  - Sektion normal: Aktivera frånkoppling/rapport
  - Sektion utlöst: Ingen åtgärd
- 3. Deltillkoppling: Samma beteende som vid tillkoppling

När till-/frånkoppling manövreras med nyckelbrytaren ger manöverpanelen ifrån sig två signaler och en rapport skickas till systemet med användarkod 254.

### Obs!

När nyckelbrytarmanövreringen för till-/frånkoppling lyckas hörs en kort signal från sirenen.

### 18 – 24-timmars paniklarm

Sektionstypen 24-timmars paniklarm fungerar enligt nedan:

- 1. Frånkoppla:
  - Sektion normal inget larm/ingen rapport
  - Sektion utlöst tyst larm/rapport
- 2. Tillkoppling:
  - Sektion normal inget larm/ingen rapport
  - Sektion utlöst tyst larm/rapport
  - Sektion utlöst under utpasseringstid tyst larm/rapport
  - Sektion utlöst under inpasseringstid tyst larm/rapport
- 3. Deltillkoppling: Samma beteende som vid tillkoppling
  - En 24-timmarspaniklarmssektion skickar ingen återställningsrapport innan sektionen är återställd.

### 19–24-timmars brandlarm

Sektionstypen 24-timmars brandlarm fungerar enligt nedan:

- 1. Frånkoppla:
  - Sektion normal inget larm/ingen rapport
  - Sektion utlöst larm/rapport
- 2. Tillkoppling:
  - Sektion normal inget larm/ingen rapport
  - Sektion utlöst larm/rapport
  - Sektion utlöst under utpasseringstid larm/rapport
  - Sektion utlöst under inpasseringstid larm/rapport
- 3. Deltillkoppling: Samma beteende som vid tillkoppling
  - En brandsektion skickar ingen återställningsrapport förrän sektionen är återställd.

### 20 – 24-timmars brandlarm med verifiering

(Endast möjligt för AMAX 4000/AMAX 3000 BE sektion 1)

Sektionstypen 24-timmars brandlarm med verifikation fungerar enligt nedan:

- 1. Frånkoppla:
  - Sektion normal inget larm/ingen rapport
  - Sektion utlöst: Efter det första larmet utför AMAX-centralapparaten en brandverifieringsåterställning (10 sekunder) och väntar sedan i upp till två minuter på ett andra larm. Om ett andra larm utlöses inom den här perioden indikerar AMAXcentralapparaten ett brandlarm. Annars återställs AMAX-centralapparaten till normaltillstånd. I slutet av tvåminutersperioden loggas och rapporteras ett overifierat brandlarm. En brandsektion skickar ingen återställningsrapport förrän sektionen är återställd.
- 2. Tillkoppling: Samma beteende som vid frånkoppling
- 3. Deltillkoppling: Samma beteende som vid tillkoppling

### 21 – Sabotage

Sabotagesektionstypen fungerar enligt nedan:

- 1. Frånkoppla:
  - Sektion normal inget larm/ingen rapport
  - Sektion utlöst larm/rapport
- 2. Tillkoppling:
  - Sektion normal inget larm/ingen rapport
  - Sektion utlöst larm/rapport
  - Sektion utlöst under utpasseringstid larm/rapport
  - Sektion utlöst under inpasseringstid larm/rapport
- 3. Deltillkoppling: Samma beteende som vid tillkoppling
  - En sabotagesektion skickar ingen återställningsrapport förrän sektionen är återställd.

### 22 – Låsbleckskontakt

Sektionstypen låsbleckskontakt fungerar enligt nedan:

- 1. Frånkoppla:
  - Sektion normal inget larm/ingen rapport
  - Sektion utlöst inget larm/ingen rapport
- 2. Tillkoppling:
  - Sektion normal inget larm/ingen rapport
  - Sektion utlöst inget larm/ingen rapport
  - Sektion utlöst under utpasseringstid inget larm/ingen rapport
  - Sektion utlöst under inpasseringstid inget larm/ingen rapport
- 3. Deltillkoppling: Samma beteende som vid tillkoppling.
  - Den här sektionen är huvudsakligen till för att förhindra tillkoppling (för att säkerställa att inpasserings-/utpasseringsdörren är låst innan systemet tillkopplas och att inget larm inträffar vid inpassering till lokalerna genom inpasserings-/ utpasseringsdörren).

## 23 – Externt fel

Sektionstypen externt fel fungerar enligt nedan:

- 1. Frånkoppla:
  - Sektion normal inget larm/ingen rapport
  - Sektion utlöst fel/rapport
- 2. Tillkoppling:
  - Sektion normal inget larm/ingen rapport
  - Sektion utlöst larm/rapport
  - Sektion utlöst under utpasseringstid fel/rapport
  - Sektion utlöst under inpasseringstid fel/rapport
- 3. Deltillkoppling: Samma beteende som vid tillkoppling
  - Återställningsrapporten skickas när sektionen återställts.

### 24 – Tekniskt larm

Sektionstypen tekniskt larm fungerar enligt nedan:

- 1. Frånkoppla:
  - Sektion normal inget larm/ingen rapport
  - Sektion utlöst larm/rapport
- 2. Tillkoppling:
  - Sektion normal inget larm/ingen rapport

- Sektion utlöst larm/rapport
- Sektion utlöst under utpasseringstid larm/rapport
- Sektion utlöst under inpasseringstid larm/rapport
- 3. Deltillkoppling: Samma beteende som vid tillkoppling.
  - En teknisk sektion skickar ingen återställningsrapport innan sektionen är återställd.

### 25 – Återställning

Återställningssektionstypen fungerar enligt nedan:

- 1. Frånkoppla:
  - Sektion normal inget larm/ingen rapport
  - Sektion utlöst utför systemåterställning/ingen rapport
- 2. Tillkoppling:
  - Sektion normal inget larm/ingen rapport
- 3. Deltillkoppling: Samma beteende som vid tillkoppling

### 26 – Direktrapport

Sektionstypen direktrapport fungerar enligt nedan:

- 1. Frånkoppla:
  - Sektion normal: Ingen åtgärd
  - Sektion utlöst rapport
- 2. Tillkoppling: Samma beteende som vid frånkoppling
- 3. Deltillkoppling: Samma beteende som vid tillkoppling

### Översikt över sektionsfunktionsalternativ

| Sektionsfunktionsalternativ  |     | Beskrivning               |
|------------------------------|-----|---------------------------|
| Forcering/                   | 0   | Avstängd                  |
| förbikoppling                | 1   | Forcera tillkoppling      |
|                              | 2   | Förbikoppla               |
|                              | 3   | Alla                      |
| Tyst larm/<br>dörrsignalläge | 0   | Avstängd                  |
|                              | 1   | Tyst larm                 |
|                              | 2   | Dörrsignalläge            |
|                              | 3   | Alla                      |
| Sektionspulsräkning          | 0   | Avstängd                  |
|                              | 1-9 | 1-9 pulser                |
| Larmbegränsning              | 0   | Avstängd                  |
|                              | 1   | 1 gångs larmbegränsning   |
|                              | 2   | 3 gångers larmbegränsning |
|                              | 3   | 6 gångers larmbegränsning |
|                              | 4   | Varaktighet för larm      |

| Sektionens                       | 0                                                    | FOL 2.2k                                                       |  |
|----------------------------------|------------------------------------------------------|----------------------------------------------------------------|--|
| ändmotstånd                      | 1                                                    |                                                                |  |
|                                  | 2                                                    | Deopyorad                                                      |  |
|                                  | 2                                                    |                                                                |  |
|                                  | 3                                                    |                                                                |  |
|                                  | 4                                                    |                                                                |  |
| Rapport för<br>sektionsstatus    | 0                                                    | Ingen rapport kravs                                            |  |
|                                  | 1                                                    |                                                                |  |
|                                  | 2                                                    | Mottagare 2                                                    |  |
|                                  | 3                                                    | Mottagare 3                                                    |  |
|                                  | 4                                                    | Mottagare 4                                                    |  |
|                                  | 5                                                    | Mottagare 1, 2, 3 och 4                                        |  |
|                                  | 6                                                    | Mottagare 1 (2, 3 och 4 för backup)                            |  |
|                                  | 7                                                    | Mottagare 1 (2 för backup) och mottagare 3 (4 för backup)      |  |
|                                  | 8                                                    | Mottagare 1, 2                                                 |  |
|                                  | 9                                                    | Mottagare 1 (2 för backup)                                     |  |
|                                  | 10                                                   | Mottagare 3, 4                                                 |  |
|                                  | 11                                                   | Mottagare 3 (4 för backup)                                     |  |
| Ej verifierad                    | 0                                                    | Avstängd                                                       |  |
| larmrapport/korsade<br>sektioner | 1                                                    | Ej verifierad larmrapport                                      |  |
|                                  | 2                                                    | Korsade sektioner                                              |  |
|                                  | 3                                                    | Alla                                                           |  |
| Sektion privat                   | Följ inställningarna för larmrapport. Intervall 0–11 |                                                                |  |
| uppringning                      | 0                                                    | Inga rapporter tillåtna                                        |  |
|                                  | 1                                                    | Rapport till destination 1                                     |  |
|                                  | 2                                                    | Rapport till destination 2                                     |  |
|                                  | 3                                                    | Rapport till destination 3                                     |  |
|                                  | 4                                                    | Rapport till destination 4                                     |  |
|                                  | 5                                                    | Rapport till destination 1 ,2, 3, 4                            |  |
|                                  | 6                                                    | Rapport till destination 1 (2, 3 och 4 som reserv)             |  |
|                                  | 7                                                    | Rapport till destination 1 (2 som reserv) och 3 (4 som reserv) |  |
|                                  | 8                                                    | Rapport till destination 1, 2                                  |  |
|                                  | 9                                                    | Rapport till destination 1 (2 som reserv)                      |  |
|                                  | 10                                                   | Rapport till destination 3, 4                                  |  |
| 1                                |                                                      | 1                                                              |  |

|                       | 11     | Rapport till destination 3 (4 som reserv) |
|-----------------------|--------|-------------------------------------------|
| Sektionslarm i MAP    | 0      | Avstängd                                  |
|                       | 1      | Aktiverad                                 |
| Fel privat            | 0      | Avstängd                                  |
|                       | 1      | Aktiverad                                 |
| Avkänningstid x100 ms | 000-99 | 0–999 ms                                  |
|                       | 9      |                                           |

### Forcering/förbikoppling

Detta alternativ definierar om en sektion får forceras eller förbikopplas. Följande alternativ är möjliga:

- Avaktivera forcerad tillkoppling och förbikoppling
- Tillåt forcerad tillkoppling
- Tillåt förbikoppling
- Tillåt både forcerad tillkoppling och förbikoppling

#### Forcera tillkoppling

Om forcerad tillkoppling är tillåten kan en sektion tillkopplas när den är i larmläge. Om forcerad tillkoppling inte är tillåtet tillåter inte systemet användaren att tillkoppla systemet såvida inte sektionen med problem har återfått normal status eller förbikopplats manuellt. Tillkoppling med en sektion i larmläge kallas för forcerad tillkoppling. Systemet tillkopplar:

- När manöverpanelen eller nyckelbrytarsektionen används till att tillkoppla systemet visar systemet initialt sektionsstatus. Om en sektion i larmläge inte förbikopplas och alternativet för forcerad tillkoppling inte är valt går det inte att tillkoppla systemet.
- När manöverpanelen eller nyckelbrytarsektionen används till att tillkoppla systemet visar systemet initialt sektionsstatus. Om en sektion i larmläge inte förbikopplas och alternativet för forcerad tillkoppling är valt så tillkopplas systemet. Om sektionen fortfarande inte är återställd i slutet av utpasseringsfördröjningen visar systemet en felrapport för sektionen.
- När felet återställs skickas en rapport om sektionsåterställning.

Undantagen för tvingad tillkoppling:

 Vid fjärraktivering via telefon eller programvara är forcerad tillkoppling tillgänglig oavsett om sektionen är programmerad för forcerad tillkoppling eller inte.

### Förbikoppling

Om förbikoppling är tillåtet kan operatören förbikoppla sektioner innan systemet tillkopplas. Om förbikoppling inte är tillåtet är inte manuell förbikoppling av sektionen tillgänglig. När en sektion har förbikopplats manuellt skickas en förbikopplingsrapport.

Sektionsförbikopplingen är endast giltig för en tillkopplingsperiod och återupptas efter frånkoppling. Innan frånkoppling ignorerar förbikopplade sektioner alla larm- och återställningshändelser.

Nyckelbrytarsektion kan inte förbikopplas.

### Tyst larm/dörrsignalläge

Detta alternativ definierar om tyst larm och dörrsignalläge är tillåtna för en sektion. Följande alternativ är möjliga:

Avaktivera tyst larm och dörrsignalläge

- Tillåt tyst larm
- Tillåt dörrsignalläge
- Tillåt både tyst larm och dörrsignalläge

### Tyst larm

Om du tillåter det tysta larmet ställs sektionen in på tyst larm. Alternativet för tyst larm är endast avsett för utgångshändelse av typ 03 "systemlarm".

Information om hur du avaktiverar knappsatssignalen finns i *Sektionslarm i manöverpanel, sidan 73*.

### Dörrsignalläge

Om du tillåter dörrsignalläge är processen följande:

Om signalläget används och en sektion utlöses ljuder knappsatssignalen i 1 sekund (endast i frånkopplat läge).

### Sektionspulsräkning

Detta alternativ definierar ifall sektionens pulsräkningsläge är tillåtet för en sektion. Processen är följande:

- Varaktighet för pulsräkning måste konfigureras

Pulsräkningen för en sektion kan ställas in på ett värde mellan 1 och 9 (0 = avaktiverad)
 Processen är följande:

- Ett larm skapas endast om sektionen utlöses lika många gånger som värdet för "pulsräkning" inom "varaktighetstiden"
- Se *Programmering av varaktighet för pulsräkning, sidan 138* om du vill ha mer information.

### Larmbegränsning

Larmbegränsningen definierar hur många gånger ett larm kan utlösas under en tillkopplingsperiod innan sektionen där larmet inträffade ska låsas. Om en sektion är låst ignoreras dess aktiverade larm av systemet. Detta alternativ definierar om larmbegränsningsläge är tillåtet för en sektion, och efter hur många utlösa larm sektionen låses. Följande alternativ är möjliga:

- Avstängd
- Låst när larmet har utlösts en gång
- Låst när larmet har utlösts tre gånger
- Låst när larmet har utlösts sex gånger
- Varaktighet för larm

Larmbegränsning återställs efter frånkoppling.

### 1 gång

AMAX-centralapparaten bearbetar låsning enligt följande logik:

- 1. När ett larm utlöses inom larmets utgångstid ignorerar AMAX-centralapparaten sektionens status.
- 2. När larmet har utlösts en gång låses sektionen.
- 3. Om ett larm utlöses i den låsta sektionen skickas en sektionsfelrapport.
- 4. Innan larmets utgångstid är över skickas inte fler än tio sektionsåterställningshändelser.
- 5. Om du inte väljer sektionslåsningsalternativet finns ingen begränsning för antalet larm. Även om andra sektioner är låsta kan den aktuella sektionen fortfarande generera larm.

### 3 gånger

På liknande sätt som larmbegränsning en gång, med larm begränsat till högst tre gånger.

### 6 gånger

På liknande sätt som larmlåsning 3 gånger, med larm begränsat till högst 6 gånger.

### Varaktighet för larm

Låsning sker inom larmets utgångstid. Upprepar processen med larmlåsning under larmets utgångstid, utan begränsning.

#### Sektionens EOL (ändmotstånd)

Systemet har stöd för att hitta sabotage i sektionen. Den här funktionen säkerställer att sektionen har normal driftsstatus och utlöser ett larm om den inte har det. Följande alternativ är möjliga:

- 0 = EOL 2,2 k
- 1 = DEOL 2,2 k/2,2 k
- 2 = reserverad
- 3 = NC
- 4 = NO

#### EOL 2,2 k (ändmotstånd)

Ett ändmotstånd med 2, 2 k krävs för sektionen. Ett sektionslarm utlöses om ett annat värde än 2,2 k registreras.

### DEOL 2,2k / 2,2k (dubbelbalanserad)

Ett dubbelbalanserat ändmotstånd med två 2,2 k krävs för sektionen. Ett sektionslarm utlöses om 4,4 k registreras. Ett sabotagelarm utlöses om något annat värde registreras.

#### NC (normalt slutet)

Ett NC-motstånd krävs för sektionen. Ett sektionslarm utlöses om motståndet öppnas.

#### NO (normalt öppet)

Ett NO-motstånd krävs för sektionen. Ett sektionslarm utlöses om motståndet sluts.

### **Rapport för sektionsstatus**

Detta alternativ definierar ifall och till vilka destinationer en rapport om sektionsstatus skickas.

AMAX-centralapparaten rapporterar sektionsstatus enligt angiven väg, inklusive larm, sektionsfel, förbikoppling och sektionssabotagelarm.

#### Ej verifierad larmrapport/korsade sektioner

Detta alternativ definierar om alternativen ej verifierad larmrapport och korsade sektioner är tillåtna för en sektion. Följande alternativ är möjliga:

- Avaktivera alternativen ej verifierad larmrapport och korsade sektioner
- Tillåt alternativet Ej verifierad larmrapport
- Tillåt alternativet korsade sektioner
- Tillåt båda alternativen ej verifierad larmrapport och korsade sektioner

### Ej verifierad larmrapport

Om alternativet Ej verifierad larmrapport är tillåtet och när korsade sektioner utlöses men inget larm skapas skapar systemet ett ej verifierat larm för rapportering. Systemet rapporterar ej verifierade larm om alternativet Ej verifierad larmrapport är aktiverat.

#### Korsade sektioner

Om alternativet korsade sektioner tillåts är processen följande:

### Förutsättningar:

Minst två sektioner i samma område har korsade sektioner aktiverat
- Systemalternativet timer för korsade sektioner har ett värde högre än 0

Om en av de här sektionerna utlöses i mer än 20 sekunder skapas ett larm.

Om en av de här sektionerna (den första sektionen) utlöses i mindre än 20 sekunder startar timern för korsade sektioner, men inget larm skapas

- Om inga fler sektioner (med alternativet korsade sektioner) utlöses inom tidsgränsen för korsade sektioner skapas inget larm
- Om den första sektionen aktiveras två eller fler gånger inom tidsgränsen för korsade sektioner skapas inget larm
- Om en andra sektion eller ytterligare sektioner (med alternativet korsade sektioner) utlöses inom tidsgränsen för korsade sektioner kommer ett larm skapas för alla utlösta sektioner
- Om den första sektionen eller en av de andra sektionerna (med alternativet korsade sektioner) aktiveras två eller fler gånger efter att tidsgränsen för korsade sektioner har löpt ut kommer timern att starta om

### Sektion privat uppringning

Systemet har stöd för privatuppringningsläget. Processen är följande:

 Om läget för privatuppringning är konfigurerat för en sektion och ett larm utlöses från sektionen rapporteras larmet till konfigurerade destinationer via den inbyggda larmsändaren och måste kvitteras.

### Sektionslarm i manöverpanel

Detta alternativ aktiverar/avaktiverar sektionslarmet på manöverpanelen. Om detta alternativ är aktiverat kan ett sektionslarm ljuda på manöverpanelsignalen.

Om manöverpanelens larmsignal är avaktiverad och sektionslarmet på manöverpanelen är aktiverat är larmtonen på manöverpanelen fortfarande aktiverad.

Om manöverpanelens larmsignal är aktiverad och sektionslarmet på manöverpanelen är avaktiverat är larmtonen på manöverpanelen fortfarande aktiverad.

Mer information om manöverpanelens larmton finns i Larmton på manöverpanel, sidan 77.

#### Fel privat

Detta alternativ aktiverar/avaktiverar privat uppringning för fel. Om detta alternativ är avaktiverat och en felhändelse inträffar för sektionen skickas ingen privat uppringning.

#### Avkänningstid x100 ms

Detta alternativ definierar den tid i ms som måste passera innan en händelse identifieras. Alla händelser som inträffar och försvinner innan denna tid har passerat ignoreras. Möjliga värden är 0 till 999 ms.

# 6.3.3 Varaktighet för pulsräkning

Varaktigheten för pulskoden definierar perioden för sektionens pulsräkningsfunktion.

# 6.3.4 Timer för korsade sektioner

Timern för korsade sektioner definierar tidsintervallet för funktionen korsade sektioner.

# 6.3.5 Manöverpanel och händelselogg för sektionsindikering

Sektioner kan finnas angivna på LED-/LCD-manöverpaneler och i händelseloggar med ett nummer som skiljer sig från sektionsnumret som användes under programmeringen och aktuellt ingångsnummer.

#### System med ett område

Sektioner indikeras på LED-/LCD-manöverpanelerna i enlighet med sektionsnumren. När en sektion inaktiveras kommer indikeringsnumret för alla efterföljande (högre) sektionsnummer att minska med ett.

### System med flera områden

Det är endast sektioner som tilldelats till ett område som indikeras på ett områdes LED-/LCDmanöverpanel. De startar med 1 och följer sedan ordningen för sektionsnummer.

### Exempel:

AMAX 3000 / 3000 BE / 4000:

l ett system med ett område eller område 1 indikeras sektionsnumret 17 på en LED-/LCDmanöverpanel med 16 sektioner. När du har inaktiverat sektion 16 (eller en annan sektion i intervallet 1 till 16) indikeras sektion 17 som nummer 16 på LED-/LCD-manöverpanelen. AMAX 2100:

l ett system med ett område indikeras sektionsnumret 17 på en LED-/LCD-manöverpanel med 8 sektioner. När du har inaktiverat sektion 5 indikeras sektion 17 som nummer 5 på LED-/LCDmanöverpanelen.

l ett system med flera områden visar följande tabell områdestilldelningen och manöverpanelsindikeringen av sektioner:

| Sektionsnumm<br>er | Område | Manöverpanelsindikering<br>för område 1 | Manöverpanelsindikering för<br>område 2 |
|--------------------|--------|-----------------------------------------|-----------------------------------------|
| 1                  | 2      |                                         | 1                                       |
| 2                  | 2      |                                         | 2                                       |
| 3                  | 1      | 1                                       |                                         |
| 4                  | 1      | 2                                       |                                         |
| 5                  | 1      | 3                                       |                                         |
| 6                  | 1      | 4                                       |                                         |
| 7                  | 2      |                                         | 3                                       |
| 8                  | 2      |                                         | 4                                       |
| 9                  | 2      |                                         | 5                                       |
| 10                 | 2      |                                         | 6                                       |
| 11                 | 1      | 5                                       |                                         |
| 12                 | 1      | 6                                       |                                         |

# 6.4 Manöverpaneler och områden

# 6.4.1 Manöverpanelsområde

# Huvudmanöverpanel

AMAX-centralapparaten har stöd för huvudmanöverpaneler. Användaråtkomst till en huvudmanöverpanel skiljer sig från användaråtkomst till en områdesmanöverpanel. Huvudmanöverpaneler växlar till huvudläge eller till det område som användaren uppger efter att ha matat in användarkoden. Till-/frånkoppling, områdeslarm, strömfel, systemfel och systemhändelser för varje område kan visas på huvudmanöverpanelen. Huvudmanöverpanelen kan också öppna användarmenyn.

Det går att till-/frånkoppla på en huvudmanöverpanel. Det går att antingen tillkoppla alla områden eller endast ett område via direkttillkopplingsfunktionen.

Det går inte att förbikoppla på en huvudmanöverpanel. När relevanta åtgärder görs i ett område ska huvudmanöverpanelen växla över till motsvarande område.

### Områdesmanöverpanel

Det går att hantera varje område med en eller flera oberoende manöverpaneler. Varje områdesmanöverpanel kan endast åtgärda motsvarande programmerade område. När områdesmanöverpanelen inte har några motsvarande sektioner kan inte områdesmanöverpanelen användas för sektionsrelaterade åtgärder, som till-/frånkoppling eller förbikoppling, men den kan användas till åtgärder som inte är relaterade till sektionen, t.ex. händelsevisning.

Varje områdesmanöverpanel kan visa status för den sektion som hör till området. För manöverpanelerna IUI-AMAX3-LED8, IUI-AMAXLED 8 och IUI-AMAX-LCD 8 kan däremot varje område visa upp till 8 sektioner, och de kan inte visa andra sektioner men rapportera sektionshändelser. För manöverpanelen IUI-AMAX3-LED16 kan varje område visa upp till 16 sektioner. Den kan inte visa andra sektioner, men kan rapportera sektionshändelser. Manöverpanelen IUI -AMAX4-TEXT kan visa upp till 64 sektioner.

# Så här programmerar du manöverpaneler

- Om du vill programmera en huvudmanöverpanel via installatörsmenyn anger du område
   00 i avsnittet MANÖVERPANEL I OMRÅDE.
- Om du vill programmera en huvudmanöverpanel via adressprogrammering anger du område **00** i motsvarande adresser.
- Om du vill programmera en områdesmanöverpanel via installatörsmenyn anger du område
   01–16 i avsnittet MANÖVERPANEL I OMRÅDE.
- Om du vill programmera en områdesmanöverpanel via adressprogrammering anger du område 01–16 i motsvarande adresser.

För manöverpanel nr. 1 är standardinställningen för område **01** 

För manöverpaneler nr. 2–16 är standardinställningen **99** för ej använd.

# Visa områden på en LED/LCD-manöverpanel

För alla områden visas logiska nummer för sektioner på LED-/LCD-manöverpanelen, och logiska nummer eller sektionsnamn för sektionerna visas på manöverpanelen istället för de faktiska fysiska numren. Exempel: Sektionerna 1, 2 och 3 i 1 område eller område 1 som visas på manöverpanelen är egentligen sektionerna 20, 31 och 37.

# 6.4.2 Tidpunkt för ingång/utgång

AMAX-centralapparaten har funktionalitet för separata inpasserings- och utpasseringstider för varje område.

### Utpasseringstid

Programmeringsintervallet är 0–255 sekunder. I tillkopplingsläge signalerar manöverpanelen vid utpassering och ger ifrån sig ett kontinuerligt långt pipljud under de sista 10 sekunderna för att meddela att utpasseringstiden snart är slut.

#### **Inpasseringstid 1**

Programmeringsintervallet är 0–255 sekunder. Inpasseringstid startar när en fördröjningssektion 1 (sektionstyp 03, 04, 05, 06) utlöses i ett tillkopplat läge.

#### **Inpasseringstid 2**

Programmeringsintervallet är 0–255 sekunder. Inpasseringstid startar när en fördröjningssektion 2 (sektionstyp 07, 08, 09, 10) utlöses i ett tillkopplat läge.

#### Ljudande inpassering- och utpasseringstid

Detta alternativ definierar om en inpasseringstid eller utpasseringstid är tyst eller ljudande. Ett eller flera av följande in- och utpasseringstidsscenarier kan väljas enskilt för ljudande eller tyst indikering av in- och utpasseringstid.

- Inpasseringstid (deltillkopplad) för områdesmanöverpanel
- Utpasseringstid (deltillkopplad) för områdesmanöverpanel
- Inpasseringstid (deltillkopplad) för huvudmanöverpanel
- Utpasseringstid (deltillkopplad) för huvudmanöverpanel
- Inpasseringstid (tillkopplad) för områdesmanöverpanel
- Utpasseringstid (tillkopplad) för områdesmanöverpanel
- Inpasseringstid (tillkopplad) för huvudmanöverpanel
- Utpasseringstid (tillkopplad) för huvudmanöverpanel

Som standard är alla scenarier för in- och utpasseringstid inställda på ljudande indikering.

# 6.4.3 Gemensamt område

Område 1 kan användas som ett oberoende eller ett gemensamt område med andra områden underordnade. Om område 1 är ett gemensamt område gäller följande:

- Endast när alla underordnade områden är tillkopplade kan det gemensamma området tillkopplas.
- Om ett underordnat område är deltillkopplat är även det gemensamma området deltillkopplat.
- Om ett underordnat område kopplas från kommer det gemensamma området också att kopplas från.
- Om sektioner under gemensamma sektioner är i utlöst eller sabotagetillstånd och den forcerade tillkopplingen är avaktiverad kan det gemensamma området inte tillkopplas.

#### Indikation av gemensamt område

Följande ikoner används för indikering av status på manöverpanelen om område 1 är ett gemensamt område:

| Indikering på manöverpanel | Beskrivning                                                                                                  |
|----------------------------|----------------------------------------------------------------------------------------------------|
| GEMEN                      | Ingen händelse i det gemensamma området,<br>inga öppna sektioner                                             |
| GEMEN Ø                    | Händelse i gemensamt område om forcerad<br>tillkoppling är avaktiverad för sektionen, t.ex.<br>öppen sektion |
| KLAR                       | Ingen händelse i området, inga öppna<br>sektioner                                                            |

| Indikering på manöverpanel | Beskrivning                                                                                         |
|----------------------------|----------------------------------------------------------------------------------------------------|
| EJ KLAR                    | Händelse i området om forcerad tillkoppling<br>är avaktiverad för sektionen, t.ex. öppen<br>sektion |

Följande beteenden är möjliga för gemensamt område och underordnade områden:

|                                   | Fall 1 | Fall 2  | Fall 3                                      | Fall 4      | Fall 5      |
|-----------------------------------|--------|---------|---------------------------------------------|-------------|-------------|
| Område 1<br>(gemensamt<br>område) | GEMEN  | GEMEN Ø | GEMEN Ø                                     | GEMEN       | GEMEN Ø     |
| Område 2                          | KLAR   | KLAR    | Tillkopplad/<br>utpasseringsf<br>ördröjning | Tillkopplad | Tillkopplad |
| Område 3                          | KLAR   | KLAR    | GEMEN Ø                                     | EJ KLAR     | EJ KLAR     |

# 6.4.4 Indikering på manöverpanel

### Larmton på manöverpanel

Detta alternativ aktiverar/avaktiverar områdesmanöverpanelens larmton.

Om manöverpanelens larmsignal är avaktiverad och sektionslarmet på manöverpanelen är aktiverat är larmtonen på manöverpanelen fortfarande aktiverad.

Om manöverpanelens larmsignal är aktiverad och sektionslarmet på manöverpanelen är avaktiverat är larmtonen på manöverpanelen fortfarande aktiverad.

Mer information om manöverpanelens larmton för sektion finns i *Sektionslarm i manöverpanel, sidan 73*.

# Larmindikator aktiverad

Detta alternativ aktiverar/avaktiverar larmindikation på manöverpaneler beroende på tillkopplingsstatus. Följande alternativ är möjliga:

- Avstängd
- Deltillkoppling aktiverad
- Tillkoppling aktiverad
- Båda aktiverade

#### Bakgrundsbelysning för inpasseringstid

Detta alternativ aktiverar/avaktiverar manöverpanelens bakgrundbelysning under inpasseringstiden. Om detta alternativ är aktiverat slås manöverpanelens bakgrundbelysning på när systemet är deltillkopplat och inpasseringstiden startar samt stängs av när inpasseringstiden slutar och du inte tryckt på någon annan knapp.

#### Tidsgräns manöverpanel lysdiod

Detta alternativ definierar tidsgränsen för lysdiodsindikeringen på manöverpanel i sekunder när aktiverad. Möjliga värden är 00–99. Om du väljer 00 lyser lysdiodsindikeringen.

#### Huvudmanöverpanel lysdiod på

Detta alternativ definierar lysdiodsindikering på huvudmanöverpanelen. Följande alternativ är möjliga:

- 0 = avaktivera
- 1 = första området på
- 2 = första området blinkar
- 3 = alla områden på
  - 4 = första området vid ut

- 5 = första området blk ut
- 6 = alla områden vid ut

#### 0 = avaktivera

Huvudmanöverpanelens lysdiodsindikering är avaktiverad.

### 1 = första området på

När det första området är tillkopplat är huvudmanöverpanelens lysdiod på (lysdiod för deltillkoppling eller tillkoppling, beroende på tillkopplingsläge).

När inget område är tillkopplat är huvudmanöverpanelens lysdiod avstängd.

### 2 = första området blinkar

När det första området är tillkopplat blinkar huvudmanöverpanelens lysdiod (lysdiod för deltillkoppling eller tillkoppling, beroende på tillkopplingsläge).

När alla områden är tillkopplade är huvudmanöverpanelens lysdiod på (lysdiod för deltillkoppling och/eller tillkoppling, beroende på tillkopplingsläge).

När inget område är tillkopplat är huvudmanöverpanelens lysdiod avstängd.

#### 3 = alla områden på

När alla områden är tillkopplade är huvudmanöverpanelens lysdiod på (lysdiod för deltillkoppling och/eller tillkoppling, beroende på tillkopplingsläge).

När inget eller inte alla områden är tillkopplade är huvudmanöverpanelens lysdiod avstängd.

### 4 = första området vid ut

När det första området är tillkopplat är huvudmanöverpanelens lysdiod på (lysdiod för deltillkoppling och/eller tillkoppling, beroende på tillkopplingsläge).

När inget område är tillkopplat är huvudmanöverpanelens lysdiod avstängd. Under utpasseringstiden blinkar huvudmanöverpanelens lysdiod (lysdiod för deltillkoppling och/eller tillkoppling, beroende på tillkopplingsläge).

#### 5 = första området blk ut

När det första området är tillkopplat blinkar huvudmanöverpanelens lysdiod (lysdiod för deltillkoppling och/eller tillkoppling, beroende på tillkopplingsläge).

När alla områden är tillkopplade är huvudmanöverpanelens lysdiod på (lysdiod för deltillkoppling och/eller tillkoppling, beroende på tillkopplingsläge).

När inget område är tillkopplat är huvudmanöverpanelens lysdiod avstängd.

Under utpasseringstiden blinkar huvudmanöverpanelens lysdiod (lysdiod för deltillkoppling och/eller tillkoppling, beroende på tillkopplingsläge).

#### 6 = alla områden vid ut

När alla områden är tillkopplade är huvudmanöverpanelens lysdiod på (lysdiod för deltillkoppling och/eller tillkoppling, beroende på tillkopplingsläge).

När inget eller inte alla områden är tillkopplade är huvudmanöverpanelens lysdiod avstängd. Under utpasseringstiden blinkar huvudmanöverpanelens lysdiod (lysdiod för deltillkoppling och/eller tillkoppling, beroende på tillkopplingsläge).

### Huvudmanöverpanel larmton

Detta alternativ aktiverar/avaktiverar huvudmanöverpanelens larmton.

Detta alternativ definierar om en larmton sker på huvudmanöverpanelen eller inte, oavsett vilka inställningar som gjorts för alternativet manöverpanelens larmton, för paniklarm, brandlarm och medicinska larm som utlöses på en huvudmanöverpanel.

För alla andra larm, fel och sabotage definierar detta alternativ om huvudmanöverpanelens inställningar för larmton följer områdesmanöverpanelens inställningar för larmton eller inte.

### Återställning av huvudmanöverpanel

Detta alternativ definierar tidsgränsen i sekunder efter vilken en huvudmanöverpanel övergår från områdesläge till huvudläge. Möjliga värden är 00–99. Om du väljer 00 växlar manöverpanelen aldrig tillbaka till huvudläge.

# 6.4.5 Manöverpanelsspärr

# Följ EN-standard

Detta alternativ definierar om EN-standarden för manöverpanelsspärren följs eller inte. Om alternativet är aktiverat följs EN-standarden för manöverpanelsspärr. Det innebär att när det är möjligt att försöka få åtkomst mer än tre gånger under 60 sekunder är antalet misslyckade försök i följd begränsade till tre. Sedan spärras manöverpanelen under fem minuter. Om detta alternativ är aktiverat kan inte alternativet Manöverpanelsspärr, antal inte lägre konfigureras.

# Manöverpanelsspärr, antal

Antal försök att ange en felaktig användarkod kan ställas in från 1 till 15 för att övervaka giltig användaråtkomst. Manöverpanelen spärras i tre minuter när antal försök når det angivna värdet.

Detta alternativ är bara tillgängligt om alternativet Följ EN-standard är avaktiverat.

# 6.5 System

# 6.5.1 Systeminställning

Detta kapitel beskriver de systeminställningar som finns under menyerna SYSTEMINSTÄLLNING 1 och SYSTEMINSTÄLLNING 1 samt deras eventuella undermenyer.

# Datum och tid

# Ändra datum/tid

AMAX-centralapparaten har en 24-timmarsklocka och en tolvmånaderskalender som måste ställas in efter start. Ordningen är dag, månad, år, timme och minut och varje objekt upptar två siffror [DD] [MM] [ÅÅ] [HH] [MM].

#### Sommartidsalternativ

Sommartidsinställningen anger när sommartiden börjar och slutar. Därför måste datum och tid ställas in rätt.

Fördefinierade sommartidsinställningar finns för fyra regioner. Sommartidsinställningen kan också ställas in individuellt.

Sommartiden börjar och slutar enligt inställningarna för en viss region. En enskilt inställd sommartid börjar och slutar kl. 01.00

Sommartidsinställningarna är följande:

| 1 – europeisk  | Europa, Azerbajdzjan, Turkiet, Libanon, Cypern |
|----------------|------------------------------------------------|
| 2 – Brasilien  | Södra Brasilien                                |
| 3 – Mexiko     | Södra Mexiko                                   |
| 4 – USA/Mexiko | USA, Kanada, norra Mexiko                      |
| 5 – anpassa    | Kan anpassas individuellt                      |
|                |                                                |

#### Felkonfiguration

#### Ljudpåminnelse vid fel

När kommando [2] [1] på manöverpanelen används för felförfrågan kan manöverpanelen programmeras för att avge en ljudton som indikerar nytt systemfel. Systemet aktiverar som standard. Om ett nytt fel inträffar kommer alla manöverpaneler att avge ett kort pipljud en gång per minut.

### Fördröjning för nätanslutningsfel

Felrapporten som ska visas på manöverpanelen fördröjs med vald tid (01–98 minuter. Standard = 60 minuter. Avaktiverad = 99).

#### Datum-/tidsfel

Om inställning av datum/tid är fel går det att visa felet eller sända en felsignal samtidigt, eller att inte visa och stoppa felsignalen. Om du väljer ingen visning ställs felsignalen in och systemet signalerar inget om datum och tid inte ställs in efter uppstart.

#### Kontrollintervall för batteri

Det här alternativet definierar det tidsintervall inom vilket batteritestet utförs (01–15 minuter; 00 = avaktiverat). Batteritestet utförs även när systemet är tillkopplat eller vid systemuppstart.

#### Övervakning av telefonlinje

Om detta alternativ är aktiverat övervakar systemet om telefonlinjen är trasig eller frånkopplad.

#### Sirenövervakning

Om detta alternativ är aktiverat, övervakar systemet om sirenen är kortsluten eller frånkopplad.

- Möjliga värden är:
- Avstängd
- Siren 1 övervakad
- Siren 2 övervakad
- Siren 1 och 2 övervakade

#### Autoåterställning nätfel

Detta alternativ aktiverar/avaktiverar den automatiska återställningsfunktionen för nätfel. Om detta alternativ är aktiverat återställs en nätfelsindikering automatiskt efter att nätströmmen återställts.

Om detta alternativ är avaktiverat måste en nätfelsindikering återställas manuellt efter att nätströmmen återställts.

### Autoåterställning kommunikationsfel

Detta alternativ aktiverar/avaktiverar den automatiska återställningsfunktionen för kommunikationsfel.

Om detta alternativ är aktiverat återställs en kommunikationsfelsindikering automatiskt efter att kommunikationen återställts.

Om detta alternativ är avaktiverat måste en kommunikationsfelsindikering återställas manuellt efter att kommunikationen återställts.

#### Autoåterställning telefonfel

Detta alternativ aktiverar/avaktiverar den automatiska återställningsfunktionen för telefonfel. Om detta alternativ är aktiverat återställs en telefonfelsindikering automatiskt efter att telefonen återställts.

Om detta alternativ är avaktiverat måste en telefonfelsindikering återställas manuellt efter att telefonen återställts.

#### Autoåterställning allmänt fel

Detta alternativ aktiverar/avaktiverar den automatiska återställningsfunktionen för allmänt fel. Om detta alternativ är aktiverat återställs felindikeringen automatiskt efter att felet återställts. Om detta alternativ är avaktiverat måste felindikeringen återställas manuellt efter att felet återställts.

#### Snabb aktivering

Detta alternativ aktiverar/avaktiverar snabbtillkopplingsfunktionen via vilken användaren kan tillkoppla systemet genom att hålla inne [\*]/[#] i tre sekunder utan att ange en kod.

# Installatörsåtkomst till nästa tillkoppling

Standardanvändare måste aktivera installatörsåtkomst innan det kan användas. Om alternativet Installatörsåtkomst till nästa aktivering är aktiverat, begränsas åtkomsten till installatörsåtkomst till nästa aktivering.

### Forcerad tillkoppling när systemet är i felläge

Detta alternativ aktiverar/avaktiverar forcerad tillkoppling av ett område även om det föreligger ett fel eller sabotage.

### Händelseregistrering per inställd/ej inställd period

Detta alternativ definierar det maximala antalet poster för en händelse inom den till-/ frånkopplade perioden.

# Språkversion

I detta alternativ kan aktuellt språk ändras till de visade språken.

# Manöverpanel 2-knappslarm

Detta alternativ aktiverar/avaktiverar manöverpanelens 2-knappsfunktion: Nödlarmet skickas om [1] och [3] eller [\*] och [#] på manöverpanelen hålls inne i tre sekunder. Brandlarm skickas om [4] och [6] hålls inne i tre sekunder. Tyst nödlarm skickas om [7] och [9] hålls i tre sekunder.

# Indikation på systemsabotage

# Indikation på systemsabotage alla områden

Alla manöverpaneler indikerar ett larm i händelse av en systemsabotagehändelse. Det här alternativet definierar larmets beteende på manöverpanelen för område 01 om larmet kvitteras på en huvudmanöverpanel.

– 0 = område 1:

Om larmet för en sabotagehändelse kvitteras på en huvudmanöverpanel och **0 = område 1** har valts visas larmet fortfarande på manöverpanelen för område 01 och måste kvitteras separat.

1 = alla områden:

Om larmet för en sabotagehändelse kvitteras på en huvudmanöverpanel och **1 = alla områden** har valts visas inte larmet på manöverpanelen för område 01 längre.

# Förbikoppling av sektionssabotage när dubbelbalanserad sektion förbikopplas

Om alternativet är aktiverat skapar systemet ett sabotagelarm när dubbelbalanserad sektion saboteras, även när den här sektionen är förbikopplad eller isolerad.

#### Tid för kapslingssabotage

AMAX-centralapparaten har stöd för andra svarstider för sabotage på kortet som används för centralapparatens inkapsling. Intervallet för svarstiden är 000,0–999,9 sekunder.

#### Områdesnamn

Detta alternativ används för att namnge områden. Maximal längd på ett områdesnamn är tio tecken.

Använd siffrorna på textmanöverpanelen för bokstavsinmatning.

| Siffra                           | Bokstavsinmatning när siffror trycks in i följd                                                                                     |                                       |  |  |
|----------------------------------|----------------------------------------------------------------------------------------------------|---------------------------------------|--|--|
| på<br>textman<br>överpan<br>elen | Valt språk: nederländska, engelska,<br>franska, tyska, ungerska, italienska,<br>polska, portugisiska, spanska, svenska,<br>turkiska | Valt språk: grekiska                  |  |  |
| 1                                | .,'?!"1-()@/:_ <sup>1 2 3</sup> ©®º«»µ¶                                                                                             | .,;:1()\/[]+-=^@#%*\$€                |  |  |
| 2                                | a b c 2 æ å ä à á â ã ç ć č                                                                                                    | αβγά2                                 |  |  |
| 3                                | d e f 3 è é ê ë ð ę                                                                                                    | δεζέ3                                 |  |  |
| 4                                | ghi4ìíîïğ                                                                                                    | η θιή ίϊ 4                            |  |  |
| 5                                | jkl5£                                                                                                    | кλμ5                                  |  |  |
| 6                                | m n o 6 ö ø ò ó ô ñ                                                                                                    | νξοό6                                 |  |  |
| 7                                | pqrs7ßšśş                                                                                                    | πρσς7                                 |  |  |
| 8                                | t u v 8 ù ú û ü ű ţ                                                                                                    | τυφύϋ8                                |  |  |
| 9                                | w x y z 9 ý þ ź ż ž Ÿ                                                                                                    | χψωώ9                                 |  |  |
| *                                | Växlar mellan små och stora bokstäver                                                                                               | Växlar mellan små och stora bokstäver |  |  |
| 0                                | Mellanslag 0 ; + & % * = < > £ € \$ ¥€ [ ]<br>{}\ ~ ^ ` ¿ ; § #                                                                     | 0 Mellanslag                          |  |  |

#### Företagsnamn

Det här alternativet används för att namnge företaget där detta AMAX-system används.

Använd siffrorna på textmanöverpanelen för bokstavsinmatning.

#### Röststandard

Detta alternativ aktiverar/inaktiverar standardröstinställningarna för privatlarm. Om **RÖST STANDARD JA** har valts raderas alla inspelade röstmeddelanden och standardtonen används för privatlarm. Information om inspelade meddelanden och privatuppringning finns i *Återuppringning och privat samtal, sidan 48*.

#### Schemaprogrammering

Den här funktionen används för att schemalägga åtgärder enligt användarnas behov. Följande åtgärder kan schemaläggas:

- Till-/frånkoppla
- Slå på/stänga av utgång
- Aktivera/inaktivera användare

Det går att schemalägga upp till 16 åtgärder varje dag eller varje timme.

# Obs!

Observera att du endast kan komma åt och programmera denna funktion via fjärrprogramvaran A-Link Plus.

#### Så här programmerar du ett schema

- Välj den funktion du vill schemalägga. Följande funktion kan väljas: aktivering (upp till 16 områden) frånkoppling (upp till 16 områden) aktivera utgång (Upp till 20 utgångar) inaktivera utgång (Upp till 20 utgångar) aktivera användare (upp till användare 250) inaktivera användare (upp till användare 250)
- 2. Ange önskad starttid (hh:mm) och datum (dd/mm) för schemat.
- 3. Välj markerade dagar för schemat (ja/nej för varje veckodag).
- 4. Du kan även välja ett undantag (t.ex. för helgdagar)
- ✓ Schemat programmeras och kan aktiveras/inaktiveras av användaren.

# 6.5.2 Systemvy

# Felanalys

Detta alternativ visar fel, sabotage och statusen på förbikoppling/isolering. AMAXcentralapparaten kan visa åtta kategorier med 41 typer av systemfel och sabotage.

#### Gör så här för att visa fel eller sabotage via en textmanöverpanel

På en textmanöverpanel visas fel och sabotage direkt.

#### Gör så här för att visa fel eller sabotage via en huvudmanöverpanel

På en huvudmanöverpanel visar fel och sabotage på systemet direkt. När ett område valts visas områdesspecifika fel och sabotage direkt.

#### Så här visas statusen för förbikoppling

- Ange din kod + [3] [3] och tryck på [#]. Två ljudsignaler hörs och de förbikopplade sektionerna visas.
- Använd [▲] och [▼] för att visa alla förbikopplade sektioner.
- 3. Tryck på [#] för att avsluta.

# Så här visas statusen för isolering

- Ange din kod + [3] [6] och tryck på [#]. Två ljudsignaler hörs och de isolerade sektionerna visas.
- 2. Använd [▲] och [▼] för att visa alla isolerade sektioner.
- 3. Tryck på [#] för att avsluta.

# Så här visar du fel eller sabotage via en LED/LCD-manöverpanel

- Ange din kod + [2] [1] och tryck på [#]. Två ljudsignaler hörs. Felindikeringen släcks och indikeringarna TILL och DEL blinkar. En av sifferindikatorerna tänds. Exempel: 2.
- Ange den siffra som lyser i systemet. Exempel: 2. En av sifferindikatorerna tänds. Exempel: 1.
- 3. Upprepa steg 2 tills ingen siffra lyser längre.
- Se tabellen Typer av fel- eller sabotagetillstånd för en beskrivning av felet eller sabotaget. De i följd upplysta indikatorerna motsvarar fel- eller sabotagetyper. Exempel: 2 – 1, som indikerar ett nätströmavbrott för centralapparaten.

- 5. Om det behövs trycker du på [0] för att återgå till steg 2.
- 6. Tryck på [#] för att avsluta.
- ✓ Indikeringarna TILL och DEL släcks och felindikeringen tänds.

Se Fråga om fel, sidan 154 för en översikt över möjliga fel och sabotage samt lösningar.

#### Version av fast programvara

Detta alternativ visar aktuell programvaruversion.

# 6.5.3 Systemets fabriksinställningar

Systemet kan återställas till fabriksinställningarna antingen via programvara eller maskinvara. Inspelade röstmeddelanden raderas inte automatiskt när systemet återställs till fabriksinställningarna. Röstmeddelanden måste tas bort separat. Se därför *Röststandard, sidan 82*.

### Återställa systemet till fabriksinställningarna via programvara

#### Fabriksåterställning

Detta alternativ återställer systemet till fabriksinställningarna.

- Välj FABRIKSÅTERST JA om du verkligen vill återställa systemet eller välj
   FABRIKSÅTERST NEJ om du inte vill återställa systemet.
- ✓ Alla programmeringsparametrar återställs till fabriksinställning.

### Standardalternativ för PAD

Detta alternativ aktiverar/avaktiverar möjligheten att återställa systemet via maskinvara. Om detta alternativ är avaktiverat kan systemet inte längre återställas via maskinvara.

### Återställa systemet till fabriksinställningarna via maskinvara

Systemet kan återställas till fabriksinställningar med hjälp av plattorna för återställning av fabriksinställningar längst upp på kretskortet på AMAX-centralapparatens huvudkort om denna möjlighet är aktiverad i programvaran.

- 1. Koppla bort nätanslutningen och reservbatteriet.
- 2. Kortslut plattorna för återställning till fabriksinställningar.
- 3. Starta systemet.

När den röda lysdiodindikatorn på AMAX-centralapparatens kretskort blinkar snabbt har fabriksinställningarna återställts.

 ✓ Alla programmeringsparametrar återställs till fabriksinställning omedelbart efter att de kortslutna anslutningsplattorna har släppts.

# Obs!

Om anslutningsplattorna kortsluts i över tio sekunder efter starten ignorerar AMAXcentralapparaten återställningen till fabriksinställning.

# 6.6 Utgångar och sirener

# 6.6.1 Utgångar

# Inbyggd utgång/tilläggsutgång

AMAX-centralapparaten är utrustad med inbyggda utgångar och funktionalitet för utgångstilläggsmoduler för DX3010 där varje tilläggsmodul har stöd för 8 reläutgångar. När ett fel inträffar för utgång 1 eller 2 på kortet på grund av kortslutning eller kretsbrott påverkar inte detta normal drift för systemet så länge det finns reservström, men systemet identifierar felet om övervakning av siren 1 är aktiverad. Se *Sirenövervakning, sidan 80*. Varje utgång kan programmeras och ställas in för att följa flera händelser. Beroende på typen av utgångshändelse kan utgångsparametrar definieras som en områdesutgång eller att följa sektionslarm. Polariteten för respektive utgång kan programmeras och definieras som ett av följande lägen: kontinuerlig utgång, pulsutgång eller inverterad utgång.

Maxtid för varje utgång anges genom programmering och återställs automatiskt varje gång tiden löpt ut.

#### Utgångshändelsetyper

För en utgång kan upp till tre utgångshändelsetyper definieras. För var och en av de tre utgångshändelsetyperna kan utgångsområde och -sektion, utgångsläge och utgångstid ställas in individuellt. Vid utgång av larm har utgångshändelsetyp 1 högst prioritet och utgångshändelsetyp 3 lägst.

| Utgångshändel<br>setyp | Beskrivning                         | Utgångsområde/-sektion                      |
|------------------------|-------------------------------------|---------------------------------------------|
| 00                     | Ej använd                           | Nej                                         |
| 01                     | System frånkopplat                  | 0 = alla områden                            |
| 02                     | System tillkopplat                  | 1–16 = områden 1–16*                        |
| 03                     | Systemlarm                          | 0 = valfritt område                         |
| 04                     | Systemlarm (ljudlarm och tyst larm) | 1-16 = områden 1-16*<br>                    |
| 05                     | Extern till-siren                   |                                             |
| 06                     | Extern delvis till-siren            |                                             |
| 07                     | Intern siren                        |                                             |
| 08                     | Intern siren med sabotage           |                                             |
| 09                     | In-/utpasseringsvarning             | 1–16 = områden 1–16*                        |
| 10                     | Telefonlinjefel                     |                                             |
| 11                     | Nätfel                              |                                             |
| 12                     | Låg batterinivå                     |                                             |
| 13                     | Sabotageskydd                       | 0 = valfritt område                         |
| 14                     | Externt fel                         | 1–16 = områden 1–16*                        |
| 15                     | Alla fel                            |                                             |
| 16                     | Brandlarm                           | 0 = valfritt område                         |
| 17                     | Återställning av brandlarm          | 1–16 = områden 1–16*                        |
| 18                     | Tillkopplat                         | 0 = alla områden                            |
| 19                     | Deltillkopplat                      | 1–16 = områden 1–16*                        |
| 20                     | Återställ                           | 0 = valfritt område<br>1–16 = områden 1–16* |

### Utgångshändelser – översikt

| 21 | Följ sektionshändelse                             | Sektion nummer 1–64*                        |
|----|---------------------------------------------------|---------------------------------------------|
| 22 | Radiofjärrkontroll, knapp 3 (t.ex.<br>garagedörr) | 0 = valfritt område<br>1–16 = områden 1–16* |
| 23 | Radiofjärrkontroll, knapp 4 (t.ex.<br>lampa)      |                                             |
| 24 | Dörrsignalindikation                              |                                             |
| 25 | Verifierat larm                                   |                                             |
| 26 | Overifierat larm                                  |                                             |
| 27 | Tekniskt larm                                     |                                             |
| 28 | Förbikopplad sektion                              |                                             |
| 29 | Klar för tillkoppling                             | 0 = alla områden, 1–16 = områden 1–<br>16*  |
| 30 | Gångtest utgångsläge                              |                                             |
| 31 | 24-timmars larm                                   | 0 = valfritt område                         |
| 32 | 24-timmars paniklarm                              | 1–16 = områden 1–16                         |
| 33 | Medicinskt larm                                   |                                             |
| 34 | RF-strömfel                                       | 0 = valfri repeater                         |
| 35 | Följ sektion                                      | Sektion 1–64*                               |
| 36 | Schema                                            |                                             |

Flik. 6.13: Värdeintervaller för alternativ för utgångshändelser

\* AMAX 2100 områden 1–2 sektioner 1–8 AMAX 3000 / 3000 BE områden 1–8 sektioner 1–32 AMAX 4000 områden 1–16 sektioner 1–64

### Utgångshändelser – detaljerad beskrivning

### 00 – Används inte

### 01 – Systemet är frånkopplat

Utgången aktiveras i följande fall:

- Systemet frånkopplas efter systemåterställning.
- Systemet använder frånkopplingskommandot.

Utgången återställs i följande fall:

- När systemet är tillkopplat.
- När den programmerade utgångstiden löper ut.

### 02 – Systemet är tillkopplat

Utgången aktiveras i följande fall:

- Systemet tillkopplas efter systemåterställning.
- Systemet använder tillkopplingskommandot. (När utpasseringstiden löpt ut.)

Utgången återställs i följande fall:

- När systemet är frånkopplat.
- När den programmerade utgångstiden löper ut.

Om utgångstiden är inställd på 000 fortsätter utgången tills systemet frånkopplas.

### 03 – Systemlarm

Den här utgången aktiveras när ett larm inträffar. Utgången återställs i följande fall:

- När systemet frånkopplas och larmet återställs.
- När den programmerade utgångstiden löper ut.

Om ett nytt larm inträffar återställs utgångstiden.

Om utgångstiden är inställd på 000 fortsätter utgången tills sektionen återställts eller systemet frånkopplats.

# 04 - Systemlarm (ljudlarm och tyst larm)

Denna utgång aktiveras i händelse av ljudlarm i systemet:

- Sektion (larm eller sabotage) programmerad för inaktivering av tyst sektionslarm
- Systemsabotage/DX2010-sabotage/manöverpanelssabotage

- Manöverpanelslarm (nödlarm, brandlarm, larm och medicinsk hjälp)

Denna utgång aktiveras även i händelse av tyst larm i systemet:

- Sektion (larm eller sabotage) programmerad för tyst sektionslarm.

Utgången återställs i följande fall:

- Larmet återställs.
- När systemet är tillkopplat.
- När systemet är frånkopplat.

Om ett nytt larm inträffar återställs utgångstiden.

Om utgångstiden är inställd på 000 och larmsirenens ljudtid på 0 fortsätter utgången tills larmutgången återställs eller systemet frånkopplas genom att du anger din kod + [3] [2] + [#]. Utgången för följande systemlarm är bara en sekund:

- Test av larmsiren
- Bläddring (sabotage/larm/återställning)
- Tillkoppling med nyckelbrytare eller frånkoppling med låsnyckelbrytare

# 05 – Extern till-siren

Utgången aktiveras i följande fall:

- Systemet är tillkopplat och ett sektionsinbrottslarm (inbrottslarm = direkt/inre direkt/ fördröjd/inre fördröjd/fördröjd utpassering/inre fördröjd utpassering/följande/inre följande/24 timmar (kan tystas)/brand (kan tystas)/tekniskt larm (kan tystas)) inträffar.
- Systemet är tillkopplat och ett sabotagelarm inträffar.

(Ingen utgång är aktiverad när systemet frånkopplat.)

# 06 – Extern till-siren

Utgången aktiveras i följande fall:

- Systemet är deltillkopplat och ett sektionsinbrottslarm (inbrottslarm = direkt/inre direkt/ fördröjd/inre fördröjd/fördröjd utpassering/inre fördröjd utpassering/följande/inre följande/24 timmar (kan tystas)/brand (kan tystas)/tekniskt larm (kan tystas)) inträffar.
- Systemet är deltillkopplat och ett sabotagelarm inträffar.

(Ingen utgång är aktiverad när systemet frånkopplat.)

#### 07 – Intern siren

Utgången aktiveras i följande fall:

- Systemet är tillkopplat och ett sektionsinbrottslarm (inbrottslarm = direkt/inre direkt/ fördröjd/inre fördröjd/fördröjd utpassering/inre fördröjd utpassering/följande/inre följande/24 timmar (kan tystas)/brand (kan tystas)/tekniskt larm (kan tystas)) inträffar.
- Systemet är tillkopplat och ett sabotagelarm inträffar.
- Systemet är deltillkopplat och ett sektionsinbrottslarm (inbrottslarm = direkt/inre direkt/ fördröjd/inre fördröjd/fördröjd utpassering/inre fördröjd utpassering/följande/inre följande/24 timmar (kan tystas)/brand (kan tystas)/tekniskt larm (kan tystas)) inträffar.
- Systemet är tillkopplat och ett sabotagelarm inträffar.
- Systemet är frånkopplat och ett sektionssabotagelarm inträffar.

När systemet är tillkopplat är utgångsläget en enpulsaktivering (1 s) (alternativ för aktivering/ avaktivering kan kombineras med frånkoppling).

När systemet är frånkopplat är utgångsläget en tvåpulsaktivering (1 sek) (alternativ för aktivering/avaktivering kan kombineras med tillkoppling).

När man går in i programmeringsläge är utgångsläget en enpulsaktivering (1 sek) (alternativet aktivera/avaktivera).

#### 08 - Intern siren med sabotage

Utgången aktiveras när en intern siren med sabotage inträffar.

#### 09 - Fördröjningsvarning vid inpassering/utpassering

#### Fördröjningsvarning vid inpassering

Den här utgången är aktiverad under inpasseringstiden.

Utgången återställs i följande fall:

- När systemet är frånkopplat.
- Inpasseringstiden löper ut.
- När den programmerade utgångstiden löper ut.

#### Fördröjningsvarning vid utpassering

Den här utgången är aktiverad under utpasseringstiden när systemet är tillkopplat. Utgången återställs i följande fall:

- När systemet är frånkopplat.
- Utpasseringstiden löper ut.
- När den programmerade utgångstiden löper ut.

Om utgångstiden är inställd på 000 fortsätter utgången tills fördröjningsvarningstiden löper ut.

# 10 – Telefonlinjefel

Den här utgången aktiveras när ett telefonlinjefel inträffar. Utgången återställs i följande fall:

- När både telefonlinjen och felet återställts.
- När den programmerade utgångstiden löper ut.

Om utgångstiden är inställd på 000 fortsätter utgången tills både telefonlinjen och felet återställts.

#### 11 – Nätfel

Den här utgången aktiveras när ett nätfelslarm inträffar. Utgången återställs i följande fall:

- När både nätströmmen och felet återställts.
- När den programmerade utgångstiden löper ut.

Om utgångstiden är inställd på 000 fortsätter utgången tills både nätströmmen och felet återställts.

### 12 – Batterifel

Den här utgången aktiveras när ett låg batterinivå-fel inträffar.

Det dynamiska batteritestet utförs var fjärde timme efter att systemet startats upp och varje gång systemet tillkopplas.

Utgången återställs i följande fall:

- Ett dynamiskt batteritest rapporterar att reservbatterispänningen är normal och att felet återställts.
- När den programmerade utgångstiden löper ut.

Om utgångstiden är inställd på 000 fortsätter utgången tills både batteriet och felet återställts.

#### 13 – Sabotage

Den här utgången aktiveras när ett sabotagelarm inträffar.

Utgången återställs när den programmerade utgångstiden löpt ut.

Om utgångstiden är inställd på 000 fortsätter utgången tills både sabotagetillståndet och felet återställts.

#### 14 - Externt fel

Den här utgången aktiveras när ett externt fel inträffar.

Utgången återställs när den programmerade utgångstiden löpt ut.

Om utgångstiden är inställd på 000 fortsätter utgången tills det externa felet åtgärdas och felet återställts.

### 15 – Alla fel

Den här utgången aktiveras när ett fel inträffar. Utgången återställs när den programmerade utgångstiden löpt ut. Om utgångstiden är inställd på 000 fortsätter utgången tills felet både åtgärdats och återställts.

#### 16 – Brandlarm

Den här utgången aktiveras när ett brandlarm inträffar.

# 17 – Återställning av brandlarm

Den här utgången aktiveras när ett brandlarm återställts.

#### 18 – Tillkopplat

Denna utgång är aktiverad när systemet tillkopplat. Utgången återställs när den programmerade utgångstiden löpt ut. Om utgångstiden är inställd på 000 fortsätter utgången tills systemet frånkopplas.

#### 19 – Deltillkopplat

Denna utgång är aktiverad när systemet deltillkopplat. Utgången återställs när den programmerade utgångstiden löpt ut. Om utgångstiden är inställd på 000 fortsätter utgången tills systemet frånkopplas.

#### 20 – Återställning

Den här utgången aktiveras när en återställning utförs i systemet.

#### 21 – Följ sektionshändelse

Denna utgång imiterar sektionslarmstatusen. Den här utgången aktiveras när ett larm eller sabotage genereras i motsvarande sektion.

Utgången återställs när systemet tillkopplas eller frånkopplas eller när utgångstiden löper ut.

#### 22 - Radiofjärrkontroll, knapp 3

Om utgångstiden för denna utgång är inställd på 000 fungerar knapp 3 på radiofjärrkontrollen som växlingsknapp:

Denna utgång aktiveras när knapp 3 på radiofjärrkontrollen trycks ner.

Denna utgång återställs när knapp 3 på radiofjärrkontrollen trycks ner igen.

#### 23 – Radiofjärrkontroll, knapp 4

Om utgångstiden för denna utgång är inställd på 000 fungerar knapp 4 på radiofjärrkontrollen som växlingsknapp:

Denna utgång aktiveras när knapp 4 på radiofjärrkontrollen trycks ner.

Denna utgång återställs när knapp 4 på radiofjärrkontrollen trycks ner igen.

#### 24 – Signalindikation

Den här utgången aktiveras när en dörrsignalsindikation inträffar.

#### 25 – Bekräftat larm

Den här utgången aktiveras när ett verifierat brandlarm inträffar.

### 26 – Obekräftat larm

Den här utgången aktiveras när ett ej verifierat brandlarm inträffar.

#### 27 – Tekniskt larm

Den här utgången aktiveras när ett tekniskt larm inträffar.

#### 28 - Förbikopplad sektion

Den här utgången aktiveras när en sektion förbikopplas.

#### 29 - Klar att tillkoppla

Den här utgången aktiveras när systemet är klart för tillkoppling.

#### 30 – Gångtest utgångsläge

Denna utgång är aktiverad när systemet är i gångtestläge.

#### 31 – 24-timmarslarm

Den här utgången aktiveras när ett 24-timmarslarm inträffar. Denna utgång fungerar bara på en 24-timmarssektion.

Utgången återställs när 24-timmarslarmet återställs eller när utgångstiden löper ut.

#### 32 – 24-timmars paniklarm

Den här utgången aktiveras när ett 24-timmars paniklarm inträffar. Denna utgång fungerar bara på sektionstyp 10.

Utgången återställs när 24-timmarspaniklarmet återställs eller när utgångstiden löper ut.

### 33 – Medicinskt larm

Den här utgången aktiveras när ett medicinskt larm inträffar. Utgången återställs när det medicinska larmet återställs eller när utgångstiden löper ut.

#### 34 – RF-strömfel

Utgången aktiveras i följande fall:

- Batterinivån i radiosändaren är låg.
- Batterinivån i radiorepeatern är låg.
- Ett nätfel inträffar för radiorepeatern.

Utgången återställs i följande fall:

- RF-strömmen är normal och systemet är återställt.
- När den programmerade utgångstiden löper ut.

### 35 – Följ sektion

Denna utgång imiterar sektionsstatusen. Utgången aktiveras enligt motsvarande sektion. Utgången återställs enligt motsvarande sektion.

#### 36 – Schema

Den här utgången aktiveras när ett schema aktiveras. Utgången återställs när schemat återställs eller när utgångstiden löper ut.

# Utgångsläge

Tre olika utgångslägen är tillgängliga.

#### 0 – Kontinuerlig utgång

Utgången är kontinuerlig, nivån är hög.

#### 1 – Pulsutgång

Utgången sker i pulser, perioden är 1 sekund.

#### 2 - Kontinuerlig inverterad utgång

Utgången är kontinuerlig, nivån är låg (nivån är hög i viloläge). När PO-1 eller PO-2 är inställd på inverterad är övervakning av dessa utgångar avaktiverad.

# Utgångstid

Varje utgång är aktiverad för en specifik tid och återställs när utgångstiden löper ut. Den faktiska utgångstiden för systemljudlarm, systemlarm och sektionshändelse hör ihop med larmsirenens ljud.

Möjligt intervall för utgångstid är 0-999 sekunder.

# 6.6.2 Sirener

# Ringtid för larmsiren

Ringtiden för larmsirenen är endast giltig när manöverpanelens larmton är aktiverad. När ett ljudlarm inträffar i systemet börjar larmsirenen ringa. Efter ett giltigt till-/

frånkopplingskommando, en larmåterställning eller efter att larmsirenens ringtid löpt ut slutar larmet ringa.

• Se *Utgångar, sidan 146* för programmering av larmtid.

### Signal för varningsenheter

Aktiverar/inaktiverar signal för varningsenheter när systemet är tillkopplat, frånkopplat eller under gångtest.

### Intern sirensignal som indikation

Aktiverar eller inaktiverar intern sirensignal som indikation när systemet är tillkopplat, frånkopplat eller när programmeringsläget har öppnats.

### Enhet för tyst varning i frånkopplat läge

Aktiverar/inaktiverar enhet för tyst varning i frånkopplat läge eller när du trycker på valfri knapp.

# 6.7 Radioenheter

# 6.7.1 Radioalternativ

### **Radiomottagarens funktioner**

Aktiverar eller avaktiverar radiomottagarfunktionen.

#### Intervall för radioövervakning

Avaktiverar eller definierar intervallet för radioövervakning. Intervallet kan ställas in på 20 minuter eller 1, 2,5, 4, 12 eller 24 timmar.

# Detektionsnivå för radiostörning

Definierar detektionsnivån för radiostörning. Räckvidden är 00–15:

- 00 = avaktiverad
- 01 = känsligast
- 15 = minst känslig

# Ljud i radioenhet vid låg batterinivå

Avaktiverar eller ställer in intervallet för manöverpanelens akustiska indikering av låg batterinivå för radioenhet.

# Sirensignal vid till-/frånkoppling (radiofjärrkontroll)

Aktiverar eller avaktiverar sirensignalsindikation vid till-/frånkoppling.

#### Panikalternativ på fjärrkontrollen

Definierar beteendet när nöd-/överfallsknapp på fjärrkontroll trycks in. Alternativet kan ställas på inget larm, tyst larm eller ljudlarm.

### Larm saknad sektion

Detta alternativ aktiverar/avaktiverar larmfunktionen för en sektion som saknas.

# 6.7.2 Radioenheter/användare

# Radioanvändare

Fjärrkontrollerna är framtagna för att tillkoppla och frånkoppla systemet på avstånd, utlösa paniklarm eller för annan kontrollfunktionalitet.

Använd knapparna på fjärrkontrollen genom att hålla in någon av dem i minst en sekund för att använda önskad funktion.

AMAX-centralapparaten identifierar fjärrkontrollsanvändare via enhetens RFID. Via programmeringsfunktionen i AMAX manöverpanel kan RFID anges automatiskt för Radionenheter.

 När fjärrkontrolls-RFID efterfrågas trycker du på [\*] i 3 sekunder för att växla mellan lägena AUTO och MANUELL.

När MANUELL valts anger du det 9-siffriga RFID manuellt.

När AUTO valts triggar du radioenheten och RFID matas in automatiskt.

# Radiorepeater

AMAX-centralapparaten identifierar repeaterenheter via enhetens RFID. AMAXmanöverpanelsprogrammering har stöd för att ange RFID automatiskt för Radion-enheter.

När repeater-RFID efterfrågas trycker du på [\*] i 3 sekunder för att växla mellan lägena
 AUTO och MANUELL.

När **MANUELL** valts anger du det 9-siffriga RFID manuellt.

När AUTO valts triggar du radioenheten och RFID matas in automatiskt.

# Radiosensordiagnos

AMAX-centralapparaten har diagnostikfunktionalitet för RF-sensorer. Manöverpanelsdiagnosen visar avståndsförhållande för signal/brus. Beroende på förhållandet visar AMAX-centralapparaten siffrorna för RFID eller **RELOCATE (PLACERA OM)**. AMAX-centralapparaten fortsätter söka efter signalen och uppdaterar indikationen regelbundet.

# **RF-repeaterdiagnos**

AMAX-centralapparaten har diagnostikfunktionalitet för RF-repeatrar. Manöverpanelsdiagnosen visar avståndsförhållande för signal/brus. Beroende på förhållandet visar AMAX-centralapparaten siffrorna för RFID eller **RELOCATE (PLACERA OM)**. AMAX-centralapparaten fortsätter söka efter signalen och uppdaterar indikationen regelbundet.

# Rensa radioenheter

AMAX-centralapparaten har alternativet att rensa alla radioenheter i ett steg.

# 6.8 Nyckelprogrammering

# Programmering med programmeringsnyckeln ICP-EZPK

Med programmeringsnyckeln kan du spara eller kopiera programmeringsinformation från AMAX-centralapparaten och överföra den till andra AMAX-centralapparater med samma program.

Programmeringsnyckeln kan också användas för att säkerhetskopiera befintlig information.

• Om du har en ny programmeringsnyckel startar du programmeringsläget, programmerar systemet efter behov och ansluter programmeringsnyckeln till AMAX-centralapparaten.

Så här ansluter du programmeringsnyckeln:

• Anslut programmeringsnyckeln till kontakten ovanpå kretskortet (PCB) på AMAXcentralapparaten.

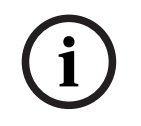

# Obs!

Observera att programmeringsnyckelns riktning ska överensstämma med den riktning som är markerad på kretskortet.

| / | ?        |  |
|---|----------|--|
|   | <u> </u> |  |

#### Viktigt!!

Om du inte först startar programmeringsläget, som ansluter den tomma ICP-EZPKprogrammeringsnyckeln (blå) till AMAX-centralapparaten, kan inga data överföras/hämtas. Ett okänt fel kan orsakas om programmeringsläget inte avslutas innan programmeringsnyckeln avlägsnas.

#### Kopiera parametrar från AMAX-centralapparaten till nyckeln

På en textmanöverpanel:

- 1. Anslut programmeringsnyckeln till kontakten ovanpå kretskortet (PCB) på AMAXcentralapparaten. Programmeringsnyckelns riktning måste överensstämma med den riktning som är markerad på kretskortet.
- 2. Om nyckeln är skrivskyddad, lås upp nyckeln genom att ställa in omkopplaren på nyckelns insida på upplåst.
- Välj textmanöverpanelens installationsmeny ADRESS/NYCKEL PROG KOPIERA -> NYCKEL och tryck på [#].

När AMAX-centralapparatens programmeringsdata har kopierats till programmeringsnyckeln hörs en bekräftelseton. Felsignal och visning av **Failure of AMAX Panel Parameters to Key** (kunde inte kopiera AMAX-centralapparatens parametrar till nyckeln) indikerar skadade data från programmeringsnyckeln. I detta fall måste data kopieras in i programmeringsnyckeln igen.

- 4. Koppla bort programmeringsnyckeln från AMAX-centralapparaten.
- På en LED/LCD-manöverpanel:
- 1. Anslut programmeringsnyckeln till kontakten ovanpå kretskortet (PCB) på AMAXcentralapparaten. Programmeringsnyckelns riktning måste överensstämma med den riktning som är markerad på kretskortet.
- 2. Om nyckeln är skrivskyddad, lås upp nyckeln genom att ställa in omkopplaren på nyckelns insida på upplåst.
- 3. Ange din kod + [958] + [#] + [962] + [#].

#### Kopiera parametrar från nyckeln till AMAX-centralapparaten

På en textmanöverpanel:

- 1. Anslut programmeringsnyckeln till kontakten på kretskortet (PCB) på AMAXcentralapparaten. Programmeringsnyckelns riktning måste överensstämma med den riktning som är markerad på kretskortet.
- 2. Om nyckeln är skrivskyddad, lås upp nyckeln genom att ställa in omkopplaren på nyckelns insida på upplåst.
- 3. Välj textmanöverpanelens installationsmeny ADRESS/NYCKEL PROG KOPIERA -> NYCKEL och tryck på [#].

När programmeringsnyckelns programmeringsdata kopierats till AMAX-centralapparaten hörs en bekräftelseton. Felsignal och visning av **Failure of Key Parameters to AMAX Panel** (kunde inte kopiera nyckelparametrar till AMAX-centralapparaten) indikerar skadade data från programmeringsnyckeln. I detta fall måste data kopieras in i AMAXcentralapparaten igen.

- 4. Koppla bort programmeringsnyckeln från AMAX-centralapparaten.
- På en LED/LCD-manöverpanel:

- 1. Anslut programmeringsnyckeln till kontakten på kretskortet (PCB) på AMAXcentralapparaten. Programmeringsnyckelns riktning måste överensstämma med den riktning som är markerad på kretskortet.
- 2. Om nyckeln är skrivskyddad, lås upp nyckeln genom att ställa in omkopplaren på nyckelns insida på upplåst.
- 3. Ange din kod + [958] + [#] + [963] + [#].

# 7 Konfiguration

Det här kapitlet beskrivs hur du konfigurerar AMAX-centralapparatens inställningar. Inställningarna kan konfigureras antingen via textmanöverpanelen eller via fjärrdatorprogramvaran A-Link Plus.

• Detaljerad beskrivning av inställningarna finns i Inställningar, sidan 30.

# 7.1 Serviceläge

Serviceläget kan användas vid konfiguration och programmering. Om systemet ändras under serviceläge utlöses inga larm.

# Tidsgräns serviceläge

Tidsgränsen för serviceläget anger hur länge serviceläget är aktivt. Möjliga värden är 0–999. Om du anger 000 aktiveras inte serviceläget.

Om du anger 999 förblir serviceläget aktivt tills det avaktiveras.

# Konfiguration av serviceläge

Konfigurationerna för serviceläget kan ställas in via textmanöverpanelen eller via A-Link Plus. Rapporter kan aktiveras eller avaktiveras för serviceläget.

Larmutgångar kan aktiveras eller avaktiveras för serviceläget.

Manöverpanelsignalen kan aktiveras eller avaktiveras för serviceläget.

# Aktivera serviceläget på en textmanöverpanel

- 1. Ange installatörskoden + [73] och tryck på [#].
- 2. Ange serviceläget sluttid i minuter. Standard: 999.
- 3. Aktivera eller avaktivera servicelägesrapporten.
- 4. Aktivera eller avaktivera servicelägesutgången.
- 5. Aktivera eller avaktivera knappsatssignalen för serviceläget.
- ✓ Systemet är i serviceläget och triangellysdioden lyser.

# Avaktivera serviceläget på en textmanöverpanel

Serviceläget måste bara avaktiveras om det har aktiverats.

- 1. Ange installatörskoden + [73] och tryck på [#].
- 2. Systemet är i normalläge och triangellysdioden är släckt.

# 7.2 Programmering med en manöverpanel

# 7.2.1 Programmering med textmanöverpanel

# Åtkomst till menyerna

# Öppna programmeringsmenyn

- 1. Kontrollera att systemet är frånkopplat och att inget larm har inträffat.
- 2. Ange installatörskoden. Standardinställningen för installatörskoden är [1234]. Systemet visar **[958] PROGR. LÄGE [-EXIT]**.
- 3. Ange [958] + tryck på [#].
- ✓ Du har nu tillgång till programmeringsmenyn för konfiguration av AMAX-systemet.
- ✓ Indikatorerna **DEL** och **TILL** blinkar för att indikera programmeringsläget.

# Öppna användarmenyn

- Ange en användarkod. Standardanvändarna är huvudanvändare 1 (kod: [2580]) och huvudanvändare 2 (kod: [2581]).
- ✓ Systemet visar **[▼/▲] ANVÄNDARMENY [\*/#]TILL [-]INFO**.
- Du har nu tillgång till användarmenyn för användning av AMAX-systemet.

### Menynavigering

Det här avsnittet ger en översikt över hur du manövrerar genom programmeringsmenyn på en textmanöverpanel.

#### Välja en meny

- 1. Välj menyn och följ dess uppmaning.
- 2. Tryck på [▼] eller [▲] för att navigera till önskad meny.
- 3. Tryck på [#] för att öppna en meny.

#### Lämna en meny

▶ Tryck på [−] för att gå tillbaka till föregående meny.

### Bekräfta inmatningen

• Tryck på [#] för att bekräfta inmatningen.

### Växla mellan inställningar

Tryck och håll in [\*] i tre sekunder för att växla mellan inställningar.

### Använda en meny

1. Följ uppmaningen från menyn.

Välj meny och ange data för specifika programmeringsposter enligt manöverpanelens visning för att utföra programmeringen steg för steg.

2. Tryck på [#] för att bekräfta varje steg.

### Avsluta programmeringsmenyn

- Avsluta all programmeringsinmatning genom att upprepa ovanstående programmeringssteg och hålla in [-] för att återgå till den aktuella huvudmenyn en nivå i taget.
- 2. Tryck på [-] för att komma till LÄMNA PROG. +SPARA-menyn.
- Det är valfritt att spara eller inte spara programmeringsinformationen.
- 1. Välj **LÄMNA PROG. +SPARA** och tryck på [#] för att spara uppgifterna och lämna programmeringsläget.
- 2. Välj **LÄMNA UTAN SPARA** och tryck på [#] för att lämna programmeringsläget utan att spara uppgifterna.

#### Programmeringsmenyns struktur

På följande bild visas en översikt över installatörsmenyns struktur på en textmanöverpanel.

| + RAPPORTER.<br>TTAGARE |                                                                                                    |      |    |
|-------------------------|----------------------------------------------------------------------------------------------------|------|----|
| GE MOTTAGARNR           |                                                                                                    |      |    |
| RMAT                    |                                                                                                    |      |    |
| - 1- CID                |                                                                                                    |      |    |
| TELE/IP-PORTNUMMER      | Telefonnummer = 17 siffror</td <td></td> <td></td>                                                                                                    |      |    |
|                         | IP = 12 sittror + Port = 5 sittror                                                                                                    |      | 00 |
|                         | 0-90-6                                                                                                    |      | 00 |
| - 2- Sia dc03           | Tolofonnummor - 17 ciffror</td <td></td> <td></td>                                                                                                    |      |    |
| TELE/IP-PORTNUMMER      | IP = 12  siffror  + Port = 5  siffror                                                                                                    |      |    |
| KUND ID-NUMMER          | 0 - 9 B - E                                                                                                    |      | 00 |
| - 3- Connetix in        |                                                                                                    |      |    |
| IP/PORT 17 SIFFROR      |                                                                                                    |      |    |
| KUND ID-NUMMER          | 0 - 9 B - E                                                                                                    |      | 00 |
| NÄTVERK ANTIREPLAY      | 0- stäng av 1- aktivera                                                                                                    | EN=1 |    |
|                         | 05 - 99 sekunder                                                                                                    |      |    |
|                         |                                                                                                    |      |    |
|                         | 1- CID                                                                                                    |      |    |
| FRUIDRULLITP            | 2- Sia dc03                                                                                                    |      |    |
| IP/PORT 17 SIFFROR      |                                                                                                    |      |    |
| DC09 KUND-ID1 (16)      |                                                                                                    |      |    |
|                         | 0-stäng av 1-aktivera                                                                                                    |      | 00 |
| -RRCVR(6 SIFFROR)       |                                                                                                    |      | 00 |
| TCP/UDP SÄNDNING        | 0-tcp                                                                                                    |      |    |
|                         | <u>1-udp</u>                                                                                                    |      |    |
| DC09 KRYPTERINGVAL      | 0- stang av<br>1- 128 bits kev                                                                                                    |      |    |
|                         | 2- 192 bits key                                                                                                    |      |    |
|                         | 3- 256 bits key                                                                                                    |      |    |
| DC09 KRYPT.NYCKEL       | 0-12:00 1-11:00 2-10:00 2-0:00 4-8:00 E-7:00 6-                                                                                                    |      |    |
| STALL TIDSZON           | 0 = -12:00, 1 = -11:00, 2 = -10:00, 3 = -9:00, 4 = -0:00, 5 = -7:00, 0 = -7:00, 0 = -7 |      |    |
|                         | 5:00, 7=5:00, 6=4:50, 9=4:00, 10=5:50, 11=5:00, 12=5                                                                                                    |      |    |
|                         | $18 + 3.30$ $19 - \pm 4.00$ $20 - \pm 4.30$ $21 - \pm 5.00$ $22 - \pm 5.30$                                                                                                    |      |    |
|                         | 23 = +5.45 $24 = +6.00$ $25 = +6.30$ $26 = +7.00$ $27 = +8.00$                                                                                                    |      |    |
|                         | 28 = +8.30 $29 = +9.00$ $30 = +9.30$ $31 = +10.00$ $32 = +11.00$                                                                                                    |      |    |
|                         | 33 = +12.00 $34 = +13.00$ $35 = +14.00$                                                                                                    |      |    |
| AKT LOKAL TIDSYNK       | 0- stäng av 1- aktivera                                                                                                    |      |    |
| NÄTV.POLLNING: min      |                                                                                                    |      |    |
| ACK VANTETID: s         | 05 - 99 sekunder                                                                                                    |      |    |
| - 5- Sia dc09(2xid)     |                                                                                                    |      |    |
| PROTOKOLLTYP            | 1- CID                                                                                                    |      |    |
| IP/PORT 17 SIFFROR      | 2- Sia 0003                                                                                                    |      |    |
| DC09 KUND-ID1 (16)      |                                                                                                    |      |    |
| DC09 KUND-ID2 (16)      |                                                                                                    |      |    |
| LPREF(6 SIFFROR)        | 0- stäng ov. 1- aktivora                                                                                                    |      | 00 |
| BRCVR(6 SIFFROR)        | 0° Stang av 1° aktivera                                                                                                    |      | 00 |
| TCP/UDP SÄNDNING        | 0-tcp                                                                                                    |      |    |
| -                       | 1-udp                                                                                                    |      |    |
| DC09 KRYPTERINGVAL      | U- Stang av                                                                                                    |      |    |
|                         | 2- 192 bits key                                                                                                    |      |    |
|                         | 3- 256 bits key                                                                                                    |      |    |
| DC09 KRYPT.NYCKEL       |                                                                                                    |      |    |
| STALL TIDSZÓN           | 0=-12:00, 1=-11:00, 2=-10:00, 3=-9:00, 4=-8:00, 5=-7:00, 6=-                                                                                                    |      |    |
|                         | 6:00, 7=-5:00, 8=-4:30, 9=-4:00, 10=-3:30, 11=-3:00, 12=-                                                                                                    |      |    |
|                         | 2:00, 13=-1:00, 14=+0:00, 15=+1:00, 16=+2:00, 17=+3:00,                                                                                                    |      |    |
|                         | 18=+3:30, 19=+4:00, 20=+4:30, 21=+5:00, 22=+5:30,                                                                                                    |      |    |
|                         | 23=+5:45, 24=+6:00, 25=+6:30, 26=+7:00, 27=+8:00,                                                                                                    |      |    |
|                         | 28=+8:30, 29=+9:00, 30=+9:30, 31=+10:00, 32=+11:00,                                                                                                    |      |    |
| ···-                    | 33=+12:00, 34=+13:00, 35=+14:00                                                                                                    |      |    |
| AKT. LOKAL TIDSYNK      | U- Stang av I- aktivera                                                                                                    |      |    |
| ACK VÄNTETID: s         | 05 - 99 sekunder                                                                                                    |      |    |
|                         |                                                                                                    |      |    |

Figur 7.1: Kommunikation och rapport

| u Items             | Parameters / Description                                 | Certification | Default       |
|---------------------|----------------------------------------------------------|---------------|---------------|
| RAPPORTER           |                                                          |               |               |
| SEKT.ATERST.RAPP.   | 0- ingen rapport                                         |               | 6             |
| TILLKOPPL.RAPPORT   | 1- mottagare 1                                           | EN=1/5/6/7    | 6             |
| DELTILLK.RAPPORT    | 2- mottagare 2                                           | EN=1/5/6/7    | 6             |
| NÄTFELRAPP. MOTTAG  | 3- mottagare 3                                           |               | 6             |
| NÄTFELRAPP. PRIVAT  | 4- mottagare 4                                           |               | 0             |
| STATUS MED RAPPORT  | 5- mot 1, 2, 3, 4                                        | EN=1/5/6/7    | 6             |
| SYS.RAPP PRIVATTEL  | 6-mot 1 (2,3,4 b)                                        |               | 0             |
| PANIKRAPPORT        | 7-mot 1,3 (2,4 b)                                        |               | C             |
| BRANDRAPPORT        | 8- mot 1, 2                                              |               | C             |
| MEDICINSKRAPPORT    | 9- mot 1 (2 b)                                           |               | C             |
| AUTOM. TESTRAPPORT  | 10- mot 3, 4                                             | EN=1/5/6/7    | 6             |
|                     | 11- mot 3 (4 b)                                          | =             |               |
| RAPPORT SLUTID:m    | 000 = Ingen tidbegransning 001 - 255 = 1 - 255 minuter   | EN=0          |               |
| RAPP.FORDR. INPASS  | 0 sustännd                                               | SSI,EN=30     | 30            |
| PANIK 2-KNAPPSLARM  | U- avstango                                              |               | 1             |
| BRAND 2-KNAPPSLARM  | 1- rapport                                               |               | 1             |
| MEDICINSKI 2-KNAPP  | 2- Siren                                                 |               | 1             |
|                     | 3- alla                                                  |               |               |
| TESTRAPPORTSTID     |                                                          |               |               |
|                     | 0-avstängd                                               | EN=1-8        | 8             |
|                     | 1-1 timme                                                |               |               |
|                     | <u>2-2 timmar</u>                                        |               |               |
|                     | <u>3-3 timmar</u>                                        |               |               |
| TESTRAPP.INTERV: h  | 4-4 timmar                                               |               |               |
|                     | 5-6 timmar                                               |               |               |
|                     | <u>6-8 timmar</u>                                        |               |               |
|                     | 7-12 timmar                                              |               |               |
|                     | 8-24 timmar                                              |               |               |
| TESTRAPPORT: timme  | 00 - 23 timmar Andra varden = Anvand inte                |               | 99            |
|                     | realtidsrapport                                          |               |               |
| TESTRAPPORT, minut  | 00 - 59 minuter Andra värden = Använd inte               |               | 90            |
|                     | realtidsrapport                                          |               |               |
| DUBBEL IP           | 0- 1 ip-modul<br>1- 2 ip-moduler                         |               | 1             |
|                     |                                                          |               |               |
|                     | 10                                                       |               |               |
| IDV6 LACE           | 0. stäng av 1. aktivora                                  |               | 0             |
|                     | 0 stang av 1 aktivera                                    |               | 1             |
|                     | 0 0 0 0 - 255 255 255 255                                |               | 1             |
|                     | 0.0.0.0 - 255 255 255 255                                |               | 255 255 255 0 |
|                     | 0.0.0.0 - 255 255 255                                    |               | 233.233.233.0 |
|                     | 0.0.0.0 - 255 255 255 255                                |               | 0             |
| IF V4 DNS SERVER IF | 0.00.000.0000.0000.0000.0000.0000                        |               | 0             |
| IPV6 DNS SERVER IP  |                                                          |               | 0             |
|                     | 0. ctäng av. 1. aktivora                                 |               | 1             |
|                     | 1-65525                                                  |               | 1             |
|                     | 1-600 (sekunder)                                         |               | 00000         |
|                     | 0- stäng av. 1- aktivora                                 |               | 000           |
| WEB/USB ACCESS      | 4-10 ASCIIIteckens längd                                 |               |               |
| FIRMWARE LIPGRADE   | 0- stäng av 1- aktivera                                  |               | 042 12        |
|                     | Unn till sevtiotre tecken (hokstäver siffror och streck) |               | 0             |
|                     | Upp till tiugo utskrivbara ASCII-tecken                  |               |               |
| TCP/UDP PORT NUM    | 1-65535                                                  |               | 07700         |
|                     | 0-65 (sekunder)                                          |               |               |
| ALTIPVA DNS SERVR   | 0 0 0 - 255 255 255                                      |               |               |
|                     | 0000.0000.0000.0000.0000.0000.0000.0000.0000             |               |               |
| ALT IPV6 DNS SERVR  | FFF:FFF:FFF:FFF:FFF:FFF:FFF:FFF                          |               | C             |
| AES ENCRYPTION      | 0- stäng av 1- aktivera                                  |               | C             |
| AES KEY SIZE        | 1-128 bitar, 2-192 bitar, 3-256 bitar                    |               | 1             |
| AES KEY STRING      | 32 eller 48 eller 64 hexadecimala tecken                 |               |               |
| CLOUD ANSLUTNING    | 0- stäng av 1- aktivera                                  |               | 0             |
|                     | Visa endast för modul 1, två val för denna punkt:        |               |               |
| KONFIG B450 ?       | "NEJ, BAKÅT", "JA, FORTSÄTT"                             |               |               |
| SIM PIN             | 4-8 nummer                                               |               |               |
| NET. ACC. P NA      | 0-99 ASCII-tecken                                        |               |               |
| NET. P USR NAME     | 0-99 ASCII-tecken                                        |               |               |
| NET. ACC. P PWD     | 0-99 ASCII-tecken                                        |               |               |

Figur 7.2: Kommunikation och rapport (fortsättning)

| Menu Items                                               | Parameters / Description                                                                                                    | Certification | Default   |
|----------------------------------------------------------|----------------------------------------------------------------------------------------------------|---------------|-----------|
| - FJÄRRTILLTRÄDE                                         |                                                                                                    |               |           |
|                                                          | 0- stäng av 1- aktivera                                                                                                    |               | 1         |
|                                                          | 0- stäng av 1- aktivera                                                                                                    |               | 1         |
| - FJÄRRACCESS IP                                         | 0- stäng av 1- aktivera                                                                                                    |               | 0         |
| PC BEHÖRIGHETSKOD                                        |                                                                                                    |               | 000000000 |
| - IP-INST.FJÄRRDATOR<br>IP-ADRESS<br>PORT NR             |                                                                                                    |               |           |
| DHCP UPDAT. TID:h                                        |                                                                                                    |               | 15        |
|                                                          |                                                                                                    |               |           |
| - MOTRINGNINGSINST.                                      | 0-stäng av 1-aktivera                                                                                                    |               | 0         |
| PRIVAT/MOTRING NR                                        |                                                                                                    |               |           |
| PRIVATUPPRINGNING<br>PRIVATTELEFONNR.<br>ANDRA PRIVATNR. |                                                                                                    |               |           |
| MOTRINGNINGSTELE                                         |                                                                                                    |               |           |
| ANTAL RINGSIGNALER                                       | <ul> <li>0 = Centralapparaten svarar inte på inkommande samtal.</li> <li>1 - 13 = Antal ringsignaler innan centralapparaten svarar.</li> <li>14 = Vid uppringning låt ringa två signaler och lägg på. Om centralapparaten blir uppringd igen efter 8 till 45 sekunder så svarar den. Centralapparaten svarar ej om uppringning sker utom tidsintervallet.</li> <li>15 = Vid uppringning låt ringa fyra signaler och lägg på. Om centralapparaten blir uppringd igen inom 45 sekunder så svarar den på första ringsignalen. Detta hindrar telefonsvarar eller fax att svara på samtalet."</li> </ul> |               | 14        |
| CLOUD STATUS<br>CLOUD STATUS MOD1                        |                                                                                                    |               |           |
| CLOUD STATUS MOD2                                        |                                                                                                    |               |           |
| CLOUD STATUS MOD1                                        |                                                                                                    |               |           |
| Figur 7 3. Kommunikation och rann                        | -<br>ort (fortsättning)                                                                                                    |               |           |
| rigui 1.5: Kommunikation och rapp                        | ore (iorisattillig)                                                                                                    |               |           |
| Menu Items                                               | Parameters / Description                                                                                                    | Certification | Default   |

| Menu Items               | Parameters / Description                               | Certification | Default |
|--------------------------|--------------------------------------------------------|---------------|---------|
| KODER                    |                                                        |               |         |
|                          |                                                        |               |         |
| ANVANDAR                 |                                                        |               |         |
| ANV.KOD BEHÖRIGHET       | 0- master 1 kod                                        |               | 2580    |
|                          | 1- master 2 kod                                        |               | 2581    |
|                          | 2- superkod                                            |               |         |
|                          | 3- grundkod                                            |               |         |
|                          | 4- tillkod                                             |               |         |
|                          | 5- hotkod                                              |               |         |
|                          | 6- ej anvand                                           |               |         |
|                          |                                                        |               |         |
|                          |                                                        |               |         |
| EJARRK ID: MANUELI       | Installatörstillträde tills nästa tillkonnling         |               |         |
| -FJARRK ID: AUTO         | Antal loggar av samma händelse per tillkopplad period. |               |         |
| FJÄRRK, KNAPP 3          |                                                        |               |         |
|                          | 0- ej använd                                           |               |         |
|                          | 1-utgångsstyrning                                      |               |         |
|                          | 2- deltill                                             |               |         |
| - <u>INSTALLATORSKOD</u> |                                                        |               | 1234    |
| — <u>KODLÄNGD</u>        |                                                        |               | 4       |
| - KODBEHÖRIGHETER        |                                                        |               |         |
| -SAB-ATERST AV ANV.      | 0-stäng av 1-aktivera                                  |               | 1       |
| -TILL/FRAN INSTALL.      | 0- stäng av 1- aktivera                                |               | 1       |
| DATUM/TID HUVUDANV       | 0- stäng av 1- aktivera                                |               | 1       |
| FORCERA KODBYTE          | 0- stäng av 1- aktivera                                | EN=0          | 0       |
| MAKROKONFIGURATION       |                                                        |               | 1       |
| ANGE MAKRO (1-3)         |                                                        |               |         |
| NIVÁ 1 TILLTRÄDE         | 0-stäng av 1-aktivera                                  |               | 0       |
| MAKRO INSP(01-80s)       |                                                        |               | 60      |
| PAUS 0,1s (1-15)         |                                                        |               | 03      |
| AKTIV. KOD I MAKRO       | U- stang av 1- aktivera                                |               | 1       |

Figur 7.4: Koder

| lenu Items         | Parameters / Description Certification                 |            | Default |
|--------------------|--------------------------------------------------------|------------|---------|
| EKTIONER           |                                                        |            |         |
| -SEKTIONSPROG.     |                                                        |            |         |
| ANGE SEKTIONSNR.   |                                                        |            |         |
| SEKTIONSMODULVAL * | 0- sektion ombord                                      |            |         |
|                    | 1- SEKTION I MAP                                       |            |         |
|                    | 2- ulokilingskoll<br>3- radiosekt alla                 |            |         |
|                    | 4- REGB glaskross                                      |            |         |
|                    | 5- RFUN ingång                                         |            |         |
|                    | 6- ej använd                                           |            |         |
| SEKTIONSFUNKTION   |                                                        |            |         |
| SEKTION I OMRĂDE   | 00 = sektion ej använd  01 - 16 = område 1- 16         |            | 00      |
| SEKTIONSNAMN       |                                                        |            |         |
| SEKT RFID: MANUELL | Installatörstillträde tills nästa tillkoppling         |            |         |
| SEKTRFID: AUTO     | Antal loggar av samma handelse per tillkopplad period. |            |         |
|                    |                                                        |            |         |
| SEKTIONSFUNKT. NR  |                                                        |            |         |
| SEKTIONSTYP        | 00-ej använd                                           |            |         |
|                    | 01-direkt                                              |            |         |
|                    | 02-inre direkt                                         |            |         |
|                    | 03-toraroja 1<br>04 into fördröj 1                     |            |         |
|                    | 05-fördr 1 utpacs                                      |            |         |
|                    | 06-inre fördr1 ut                                      |            |         |
|                    | 07-fördröid 2                                          |            |         |
|                    | 08-inre fördröj 2                                      |            |         |
|                    | 09-fördr.2 utpass                                      |            |         |
|                    | 10-inre fördr2 ut                                      |            |         |
|                    | 11-följande                                            |            |         |
|                    | 12-inre följande                                       |            |         |
|                    | 13-24 timmar                                           |            |         |
|                    | 14-Till puls                                           |            |         |
|                    | 15-Till på/av                                          |            |         |
|                    | 16-Deltill puls                                        |            |         |
|                    | 17-Deltill av/på                                       |            |         |
|                    | 18-24 tim. panik                                       |            |         |
|                    | 19-24 tim. brand                                       |            |         |
|                    | 20-24 L Didilu Vel<br>21- sabotage                     |            |         |
|                    | 22- kolvkontakt                                        |            |         |
|                    | 23- externt fel l                                      |            |         |
|                    | 24- teknisktlarm                                       |            |         |
|                    | 25- återställ                                          |            |         |
|                    | 26- direkt rapp.                                       |            |         |
| FÖRBIKOPPL/FORCERA | 0- avstängd                                            |            |         |
|                    | 1- torcera till                                        | EN=0/2     | 3       |
|                    | 2- torbikoppia                                         | , <b>_</b> | 0       |
|                    | 3- alla<br>0- avetängd                                 |            |         |
| DORRSIGNAL/TYST    | 0- avstallgu<br>1- tvst larm                           |            |         |
|                    | 2- dörrsignal                                          | EN=0/2     | 0       |
|                    | 3- alla                                                |            |         |
| PULSRÄKNING        | 00 = Avstängd 01 - 09 Pulser                           | EN=0       | 0       |
| LARMBEGRÄNSNING    | 0- avstängd                                            |            |         |
|                    | 1- 1g larmbegrän                                       |            |         |
|                    | 2- 3 ggr larmbegr                                      | EN=0       | 0       |
|                    | 3- 6 ggr larmbegr                                      |            |         |
| 1                  | 4-larmtid                                              |            |         |
|                    |                                                        |            |         |

Figur 7.5: Sektioner

### **102** sv | Konfiguration

### AMAX panel

| u Items            | Parameters / Description                 | Certification          | Default |  |
|--------------------|------------------------------------------|------------------------|---------|--|
| MOTSTÅNDSVÄRDE     | 0- eol 2,2k                              |                        |         |  |
|                    | 1- deol 2,2k/2,2k                        |                        |         |  |
|                    | 2- reserverad                            |                        | 1       |  |
|                    | 3- nc                                    |                        |         |  |
|                    | 4- ho                                    |                        |         |  |
| SEKT.STATUSRAPPORT | U- Ingen rapport                         |                        |         |  |
|                    | 1- mottagare 1                           |                        |         |  |
|                    | 2- mottagare 2                           |                        |         |  |
|                    | 3- mottagare 3                           |                        |         |  |
|                    | 4- mottagare 4                           |                        |         |  |
|                    | 5- mot 1, 2, 3, 4                        | FN=1/5/6/7             | 6       |  |
|                    | 6-mot 1 (2,3,4 b)                        |                        | 0       |  |
|                    | 7-mot 1,3 (2,4 b)                        |                        |         |  |
|                    | 8- mot 1, 2                              |                        |         |  |
|                    | 9- mot 1 (2 b)                           |                        |         |  |
|                    | 10- mot 3, 4                             |                        |         |  |
|                    | 11- mot 3 (4 b)                          |                        |         |  |
| KORS SEKT/VER.LARM | 0- avstängd                              |                        |         |  |
|                    | 1- overifie. larm                        |                        | 0       |  |
|                    | 2- korsad sektion                        | 2- korsad sektion EN=0 |         |  |
|                    | 3- alla                                  |                        |         |  |
| PRIVATTELE SEKT.   | 0- ingen rapport                         |                        | 0       |  |
|                    | 1- privattele 1                          |                        |         |  |
|                    | 2- privattele 2                          |                        |         |  |
|                    | 3- privattele 3                          |                        |         |  |
|                    | 4- privattele 4                          |                        |         |  |
|                    | 5- tele 1.2.3.4                          |                        |         |  |
|                    | 6- tele 1/2.3.4b                         |                        |         |  |
|                    | 7- tele 1.3/2.4b                         |                        |         |  |
|                    | 8- tele 1.2                              |                        |         |  |
|                    | 9- tele 1/2 b                            |                        |         |  |
|                    | 10- tele 3.4                             |                        |         |  |
|                    | 11- tele 3/4 b                           |                        |         |  |
|                    | 0- stäng av 1- aktivera                  |                        | 0       |  |
|                    | 0- stäng av 1- aktivera                  |                        | 1       |  |
| DETEKTTID 3-9999ms |                                          |                        | 3       |  |
| PULSRÄKNINGSTID    | 000 = avstängd 1 - 999 sec = varaktighet | EN=0                   | 60      |  |
| TIMER KORS.SEKT.   |                                          |                        | 60      |  |

Figur 7.6: Sektioner (forts.)

| nu Items             | Parameters / Description                                | Certification | Default  |
|----------------------|---------------------------------------------------------|---------------|----------|
| NÖVERP. / OMRÅDE     |                                                         |               |          |
| - MANÖVERPANELOMRÅDE |                                                         |               |          |
| ANGE MANÖVERP.NR     |                                                         |               |          |
| MANOVERP. I OMRADE   | 01 - 16 00 = Master 99 = ej använd                      |               |          |
|                      |                                                         |               |          |
| ANGE OMRADESNR.      |                                                         |               |          |
| UTPASS.FORDROJ: s    |                                                         |               | 45       |
| INPASS. FÖRDRÖJ: s   |                                                         | EN=45         | 30       |
| INFÖRDRÖJNING 2: s   |                                                         |               | 30       |
| LJUDANDE:UPPREPA *   | inpasstid(delvis)                                       |               | ja       |
|                      | utpasstid(delvis)                                       |               | ja       |
|                      | intid(del) master                                       |               | ja       |
|                      | uttid(del) master                                       |               | ja       |
|                      | Inpasstid(till)                                         |               | ja       |
|                      | utpassing(IIII)                                         |               | ja       |
|                      | uttid(till) mast                                        |               | ja<br>ia |
|                      | dttid(till) Mast.                                       |               | ja       |
| GEMENSAMT OMRÅDE     | 00- ingen                                               |               |          |
|                      | 01-folj omrade 2                                        |               |          |
|                      | 02-folj omr. 2-3                                        |               |          |
|                      | 03-101j omr. 2-4                                        |               |          |
|                      | 05-föli omr. 2-6                                        |               |          |
|                      | 06-föli omr 2-7                                         |               |          |
|                      | 07-föli omr. 2-8                                        |               |          |
|                      | 08-föli omr. 2-9                                        |               | 0        |
|                      | 09-föli omr. 2-10                                       |               |          |
|                      | 10-föli omr. 2-11                                       |               |          |
|                      | 11-följ omr. 2-12                                       |               |          |
|                      | 12-följ omr. 2-13                                       |               |          |
|                      | 13-följ omr. 2-14                                       |               |          |
|                      | 14-följ omr. 2-15                                       |               |          |
|                      | 15-följ omr. 2-16                                       |               |          |
| MANOVERPANEL INDIK   |                                                         |               |          |
| MANÖVERP. LARMTON    | 0-stäng av 1-aktivera                                   |               | 1        |
| AKTIVERA LARMINDIK   | 0-avstängd                                              |               | 3        |
|                      | 1-deltillkoppling                                       | FN=0/1        |          |
|                      | 2-tillkoppling                                          |               |          |
|                      | <u>3-till båda</u>                                      |               |          |
| BELYSNING INPASS     | 0- stang av 1- aktivera                                 |               | 1        |
| MAP LED IID: s       | 01-99 s, 00=alltid pa                                   |               | 0        |
| MASTER MAP LED PA    | 1-1-2 omr till                                          | _             | 2        |
|                      | 2-1:2 omr blink                                         | _             |          |
|                      | 3-alla omr till                                         | _             |          |
|                      | 4-1:a omr till ut                                       | _             |          |
|                      | 5-1:a om blink ut                                       | _             |          |
|                      | 6-alla om till ut                                       | _             |          |
| MASTER MAP LARMTON   | 0- stäng av 1- aktivera                                 |               | 1        |
| MASTER MAP ATER: s   | 00-99, 00=alltid                                        |               | 60       |
| MANÖVERPANELSLÅS     |                                                         |               |          |
| FÖLJ EN-STANDARD     | 0-stäng av 1-aktivera                                   | FN=1?         | 0        |
| MAP ANTAL FORSOK     | 0-15. endast giltigt när "FOLJ EN-STANDARD" är avstängt | EN=10?        | 10       |

Figur 7.7: Manöverpaneler och områden

### AMAX panel

| tems                    | Parameters / Description                                                                                                    | Certification | Defaul |
|-------------------------|----------------------------------------------------------------------------------------------------|---------------|--------|
| EM                      |                                                                                                    |               |        |
| YSTEMINSTÄLLN. 1        |                                                                                                    |               |        |
| - DATUM/TID             |                                                                                                    |               |        |
| ÄNDRA DATUM/TID         |                                                                                                    |               |        |
| SOMMARTIDSVAL           |                                                                                                    |               |        |
| — 0-avstängd            |                                                                                                    |               |        |
| — 1-europa              |                                                                                                    |               |        |
| — 2-brasilien           |                                                                                                    |               |        |
| - 3-mexico              |                                                                                                    |               |        |
|                         |                                                                                                    |               |        |
|                         | normanant start/stan vid 01.00                                                                                                    |               |        |
| - 5-anpassa             | permanent start/stop vid 01:00                                                                                                    |               |        |
| -START SOMMARTID        | 1 investigation of the second second second for the second second s |               |        |
|                         | 1=januari,2=tebruari,3=mars,4=april,5=maj,6=juni,7=juli                                                                                                    |               |        |
| MANAD                   | 8=augusti,9=september,10=oktober,11=november,12=dece                                                                                                    | <u>}</u>      |        |
| OPDNINGSTAL             | 1-1.2 2-2.2 3-3.0 1-1.6 5-sista                                                                                                    |               |        |
|                         | 1=mondag.2=tisdag.3=onsdag.4=torsdag.5=fredag                                                                                                    |               |        |
| VECKODAG                | 6=lördag.7=söndag                                                                                                    |               |        |
|                         |                                                                                                    |               |        |
|                         | 1=januari,2=februari,3=mars,4=april,5=maj,6=juni,7=juli                                                                                                    |               |        |
| MÅNAD                   | 8=augusti,9=september,10=oktober,11=november,12=dece                                                                                                    | 3             |        |
|                         | mber                                                                                                    |               |        |
| ORDNINGSTAL             | 1=1:a,2=2:a,3=3:e,4=4:e,5=sista                                                                                                    |               |        |
| VECKODAG                | 1=11011uag,2=115uag,3=0115uag,4=1015uag,5=11euag<br>6=1ördag,7=söndag                                                                                                    |               |        |
|                         | 0=101042.7=301042                                                                                                    |               |        |
| MANOVERP. FELTON        | 0-stäng av 1-aktivera                                                                                                    |               |        |
| NÄTFEL RAPPORTTID       | 00 - 98 minuter 99 = avaktiverad                                                                                                    |               | e      |
| STÄNG AV FELRAPP.       | 0- stäng av 1- aktivera                                                                                                    | EN=1          |        |
| BATTERITEST INTERV      | 0 = avaktiverad 1-15 minuter                                                                                                    | EN=15         | 1      |
|                         | 0- anstängd                                                                                                    | EN=1          |        |
| SILLIN OVERVARIAD       | 1-PO1 aktiverad                                                                                                    | EN-2          |        |
|                         | 2-PO2 aktiverad                                                                                                    | LN-5          |        |
|                         | 3-P01+2 aktiverad                                                                                                    |               |        |
| SNABBTILLKOPPLING       | 0- stäng av 1- aktivera                                                                                                    | EN=0          |        |
| - INSTALLATÖRSACCESS    | 0-stäng av 1-aktivera                                                                                                    |               |        |
| YSTEMINSTÄLLN. 2        |                                                                                                    |               |        |
| -FORCERAD TILLK.        | 0-stäng av 1-aktivera                                                                                                    | EN=0          |        |
|                         |                                                                                                    |               |        |
| HÄNDELSEMINNE INST      | 3 - 10 Antal loggar av samma händelse per tillkopplad per                                                                                                    | io(EN=3-10    | 1      |
|                         |                                                                                                    |               |        |
| -SPRAKVERSION           | 1-EN 6-PL 9TR 10HU<br>2-DE 4-ER 5-RT 7NI                                                                                                    |               |        |
|                         | 1-EN 3-ES 6-PL 8SE                                                                                                    |               |        |
|                         | 1-EN 3-ES 4-FR 5PT                                                                                                    |               |        |
|                         | 11-IT 12-EL                                                                                                    |               |        |
| MAP 2-KNAPPSLARM        | 0-stäng av 1-aktivera                                                                                                    | EN=0          |        |
| SYSTEMSAB INDIKER.      |                                                                                                    |               |        |
| SYSTEMSAB ALLA OMR      | 0 = område 1 1 = Alla områden                                                                                                    |               |        |
| FORBIK. SABOTAGE        | 0- stäng av 1- aktivera                                                                                                    |               |        |
| KAPSLING SABTID         | 1 - 9999 X100ms                                                                                                    | EN=?          |        |
| - OMRADESNAMN           |                                                                                                    |               |        |
| OMR.NAMN                |                                                                                                    |               |        |
|                         |                                                                                                    |               |        |
| FORETAGSNAMN            |                                                                                                    |               |        |
| - RÖST GRUNDINST.       | ROST STANDARD JA                                                                                                    |               |        |
|                         |                                                                                                    |               |        |
| SAFUNKTION              |                                                                                                    |               |        |
| FELANALYS               |                                                                                                    |               |        |
| FW VERSION              |                                                                                                    |               |        |
|                         | FABRIKSÄTERST. JA                                                                                                    |               |        |
|                         | FABRIKSÄTERST. NEJ                                                                                                    |               |        |
| <b>FERSTÄLLNINGSVAL</b> | 0- stäng av 1- aktivera                                                                                                    |               |        |
|                         |                                                                                                    |               |        |

Figur 7.8: System

| nu Items           | Parameters / Description                  | Certification | Default |
|--------------------|-------------------------------------------|---------------|---------|
| GÁNGAR             |                                           |               |         |
| UTGÅNGSINSTÄLLNING |                                           |               |         |
| ANGE UTGANGSNR     | 00 Filoppind                              |               |         |
| UTG. HANDELSETYP 1 | 00- EJ anvand<br>01-frånkopplat           |               |         |
|                    | 02- tilkopplat                            |               |         |
|                    | 02- sus larm lind                         |               |         |
|                    | 00 systam juu<br>04- systam alla          |               |         |
|                    | 05-ext till siren                         |               |         |
|                    | 06-ex.deltill sir                         |               |         |
|                    | 07- intern siren                          |               |         |
|                    | 08-intern sir+sab                         |               |         |
|                    | 09-in/ut fördröjn                         |               |         |
|                    | 10-telelinjefel                           |               |         |
|                    | 11-nätfel                                 |               |         |
|                    | 12-batterifel                             |               |         |
|                    | 13- sabotage                              |               |         |
|                    | 14- externtfel                            |               |         |
|                    | 15- alla fel                              |               |         |
|                    | 16- brandlarm                             |               |         |
|                    | 17- brandåterst.                          |               | -       |
|                    | 18- Tillkopplad                           |               | 5       |
|                    | 19- Delvis till                           |               |         |
|                    | 20- aterstallning                         |               |         |
|                    | 21-TOIJ SEKTION                           |               |         |
|                    | 22-ijarrk knapp 3                         |               |         |
|                    | 23-ijalik kilapp 4                        |               |         |
|                    | 24- donsignal                             |               |         |
|                    | 25-veniler. lann                          |               |         |
|                    | 20-0veriller farm                         |               |         |
|                    | 28- förbik sekt                           |               |         |
|                    | 29- klar för till                         |               |         |
|                    | 30- gångtest                              |               |         |
|                    | 31- 24 tim larm                           |               |         |
|                    | 32- paniklarm                             |               |         |
|                    | 33- medicin larm                          |               |         |
|                    | 34-batt.fel radio                         |               |         |
|                    | 35- följ sektion                          |               |         |
|                    | 36- schema                                |               |         |
| UTGÅNG OMR/SEKT 1  | 00 = alla område 01 – 16 område 1 - 16    |               |         |
| UTGÅNGSLÄGE 1      | 0- kontinuerlig                           |               |         |
|                    | 1- puls                                   |               |         |
|                    | 2- kontinuerl inv                         |               |         |
| UTGANGSTID 1: s    | 00 - 99 = 0 - 99 minuter Master Timer för | alla utgångar |         |
| UTG. HÄNDELSETYP 2 | se UTGANG HANDELSETYP 1                   |               | 0       |
| UTGANG OMR/SEKT 2  | 00 = alla område 01 - 16 område 1 - 16    |               | 0       |
| UTGÅNGSLÄGE 2      | 0- kontinuerlig                           |               | 0       |
|                    | 1- puls                                   |               |         |
|                    | 2- kontinueri inv                         |               |         |
| UIGANGSTID 2: s    | 00 - 99 = 0 - 99 minuter Master Timer for | alla utgangar | 0       |
| UTG. HANDELSETYP 3 | SE UIGANG HANDELSETTP I                   |               | 0       |
| UTGANG OMR/SEKT 3  | 00 = alla omrade 01 - 16 omrade 1 - 16    |               | 0       |
| UTGANGSLAGE 3      | 0- konunueriig                            |               | 0       |
|                    | 1- puis<br>2- kontinuarl inv              |               | 0       |
|                    | 00 - 99 - 0 - 99 minuter Master Timer för | alla utgångar | 000     |
|                    |                                           |               | 000     |
| SIRENINSTALLNING   |                                           |               |         |
| SIRENTID: min      | 00 - 99 = 0 - 99 minuter Master Timer för | alla utgångar | 00      |
| SIREN PIP AKTIV    | 0- stäng av 1- aktivera                   |               | 1       |
| INT.SIREN INDIKER  | 0- stäng av 1- aktivera                   |               | 1       |
| SIR.FRAN VID TRYCK | U- stang av 1- aktivera                   |               | 1       |
|                    |                                           |               |         |

Figur 7.9: Utgångar

| Menu I | tems                                                                                            | Parameters / Description                                                                                 | Certification | Default |  |
|--------|-------------------------------------------------------------------------------------------------|----------------------------------------------------------------------------------------------------|---------------|---------|--|
| RADIO  | )                                                                                               |                                                                                                    |               |         |  |
| RA     | ADIOINSTÄLLNING                                                                                 |                                                                                                    |               |         |  |
|        | RADIOMOTTAGARE                                                                                  | 0- stäng av 1- aktivera                                                                                  |               | 0       |  |
|        | RADIOÖVERVAKNING                                                                                | 0- Stäng av<br>1- 20 min<br>2- 1 timma                                                                   |               |         |  |
|        |                                                                                                 | 3- 2,5 timmar<br>4- 4 timmar<br>5- 12 timmar<br>6- 24 timmar                                             | EN=1          | 4       |  |
|        | STÖRNINGSDETEKT.                                                                                | 00 - 15 00 = avstängd, 01 = högsta känslighet                                                            |               | 12      |  |
|        | LÅGT BATT REPEATER                                                                              | 0- avstängd<br>1- 4 timmmar<br>2- 24 timmar                                                              |               | 2       |  |
|        | SIREN VID TILL                                                                                  | 0-stäng av 1-aktivera                                                                                    |               | 1       |  |
|        | RADIOPANIKLARM                                                                                  | 0- inget larm<br>1- tyst larm<br>2- ljudande larm                                                        |               | 2       |  |
|        | S. SAKNAS = LARM                                                                                | S. SAKNAS = LARM 0- stäng av 1- aktivera                                                                 |               |         |  |
| RA     | ADIOENHETER<br>— RADIOREPEATER<br>REPEATER NR: 1-8<br>REPEATER ID: AUTO<br>— REPEATERID:MANUELL | Installatörstillträde tills nästa tillkoppling<br>Antal loggar av samma händelse per tillkopplad period. |               |         |  |
| ŀ      | -RADIOENHET DIAGNOS<br>BADIOSEKT NB:                                                            |                                                                                                    |               |         |  |
| -      | RADIOREPEATER DIAG<br>REPEATER NR: 1-8                                                          |                                                                                                    |               |         |  |
| L<br>  | ÅTERS.RADIOENHETER                                                                              | RENSA BEKRÄFTADE<br>RENSA AVBRUTNA                                                                       |               |         |  |
| Figur  | 7.10: Radio                                                                                     |                                                                                                    |               |         |  |
| Menu   | Items                                                                                           | Parameters / Description                                                                                 | Certification | Default |  |
| ADRE   | SS/NYCKEL PROG                                                                                  |                                                                                                    |               |         |  |
|        | DRESSPROGRAMMER.                                                                                | För adresser se installationsguiden.                                                                     |               |         |  |
| ĸ      | OPIERA -> CENTRAL                                                                               | kopiera data från blå programmeringsnyckel till<br>centralapparat.                                       |               |         |  |
| к      | OPIERA -> NYCKEL                                                                                | kopiera data från centralapparat till blå<br>programmeringsnyckel                                        |               |         |  |

Figur 7.11: Adress och nyckelprogrammering

# 7.2.2 Programmering med LED/LCD-manöverpanel

En LED-/LCD-manöverpanel kan användas för att programmera systemet men fungerar bara med adressprogrammering (se *Adressprogrammering, sidan 111*) eftersom programmeringsmenyn inte kan visas på LED-/LCD-manöverpanelen. Därför rekommenderas användning av textmanöverpanelen eller datorprogramvaran A-Link Plus för att programmera systemet.

# Öppna programmeringsmenyn

- 1. Kontrollera att systemet är frånkopplat och att inget larm har inträffat.
- 2. Ange installatörskoden. Standardinställningen för installatörskoden är 1234.
- 3. Ange [958] + tryck på [#].
- ✓ Indikatorerna **DEL** och **TILL** blinkar för att indikera programmeringsläget.

### Navigering

### Programmera ett alternativ

- 1. Ange önskad adress och tryck på [#].
- 2. Ange önskat datavärde och bekräfta med [\*].
- 3. Tryck på [#] om du vill gå vidare till nästa adress eller tryck på [\*] om du vill gå tillbaka till föregående adress.
- 4. Upprepa steg 1 om du vill programmera flera alternativ.

### Avsluta programmeringsläget

Det är valfritt att spara eller inte spara programmeringsinformationen.

- 1. Ange [960] och tryck på [#] för att spara uppgifterna och lämna programmeringsläget.
- 2. Ange [959] och tryck på [#] för att lämna programmeringsläget utan att spara uppgifterna.

På LED/LCD-manöverpanelerna visas programmeringsdata med hjälp av sifferindikatorerna enligt bilden nedan.

| Data  | Sektionsindikeringar |   |   |   |   |   |   |   |                 |
|-------|----------------------|---|---|---|---|---|---|---|-----------------|
| Värde | 1                    | 2 | 3 | 4 | 5 | 6 | 7 | 8 | Nätspä<br>nning |
| 0     |                      |   |   |   |   |   |   |   |                 |
| 1     | Х                    |   |   |   |   |   |   |   |                 |
| 2     |                      | Х |   |   |   |   |   |   |                 |
| 3     |                      |   | Х |   |   |   |   |   |                 |
| 4     |                      |   |   | Х |   |   |   |   |                 |
| 5     |                      |   |   |   | Х |   |   |   |                 |
| 6     |                      |   |   |   |   | Х |   |   |                 |
| 7     |                      |   |   |   |   |   | Х |   |                 |
| 8     |                      |   |   |   |   |   |   | Х |                 |
| 9     | Х                    |   |   |   |   |   |   | Х |                 |
| 10    |                      |   |   |   |   |   |   |   | Х               |
| 11    | Х                    |   |   |   |   |   |   |   | Х               |
| 12    |                      | Х |   |   |   |   |   |   | Х               |
| 13    |                      |   | Х |   |   |   |   |   | Х               |
| 14    |                      |   |   | Х |   |   |   |   | Х               |
| 15    |                      |   |   |   | Х |   |   |   | Х               |

#### Dataindikeringar vid programmering

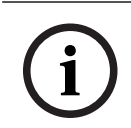

### Obs!

När programmeringsdata överskrider LED-/LCD-sifferindikatorernas visningsintervall visas inget på LED-/LCD-manöverpanelen.

# 7.3 Ko

# Kommunikation med datorprogramvara

# Kommunikation med Boschs programvarupaket

AMAX-systemet kan kommunicera med följande programvarupaket:

#### Fjärrprogrammeringsprogramvaran A-Link Plus

AMAX-systemet kan användas och programmeras via programvaran A-Link Plus för fjärrprogrammering. All information om centralapparaten och statusinformation är tillgänglig och AMAX-panelen kan manövreras från en fjärransluten plats.

A-Link Plus kan ansluta till AMAX-centralapparaten via USB, IP eller modem.

AMAX-centralapparaten har stöd för fjärrprogrammering via USB, telefon- eller IP-nätverk med fjärrprogrammeringsprogramvaran A-Link Plus. Följande kan utföras:

- Ställa in datum och tid
- Överföra/hämta programmeringsparametrar
- Fjärrtillkoppling/frånkoppling av varje område
- Aktivera/avaktivera larmsirenen i varje område
- Aktivera/avaktivera varje utgång
- Underhåll
- Privattest
- Kommunikationstest
- Hämta röstfiler
- Visa historikhändelser

#### Skydd av känsliga uppgifter i A-Link Plus

A-Link Plus har en export/importfunktion för export och import av konfigureringsdatafiler.

#### Viktigt!!

Skydd av känsliga uppgifter

Kontrollera att alla exporterade konfigurationsfiler hanteras försiktigt och att inga kopior görs. När du arbetar med A-Link Plus ska du se till att datorn är övervakad och skyddad i alla lägen. Ge bara de exporterade konfigurationsfilerna direkt till behöriga personer. Se till att de behöriga personerna är medvetna om att de exporterade konfigurationsfilerna är känsliga.

# 7.3.1 Grundkrav för anslutning till A-Link Plus

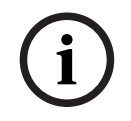

#### Obs!

I den här handboken beskrivs hur det går till att ansluta till A-Link Plus. Programmering av AMAX-centralapparaten via A-Link Plus beskrivs i onlinehjälpen till A-Link Plus för AMAX.

i

# Obs!

I den här handboken beskrivs konfigurationen med programvaran A-Link Plus tillsammans med den fasta programvaran version V 1.5 eller senare. Om du använder en äldre version av den fasta programvaran hänvisar vi till din lokala Bosch-representant.

#### Öppna A-Link Plus så här

- 1. Installera A-Link Plus på datorn.
- Öppna A-Link Plus.
   Standardvärdena för både **Operatör** och Lösenord är ADMIN.

#### Förbereda en anslutning

- Välj Kund -> Ny kund.
   Fliken Kundinformation öppnas.
- 2. Under Kundnummer anger du en siffra.
- 3. Välj fliken Centralapparatskonfiguration.
- 4. Under Serie centralapparat väljer du AMAX.
- 5. Under Modell väljer du centralapparatsmodell.
- 6. Endast för AMAX centralapparater version 1.4 och äldre: Välj Kommunikation och rapport -> Mottagare.
- 7. Endast för AMAX centralapparater version 1.4 och äldre: I kolumnen **Mottagare 1** och raden **Abonnentnummer** anger du det värde som för närvarande är programmerat i din AMAX-centralapparat som mottagare 1.
- 8. Välj Kommunikation och rapport -> Fjärrtillträde -> Larmprogramskod.
- 9. Ange det värde som för närvarande är programmerat i din AMAX-centralapparat som RPCåtkomstkod.
- 10. Välj Koder -> Installatörskod.
- 11. Ange det värde som för närvarande är programmerat i din AMAX-centralapparat som installatörskod.

#### 7.3.2 Direktanslutning

En direktkontakt används för att ansluta AMAX-centralapparaten till en dator via USB.

#### Anslut via USB så här

- 1. Anslut ena änden av USB-kabeln till USB-porten på AMAX-centralapparatens moderkort och den andra änden till datorns USB-port.
- 2. I A-Link Plus väljer du fliken Länk.
- 3. Under Kommunikationsmodell väljer du Direktkontakt.
- 4. Klicka på Anslut.
- ✓ AMAX-centralapparaten är nu ansluten till datorn.

#### 7.3.3 Modemanslutning

En modemanslutning används för att ansluta AMAX-centralapparaten till en dator via telefonnätet.

Antalet signaler, telefonnummer för återuppringning och aktivering av telefonfjärranslutningen ställs in på AMAX-centralapparaten. Mer information finns i *Kommunikationsprogrammering, sidan 120*.

#### Anslut via telefonnätet så här

## (i)

#### Obs!

De tre första stegen krävs endast när standardmodemsträngen inte används. Standardmodemsträng: "AT&CI&D2X0&Q0S7=255S9=0+MS=B103B17"

- I A-Link Plus väljer du Arkiv -> Kommunikationsinställningar. Dialogrutan Kommunikationsinställningar öppnas.
- 2. Ställ in de modemrelaterade parametrarna enligt telefonnätet.
- 3. Klicka på **Spara**.
- 4. Välj fliken Kundinformation.
- 5. Ange det telefonnummer som är anslutet till AMAX-centralapparaten i **Telefonnummer** centralapparat.
- 6. Välj fliken Länk.
- 7. Välj Modemanslutning under Kommunikationsmodell.
- 8. Om du använder standardmodemsträngen markerar du Använder standardmodemsträng.
- För automatisk uppringningsanslutning klickar du på Anslut.
   För manuell uppringningsanslutning, klicka på Vänta på ink. samtal, ange användarkoden på AMAX-centralapparatens manöverpanel och tryck på [5] [7] + [#].
- ✓ AMAX-centralapparaten är nu ansluten till datorn.

## 7.3.4 Nätverksanslutning

En nätverksanslutning används för att ansluta AMAX-centralapparaten till en dator via ett IPnätverk, antingen moln, TCP eller UDP.

#### Ansluta via IP-nätverk

- I A-Link Plus väljer du Arkiv -> Kommunikationsinställningar. Dialogrutan Kommunikationsinställningar öppnas.
- 2. Under Lokal IP-adress väljer du den senaste IP-adressen.
- 3. Under **Lokal port** anger du korrekt portnummer.
- 4. Klicka på **Spara**.
- 5. Välj fliken Länk.
- 6. Under Kommunikationsmodell väljer du Nätverksanslutning (moln), Nätverksanslutning (TCP/IP SSL) eller Nätverksanslutning (UDP).
- 7. Markera kryssrutan **Specifikt nätverk** endast för UDP, ifall nätverkets överföringshastighet är låg.
- 8. Välj fliken **Kundinformation** och ange moln-id:t endast för molnet. Välj fliken **Länk**.
- Klicka på Anslut för automatisk nätverksanslutning.
   För manuell nätverksanslutning, klicka på Vänta på ink. samtal, ange användarkoden på AMAX-centralapparatens manöverpanel och tryck på [5] [7] + [#].
- ✓ AMAX-centralapparaten är nu ansluten till datorn.

## 8 Adressprogrammering

Med en LED/LCD-manöverpanel måste adressprogrammering användas. Med en textmanöverpanel kan både adressprogrammering eller installatörsmenyprogrammering användas.

Programmering med manöverpanel fungerar bara när alla sektioner i systemet är i frånkopplat läge och inga larm är aktiverade. Installatörskoden krävs för programmering. Centralapparatens programmeringsalternativ lagras i ett beständigt flashminne. Det här minnet innehåller alla relevanta konfigurationer och användarspecifika data även efter ett totalt strömavbrott. Eftersom tiden som data bevaras utan ström är ganska lång behövs ingen

i

## Obs!

Vi rekommenderar inte att andra manöverpaneler eller metoder används för att programmera systemet samtidigt som det programmeras med aktuell manöverpanel.

Följande kapitel visar en översikt över alla relevanta programmeringsalternativ och deras adresser enligt beskrivningarna i kapitlet *Inställningar, sidan 30*.

## 8.1 Serviceläge

| Alternativ                                                         | Adress      | Standar<br>d |  |
|--------------------------------------------------------------------|-------------|--------------|--|
| Servicelägets utgångstid (0 = inaktiverad, 1 – 999 =<br>aktiverad) | 1702 - 1704 | 090          |  |
| Servicelägesrapport (0 = inaktiverad, 1 = aktiverad)               | 1705        | 0            |  |
| Servicelägeslarmutgång (0 = inaktiverad, 1 = aktiverad)            | 1706        | 0            |  |
| Knappsatssignal för serviceläge (0 = inaktiverad, 1 = aktiverad)   | 1707        | 0            |  |

## 8.2 Kommunikations- och rapportprogrammering

omprogrammering när centralapparaten startas.

## 8.2.1 Mottagarprogrammering

I följande tabell visas hur du programmerar nummer, nycklar och funktioner för ett telefonnummer via adressprogrammering eller installatörsmenyprogrammering.

| Siffra som krävs | Nummer att programmera via<br>adressprogrammering | Knapp att trycka på via<br>installatörsmenyprogrammeri<br>ng |
|------------------|---------------------------------------------------|--------------------------------------------------------------|
| 0 - 9            | 0 - 9                                             | 0 - 9                                                        |
| *                | 11                                                | * 1                                                          |
| #                | 12                                                | * 2                                                          |
| 4 sekunders paus | 13                                                | * 3                                                          |
| Terminal         | 15                                                | Krävs ej                                                     |

I följande tabell visas hur du programmerar nummer, nycklar och funktioner för ett abonnent-ID-nummer via adressprogrammering eller installatörsmenyprogrammering.

| Siffra som krävs | Nummer att programmera via<br>adressprogrammering | Knapp att trycka på via<br>installatörsmenyprogrammeri<br>ng |
|------------------|---------------------------------------------------|--------------------------------------------------------------|
| 0 - 9            | 0 - 9                                             | 0 - 9                                                        |
| В                | 11                                                | * 1                                                          |
| С                | 12                                                | * 2                                                          |
| D                | 13                                                | * 3                                                          |
| E                | 14                                                | * 4                                                          |
| F                | 15                                                | * 5                                                          |

| Mottagare nr | Alternativ                                                                                                    | Adress      | Standar<br>d             |
|--------------|----------------------------------------------------------------------------------------------------|-------------|--------------------------|
| 1            | Överföringsformat för mottagare (0 = ej<br>använd, 1 = CID, 2= SIA, 3 = Conettix IP, 4 =<br>SIA DC 09, 5 = SIA DC09 (2x ID)) | 0023        | 1                        |
|              | Telefonnummer/IP-adress och port (0-9, 11 =<br>*, 12 = #, 13 = paus, 15 = terminal)                                          | 0000 - 0016 | 15                       |
|              | Abonnent-id-nummer (0-9 = 0-9, 11=B, 12=C,<br>13=D, 14=E, 15=F)                                                              | 0017 - 0022 | 000000                   |
|              | Anti-replay för mottagare (0 = inaktiverat, 1 = aktiverat)                                                                   | 0024        | 1 <sup>EN=1</sup>        |
|              | Kvittensväntetid för mottagare (05–99<br>sekunder)                                                                           | 0025 - 0026 | 05                       |
|              | Nätverkspollningstid för mottagare (001–999<br>minuter)                                                                      | 0027 - 0029 | 001                      |
|              | DC09 dataformat (1 = ADM-CID, 2 = SIA-DCS)                                                                                   | 0140        | 1                        |
|              | DC09 acct1 längd (3–16, all övrig indata<br>behandlas som 3)                                                                 | 0141 - 0142 | 06                       |
|              | DC09 acct1 (0-9 = 0-9, 10=A, 11=B, 12=C,<br>13=D, 14=E, 15=F)                                                                | 0143 - 0158 | 000001<br>000000<br>0000 |
|              | DC09 acct2 längd (3–16, all övrig indata<br>behandlas som 3)                                                                 | 0159 - 0160 | 06                       |
|              | DC09 acct2 (0-9 = 0-9, 10=A, 11=B, 12=C,<br>13=D, 14=E, 15=F)                                                                | 0161 - 0176 | 000001<br>000000<br>0000 |
|              | DC09 Rrcvr aktivera (0 = inaktiverad, övrig =<br>aktiverad)                                                                  | 0177        | 0                        |
|              | DC09 Rrcvr (0-9 = 0-9, 10=A, 11=B, 12=C,<br>13=D, 14=E, 15=F)                                                                | 0178 - 183  | 000001                   |

| DC09 Lpref (0-9 = 0-9, 10=A, 11=B, 12=C,<br>13=D, 14=E, 15=F)                                                                                                    | 0184 - 0189 | 000000                   |  |
|----------------------------------------------------------------------------------------------------|-------------|--------------------------|--|
| DC09-krypteringsalternativ (0 = avaktivera, 1<br>= 128 bitars nyckel, 2 = 192 bitars nyckel, 3 =<br>256 bitars nyckel)                                                                                                    | 0190        | 0                        |  |
| DC09-krypteringsnyckel (0–9 = 0–9, 10 = A,<br>11 = B, 12 = C, 13 = D, 14 = E, 15 = F)                                                                                                    | 0191 - 0254 | 0                        |  |
| DC09 TCP/UDP val (0 = TCP, 1 = UDP)                                                                                                    | 0255        | 0                        |  |
| Automatisk synkronisering för lokal tid (0 =<br>inaktiverad, 1 = aktiverad)                                                                                                    | 0256        | 0                        |  |
| Tidzonsförskjutning GMT* (0=-12:00,<br>1=-11:00, 2=-10:00, 3=-9:00, 4=-8:00, 5=-7:00,<br>6=-6:00, 7=-5:00, 8=-4:30, 9=-4:00, 10=-3:30,<br>11=-3:00, 12=-2:00, 13=-1:00, 14=+0:00, 15=<br>+1:00, 16=+2:00, 17=+3:00, 18=+3:30, 19=<br>+4:00, 20=+4:30, 21=+5:00, 22=+5:30, 23=<br>+5:45, 24=+6:00, 25=+6:30, 26=+7:00, 27=<br>+8:00, 28=+8:30, 29=+9:00, 30=+9:30, 31=<br>+10:00, 32=+11:00, 33=+12:00, 34=+13:00,<br>35=+14:00) | 1708 - 1709 | 15                       |  |
| Överföringsformat för mottagare                                                                                                    | 0053        | 1                        |  |
| Telefonnummer/IP-adress och port                                                                                                    | 0030 - 0046 | 15                       |  |
| Abonnent-id-nummer                                                                                                    | 0047 - 0052 | 000000                   |  |
| Anti-replay för mottagare                                                                                                    | 0054        | 1 <sup>EN=1</sup>        |  |
| Kvittensväntetid för mottagare                                                                                                    | 0055 - 0056 | 05                       |  |
| Nätverkspollningstid för mottagare                                                                                                    | 0057 - 0059 | 001                      |  |
| DC09 dataformat                                                                                                    | 0260        | 1                        |  |
| DC09 acct1 längd                                                                                                    | 0261 - 0262 | 06                       |  |
| DC09 acct1                                                                                                    | 0263 - 0278 | 000002<br>000000<br>0000 |  |
| DC09 acct2 längd                                                                                                    | 0279 - 0280 | 06                       |  |
| DC09 acct2                                                                                                    | 0281 - 0296 | 000002<br>000000<br>0000 |  |
| DC09 Rrcvr aktivera                                                                                                    | 0297        | 0                        |  |
| DC09 Rrcvr                                                                                                    | 0298 - 0303 | 000001                   |  |
| DC09 Lpref                                                                                                    | 0304 - 0309 | 000000                   |  |
| DC09 krypteringsalternativ                                                                                                    | 0310        | 0                        |  |
| DC09-krypteringsnyckel                                                                                                    | 0311 - 0374 | 0                        |  |

2

|   | DC09 TCP-/UDP-val                      | 0375        | 0                        |
|---|----------------------------------------|-------------|--------------------------|
|   | Automatisk synkronisering av lokal tid | 0376        | 0                        |
|   | Tidzonsförskjutning GMT*               | 1708 - 1709 | 15                       |
| 3 | Överföringsformat för mottagare        | 0083        | 1                        |
|   | Telefonnummer/IP-adress och port       | 0060 - 0076 | 15                       |
|   | Abonnent-id-nummer                     | 0077 - 0082 | 000000                   |
|   | Anti-replay för mottagare              | 0084        | 1 <sup>EN=1</sup>        |
|   | Kvittensväntetid för mottagare         | 0085 - 086  | 05                       |
|   | Nätverkspollningstid för mottagare     | 0087 - 089  | 001                      |
|   | DC09 dataformat                        | 0380        | 1                        |
|   | DC09 acct1 längd                       | 0381 - 0383 | 06                       |
|   | DC09 acct1                             | 0383 - 0398 | 000003<br>000000<br>0000 |
|   | DC09 acct2 längd                       | 0399 - 0400 | 06                       |
|   | DC09 acct2                             | 0401 - 0416 | 000003<br>000000<br>0000 |
|   | DC09 Rrcvr aktivera                    | 0417        | 0                        |
|   | DC09 Rrcvr                             | 0418 - 0423 | 000001                   |
|   | DC09 Lpref                             | 0424 - 0429 | 000000                   |
|   | DC09 krypteringsalternativ             | 0430        | 0                        |
|   | DC09-krypteringsnyckel                 | 0431 - 0494 | 0                        |
|   | DC09 TCP-/UDP-val                      | 0495        | 0                        |
|   | Automatisk synkronisering av lokal tid | 0496        | 0                        |
|   | Tidzonsförskjutning GMT*               | 1708 - 1709 | 15                       |
| 4 | Överföringsformat för mottagare        | 0113        | 1                        |
|   | Telefonnummer/IP-adress och port       | 0090 - 0106 | 15                       |
|   | Abonnent-id-nummer                     | 0107 - 0112 | 000000                   |
|   | Anti-replay för mottagare              | 0114        | 1 <sup>EN=1</sup>        |
|   | Kvittensväntetid för mottagare         | 0115 - 0116 | 05                       |
|   | Nätverkspollningstid för mottagare     | 0117 - 0119 | 001                      |
|   | DC09 dataformat                        | 0500        | 1                        |
|   | DC09 acct1 längd                       | 0501 - 0502 | 06                       |

| DC09 acct1                             | 0503 - 0518 | 000004<br>000000<br>0000 |  |
|----------------------------------------|-------------|--------------------------|--|
| DC09 acct2 längd                       | 0519 - 0520 | 06                       |  |
| DC09 acct2                             | 0521 - 0536 | 000004<br>000000<br>0000 |  |
| DC09 Rrcvr aktivera                    | 0537        | 0                        |  |
| DC09 Rrcvr                             | 0538 - 0543 | 000001                   |  |
| DC09 Lpref                             | 0544 - 0549 | 000000                   |  |
| DC09 krypteringsalternativ             | 0550        | 0                        |  |
| DC09-krypteringsnyckel                 | 0551 - 0614 | 0                        |  |
| DC09 TCP-/UDP-val                      | 0615        | 0                        |  |
| Automatisk synkronisering av lokal tid | 0616        | 0                        |  |
| Tidzonsförskjutning GMT*               | 1708 - 1709 | 15                       |  |

\* Adressen för inställning av tidszon är samma för alla fyra mottagare. Därför går det bara att ställa in en och samma tidszon för alla mottagare.

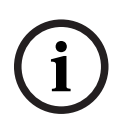

#### Obs!

Ange ett telefonnummer när Contact ID eller SIA är valt. Ange IP-adress och portnummer när Conettix IP är valt. Anti-reply för mottagare, bekräfta väntetid för mottagare och nätverkspollningstid för mottagare gäller endast när Conettix IP används.

#### Så här programmerar du en IP-adress och port

- 1. Programmera en IP-adress med 17 siffror: Siffrorna 1–12 för IP-adressen och 13–17 för porten.
- 2. Använd inga punkter i IP-adressen.
- 3. Om någon enhet i IP-adressen har färre än 3 siffror använder du 0 som utfyllnad.
- 4. De återstående 5 siffrorna programmerar porten. Portnummerintervallet är 0-65535.
- 5. Om ett portnummer har färre än 5 siffror använder du 0 som utfyllnad.

#### Exempel

 Om du vill programmera IP-adress "10.16.1.222:80" anger du följande sekvens i motsvarande adress:

 $[0\ 1\ 0\ 0\ 1\ 6\ 0\ 0\ 1\ 2\ 2\ 2\ 0\ 0\ 0\ 8\ 0]$ 

### 8.2.2 Rapportprogrammering

#### Systemrapporter

| Alternativ                    | Adress | Standar<br>d |
|-------------------------------|--------|--------------|
| Sektionsåterställningsrapport | 0120   | 6            |
| Till-/frånkopplingsrapport    | 0121   | 6 EN=1/5/6/7 |

| Rapport för deltillkoppling                                                                                                    | 0122 | 6 <sup>EN=1/5/6/7</sup> |  |
|----------------------------------------------------------------------------------------------------|------|-------------------------|--|
| Rapport om nätfel, mottagare                                                                                                    | 0138 | 6                       |  |
| Privat nr nätfel                                                                                                    | 0137 | 0                       |  |
| Systemstatusrapport (sektionsfel, kommunikationsfel, telefonlinjefel, strömfel, låg batterinivå och så vidare).                                                                                                    | 0123 | 6 <sup>EN=1/5/6/7</sup> |  |
| Systemstatusrapport med privat                                                                                                    | 0139 | 0                       |  |
| Rapport för paniklarm på manöverpanelen                                                                                                    | 0124 | 0                       |  |
| Rapport för brandlarm på manöverpanelen                                                                                                    | 0125 | 0                       |  |
| Rapport för medicinskt larm på manöverpanelen                                                                                                    | 0126 | 0                       |  |
| Automatisk testrapport                                                                                                    | 0127 | 6 EN=1/5/6/7            |  |
| 0 = ingen rapport, 1 = mottagare 1, 2 = mottagare 2, 3 = mottagare 3, 4 = mottagare 4, 5 = mottagare 1,2,3,4, 6 = mottagare 1 (2,3,4 som reserv), 7 = mottagare 1 (2 for backup), mottagare 3 (4 som reserv), 8 = mottagare 1,2, 9 = 1 (2 som reserv), 10 = mottagare 3,4, 11 = mottagare 3 (4 som reserv) |      |                         |  |

| Rapport inpasseringstid (00–99 = 0–99 sek.)                                               | 1669 - 1670 | 30 |  |
|-------------------------------------------------------------------------------------------|-------------|----|--|
| Manöverpanelens tvåknappsbrandlarm (0 = inaktiverat, 1<br>= rapport, 2 = siren, 3 = båda) | 0992        | 1  |  |

# i

## Obs!

När överföringsformatet för mottagare i mottagarprogrammeringen är inställt på 0 (ej använd), dvs. rapportalternativet ställs in på att skicka rapport till en mottagare, skickar AMAX-centralapparaten i realiteten ingen rapport.

### Automatisk testrapport

| Alternativ                                                                                                    | Adress      | Standar<br>d       |  |
|----------------------------------------------------------------------------------------------------|-------------|--------------------|--|
| Automatisk testrapporttid: intervall<br>(0 = avaktivera, 1 = 1 tim, 2 = 2 timmar, 3 = 3 timmar, 4 =<br>4 timmar, 5 = 6 timmar, 6 = 8 timmar, 7 = 12 timmar, 8 =<br>24 timmar) | 0128        | 8 VDS-A,<br>EN=1-8 |  |
| Automatisk rapporttid: timme<br>(00–23 = 0–23 timmar, övriga = använd inte<br>realtidrapport)                                                                                 | 0130 - 0131 | 99                 |  |
| Automatisk rapporttid: minut<br>(00–59 = 0–59 minuter, övriga = använd inte<br>realtidrapport)                                                                                | 0132 - 0133 | 99                 |  |
| Rapportens utgångstid<br>(000–999 = 000–999 minuter)                                                                                                    | 0134 - 0136 | 000                |  |

## 8.2.3 IP-kommunikationsprogrammering

| Modulnr | Alternativ                                                                                   | Adress           | Standard                                                                     |
|---------|----------------------------------------------------------------------------------------------|------------------|------------------------------------------------------------------------------|
| 1       | DHCP-aktivera (0 = inaktiverad, 1 =<br>aktiverad)                                            | 50000            | 1                                                                            |
|         | IPv6-läge (0 = inaktiverad, 1 = aktiverad)                                                   | 50002            | 0                                                                            |
|         | IPv4 statisk adress (0.0.0.0–<br>255.255.255.255)                                            | 50004 -<br>50015 | 000000<br>000000                                                             |
|         | IPv4-nätmask (0.0.0.0–255.255.255.255)                                                       | 50028 -<br>50039 | 255255<br>255000                                                             |
|         | IPv4-standardgateway (0.0.0.0–<br>255.255.255.255)                                           | 50052 -<br>50063 | 000000<br>000000                                                             |
|         | Primär DNS-server IPv4-adress (0.0.0.0–<br>255.255.255.255)                                  | 50076 -<br>50087 | 000000<br>000000                                                             |
|         | Alternativ DNS-server IPv4-adress (0.0.0.0–<br>255.255.255.255)                              | 50100 -<br>50111 | 000000<br>000000                                                             |
|         | Primär DNS-server IPv6-adress<br>(0000:0000:0000:0000:0000:0000:0000<br>0–<br>FFFF:FFFF:     | 50124 -<br>50155 | 000000<br>000000<br>00000                                                    |
|         | Alternativ DNS-server IPv6-adress<br>(0000:0000:0000:0000:0000:0000:0000<br>0–<br>FFFF:FFFF: | 50188 -<br>50219 | 000000<br>000000<br>00000                                                    |
|         | Lokalt portnummer (0–65535)                                                                  | 50252 -<br>50256 | 07700                                                                        |
|         | UPnP aktivera (0 = inaktiverad, 1 =<br>aktiverad)                                            | 50262            | 1                                                                            |
|         | Webbportnummer (0–65535)                                                                     | 50264 -<br>50268 | 00080                                                                        |
|         | ARP-cachetimeout (1–600)                                                                     | 50274 -<br>50276 | 600                                                                          |
|         | Aktivera kryptering (0 = inaktiverad, 1 =<br>aktiverad)                                      | 50284            | 0                                                                            |
|         | AES-nyckelstorlek (1 = 128 bitar, 2 = 192<br>bitar, 3 = 256 bitar)                           | 50286            | 1                                                                            |
|         | AES-nyckelsträng (32, 48 eller 64<br>hexadecimala tecken)                                    | 50292 -<br>50355 | 01-02-0<br>3-04-05-<br>06-07-0<br>8-09-10-<br>11-12-1<br>3-14-15-<br>16-01-0 |

| Modulnr | Alternativ                                                                                               | Adress           | Standard                                                        |
|---------|----------------------------------------------------------------------------------------------------|------------------|-----------------------------------------------------------------|
|         |                                                                                                    |                  | 2-03-04-<br>05-06-0<br>7-08-09-<br>10-11-1<br>2-13-14-<br>15-16 |
|         | Webb/USB-lösenord (tecken mellan 0x20<br>och 0x7f, om längden är mindre än 20 det<br>måste sluta med 00) | 50420 -<br>50439 | 423432<br>563200<br>00000                                       |
|         | Aktivera webb/USB-åtkomst (0 =<br>inaktiverad, 1 = aktiverad)                                            | 50460            | 0                                                               |
|         | Versionsuppgradering aktiverad (0 =<br>inaktiverad, 1 = aktiverad)                                       | 50462            | 0                                                               |
|         | Modulen värdnamn (A–Z, a–z, 0–9, måste<br>avslutas med 00)                                               | 50464 -<br>50591 | 000000<br>000000<br>00000                                       |
|         | Enhetsbeskrivning (A–Z, a–z, 0–9, om<br>längden är mindre än 40, måste den<br>avslutas med 00)           | 50720 -<br>50759 | 000000<br>000000<br>000000<br>                                  |
|         | TCP Keep Alive Time (0–65)                                                                               | 50800 -<br>50801 | 45                                                              |
|         | Aktuell SIM-pinkod (4–8 siffror, måste<br>avslutas med 00)                                               | 50804 -<br>50821 | 000000<br>000000<br>000000<br>000                               |
|         | Namn på primär nätverksåtkomstpunkt<br>(tecken från 0x20 till 0x7f, måste avslutas<br>med 00)            | 50844 -<br>51043 | 000000<br>000000<br>000000<br>00000                             |
|         | Primärt nätverksanvändarnamn (tecken från<br>0x20 till 0x7f, måste avslutas med 00)                      | 51244 -<br>51305 | 000000<br>000000<br>000000<br>                                  |
|         | Primärt nätverkslösenord (tecken från 0x20<br>till 0x7f, måste avslutas med 00)                          | 51500 -<br>51561 | 000000<br>000000<br>000000<br>                                  |
|         | Molnanslutning (0 = inaktiverad, 1 =<br>aktiverad)                                                       | 51756            | 0                                                               |
| 2       | DHCP-aktivt                                                                                              | 50001            | 1                                                               |
|         | IPv6-läge                                                                                                | 50003            | 0                                                               |

| Modulnr | Alternativ                        | Adress           | Standard                                                                                                    |
|---------|-----------------------------------|------------------|----------------------------------------------------------------------------------------------------|
|         | IPv4 statisk adress               | 50016 -<br>50027 | 000000<br>000000                                                                                                    |
|         | IPv4-nätmask                      | 50040 -<br>50051 | 255255<br>255000                                                                                                    |
|         | IPv4-standardgateway              | 50064 –<br>50075 | 000000<br>000000                                                                                                    |
|         | Primär DNS-server IPv4-adress     | 50088 -<br>50099 | 000000<br>000000                                                                                                    |
|         | Alternativ DNS-server IPv4-adress | 50112 -<br>50123 | 000000<br>000000                                                                                                    |
|         | Primär DNS-server IPv6-adress     | 50156 –<br>50187 | 000000<br>000000<br>00000                                                                                                    |
|         | Alternativ DNS-server IPv6-adress | 50220 –<br>50251 | 000000<br>000000<br>00000                                                                                                    |
|         | Lokalt portnummer                 | 50257 –<br>50261 | 07700                                                                                                    |
|         | UPnP-aktiverat                    | 50263            | 1                                                                                                    |
|         | Webbportnummer                    | 50269 –<br>50273 | 00080                                                                                                    |
|         | ARP-cachetimeout                  | 50279 –<br>50281 | 600                                                                                                    |
|         | Aktivera kryptering               | 50285            | 0                                                                                                    |
|         | AES-nyckelstorlek                 | 50289            | 1                                                                                                    |
|         | AES-nyckelsträng                  | 50356 -<br>50419 | 01-02-0<br>3-04-05-<br>06-07-0<br>8-09-10-<br>11-12-1<br>3-14-15-<br>16-01-0<br>2-03-04-<br>05-06-0<br>7-08-09-<br>10-11-1<br>2-13-14-<br>15-16 |
|         | Webb/USB-lösenord                 | 50440 –<br>50459 | 423432<br>563200<br>00000                                                                                                    |

| Modulnr | Alternativ                                      | Adress           | Standard                            |
|---------|-------------------------------------------------|------------------|-------------------------------------|
|         | Aktivera webb-/USB-åtkomst                      | 50461            | 0                                   |
|         | Versionsuppgradering aktiverad                  | 50463            | 0                                   |
|         | Modulens värdnamn                               | 50592 –<br>50719 | 000000<br>000000<br>00000           |
|         | Enhetsbeskrivning                               | 50760 –<br>50799 | 000000<br>000000<br>000000<br>      |
|         | TCP Keep Alive Time                             | 50802 -<br>50803 | 45                                  |
|         | Aktuell SIM-pinkod                              | 50824 -<br>50841 | 000000<br>000000<br>000000<br>000   |
|         | Namn på primär nätverksåtkomstpunkt             | 51044 –<br>51243 | 000000<br>000000<br>000000<br>00000 |
|         | Primärt nätverksanvändarnamn                    | 51372 –<br>51436 | 000000<br>000000<br>000000<br>      |
|         | Primärt nätverkslösenord                        | 51628 -<br>51692 | 000000<br>000000<br>000000<br>      |
|         | Molnanslutning (0 = inaktiverad, 1 = aktiverad) | 51757            | 0                                   |

#### 8.2.4

## Kommunikationsprogrammering

#### Dubbla IP-inställningar

| Alternativ                                                 | Adress | Standar<br>d |  |
|------------------------------------------------------------|--------|--------------|--|
| Dubbla IP-inställningar (0 = 1 IP-modul, 1 = 2 IP-moduler) | 0990   | 0            |  |

## Obs!

Dubbla IP-inställningar gäller endast vid användning med formatet Conettix IP. Det här programmeringsalternativet gäller för modulerna B426-M.

#### Fjärråtkomst till centralapparaten när den är tillkopplad

| Alternativ                                                                                                 | Adress | Standar<br>d |  |
|----------------------------------------------------------------------------------------------------|--------|--------------|--|
| Fjärråtkomst till centralapparaten när centralapparaten är<br>tillkopplad (0 = inaktiverad, 1 = aktiverad) | 0929   | 1            |  |

#### Inställning av fjärrdator

| Alternativ                                                    | Adress      | Standar<br>d |  |
|---------------------------------------------------------------|-------------|--------------|--|
| IP-adress fjärrdator                                          | 0930 - 0941 | 15           |  |
| Portnummer fjärrdator                                         | 0942 - 0946 | 15           |  |
| Tid för uppdatering av AMAX-centralapparaten DHCP<br>(timmar) | 0947        | 15           |  |
| Fjärrprogrammering (0 = inaktiverad, 1 = aktiverad)           | 0970        | 1            |  |

#### Inställning för återuppringning

| Alternativ                                                                                                    | Adress      | Standar<br>d |  |
|----------------------------------------------------------------------------------------------------|-------------|--------------|--|
| Inställning för återuppringning (0 = inaktiverad, 1 =<br>aktiverad)                                                            | 0972        | 0            |  |
| Telefonnummer för återuppringning (se <i>Så här</i><br>programmerar du ett telefonnummer via<br>adressprogrammering, sidan 30) | 0974 - 0989 | 15           |  |

#### Privat telefonnummer

| Alternativ                                                                    | Adress      | Standar<br>d |  |
|-------------------------------------------------------------------------------|-------------|--------------|--|
| Privat telefonnummer 1                                                        | 1496 - 1511 | 15           |  |
| Privat telefonnummer 2                                                        | 1512 - 1527 | 15           |  |
| Privat telefonnummer 3                                                        | 1528 - 1543 | 15           |  |
| Privat telefonnummer 4                                                        | 1544 - 1559 | 15           |  |
| Se Så här programmerar du ett telefonnummer via adressprogrammering, sidan 30 |             |              |  |

#### Antal ringsignaler

| Alternativ                                                                                                    | Adress | Standar<br>d |  |
|----------------------------------------------------------------------------------------------------|--------|--------------|--|
| Antal ringsignaler (0 = Centralapparaten svarar inte på<br>inkommande samtal.<br>1–13 = Antal ringsignaler tills centralapparaten svarar.<br>14 = Centralapparaten rings upp, telefonen får endast<br>ringa två gånger och lägger på. Efter åtta sekunder rings<br>centralapparaten upp igen och besvarar då den första | 0973   | 14           |  |

| ringsignalen.                                            |  |  |
|----------------------------------------------------------|--|--|
| 15 = Centralapparaten rings upp och telefonen får endast |  |  |
| ringa fyra gånger.)                                      |  |  |

## 8.3 Användar- och kodprogrammering

## 8.3.1 Användarkodprogrammering

| Användarnr            | Alternativ                                                                                                    | Adress      | Standar<br>d |  |
|-----------------------|----------------------------------------------------------------------------------------------------|-------------|--------------|--|
| 01<br>(huvudkod<br>1) | Behörighetsnivå (0 = huvud 1, 1 = huvud 2, 2 =<br>super, 3 = allmän, 4 = endast tillkoppling, 5 =<br>hot, 6–15 = ingen behörighet)                                                                                                    | 5994        | 0            |  |
|                       | <ul> <li>Val av område (BIT-maskering: <ul> <li>Område 1 0000 0000 0000 0001<br/>(0x0001)</li> <li>Område 2 0000 0000 0000 0010<br/>(0x0002)</li> <li>Område 3 0000 0000 0000 1000<br/>(0x0004)</li> <li>Område 4 0000 0000 0001 0000<br/>(0x0008)</li> <li>Område 5 0000 0000 0010 0000<br/>(0x0010)</li> <li>Område 6 0000 0000 0100 0000<br/>(0x0020)</li> <li>Område 7 0000 0000 1000 0000<br/>(0x0040)</li> <li>Område 8 0000 0001 1000 0000<br/>(0x0080)</li> <li>Område 9 0000 0001 0000 0000<br/>(0x0200)</li> <li>Område 10 0000 010 0000 0000<br/>(0x0400)</li> <li>Område 11 0000 0100 0000 0000<br/>(0x0400)</li> <li>Område 12 0000 1000 0000 0000<br/>(0x0800)</li> <li>Område 13 0001 0000 0000 0000<br/>(0x1000)</li> <li>Område 14 0010 0000 0000 0000<br/>(0x2000)</li> <li>Område 15 0100 0000 0000<br/>(0x4000)</li> <li>Område 15 0100 0000 0000<br/>(0x4000)</li> </ul> </li> </ul> | 5995 - 5998 | 0000         |  |
|                       | <ul> <li>Makro uppspeiningsrattighet (BII-maskering:</li> <li>Uppspeiningsrättighet makro 1 0001<br/>(0x1)</li> </ul>                                                                                                    | 2999        | 1            |  |

|                         | <ul> <li>Uppspelningsrättighet makro 2 0010<br/>(0x2)</li> <li>Uppspelningsrättighet makro 3 0100<br/>(0x4)</li> </ul> |             |        |  |
|-------------------------|----------------------------------------------------------------------------------------------------|-------------|--------|--|
|                         | Användarkod                                                                                                    | 6000 - 6005 | 258000 |  |
|                         | Fjärrkontroll-RFID                                                                                                    | 6006 - 6014 | 15     |  |
|                         | Fjärrkontrollsalternativ, knapp 3 (0 = ej använd,<br>1 = utgångskontroll, 2 = deltillkoppling)                         | 6015        | 0      |  |
|                         | reserverad                                                                                                    | 6016        |        |  |
| 02                      | Behörighetsnivå                                                                                                    | 6017        | 1      |  |
| (huvudkod<br>2)         | Val av område                                                                                                    | 6018 - 6021 | 0000   |  |
| 2)                      | Makro uppspelningsrättighet                                                                                            | 6022        | 7      |  |
|                         | Användarkod                                                                                                    | 6023 - 6028 | 258100 |  |
|                         | Fjärrkontroll-RFID                                                                                                    | 6029 - 6037 | 15     |  |
|                         | Fjärrkontrollsalternativ, knapp 3                                                                                      | 6038        | 0      |  |
|                         | reserverad                                                                                                    | 6039        |        |  |
| 03 (som ett             | Behörighetsnivå                                                                                                    | 6040        | 15     |  |
| exempel för<br>följande | Val av område                                                                                                    | 6041 - 6044 | 0000   |  |
| användare               | Makro uppspelningsrättighet                                                                                            | 6045        | 0      |  |
| 04 till 250)            | Användarkod                                                                                                    | 6046 - 6051 | 15     |  |
|                         | Fjärrkontroll-RFID                                                                                                    | 6052 - 6060 | 15     |  |
|                         | Fjärrkontrollsalternativ, knapp 3                                                                                      | 6061        | 0      |  |
|                         | reserverad                                                                                                    | 6062        |        |  |

För användare 04 till 250 kan samma alternativ som för användare 03 programmeras med samma antal adresser för varje alternativ:

- Behörighetsnivå: 1 adress var
- Val av område: 4 adresser var
- Makro uppspelningsrättighet: 1 adress var
- Användarkod: 6 adresser var
- Fjärrkontrolls-RFID: 9 adresser var
- Fjärrkontrollsalternativ, knapp 3: 1 adress var

Standardvärdena för användare 04 till 250 är desamma som standardvärdena för användare 03.

Följande adresser används för att programmera användare 04 till 250:

| Användar | Adress      | Användar | Adress      | Användarn | Adress      |
|----------|-------------|----------|-------------|-----------|-------------|
| nr.      |             | nr.      |             | r.        |             |
| 04       | 6063 - 6085 | 37       | 6822 - 6844 | 70        | 7581 - 7603 |
| 05       | 6086 - 6108 | 38       | 6845 - 6867 | 71        | 7604 - 7626 |
| 06       | 6109 - 6131 | 39       | 6868 - 6889 | 72        | 7627 - 7649 |

| 07              | 6132 - 6154 | 40              | 6891 - 6913 | 73              | 7650 - 7672 |
|-----------------|-------------|-----------------|-------------|-----------------|-------------|
| 08              | 6155 - 6177 | 41              | 6914 - 6936 | 74              | 7673 - 7695 |
| 09              | 6178 - 6200 | 42              | 6937 - 6959 | 75              | 7696 - 7718 |
| 10              | 6201 - 6223 | 43              | 6960 - 6982 | 76              | 7719 - 7741 |
| 11              | 6224 - 6246 | 44              | 6983 - 7005 | 77              | 7742 - 7764 |
| 12              | 6247 - 6269 | 45              | 7006 - 7028 | 78              | 7765 - 7787 |
| 13              | 6270 - 6292 | 46              | 7029 - 7051 | 79              | 7788 - 7810 |
| 14              | 6293 - 6315 | 47              | 7052 - 7074 | 80              | 7811 - 7833 |
| 15              | 6316 - 6338 | 48              | 7075 - 7097 | 81              | 7834 - 7856 |
| 16              | 6339 - 6361 | 49              | 7098 - 7120 | 82              | 7857 - 7879 |
| 17              | 6362 - 6384 | 50              | 7121 - 7143 | 83              | 7880 - 7902 |
| 18              | 6385 - 6407 | 51              | 7144 - 7166 | 84              | 7903 - 7925 |
| 19              | 6408 - 6430 | 52              | 7167 - 7189 | 85              | 7926 - 7948 |
| 20              | 6431 - 6453 | 53              | 7190 - 7212 | 86              | 7949 - 7971 |
| 21              | 6454 - 6476 | 54              | 7213 - 7235 | 87              | 7972 - 7994 |
| 22              | 6477 - 6499 | 55              | 7236 - 7258 | 88              | 7995 - 8017 |
| 23              | 6500 - 6522 | 56              | 7259 - 7281 | 89              | 8018 - 8040 |
| 24              | 6523 - 6545 | 57              | 7282 - 7304 | 90              | 8041 - 8063 |
| 25              | 6546 - 6568 | 58              | 7305 - 7327 | 91              | 8064 - 8086 |
| 26              | 6569 - 6591 | 59              | 7328 - 7350 | 92              | 8087 - 8109 |
| 27              | 6592 - 6614 | 60              | 7351 - 7373 | 93              | 8110 - 8132 |
| 28              | 6615 - 6637 | 61              | 7374 - 7396 | 94              | 8133 - 8155 |
| 29              | 6638 - 6660 | 62              | 7397 - 7419 | 95              | 8156 - 8178 |
| 30              | 6661 - 6683 | 63              | 7420 - 7442 | 96              | 8179 - 8201 |
| 31              | 6684 - 6706 | 64              | 7443 - 7465 | 97              | 8202 - 8224 |
| 32              | 6707 - 6729 | 65              | 7466 - 7488 | 98              | 8225 - 8247 |
| 33              | 6730 - 6752 | 66              | 7489 - 7511 | 99              | 8248 - 8270 |
| 34              | 6753 - 6775 | 67              | 7512 - 7534 | 100             | 8271 - 8293 |
| 35              | 6776 - 6798 | 68              | 7535 - 7557 | 101             | 8294 - 8316 |
| 36              | 6799 - 6821 | 69              | 7558 - 7580 | 102             | 8317 - 8339 |
| Användar<br>nr. | Adress      | Användar<br>nr. | Adress      | Användarn<br>r. | Adress      |
| 103             | 8340 - 8362 | 136             | 9099 - 9121 | 169             | 9858 - 9880 |
| 104             | 8363 - 8385 | 137             | 9122 - 9144 | 170             | 9881 - 9903 |

| 105      | 8386 - 8408   | 138      | 9145 - 9167   | 171       | 9904 - 9926   |
|----------|---------------|----------|---------------|-----------|---------------|
| 105      | 0300 - 0400   | 130      | 9143 - 9107   | 171       | 9904 - 9920   |
| 106      | 8409 - 8431   | 139      | 9168 - 9190   | 172       | 9927 - 9949   |
| 107      | 8432 - 8454   | 140      | 9191 - 9213   | 173       | 9950 - 9972   |
| 108      | 8455 - 8477   | 141      | 9214 - 9236   | 174       | 9973 - 9995   |
| 109      | 8478 - 8450   | 142      | 9237 - 9259   | 175       | 9996 - 10018  |
| 110      | 8501 - 8523   | 143      | 9260 - 9282   | 176       | 10019 - 10041 |
| 111      | 8524 - 8546   | 144      | 9283 - 9305   | 177       | 10042 - 10064 |
| 112      | 8547 - 8569   | 145      | 9306 - 9328   | 178       | 10065 - 10087 |
| 113      | 8570 - 8592   | 146      | 9329 - 9351   | 179       | 10088 - 10110 |
| 114      | 8593 - 8615   | 147      | 9352 - 9374   | 180       | 10111 - 10133 |
| 115      | 8616 - 8638   | 148      | 9375 - 9397   | 181       | 10134 - 10156 |
| 116      | 8639 - 8661   | 149      | 9398 - 9420   | 182       | 10157 - 10179 |
| 117      | 8662 - 8684   | 150      | 9421 - 9443   | 183       | 10180 - 10202 |
| 118      | 8685 - 8707   | 151      | 9444 - 9466   | 184       | 10203 - 10225 |
| 119      | 8708 - 8730   | 152      | 9467 - 9489   | 185       | 10226 - 10248 |
| 120      | 8731 - 8753   | 153      | 9490 - 9512   | 186       | 10249 - 10271 |
| 121      | 8754 - 8776   | 154      | 9513 - 9535   | 187       | 10272 - 10294 |
| 122      | 8777 - 8799   | 155      | 9536 - 9558   | 188       | 10295 - 10317 |
| 123      | 8800 - 8822   | 156      | 9559 - 9581   | 189       | 10318 - 10340 |
| 124      | 8823 - 8845   | 157      | 9582 - 9604   | 190       | 10341 - 10363 |
| 125      | 8846 - 8868   | 158      | 9605 - 9627   | 191       | 10364 - 10386 |
| 126      | 8869 - 8891   | 159      | 9628 - 9650   | 192       | 10387 - 10409 |
| 127      | 8892 - 8914   | 160      | 9651 - 9673   | 193       | 10410 - 10432 |
| 128      | 8915 - 8937   | 161      | 9674 - 9696   | 194       | 10433 - 10455 |
| 129      | 8938 - 8960   | 162      | 9697 - 9719   | 195       | 10456 - 10478 |
| 130      | 8961 - 8983   | 163      | 9720 - 9742   | 196       | 10479 - 10501 |
| 131      | 8984 - 9006   | 164      | 9743 - 9765   | 197       | 10502 - 10524 |
| 132      | 9007 - 9029   | 165      | 9766 - 9788   | 198       | 10525 - 10547 |
| 133      | 9030 - 9052   | 166      | 9789 - 9811   | 199       | 10548 - 10570 |
| 134      | 9053 - 9075   | 167      | 9812 - 9834   | 200       | 10571 - 10593 |
| 135      | 9076 - 9098   | 168      | 9835 - 9857   | 201       | 10594 - 10616 |
| Användar | Adress        | Användar | Adress        | Användarn | Adress        |
| nr.      |               | nr.      |               | r.        |               |
| 202      | 10617 - 10639 | 219      | 11008 - 11030 | 236       | 11399 - 11421 |
|          |               |          |               |           |               |

| 203 | 10640 - 10662 | 220 | 11031 - 11053 | 237 | 11422 - 11444 |
|-----|---------------|-----|---------------|-----|---------------|
| 204 | 10663 - 10685 | 221 | 11054 - 11076 | 238 | 11445 - 11467 |
| 205 | 10686 - 10708 | 222 | 11077 - 11099 | 239 | 11468 - 11490 |
| 206 | 10709 - 10731 | 223 | 11100 - 11122 | 240 | 11491 - 11513 |
| 207 | 10732 - 10754 | 224 | 11123 - 11145 | 241 | 11514 - 11536 |
| 208 | 10755 - 10777 | 225 | 11146 - 11168 | 242 | 11537 - 11559 |
| 209 | 10778 - 10780 | 226 | 11169 - 11191 | 243 | 11560 - 11582 |
| 210 | 10801 - 10823 | 227 | 11192 - 11214 | 244 | 11583 - 11605 |
| 211 | 10824 - 10846 | 228 | 11215 - 11237 | 245 | 11606 - 11628 |
| 212 | 10847 - 10869 | 229 | 11238 - 11260 | 246 | 11629 - 11651 |
| 213 | 10870 - 10892 | 230 | 11261 - 11283 | 247 | 11652 - 11674 |
| 214 | 10893 - 10915 | 231 | 11284 - 11306 | 248 | 11675 - 11697 |
| 215 | 10916 - 10938 | 232 | 11307 - 11329 | 249 | 11698 - 11720 |
| 216 | 10939 - 10961 | 233 | 11330 - 11352 | 250 | 11721 - 11743 |
| 217 | 10962 - 10984 | 234 | 11353 - 11375 |     |               |
| 218 | 10985 - 11007 | 235 | 11376 - 11398 |     |               |

## 8.3.2 Installatörskodsprogrammering

| Alternativ      | Adress      | Standar<br>d |  |
|-----------------|-------------|--------------|--|
| Installatörskod | 1644 - 1649 | 123456       |  |

## 8.3.3 Kodlängdsprogrammering

| Alternativ                                           | Adress | Standar<br>d |  |
|------------------------------------------------------|--------|--------------|--|
| Kodlängd (4–6 = 4–6 siffror, 15 = ingen kod används) | 1643   | 4            |  |

Kodlängden är alltid densamma för användar- och installatörskoden.

## 8.3.4 Programmering kodbehörighet

### Sabotageåterställning av användare

| Alternativ                                                             | Adress | Standar<br>d |  |
|------------------------------------------------------------------------|--------|--------------|--|
| Sabotageåterställning av användare (0 = inaktiverad, 1 =<br>aktiverad) | 1601   | 1            |  |

### Till-/frånkoppling installatör

| Alternativ | Adress | Standar |  |
|------------|--------|---------|--|
|            |        | d       |  |

| Tillkoppla/frånkoppla installatör (0 = inaktiverad, 1 = aktiverad) | 1602 | 1 |  |
|--------------------------------------------------------------------|------|---|--|
|--------------------------------------------------------------------|------|---|--|

#### Datum/tid huvudanvändare

| Alternativ                                                   | Adress | Standar<br>d |  |
|--------------------------------------------------------------|--------|--------------|--|
| Datum/tid huvudanvändare (0 = inaktiverad, 1 =<br>aktiverad) | 1713   | 1            |  |

#### 8.3.5 Tvinga kodbyte

| Alternativ                                      | Adress | Standar<br>d |  |
|-------------------------------------------------|--------|--------------|--|
| Tvinga ändring (0 = inaktiverad, 1 = aktiverad) | 1710   | 0            |  |

#### 8.3.6 Makroprogrammering

| Makronr. | Alternativ                                                                  | Adress      | Standar<br>d |
|----------|-----------------------------------------------------------------------------|-------------|--------------|
| 1        | Nivå 1-åtkomst (snabbuppspelningsmakro) (0 =<br>inaktiverad, 1 = aktiverad) | 1616        | 0            |
|          | Tidsgräns för makroinspelning (sekunder)                                    | 1617 - 1618 | 60           |
|          | Uppspelningshastighet makro (enhet: x100 ms)                                | 1619 - 1620 | 03           |
|          | Kod inuti makro* (0 = inaktiverad, 1 = aktiverad)                           | 1621        | 1            |
|          | Makrodatalängd**                                                            | 1622 - 1624 | 00           |
| 2        | Nivå 1-åtkomst (snabbuppspelningsmakro)                                     | 1625        | 0            |
|          | Tidsgräns för makroinspelning                                               | 1626 - 1627 | 60           |
|          | Uppspelningshastighet makro                                                 | 1628 - 1629 | 03           |
|          | Kod inuti makro*                                                            | 1630        | 1            |
|          | Makrodatalängd**                                                            | 1631 - 1633 | 00           |
| 3        | Nivå 1-åtkomst (snabbuppspelningsmakro)                                     | 1634        | 0            |
|          | Tidsgräns för makroinspelning                                               | 1635 - 1636 | 60           |
|          | Uppspelningshastighet makro                                                 | 1637 - 1638 | 03           |
|          | Kod inuti makro*                                                            | 1639        | 1            |
|          | Makrodatalängd**                                                            | 1640 - 1642 | 00           |

\* Denna funktion är endast relevant om funktionen makro utan kod är inaktiverad.

\*\* Denna funktion kan inte ändras via programmeringsmenyn, endast via adressprogrammering eller A-Link Plus.

## 8.4 Sektionsprogrammering

## 8.4.1 Lägg till/ta bort sektionsprogrammering

AMAX 4000 har stöd för upp till 64 sektioner, 16 manöverpaneler och 16 områden.

AMAX 3000 / 3000 BE har stöd för upp till 32 sektioner, 8 manöverpaneler och 8 områden. AMAX 2100 har stöd för upp till 8 sektioner, 4 manöverpaneler och 2 områden.

#### Val av sektionsmodul

| Sektionsn | Adress | Standard | Sektionsn | Adress | Standard |  |
|-----------|--------|----------|-----------|--------|----------|--|
| r.        |        |          | r.        |        |          |  |
| 01        | 1432   | 0        | 05        | 1436   | 0        |  |
| 02        | 1433   | 0        | 06        | 1437   | 0        |  |
| 03        | 1434   | 0        | 07        | 1438   | 0        |  |
| 04        | 1435   | 0        | 08        | 1439   | 0        |  |

Värdeintervall: 0 = sektion, 3 = radiosekt alla, 4 = RFGB glaskross, 5 = RFUN ingång, 15 = ej använd

| Sektionsn<br>r. | Adress | Standard | Sektionsn<br>r. | Adress | Standard |  |
|-----------------|--------|----------|-----------------|--------|----------|--|
| 09              | 1440   | 0        | 13              | 1444   | 0        |  |
| 10              | 1441   | 0        | 14              | 1445   | 0        |  |
| 11              | 1442   | 0        | 15              | 1446   | 0        |  |
| 12              | 1443   | 0        | 16              | 1447   | 0        |  |

Värdeintervall: 0 = sektion (AMAX 4000), 2 = DX2010-sektion, 3 = radiosekt alla, 4 = RFGB glaskross, 5 = RFUN ingång, 15 = ej använd

| Sektionsn | Adress | Standard | Sektionsn | Adress | Standard |  |
|-----------|--------|----------|-----------|--------|----------|--|
| r.        |        |          | r.        |        |          |  |
| 17        | 1448   | 15       | 25        | 1456   | 15       |  |
| 18        | 1449   | 15       | 26        | 1457   | 15       |  |
| 19        | 1450   | 15       | 27        | 1458   | 15       |  |
| 20        | 1451   | 15       | 28        | 1459   | 15       |  |
| 21        | 1452   | 15       | 29        | 1460   | 15       |  |
| 22        | 1453   | 15       | 30        | 1461   | 15       |  |
| 23        | 1454   | 15       | 31        | 1462   | 15       |  |
| 24        | 1455   | 15       | 32        | 1463   | 15       |  |

Värdeintervall: 1 = manöverpanelssektion (sektion 17 till 32 är dedikerade till manöverpanel 1 till 16), 2 = DX2010-sektion, 3 = radiosekt alla, 4 = RFGB glaskross, 5 = RFUN ingång, 15 = ej använd

| Sektionsn<br>r. | Adress | Standard | Sektionsn<br>r. | Adress | Standard |  |
|-----------------|--------|----------|-----------------|--------|----------|--|
| 33              | 1464   | 0        | 49              | 1480   | 0        |  |

| 34          | 1465          | 0            |               | 50              | 1481         | 0            |           |
|-------------|---------------|--------------|---------------|-----------------|--------------|--------------|-----------|
| 35          | 1466          | 0            |               | 51              | 1482         | 0            |           |
| 36          | 1467          | 0            |               | 52              | 1483         | 0            |           |
| 37          | 1468          | 0            |               | 53              | 1484         | 0            |           |
| 38          | 1469          | 0            |               | 54              | 1485         | 0            |           |
| 39          | 1470          | 0            |               | 55              | 1486         | 0            |           |
| 40          | 1471          | 0            |               | 56              | 1487         | 0            |           |
| 41          | 1472          | 0            |               | 57              | 1488         | 0            |           |
| 42          | 1473          | 0            |               | 58              | 1489         | 0            |           |
| 43          | 1474          | 0            |               | 59              | 1490         | 0            |           |
| 44          | 1475          | 0            |               | 60              | 1491         | 0            |           |
| 45          | 1476          | 0            |               | 61              | 1492         | 0            |           |
| 46          | 1477          | 0            |               | 62              | 1493         | 0            |           |
| 47          | 1478          | 0            |               | 63              | 1494         | 0            |           |
| 48          | 1479          | 0            |               | 64              | 1495         | 0            |           |
| Värdeinterv | vall: 2 = DX2 | 010-sektion, | , 3 = radiose | ekt alla, 4 = F | RFGB glaskro | oss, 5 = RFU | N ingång, |

15 = ej använd

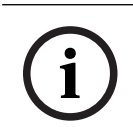

#### Obs!

Obs!

När en sektion tilldelas till radioenhet (3) är inte sektionen på kortet tillgänglig.

Endast AMAX 2100: när manöverpanelssektionerna (1-4) används är sektionerna (5-8) på kortet inaktiverade.

#### Obs!

Sektioner kan finnas angivna manöverpaneler med ett nummer som skiljer sig från sektionsnumret som användes under programmeringen och aktuellt ingångsnummer. Sektioner indikeras på LED-/LCD-manöverpanelerna i enlighet med sektionsnumren. När en sektion inaktiveras kommer indikeringsnumret för alla efterföljande (högre) sektionsnummer att minska med ett.

#### Exempel:

AMAX 3000 / 3000 BE / 4000:

I ett system med ett område eller område 1 indikeras sektionsnumret 17 på en LED-/LCDmanöverpanel med 16 sektioner. När du har inaktiverat sektion 16 (eller en annan sektion i intervallet 1 till 16) indikeras sektion 17 som nummer 16 på LED-/LCD-manöverpanelen.

#### AMAX 2100:

I ett system med ett område indikeras sektionsnumret 17 på en LED-/LCD-manöverpanel med 8 sektioner. När du har inaktiverat sektion 5 indikeras sektion 17 som nummer 5 på LED-/LCDmanöverpanelen.

| Val av | / sektio | nsfunktion |
|--------|----------|------------|
|--------|----------|------------|

| Sektionsn | Adress | Standard | Sektionsn | Adress | Standard |  |
|-----------|--------|----------|-----------|--------|----------|--|
| r.        |        |          | r.        |        |          |  |
| 01        | 1368   | 3        | 33        | 1400   | 0        |  |
| 02        | 1369   | 1        | <br>34    | 1401   | 0        |  |
| 03        | 1370   | 1        | 35        | 1402   | 0        |  |
| 04        | 1371   | 1        | 36        | 1403   | 0        |  |
| 05        | 1372   | 1        | 37        | 1404   | 0        |  |
| 06        | 1373   | 1        | 38        | 1405   | 0        |  |
| 07        | 1374   | 1        | 39        | 1406   | 0        |  |
| 08        | 1375   | 1        | 40        | 1407   | 0        |  |
| 09        | 1376   | 0        | 41        | 1408   | 0        |  |
| 10        | 1377   | 0        | 42        | 1409   | 0        |  |
| 11        | 1378   | 0        | 43        | 1410   | 0        |  |
| 12        | 1379   | 0        | 44        | 1411   | 0        |  |
| 13        | 1380   | 0        | 45        | 1412   | 0        |  |
| 14        | 1381   | 0        | 46        | 1413   | 0        |  |
| 15        | 1382   | 0        | 47        | 1414   | 0        |  |
| 16        | 1383   | 0        | 48        | 1415   | 0        |  |
| 17        | 1384   | 0        | 49        | 1416   | 0        |  |
| 18        | 1385   | 0        | 50        | 1417   | 0        |  |
| 19        | 1386   | 0        | 51        | 1418   | 0        |  |
| 20        | 1387   | 0        | 52        | 1419   | 0        |  |
| 21        | 1388   | 0        | 53        | 1420   | 0        |  |
| 22        | 1389   | 0        | 54        | 1421   | 0        |  |
| 23        | 1390   | 0        | 55        | 1422   | 0        |  |
| 24        | 1391   | 0        | 56        | 1423   | 0        |  |
| 25        | 1392   | 0        | 57        | 1424   | 0        |  |
| 26        | 1393   | 0        | 58        | 1425   | 0        |  |
| 27        | 1394   | 0        | 59        | 1426   | 0        |  |
| 28        | 1395   | 0        | 60        | 1427   | 0        |  |

| 29         | 1396                  | 0 |  | 61 | 1428 | 0 |  |  |  |  |
|------------|-----------------------|---|--|----|------|---|--|--|--|--|
| 30         | 1397                  | 0 |  | 62 | 1429 | 0 |  |  |  |  |
| 31         | 1398                  | 0 |  | 63 | 1430 | 0 |  |  |  |  |
| 32         | 1399                  | 0 |  | 64 | 1431 | 0 |  |  |  |  |
| Värdeinter | Värdeintervall: 0–15. |   |  |    |      |   |  |  |  |  |

Se *Lägg till/ta bort sektion, sidan 57* för en förklaring av sektionsfunktionerna.

#### Val av sektionsområde

| Sektionsn<br>r. | Adress      | Standar<br>d | Sektionsn<br>r. | Adress      | Standar<br>d |  |
|-----------------|-------------|--------------|-----------------|-------------|--------------|--|
| 01              | 1240 - 1241 | 01           | 33              | 1304 - 1305 | 0            |  |
| 02              | 1242 - 1243 | 01           | 34              | 1306 - 1307 | 0            |  |
| 03              | 1244 - 1245 | 01           | 35              | 1308 - 1309 | 0            |  |
| 04              | 1246 - 1247 | 01           | 36              | 1310 - 1311 | 0            |  |
| 05              | 1248 - 1249 | 01           | 37              | 1312 - 1313 | 0            |  |
| 06              | 1250 - 1251 | 01           | 38              | 1314 - 1315 | 0            |  |
| 07              | 1252 - 1253 | 01           | 39              | 1316 - 1317 | 0            |  |
| 08              | 1254 - 1255 | 01           | 40              | 1318 - 1319 | 0            |  |
| 09              | 1256 - 1257 | 01           | 41              | 1320 - 1321 | 0            |  |
| 10              | 1258 - 1259 | 01           | 42              | 1322 - 1323 | 0            |  |
| 11              | 1260 - 1261 | 01           | 43              | 1324 - 1325 | 0            |  |
| 12              | 1262 - 1263 | 01           | 44              | 1326 - 1327 | 0            |  |
| 13              | 1264 - 1265 | 01           | 45              | 1328 - 1329 | 0            |  |
| 14              | 1266 - 1267 | 01           | 46              | 1330 - 1331 | 0            |  |
| 15              | 1268 - 1269 | 01           | 47              | 1332 - 1333 | 0            |  |
| 16              | 1270 - 1271 | 01           | 48              | 1334 - 1335 | 0            |  |
| 17              | 1272 - 1273 | 0            | 49              | 1336 - 1337 | 0            |  |
| 18              | 1274 - 1275 | 0            | 50              | 1338 - 1339 | 0            |  |
| 19              | 1276 - 1277 | 0            | 51              | 1340 - 1341 | 0            |  |
| 20              | 1278 - 1279 | 0            | 52              | 1342 - 1343 | 0            |  |
| 21              | 1280 - 1281 | 0            | 53              | 1344 - 1345 | 0            |  |
| 22              | 1282 - 1283 | 0            | 54              | 1346 - 1347 | 0            |  |
| 23              | 1284 - 1285 | 0            | 55              | 1348 - 1349 | 0            |  |
| 24              | 1286 - 1287 | 0            | 56              | 1350 - 1351 | 0            |  |
| 25              | 1288 - 1289 | 0            | 57              | 1352 - 1353 | 0            |  |

| 26         | 1290 - 1291            | 0            |      | 58         | 1354 - 1355 | 0 |  |
|------------|------------------------|--------------|------|------------|-------------|---|--|
| 27         | 1292 - 1293            | 0            |      | 59         | 1356 - 1357 | 0 |  |
| 28         | 1294 - 1295            | 0            |      | 60         | 1358 - 1359 | 0 |  |
| 29         | 1296 - 1297            | 0            |      | 61         | 1360 - 1361 | 0 |  |
| 30         | 1298 - 1299            | 0            |      | 62         | 1362 - 1363 | 0 |  |
| 31         | 1300 - 1301            | 0            |      | 63         | 1364 - 1365 | 0 |  |
| 32         | 1302 - 1303            | 0            |      | 64         | 1366 - 1367 | 0 |  |
| Värdeinter | vall: 00 = sektionen e | ej använd, 1 | L-16 | = område 1 | -16         |   |  |

#### Sektionsnamnsprogrammering

| Sektionsn | Adress      | Standar | Sektionsn | Adress      | Standar |  |
|-----------|-------------|---------|-----------|-------------|---------|--|
| 1.        |             | u       | 1.        |             | u       |  |
| 1         | 2952 - 2987 | 0       | 33        | 4104 - 4139 | 0       |  |
| 2         | 2988 - 3023 | 0       | 34        | 4140 - 4175 | 0       |  |
| 3         | 3024 - 3059 | 0       | 35        | 4176 - 4211 | 0       |  |
| 4         | 3060 - 3095 | 0       | 36        | 4212 - 4247 | 0       |  |
| 5         | 3096 - 3131 | 0       | 37        | 4248 - 4283 | 0       |  |
| 6         | 3132 - 3167 | 0       | 38        | 4284 - 4319 | 0       |  |
| 7         | 3168 - 3203 | 0       | 39        | 4320 - 4355 | 0       |  |
| 8         | 3204 - 3239 | 0       | 40        | 4356 - 4391 | 0       |  |
| 9         | 3240 - 3275 | 0       | 41        | 4392 - 4427 | 0       |  |
| 10        | 3276 - 3311 | 0       | 42        | 4428 - 4465 | 0       |  |
| 11        | 3312 - 3347 | 0       | 43        | 4464 - 4499 | 0       |  |
| 12        | 3348 - 3383 | 0       | 44        | 4500 - 4535 | 0       |  |
| 13        | 3384 - 3419 | 0       | 45        | 4536 - 4571 | 0       |  |
| 14        | 3420 - 3455 | 0       | 46        | 4572 - 4607 | 0       |  |
| 15        | 3456 - 3491 | 0       | 47        | 4608 - 4643 | 0       |  |
| 16        | 3492 - 3527 | 0       | 48        | 4644 - 4979 | 0       |  |
| 17        | 3528 - 3563 | 0       | 49        | 4680 - 4715 | 0       |  |
| 18        | 3564 - 3599 | 0       | 50        | 4716 - 4751 | 0       |  |
| 19        | 3600 - 3635 | 0       | 51        | 4752 - 4787 | 0       |  |
| 20        | 3636 - 3671 | 0       | 52        | 4788 - 4823 | 0       |  |
| 21        | 3672 - 3707 | 0       | 53        | 4824 - 4859 | 0       |  |
| 22        | 3708 - 3743 | 0       | 54        | 4860 - 4895 | 0       |  |

| 23 | 3744 - 3779 | 0 | 55 | 4896 - 4931 | 0 |  |
|----|-------------|---|----|-------------|---|--|
| 24 | 3780 - 3815 | 0 | 56 | 4932 - 4967 | 0 |  |
| 25 | 3816 - 3851 | 0 | 57 | 4968 - 5003 | 0 |  |
| 26 | 3852 - 3887 | 0 | 58 | 5004 - 5039 | 0 |  |
| 27 | 3888 - 3923 | 0 | 59 | 5040 - 5075 | 0 |  |
| 28 | 3924 - 3959 | 0 | 60 | 5076 - 5111 | 0 |  |
| 29 | 3960 - 3995 | 0 | 61 | 5112 - 5147 | 0 |  |
| 30 | 3996 - 4031 | 0 | 62 | 5148 - 5183 | 0 |  |
| 31 | 4032 - 4067 | 0 | 63 | 5184 - 5219 | 0 |  |
| 32 | 4068 - 4103 | 0 | 64 | 5220 - 5255 | 0 |  |

#### Bokstavsinmatning via adressprogrammering

- Ett tecken behöver två värden för att ange två adresser. \_
- Fastställ de här värdena med matrisen i nedanstående tabell. \_
- Varje tecken i den här tabellen har ett radindex och ett kolumnindex.
- Radindex är det första värdet för varje tecken och kolumnindex är det andra. \_

#### Tecken för nederländska, engelska, franska, tyska, ungerska, italienska, polska, portugisiska, spanska, svenska, turkiska

|       | 0      | 1     | 2   | 3 | 4  | 5 | 6 | 7 | 8 | 9 | 10 | 11 | 12 | 13 | 14 | 15 |
|-------|--------|-------|-----|---|----|---|---|---|---|---|----|----|----|----|----|----|
| 2     |        | !     | "   | # | \$ | % | & | , | ( | ) | *  | +  | -  | ,  |    | /  |
| 3     | 0      | 1     | 2   | 3 | 4  | 5 | 6 | 7 | 8 | 9 | :  | ;  | <  | =  | >  | ?  |
| 4     | @      | А     | В   | С | D  | Е | F | G | Н | I | J  | К  | L  | Н  | Ν  | 0  |
| 5     | Р      | Q     | R   | S | Т  | U | V | W | Х | Y | Z  | [  | \  | ]  | ^  | _  |
| 6     | e      | а     | b   | с | d  | е | f | g | h | i | j  | k  | I  | m  | n  | о  |
| 7     | р      | q     | r   | s | t  | u | v | w | х | у | z  | {  |    | }  | ~  |    |
| 8     | đ      | Ą     | 0   | Ł | Ğ  |   | Ć | Ś | Ű |   | Ş  | i  | Ź  | Ę  | ź  | Ż  |
| 9     | Ń      | ń     | Č   | ł | ģ  |   | ć | ś | ű | č | Ş  | I  | Ţ  | ę  | ţ  | ż  |
| 10    | á      | 0     | ¢   | £ | €  | ¥ | Š | § | š | © | а  | «  | ٦  | -  | ®  | -  |
| 11    | o      | ±     | 2   | 3 | Ž  | μ | ۹ | • | ž | 1 | 0  | »  | Œ  | œ  | Ÿ  | ż  |
| 12    | À      | Á     | Â   | Ã | Ä  | Å | Æ | Ç | È | É | Ê  | Ë  | ì  | Í  | Î  | Ï  |
| 13    | Ð      | Ñ     | Ò   | Ó | Ô  | Õ | Ö | × | Ø | Ù | Ú  | Û  | Ü  | Ý  | Þ  | ß  |
| 14    | à      | á     | â   | ã | ä  | å | æ | Ç | è | é | ê  | ë  | ì  | í  | î  | ï  |
| 15    | ð      | ñ     | ò   | ó | ô  | ô | ö | ÷ | ø | ù | ú  | û  | ü  | ý  | þ  | ÿ  |
| Tecke | en för | greki | ska |   |    |   |   |   |   |   |    |    |    |    |    |    |
|       | 0      | 1     | 2   | 3 | 4  | 5 | 6 | 7 | 8 | 9 | 10 | 11 | 12 | 13 | 14 | 15 |

ı

(

)

&

\*

+

Bosch Security Systems B.V.

2

11

!

#

\$

/

|    | 1 |   |   | 1 |   |     | 1 |   |   |   |   |   | 1 |     |    |   |
|----|---|---|---|---|---|-----|---|---|---|---|---|---|---|-----|----|---|
| 3  | 0 | 1 | 2 | 3 | 4 | 5   | 6 | 7 | 8 | 9 | : | ; | < | =   | >  | ? |
| 4  | @ | А | В | С | D | Е   | F | G | Н | I | J | K | L | Н   | N  | 0 |
| 5  | Р | Q | R | S | Т | U   | V | W | Х | Y | Z | [ | ١ | ]   | ^  | _ |
| 6  | ę | а | b | с | d | е   | f | g | h | i | j | k | I | m   | n  | 0 |
| 7  | р | q | r | s | t | u   | v | w | х | у | z | { |   | }   | ~  |   |
| 8  |   |   |   |   |   |     |   |   |   |   |   |   |   |     |    |   |
| 9  |   |   |   |   |   |     |   |   |   |   |   |   |   |     |    |   |
| 10 |   | ¢ | , | £ | € | 0   | ł | § |   | © | 0 | « | - | -   |    | _ |
| 11 | 0 | ± | 2 | 3 | ' | -1- | Ä | • | Έ | Ή | 1 | » | 0 | 1⁄2 | Ϋ́ | Ω |
| 12 | ï | A | В | Г | Δ | E   | Z | н | Θ | I | K | ٨ | М | N   | Ξ  | 0 |
| 13 | П | Р |   | Σ | Т | Y   | Φ | Х | Ψ | Ω | Ï | Ÿ | ά | ė   | ή  | i |
| 14 | ΰ | a | β | γ | δ | e   | ζ | η | θ | ι | к | λ | μ | v   | ξ  | 0 |
| 15 | п | ρ | ς | σ | т | U   | φ | Х | Ψ | ω | ï | Ü | ò | Ů   | ய் |   |

#### Exempel

A = 4 1, A = adress 3736 = 4, adress 3737 = 1 o = 6 15, k = 6 11

## 8.4.2 Programmering av sektionsfunktion

| Sektionsfunkti<br>on | Alternativ                                                                                                    | Adress      | Standar<br>d                 |
|----------------------|----------------------------------------------------------------------------------------------------|-------------|------------------------------|
| 00                   | Val av sektionstyp (00–26)*                                                                                                    | 1000 - 1001 | 00                           |
|                      | Tillåt förbikoppling/forcerad tillkoppling (0 =<br>inaktiverad, 1 = tillåt forcerat larm, 2 = tillåt<br>förbikoppling, 3 = tillåt båda)                                                                 | 1002        | 3 VDS-A<br>EN=0/2            |
|                      | Tyst larm/dörrsignalsläge (0 = inaktiverat, 1 = tyst<br>larm, 2 = dörrsignalsläge, 3 = båda)                                                                                                    | 1003        | O <sup>VDS-A</sup><br>EN=0/2 |
|                      | Pulsräkning (0 = inaktiverad, 1–9 = 1–9 gånger)                                                                                                    | 1004        | 0 VDS-A EN=0                 |
|                      | Larmbegränsning (0 = inaktiverad, 1 = 1 gång, 2 =<br>3 gånger, 3 = 6 gånger, 4 = larmtid)                                                                                                    | 1005        | 3                            |
|                      | Dubbelbalanserad sektion (0 = EOL, 1 = DEOL, 2<br>= reserverad, 3 = NC, 4 = NO) (3 och 4 fungerar<br>inte på trådlösa sektioner)                                                                        | 1006        | 1                            |
|                      | Rapport (1 = mottagare 1,<br>2 = mottagare 2,<br>3 = mottagare 3,<br>4 = mottagare 4,<br>5 = mottagare 1, 2, 3, 4,<br>6 = mottagare 1 (2, 3, 4 reserv)<br>7 = mottagare 1 (2 reserv) och mottagare 3 (4 | 1007        | 6 VDS-A<br>EN=1/5/6/7        |

|                                            | reserv)<br>8 = mottagare 1, 2<br>9 = mottagare 1 (2 reserv)<br>10 = mottagare 3, 4<br>11 = mottagare 3 (4 backup))<br>Korsade sektioner/ej verifierat larm (0 =<br>inaktiverat, 1 = ej verifierat larm, 2 = korsade                                                                     | 1008        | 0 VDS-A EN=0          |
|--------------------------------------------|----------------------------------------------------------------------------------------------------|-------------|-----------------------|
|                                            | Sektion privatsamtal (1 = priv. 1,<br>2 = priv. 2,<br>3 = priv. 3,<br>4 = priv. 4,<br>5 = priv. 1, 2, 3, 4,<br>6 = priv. 1 (2, 3, 4 reserv)<br>7 = priv. 1 (2 reserv) och priv. 3 (4 reserv)<br>8 = priv. 1, 2<br>9 = priv. 1 (2 reserv)<br>10 = priv. 3, 4<br>11 = priv. 3 (4 reserv)) | 1009        | 0                     |
|                                            | Reaktionstid sektion (enhet: x100 ms)                                                                                                    | 1010 - 1013 | 0003                  |
|                                            | Fel privat (0 = inaktiverad, 1 = aktiverad)                                                                                                    | 1014        | 1                     |
|                                            | Sektionslarm på manöverpanel (0 = inaktiverad, 1<br>= aktiverad)                                                                                                    | 1754        | 0                     |
| 01 (som ett                                | Val av sektionstyp*                                                                                                    | 1015 - 1016 | 01                    |
| exempel för<br>följande<br>sektionsfunktio | Tillåt förbikoppling/forcerad tillkoppling                                                                                                    | 1017        | 3 VDS-A<br>EN=0/2     |
| ner 02 till 15)                            | Tyst larm/dörrsignalläge                                                                                                    | 1018        | 0 VDS-A<br>EN=0/2     |
|                                            | Pulsräkning                                                                                                    | 1019        | 0 VDS-A EN=0          |
|                                            | Larmbegränsning                                                                                                    | 1020        | 3                     |
|                                            | Dubbelbalanserad sektion                                                                                                    | 1021        | 1                     |
|                                            | Rapport                                                                                                    | 1022        | 6 VDS-A<br>EN=1/5/6/7 |
|                                            | Korsade sektioner/ej verifierat larm                                                                                                    | 1023        | 0 VDS-A EN=0          |
|                                            | Sektion privat uppringning                                                                                                    | 1024        | 0                     |
|                                            | Sektionsreaktionstid                                                                                                    | 1025 - 1028 | 0003                  |
|                                            | Fel privat                                                                                                    | 1029        | 1                     |
|                                            | Sektionslarm i manöverpanel                                                                                                    | 1755        | 0                     |

\*Se *Lägg till/ta bort sektion, sidan 57* för en förklaring av sektionstyperna.

För sektionsfunktion 02 till 15 kan samma alternativ som för sektionsfunktion 01 programmeras med samma antal adresser för varje alternativ:

- Val av sektionstyp: 2 adresser var
- Tillåt förbikoppling/forcerad tillkoppling: 1 adress var
- Tyst larm/dörrsignalläge: 1 adress var
- Pulsräkning: 1 adress var
- Larmbegränsning: 1 adress var
- Dubbelbalanserad sektion: 1 adress var
- Rapport: 1 adress var
- Korsade sektioner/ej verifierat larm: 1 adress var
- Sektion privatsamtal: 1 adress var
- Sektionsreaktionstyp: 4 adresser var
- Fel privat: 1 adress var

Standardvärdena för sektionsfunktion 02 till 15 är desamma som standardvärdena för sektionsfunktion 01, med undantag för alternativet för val av sektionstyp.

Följande adresser används för att programmera sektionsfunktion 02 till 15:

| Sektionsfunkti<br>on | Alternativ                                                                                | Adress      | Standar<br>d     |
|----------------------|-------------------------------------------------------------------------------------------|-------------|------------------|
| 02                   | Val av sektionstyp*                                                                       | 1030 - 1031 | 02               |
|                      | Tillåt alternativet för förbikoppling/forcerad<br>tillkoppling vid fel privat enligt ovan | 1031 - 104  | 3003160<br>00003 |
|                      | Sektionslarm i manöverpanel                                                               | 1756        | 0                |
| 03                   | Val av sektionstyp*                                                                       | 1045 - 1046 | 03               |
|                      | Tillåt alternativet för förbikoppling/forcerad<br>tillkoppling vid fel privat enligt ovan | 1047 - 1059 | 3003160<br>00003 |
|                      | Sektionslarm i manöverpanel                                                               | 1757        | 0                |
| 04                   | Val av sektionstyp*                                                                       | 1060 - 1061 | 04               |
|                      | Tillåt alternativet för förbikoppling/forcerad<br>tillkoppling vid fel privat enligt ovan | 1062 - 1074 | 3003160<br>00003 |
|                      | Sektionslarm i manöverpanel                                                               | 1758        | 0                |
| 05                   | Val av sektionstyp*                                                                       | 1075 - 1076 | 05               |
|                      | Tillåt alternativet för förbikoppling/forcerad<br>tillkoppling vid fel privat enligt ovan | 1077 - 1089 | 3003160<br>00003 |
|                      | Sektionslarm i manöverpanel                                                               | 1759        | 0                |
| 06                   | Val av sektionstyp*                                                                       | 1090 - 1091 | 06               |
|                      | Tillåt alternativet för förbikoppling/forcerad<br>tillkoppling vid fel privat enligt ovan | 1092 - 1104 | 3003160<br>00003 |
|                      | Sektionslarm i manöverpanel                                                               | 1760        | 0                |
| 07                   | Val av sektionstyp*                                                                       | 1105 - 1106 | 07               |
|                      | Tillåt alternativet för förbikoppling/forcerad<br>tillkoppling vid fel privat enligt ovan | 1107 - 1119 | 3003160<br>00003 |

|    | Sektionslarm i manöverpanel                                                               | 1761        | 0                |
|----|-------------------------------------------------------------------------------------------|-------------|------------------|
| 08 | Val av sektionstyp*                                                                       | 1120 - 1121 | 08               |
|    | Tillåt alternativet för förbikoppling/forcerad<br>tillkoppling vid fel privat enligt ovan | 1122 - 1134 | 3003160<br>00003 |
|    | Sektionslarm i manöverpanel                                                               | 1762        | 0                |
| 09 | Val av sektionstyp*                                                                       | 1135 - 1136 | 09               |
|    | Tillåt alternativet för förbikoppling/forcerad<br>tillkoppling vid fel privat enligt ovan | 1137 - 1149 | 3003160<br>00003 |
|    | Sektionslarm i manöverpanel                                                               | 1763        | 0                |
| 10 | Val av sektionstyp*                                                                       | 1150 - 1151 | 10               |
|    | Tillåt alternativet för förbikoppling/forcerad<br>tillkoppling vid fel privat enligt ovan | 1152 - 1164 | 3003160<br>00003 |
|    | Sektionslarm i manöverpanel                                                               | 1764        | 0                |
| 11 | Val av sektionstyp*                                                                       | 1165 - 1166 | 11               |
|    | Tillåt alternativet för förbikoppling/forcerad<br>tillkoppling vid fel privat enligt ovan | 1167 - 1179 | 3003160<br>00003 |
|    | Sektionslarm i manöverpanel                                                               | 1765        | 0                |
| 12 | Val av sektionstyp*                                                                       | 1180 - 1181 | 12               |
|    | Tillåt alternativet för förbikoppling/forcerad<br>tillkoppling vid fel privat enligt ovan | 1182 - 1194 | 3003160<br>00003 |
|    | Sektionslarm i manöverpanel                                                               | 1766        | 0                |
| 13 | Val av sektionstyp*                                                                       | 1195 - 1196 | 13               |
|    | Tillåt alternativet för förbikoppling/forcerad<br>tillkoppling vid fel privat enligt ovan | 1197 - 1209 | 3003160<br>00003 |
|    | Sektionslarm i manöverpanel                                                               | 1767        | 0                |
| 14 | Val av sektionstyp*                                                                       | 1210 - 1211 | 14               |
|    | Tillåt alternativet för förbikoppling/forcerad<br>tillkoppling vid fel privat enligt ovan | 1212 - 1224 | 3003160<br>00003 |
|    | Sektionslarm i manöverpanel                                                               | 1768        | 0                |
| 15 | Val av sektionstyp*                                                                       | 1225 - 1226 | 15               |
|    | Tillåt alternativet för förbikoppling/forcerad<br>tillkoppling vid fel privat enligt ovan | 1227 - 1239 | 3003160<br>00003 |
|    | Sektionslarm i manöverpanel                                                               | 1769        | 0                |
|    |                                                                                           |             |                  |

\*Se *Lägg till/ta bort sektion, sidan 57* för en förklaring av sektionstyperna.

## 8.4.3 Programmering av varaktighet för pulsräkning

| Alternativ                                                           | Adress      | Standar<br>d                   |  |
|----------------------------------------------------------------------|-------------|--------------------------------|--|
| Varaktighet pulsräkning (0 = inaktiverad, 1–999 = 1–999<br>sekunder) | 1606 - 1608 | 060 <sup>VDS-A</sup><br>EN=000 |  |

#### 8.4.4

#### Programmering av timer för korsade sektioner

| Alternativ                                           | Adress      | Standar<br>d |  |
|------------------------------------------------------|-------------|--------------|--|
| Timer för korsade sektioner (1–999 = 1–999 sekunder) | 1594 - 1596 | 060          |  |

## 8.5 Programmering manöverpaneler och områden

## 8.5.1 Programmering manöverpanelsområde

| Manöverp<br>anelsnr. | Adress               | Standar<br>d |      | Manöverp<br>anelsnr. | Adress               | Standar<br>d |  |
|----------------------|----------------------|--------------|------|----------------------|----------------------|--------------|--|
| 1                    | 1560 - 1561          | 01           |      | 9                    | 1576 - 1577          | 99           |  |
| 2                    | 1562 - 1563          | 99           |      | 10                   | 1578 - 1579          | 99           |  |
| 3                    | 1564 - 1565          | 99           |      | 11                   | 1580 - 1581          | 99           |  |
| 4                    | 1566 - 1567          | 99           |      | 12                   | 1582 - 1583          | 99           |  |
| 5                    | 1568 - 1569          | 99           |      | 13                   | 1584 - 1585          | 99           |  |
| 6                    | 1570 - 1571          | 99           |      | 14                   | 1586 - 1587          | 99           |  |
| 7                    | 1572 - 1573          | 99           |      | 15                   | 1588 - 1589          | 99           |  |
| 8                    | 1574 - 1575          | 99           |      | 16                   | 1590 - 1591          | 99           |  |
| Värdeinter           | /all: 00 = huvudmanö | verpanel,    | 01-1 | 6 = område           | 01–16, 99 = ej använ | d            |  |

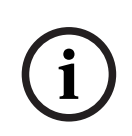

#### Obs!

Systemet kan användas för upp till 16 huvudmanöverpaneler. När huvudmanöverpanelen inte ställts in på motsvarande område kan inte till-/frånkoppling, förbikoppling eller larmåterställning utföras på huvudmanöverpanelen. Åtgärder kan endast utföras i området om huvudmanöverpanelen är inställd på motsvarande område.

## 8.5.2 Programmering områdestider

#### Ut- och inpasseringsfördröjning

| Områ<br>de | Adress till<br>utpasserings<br>fördröjning | Standar<br>d | Adress till<br>inpasserings<br>fördröjning | Standar<br>d | Adress 2 till<br>inpassering<br>sfördröjnin<br>g | Standar<br>d |  |
|------------|--------------------------------------------|--------------|--------------------------------------------|--------------|--------------------------------------------------|--------------|--|
| 1          | 0785 - 0787                                | 45           | 0788 - 0790                                | 30           | 0791 - 0793                                      | 30           |  |
| 2          | 0794 - 0796                                | 45           | 0797 - 0799                                | 30           | 0800 - 0802                                      | 30           |  |

| 15 *         | 0911 - 0913 | 45 | 0914 - 0916 | 30       | 0917 - 0919 | 30       |
|--------------|-------------|----|-------------|----------|-------------|----------|
| 13 *<br>14 * | 0893 - 0895 | 45 | 0896 - 0898 | 30<br>30 | 0899 - 0901 | 30<br>30 |
| 12 *         | 0884 - 0886 | 45 | 0887 - 0889 | 30       | 0890 - 0892 | 30       |
| 11 *         | 0875 - 0877 | 45 | 0878 - 0880 | 30       | 0881 - 0883 | 30       |
| 10 *         | 0866 - 0868 | 45 | 0869 - 0871 | 30       | 0872 - 0874 | 30       |
| 9 *          | 0857 - 0859 | 45 | 0860 - 0862 | 30       | 0863 - 0865 | 30       |
| 8 **         | 0848 - 0850 | 45 | 0851 - 0853 | 30       | 0854 - 0856 | 30       |
| 7 **         | 0839 - 0841 | 45 | 0842 - 0844 | 30       | 0845 - 0847 | 30       |
| 6 **         | 0830 - 0832 | 45 | 0833 - 0835 | 30       | 0836 - 0838 | 30       |
| 5 **         | 0821 - 0823 | 45 | 0824 - 0826 | 30       | 0827 - 0829 | 30       |
| 4 **         | 0812 - 0814 | 45 | 0815 - 0817 | 30       | 0818 - 0820 | 30       |
| 3 **         | 0803 - 0805 | 45 | 0806 - 0808 | 30       | 0809 - 0811 | 30       |

\* AMAX 4000

\*\* AMAX 3000 / 3000 BE / 4000

## Ljudande inpassering- och utpasseringstid

| Alternativ                                               | Adress      | Standar<br>d |  |
|----------------------------------------------------------|-------------|--------------|--|
| Område 1                                                 | 1714 - 1715 | 15           |  |
| (01 = inpasseringstid (deltillkopplad) för               |             |              |  |
| områdesmanöverpanel                                      |             |              |  |
| 02 = utpasseringstid (deltillkopplad) för                |             |              |  |
| områdesmanöverpanel,                                     |             |              |  |
| 04 = inpasseringstid (deltillkopplad) för                |             |              |  |
| huvudmanöverpanel,                                       |             |              |  |
| 08 = utpasseringstid (deltillkopplad) för                |             |              |  |
| huvudmanöverpanel,                                       |             |              |  |
| 10 = inpasseringstid (tillkopplad) för                   |             |              |  |
| områdesmanöverpanel,                                     |             |              |  |
| 20 = utpasseringstid (deltillkopplad) för                |             |              |  |
| områdesmanöverpanel,                                     |             |              |  |
| 40 = inpasseringstid (deltillkopplad) för                |             |              |  |
| huvudmanöverpanel,                                       |             |              |  |
| 80 = utpasseringstid (tillkopplad) för huvudmanöverpanel |             |              |  |
| Område 2                                                 | 1716 - 1717 | 15           |  |
| Område 3                                                 | 1718 - 1719 | 15           |  |

| Område 4  | 1720 - 1721 | 15 |  |
|-----------|-------------|----|--|
| Område 5  | 1722 - 1723 | 15 |  |
| Område 6  | 1724 - 1725 | 15 |  |
| Område 7  | 1726 - 1727 | 15 |  |
| Område 8  | 1728 - 1729 | 15 |  |
| Område 9  | 1730 - 1731 | 15 |  |
| Område 10 | 1732 - 1733 | 15 |  |
| Område 11 | 1734 - 1735 | 15 |  |
| Område 12 | 1736 - 1737 | 15 |  |
| Område 13 | 1738 - 1739 | 15 |  |
| Område 14 | 1740 - 1741 | 15 |  |
| Område 15 | 1742 - 1743 | 15 |  |
| Område 16 | 1744 - 1745 | 15 |  |

## 8.5.3 Programmering gemensamt panelområde

| Alternativ             | Adress | Standar |  |
|------------------------|--------|---------|--|
|                        |        | a       |  |
| Gemensamt område       | 1593   | 0       |  |
| (00 = ingen,           |        |         |  |
| 01 = följ område 2,    |        |         |  |
| 02 = följ område 2–3,  |        |         |  |
| 03 = följ område 2–4,  |        |         |  |
| 04 = följ område 2–5   |        |         |  |
| 06 = följ område 2–7,  |        |         |  |
| 07 = följ område 2–8,  |        |         |  |
| 08 = följ område 2–9,  |        |         |  |
| 09 = följ område 2–10, |        |         |  |
| 10 = följ område 2–11, |        |         |  |
| 11 = följ område 2–12, |        |         |  |
| 12 = följ område 2–13, |        |         |  |
| 13 = följ område 2–14  |        |         |  |
| 14 = följ område 2–15, |        |         |  |
| 15 = följ område 2–16) |        |         |  |

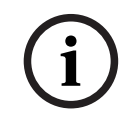

## Obs!

Om ett gemensamt område förekommer utgörs det av område 1. När det bara finns ett område i systemet kan adressen för det gemensamma området endast programmeras som 1.

## 8.5.4 Programmering av manöverpanelsindikering

| Alternativ                                                                                                    | Adress      | Standar<br>d |  |
|----------------------------------------------------------------------------------------------------|-------------|--------------|--|
| Manöverpanel larmsignal (0 = inaktiverad, 1 = aktiverad)                                                                                                    | 0622        | 1            |  |
| Larmindikering på manöverpaneler (0 = inaktiverad, 1 =<br>deltillkoppling aktiverad, 2 = tillkopplat aktiverad, 3 =<br>båda)                                                                   | 1615        | 3            |  |
| Bakgrundsbelysning inpasseringstid (0 = inaktiverad, 1 = aktiverad)                                                                                                    | 1668        | 1            |  |
| Manöverpanelsaktivering lysdiodsindikeringstimeout (00–<br>99, 00 = alltid på)                                                                                                    | 1682 - 1683 | 00           |  |
| Huvudmanöverpanel lysdiod på (0 = inaktiverad, 1 = 1:a<br>område på, 2 = 1:a område blinkar, 3 = alla områden på, 4<br>= 1:a område på ut, 5 = 1:a område blink ut, 6 = alla<br>områden på ut) | 1681        | 2            |  |
| Huvudmanöverpanel larmsignal (0 = inaktiverad, 1 = aktiverad)                                                                                                    | 1680        | 1            |  |
| Huvudmanöverpanel, tillbaka till huvudlägetimeout (00–<br>99, 00 = aldrig)                                                                                                    | 1700 - 1701 | 60           |  |

## 8.5.5

## Programmering av spärrtid för manöverpanel

| Alternativ                                                  | Adress | Standar<br>d      |
|-------------------------------------------------------------|--------|-------------------|
| Följ EN-standard                                            | 1679   | 0                 |
| Manöverpanelsspärr (0 = inaktiverad, 1–15 = 1–15<br>gånger) | 1592   | 10 VDS-A<br>EN=10 |

## 8.6 Systemprogrammering

## 8.6.1 Programmering systeminställningar

#### Sommartidsprogrammering

| Alternativ                                                                                                    | Adress      | Standar<br>d |  |
|----------------------------------------------------------------------------------------------------|-------------|--------------|--|
| Alternativ för automatisk sommartid (00 = avaktivera<br>sommartid automatisk, 01 = Europa, 02 = Brasilien, 03 =<br>Mexiko, 04 = USA och norra Mexiko, 05 = anpassade<br>inställningar) | 1746 - 1747 | 00           |  |
| Anpassa start: månad (1 = januari, 2 = februari, 3 = mars,<br>4 = april, 5 = maj, 6 = juni, 7 = juli, 8 = augusti, 9 =<br>september, 10 = oktober, 11 = november, 12 = december)       | 1748        | 3            |  |
| Anpassa start: vecka (1 = 1:a, 2 = 2:a, 3 = 3:e, 4 = 4:e, 5 = sista)                                                                                                    | 1749        | 5            |  |

| Anpassa start: veckodag (1 = måndag, 2 = tisdag, 3 =<br>onsdag, 4 = torsdag, 5 = fredag, 6 = lördag, 7 = söndag)                                                                 | 1750 | 7  |  |
|----------------------------------------------------------------------------------------------------|------|----|--|
| Anpassa stopp: månad (1 = januari, 2 = februari, 3 = mars,<br>4 = april, 5 = maj, 6 = juni, 7 = juli, 8 = augusti, 9 =<br>september, 10 = oktober, 11 = november, 12 = december) | 1751 | 10 |  |
| Anpassa stopp: vecka (1 = 1:a, 2 = 2:a, 3 = 3:e, 4 = 4:e, 5 = sista)                                                                                                    | 1752 | 5  |  |
| Anpassa stopp: veckodag (1 = måndag, 2 = tisdag, 3 =<br>onsdag, 4 = torsdag, 5 = fredag, 6 = lördag, 7 = söndag)                                                                 | 1753 | 7  |  |

## Programmering felkonfiguration

| Alternativ                                                                                                    | Adress      | Standar<br>d                    |  |
|----------------------------------------------------------------------------------------------------|-------------|---------------------------------|--|
| Fördröjning nätfelsrapport (99 =inaktiverad, 0–98 = 0–<br>98 minuter)                                                  | 1613 - 1614 | 60 <sup>VDS-A</sup><br>EN=00-60 |  |
| Visning och signal för datum- och tidfel (0 = inaktiverat, 1<br>= aktiverat)                                           | 0620        | 1                               |  |
| Felsignal (0 = inaktiverad, 1 = aktiverad)                                                                             | 0621        | 1 VDS-A EN=1                    |  |
| Batterikontrollintervall (0 = inaktiverat, 1–15 = 1–15<br>minuter)                                                     | 1612        | 15 <sup>VDS-A</sup><br>EN=15    |  |
| Telefonlinjeövervakning (0 = inaktiverad, 1 = aktiverad)                                                               | 1599        | 0                               |  |
| Sirenövervakning (minuter)                                                                                             | 0623 - 0624 | 00                              |  |
| Siren / PO1+2 övervakning (0 = inaktiverad, 1 = OC1<br>monitor aktiverad, 2 = OC2 monitor aktiverad, 3 =<br>aktiverad) | 1598        | 0                               |  |
| Autoåterställning nätfel (0 = inaktiverad, 1 = aktiverad)                                                              | 1671        | 0                               |  |
| Autoåterställning kommunikationsfel (0 = inaktiverad, 1 = aktiverad)                                                   | 1672        | 0                               |  |
| Autoåterställning telefonfel (0 = inaktiverad, 1 = aktiverad)                                                          | 1673        | 0                               |  |
| Autoåterställning allmänt fel (0 = inaktiverad, 1 = aktiverad)                                                         | 1674        | 0                               |  |

## Programmering snabbtillkoppling

| Alternativ                                         | Adress | Standar<br>d |  |
|----------------------------------------------------|--------|--------------|--|
| Snabbtillkoppling (0 = inaktiverad, 1 = aktiverad) | 1597   | 1 VDS-A EN=0 |  |

#### Programmering av installatörsåtkomst till nästa tillkoppling

| Alternativ                                                                      | Adress | Standar<br>d |  |
|---------------------------------------------------------------------------------|--------|--------------|--|
| Installatörsåtkomst till nästa tillkoppling (0 = inaktiverad,<br>1 = aktiverad) | 1660   | 0            |  |

#### Programmering fjärr-IP-åtkomst

| Alternativ                                        | Adress | Standar<br>d |  |
|---------------------------------------------------|--------|--------------|--|
| Fjärr-IP-åtkomst (0 = inaktiverad, 1 = aktiverad) | 0971   | 0            |  |

#### Programmering forcerad tillkoppling när systemet är i felläge

| Alternativ                                                                          | Adress | Standar<br>d |  |
|-------------------------------------------------------------------------------------|--------|--------------|--|
| Forcerad tillkoppling när systemet är i felläge (0 =<br>inaktiverad, 1 = aktiverad) | 1611   | 1            |  |

#### Programmering antal händelseposter per inställd/ej inställd period

| Alternativ                                                  | Adress | Standar<br>d |  |
|-------------------------------------------------------------|--------|--------------|--|
| Antal händelseposter per inställd/ej inställd period (3-10) | 1609   | 10           |  |

#### Programmering språkversion

| Alternativ                                                    | Adress | Standar |  |
|---------------------------------------------------------------|--------|---------|--|
|                                                               |        | d       |  |
| Språkversion för manöverpanelen (0 = standard, 1 = EN, 2      | 0996   | 0       |  |
| = DE, 3 = ES, 4 = FR, 5 = PT, 6 = PL, 7 = NL, 8 = SE, 9 = TR, |        |         |  |
| 10 = HU, 11 = IT, 12 = EL)                                    |        |         |  |

#### Manöverpanel 2-knappslarm

| Alternativ                                                                            | Adress | Standar<br>d |  |
|---------------------------------------------------------------------------------------|--------|--------------|--|
| Manöverpanelens 2-knappslarm (0 = inaktiverat, 1 =<br>aktiverat)                      | 0992   | 1            |  |
| Manöverpanelens 2-knappspaniklarm (0 = inaktiverat, 1 = rapport, 2 = siren, 3 = alla) | 0993   | 1            |  |
| Manöverpanelens 2-knappsbrandlarm (0 = inaktiverat, 1 = rapport, 2 = siren, 3 = alla) | 0994   | 1            |  |

| Manöverpanelens medicinska 2-knappslarm (0 =   | 0995 | 1 |  |
|------------------------------------------------|------|---|--|
| inaktiverat, 1 = rapport, 2 = siren, 3 = alla) |      |   |  |

#### Indikation på systemsabotage

| Alternativ                                                                                                    | Adress      | Standar<br>d |  |
|----------------------------------------------------------------------------------------------------|-------------|--------------|--|
| Indikation på systemsabotage i område (0 = område 1, 1 =<br>alla områden)                                       | 1610        | 0            |  |
| Förbikoppling av sektionssabotage när dubbelbalanserad<br>sektion förbikopplas (0 = inaktiverad, 1 = aktiverad) | 1603        | 1            |  |
| Elimineringstid sabotage (enhet: x100 s)                                                                        | 1675 - 1678 | 0003         |  |

#### Programmering av område och företagsnamn

| Alternativ     | Adress      | Standar |  |
|----------------|-------------|---------|--|
|                |             | d       |  |
| Namn område 1  | 2596 - 2615 | 0       |  |
| Namn område 2  | 2616 - 2635 | 0       |  |
| Namn område 3  | 2636 - 2655 | 0       |  |
| Namn område 4  | 2656 - 2675 | 0       |  |
| Namn område 5  | 2676 - 2695 | 0       |  |
| Namn område 6  | 2696 - 2715 | 0       |  |
| Namn område 7  | 2716 - 2735 | 0       |  |
| Namn område 8  | 2736 - 2755 | 0       |  |
| Namn område 9  | 2756 - 2775 | 0       |  |
| Namn område 10 | 2776 - 2795 | 0       |  |
| Namn område 11 | 2796 - 2815 | 0       |  |
| Namn område 12 | 2816 - 2835 | 0       |  |
| Namn område 13 | 2836 - 2855 | 0       |  |
| Namn område 14 | 2856 - 2875 | 0       |  |
| Namn område 15 | 2876 - 2895 | 0       |  |
| Namn område 16 | 2896 - 2915 | 0       |  |
| Företagsnamn   | 2916 - 2951 | 0       |  |

Ett områdes- eller företagsnamn kan vara upp till 18 tecken långt. Varje tecken i områdes- och företagsnamn använder två adresser.

#### Bokstavsinmatning via adressprogrammering

- Ett tecken behöver två värden för att ange två adresser.
- Fastställ de här värdena med matrisen i nedanstående tabell.
- Varje tecken i den här tabellen har ett radindex och ett kolumnindex.
- Radindex är det första värdet för varje tecken och kolumnindex är det andra.

# Tecken för nederländska, engelska, franska, tyska, ungerska, italienska, polska, portugisiska, spanska, svenska, turkiska

|       | 0      | 1     | 2   | 3 | 4  | 5 | 6  | 7 | 8  | 9   | 10 | 11 | 12 | 13  | 14 | 15 |
|-------|--------|-------|-----|---|----|---|----|---|----|-----|----|----|----|-----|----|----|
| 2     |        | !     | "   | # | \$ | % | &  | ı | (  | )   | *  | +  | -  | ,   |    | /  |
| 3     | 0      | 1     | 2   | 3 | 4  | 5 | 6  | 7 | 8  | 9   | :  | ;  | <  | =   | >  | ?  |
| 4     | @      | А     | В   | С | D  | E | F  | G | Н  | I   | J  | K  | L  | н   | Ν  | 0  |
| 5     | Р      | Q     | R   | S | Т  | U | V  | W | Х  | Y   | Z  | [  | \  | ]   | ^  | _  |
| 6     | e      | а     | b   | с | d  | е | f  | g | h  | i   | j  | k  | I  | m   | n  | о  |
| 7     | р      | q     | r   | s | t  | u | v  | w | х  | у   | z  | {  | I  | }   | ~  |    |
| 8     | đ      | Ą     | 0   | Ł | Ğ  |   | Ć  | Ś | Ű  |     | Ş  | i  | Ź  | Ę   | ź  | Ż  |
| 9     | Ń      | ń     | Č   | ł | ģ  |   | ć  | Ś | ű  | č   | Ş  | I  | Ţ  | ę   | ţ  | ż  |
| 10    | á      | 0     | ¢   | £ | €  | ¥ | Š  | § | š  | ©   | а  | «  | 7  | -   | ®  | -  |
| 11    | o      | ±     | 2   | 3 | Ž  | μ | ۹  | • | ž  | 1   | o  | »  | Œ  | œ   | Ÿ  | ż  |
| 12    | À      | Á     | Â   | Ã | Ä  | Å | Æ  | Ç | È  | É   | Ê  | Ë  | Ì  | Í   | Î  | Ï  |
| 13    | Ð      | Ñ     | Ò   | Ó | Ô  | Õ | Ö  | × | Ø  | Ù   | Ú  | Û  | Ü  | Ý   | Þ  | ß  |
| 14    | à      | á     | â   | ã | ä  | å | æ  | Ç | è  | é   | ê  | ë  | ì  | í   | î  | ï  |
| 15    | ð      | ñ     | ò   | ó | ô  | ô | ö  | ÷ | ø  | ù   | ú  | û  | ü  | ý   | þ  | ÿ  |
| Tecke | en för | greki | ska |   |    |   |    |   |    |     |    |    |    |     |    |    |
|       | 0      | 1     | 2   | 3 | 4  | 5 | 6  | 7 | 8  | 9   | 10 | 11 | 12 | 13  | 14 | 15 |
| 2     |        | !     | "   | # | \$ | % | &  | ı | (  | )   | *  | +  | -  | ,   |    | /  |
| 3     | 0      | 1     | 2   | 3 | 4  | 5 | 6  | 7 | 8  | 9   | :  | ;  | <  | =   | >  | ?  |
| 4     | @      | А     | В   | С | D  | E | F  | G | н  | I   | J  | К  | L  | н   | Ν  | 0  |
| 5     | Р      | Q     | R   | S | Т  | U | V  | W | Х  | Y   | Z  | [  | \  | ]   | ^  | _  |
| 6     | e      | а     | b   | с | d  | е | f  | g | h  | i   | j  | k  | I  | m   | n  | о  |
| 7     | р      | q     | r   | s | t  | u | v  | w | x  | у   | z  | {  |    | }   | ~  |    |
| 8     |        |       |     |   |    |   |    |   |    |     |    |    |    |     |    |    |
| 9     |        |       |     |   |    |   |    |   |    |     |    |    |    |     |    |    |
| 10    |        | ¢     | ,   | £ | €  | 0 | 1  | § |    | ©   | 0  | «  | -  | -   |    | _  |
| 11    | 0      | ±     | 2   | 3 |    |   | Ä  | • | Έ  | Ή   | 1  | »  | 0  | 1/2 | Ϋ́ | Ω  |
| 12    | ï      | А     | В   | Г | Δ  | E | Z  | н | Θ  | I   | К  | ٨  | М  | N   | Ξ  | 0  |
| 13    | П      | Р     |     | Σ | Т  | Y | Φ  | Х | Ψ  | Ω   | Ï  | Ÿ  | ά  | ė   | ή  | i  |
| 14    | ΰ      | а     | β   | γ | δ  | e | ζ  | η | θ  | ι   | к  | λ  | μ  | v   | ξ  | о  |
| 15    | п      | 0     | C   | σ | т  | U | (D | Y | UJ | (1) | ï  | Ü  | ó  | ů   | ம் |    |

#### Exempel

A = 4 1, A = adress 3736 = 4, adress 3737 = 1 o = 6 15, k = 6 11

# 8.6.2 Programmering systemets fabriksinställningar

### Aktivera fabriksinställningsplattor

| Alternativ                                                | Adress | Standar<br>d |  |
|-----------------------------------------------------------|--------|--------------|--|
| Fabriksinställningsplattor (0 = inaktivera, 1 = aktivera) | 1604   | 1            |  |

# 8.7 Programmering utgång och siren

## 8.7.1 Utgångar

| Utgångsnr. | Tillgänglig för modul | Tillgänglig på centralapparaten   |
|------------|-----------------------|-----------------------------------|
| 01 - 03    | Inbyggd utgång        | AMAX 2100 / 3000 / 3000 BE / 4000 |
| 04         | Inbyggd utgång        | AMAX 3000 BE / 4000               |
| 05 - 12    | Utgång DX3010-modul 1 | AMAX 2100 / 3000 / 3000 BE / 4000 |
| 13 - 20    | Utgång DX3010-modul 2 | AMAX 3000 / 3000 BE / 4000        |

| Utgångsnr. | Alternativ                                                                  | Adress        | Standar<br>d |
|------------|-----------------------------------------------------------------------------|---------------|--------------|
| 01         | Utgångshändelsetyp 1 (00–36)*                                               | 0625 - 0626   | 05           |
|            | Utgångsområde/-sektion nr 1                                                 | 0627 - 0628   | 00           |
|            | Utgångsläge 1 (0 = kontinuerlig, 1 = puls, 3 =<br>kontinuerligt inverterad) | 0629          | 0            |
|            | Utgångstid 1 (sekunder)                                                     | 0630 - 0632   | 180          |
|            | Utgångshändelsetyp 2 (00–36)*                                               | 13164 - 13165 | 00           |
|            | Utgångsområde/-sektion nr 2                                                 | 13166 - 13167 | 00           |
|            | Utgångsläge 2 (0 = kontinuerlig, 1 = puls, 3 =<br>kontinuerligt inverterad) | 13168         | 0            |
|            | Utgångstid 2 (sekunder)                                                     | 13169 - 13171 | 000          |
|            | Utgångshändelsetyp 3 (00–36)*                                               | 13172 - 13173 | 00           |
|            | Utgångsområde/-sektion nr 3                                                 | 13174 - 13175 | 00           |
|            | Utgångsläge 3 (0 = kontinuerlig, 1 = puls, 3 =<br>kontinuerligt inverterad) | 13176         | 0            |
|            | Utgångstid 3 (sekunder)                                                     | 13177 - 13179 | 000          |
| 02         | Utgångshändelsetyp 1                                                        | 0633 - 0634   | 05           |
|            | Utgångsområde/-sektion nr 1                                                 | 0635 - 0636   | 00           |
|            | Utgångsläge 1                                                               | 0637          | 0            |

|    | Utgångstid 1                                                                                                    | 0638 - 0640   | 000 |
|----|----------------------------------------------------------------------------------------------------|---------------|-----|
|    | Utgångshändelsetyp 2                                                                                                    | 13180 - 13181 | 00  |
|    | Utgångsområde/-sektion nr 2                                                                                                    | 13182 - 13183 | 00  |
|    | Utgångsläge 2                                                                                                    | 13184         | 0   |
|    | Utgångstid 2                                                                                                    | 13185 - 13187 | 000 |
|    | Utgångshändelsetyp 3                                                                                                    | 13188 - 13189 | 00  |
|    | Utgångsområde/-sektion nr 3                                                                                                    | 13190 - 13191 | 00  |
|    | Utgångsläge 3                                                                                                    | 13192         | 0   |
|    | Utgångstid 3                                                                                                    | 13193 - 13195 | 000 |
| 03 | Utgångshändelsetyp 1                                                                                                    | 0641 - 0642   | 05  |
|    | Utgångsområde/-sektion nr 1                                                                                                    | 0643 - 0644   | 00  |
|    | Utgångsläge 1                                                                                                    | 0645          | 0   |
|    | Utgångstid 1                                                                                                    | 0646 - 0648   | 180 |
|    | Utgångshändelsetyp 2                                                                                                    | 13196 - 13197 | 00  |
|    | Utgångsområde/-sektion nr 2                                                                                                    | 13198 - 13199 | 00  |
|    | Utgångsläge 2                                                                                                    | 13200         | 0   |
|    | Utgångstid 2                                                                                                    | 13201 - 13203 | 000 |
|    | Utgångshändelsetyp 3                                                                                                    | 13204 - 13205 | 00  |
|    | Utgångsområde/-sektion nr 3                                                                                                    | 13206 - 13207 | 00  |
|    | Utgångsläge 3                                                                                                    | 13208         | 0   |
|    | Utgångsnandelsetyp 2Utgångsläge 2Utgångsläge 2Utgångstid 2Utgångshändelsetyp 3Utgångsläge 3Utgångsläge 3Utgångsläge 1Utgångsläge 1Utgångsläge 1Utgångsläge 2Utgångsläge 2Utgångsläge 2Utgångsläge 3Utgångsläge 3Utgångsläge 1Utgångsläge 1Utgångsläge 2Utgångsläge 2Utgångsläge 2Utgångsläge 3Utgångsläge 3Utgångsläge 3Utgångsläge 1Utgångsläge 3Utgångsläge 1Utgångsläge 1Utgångsläge 1Utgångsläge 1Utgångsläge 1Utgångsläge 1Utgångsläge 1Utgångsläge 1Utgångsläge 1Utgångsläge 1Utgångsläge 2Utgångsläge 1Utgångsläge 1Utgångsläge 1Utgångsläge 1Utgångsläge 1Utgångsläge 2Utgångsläge 2Utgångsläge 3Utgångsläge 3Utgångsläge 3Utgångsläge 3Utgångsläge 3Utgångsläge 3Utgångsläge 3Utgångsläge 3Utgångsläge 3Utgångsläge 3Utgångsläge 3Utgångsläge 3Utgångsläge 3Utgångsläge 3Utgångsläge 3Utgångsläge 3Utgångsläge 3Utgångsläge 3Utgångsläge 3Utgångsläge 3Utgångsläge 3Utgångsläge 3Ut | 13209 - 13211 | 000 |
| 04 | Utgångshändelsetyp 1                                                                                                    | 0649 - 0650   | 07  |
|    | Utgångsområde/-sektion nr 1                                                                                                    | 0651 - 0652   | 00  |
| 04 | Utgångsläge 1                                                                                                    | 0653          | 0   |
|    | Utgångstid 1                                                                                                    | 0654 - 0656   | 180 |
|    | Utgångshändelsetyp 2                                                                                                    | 13212 - 13213 | 00  |
|    | Utgångsområde/-sektion nr 2                                                                                                    | 13214 - 13215 | 00  |
|    | Utgångsläge 2                                                                                                    | 13216         | 0   |
|    | Utgångstid 2                                                                                                    | 13217 - 13219 | 000 |
|    | Utgångshändelsetyp 3                                                                                                    | 13220 - 13221 | 00  |
|    | Utgångsområde/-sektion nr 3                                                                                                    | 13222 - 13223 | 00  |
|    | Utgångsläge 3                                                                                                    | 13224         | 0   |
|    | Utgångstid 3                                                                                                    | 13225 - 13227 | 000 |
|    |                                                                                                    |               |     |

| 05 (som ett             | Utgångshändelsetyp 1        | 0657 - 0658   | 00  |
|-------------------------|-----------------------------|---------------|-----|
| exempel för<br>följande | Utgångsområde/-sektion nr 1 | 0659 - 0660   | 00  |
| utgångar 06 till        | Utgångsläge 1               | 0661          | 0   |
| 20)                     | Utgångstid 1                | 0662 - 0664   | 000 |
|                         | Utgångshändelsetyp 2        | 13228 - 13229 | 00  |
|                         | Utgångsområde/-sektion nr 2 | 13230 - 13231 | 00  |
|                         | Utgångsläge 2               | 13232         | 0   |
|                         | Utgångstid 2                | 13233 - 13235 | 000 |
|                         | Utgångshändelsetyp 3        | 13236 - 13237 | 00  |
|                         | Utgångsområde/-sektion nr 3 | 13238 - 13239 | 00  |
|                         | Utgångsläge 3               | 13240         | 0   |
|                         | Utgångstid 3                | 13241 - 13243 | 000 |

\* Se , sidan 85 i kapitel Utgångar, sidan 84 för en förklaring av utgångshändelserna.

För utgång 06 till 20 kan samma alternativ som för utgång 05 programmeras med samma antal adresser för vart och ett av de tre utgångsalternativen.

- Utgångshändelse: 2 adresser var
- Utgångsområde/sektionsnr: 2 adresser var
- Utgångsläge: 1 adress var
- Utgångstid: 3 adresser var

Standardvärdena för utgång 06 till 20 är desamma som standardvärdena för utgång 05. Följande adresser används för att programmera utgång 06 till 20 med tre utgångshändelsetyper var:

| Utgångsnr. | Adress        | Utgångsnr | Adress        | Utgångsnr. | Adress        |
|------------|---------------|-----------|---------------|------------|---------------|
| 06         | 0665 - 0672   | 11        | 0705 - 0712   | 16         | 0745 - 0752   |
|            | 13244 - 13251 |           | 13324 - 13331 |            | 13404 - 13411 |
|            | 13252 - 13259 |           | 13332 - 13339 |            | 13412 - 13419 |
| 07         | 0673 - 0680   | 12        | 0713 - 0720   | 17         | 0753 - 0760   |
|            | 13260 - 13267 |           | 13340 - 13347 |            | 13420 - 13427 |
|            | 13268 - 13275 |           | 13348 - 13355 |            | 13428 - 13435 |
| 08         | 0681 - 0688   | 13        | 0721 - 0728   | 18         | 0761 - 0768   |
|            | 13276 - 13283 |           | 13356 - 13363 |            | 13436 - 13443 |
|            | 13284 - 13291 |           | 13364 - 13371 |            | 13444 - 13451 |
| 09         | 0689 - 0696   | 14        | 0729 - 0736   | 19         | 0769 - 0776   |
|            | 13292 - 13299 | -         | 13372 - 13379 |            | 13452 - 13459 |
|            | 13300 - 13307 |           | 13380 - 13387 |            | 13460 - 13467 |

| 10 | 0697 - 0704   | 15 | 0737 - 0744   | 20 | 0777 - 0784   |
|----|---------------|----|---------------|----|---------------|
|    | 13308 - 13315 |    | 13388 - 13395 |    | 13468 - 13475 |
|    | 13316 - 13323 |    | 13396 - 13403 |    | 13476 - 13483 |

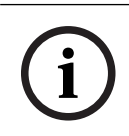

#### Obs! När s

När sektionaktiveringslarmet är programmerat som ett tyst larm aktiveras inte något manöverpanelslarm eller ljudlarm.

## 8.7.2 Sirenprogrammering

| Alternativ                                                                    | Adress | Standar<br>d |  |
|-------------------------------------------------------------------------------|--------|--------------|--|
| Pip för varningsenheter (0 = inaktiverat, 1 = aktiverat)                      | 1600   | 1            |  |
| Intern sirensignal som indikation (0 = inaktiverad, 1 = aktiverad)            | 1611   | 0            |  |
| Enhet för tyst varning i frånkopplat läge (0 = inaktiverad, 1<br>= aktiverad) | 1605   | 1            |  |

## 8.8 Programmering radioenhet

#### Radioalternativ

| Alternativ                                                                                                    | Adress | Standar<br>d      |  |
|----------------------------------------------------------------------------------------------------|--------|-------------------|--|
| Skrivarfunktionalitet (0 = inaktiverad, 1 = aktiverad)                                                             | 0991   | 0                 |  |
| Radiomottagarfunktionen (0 = inaktiverad, 1 = aktiverad)                                                           | 0948   | 0                 |  |
| Intervall för radioövervakning (0 = inaktiverad 1 = 20 min<br>2 = 1 tim 3 = 2 tim 4 = 4 tim 5 = 12 tim 6 = 24 tim) | 0949   | 4 <sup>EN=2</sup> |  |
| Detektionsnivå för radiostörning (0–15,00 = inaktiverad,<br>01 = mest känslig, 15 = minst känslig)                 | 0950   | 12                |  |
| Ljud i radioenhet vid låg batterinivå (0 = inaktiverat, 1 =<br>4 tim, 2 = 24 tim)                                  | 0951   | 2                 |  |
| Sirensignal vid till-/frånkoppling (0 = inaktiverad, 1 =<br>aktiverad)                                             | 0952   | 1                 |  |
| Panikalternativ på fjärrkontrollen (0 = inget larm 1 = tyst<br>larm 2 = ljudande larm)                             | 0953   | 0                 |  |
| Radiolarm saknas (0 = inaktiverad, 1 = aktiverad)                                                                  | 0954   | 1                 |  |

#### **RFID för trådlös sektion**

| RFID för<br>trådlös<br>sektion<br>nr. | Adress      | Standard<br>(tio<br>siffror,<br>15 = ej<br>använd) | RFID för<br>trådlös<br>sektion<br>nr. | Adress      | Standard<br>(tio<br>siffror,<br>15 = ej<br>använd) |
|---------------------------------------|-------------|----------------------------------------------------|---------------------------------------|-------------|----------------------------------------------------|
| 1                                     | 5256 - 5265 | 15                                                 | 33                                    | 5576 - 5585 | 15                                                 |
| 2                                     | 5266 - 5275 | 15                                                 | 34                                    | 5586 - 5595 | 15                                                 |
| 3                                     | 5276 - 5285 | 15                                                 | 35                                    | 5596 - 5605 | 15                                                 |
| 4                                     | 5286 - 5295 | 15                                                 | 36                                    | 5606 - 5615 | 15                                                 |
| 5                                     | 5296 - 5305 | 15                                                 | 37                                    | 5616 - 5625 | 15                                                 |
| 6                                     | 5306 - 5315 | 15                                                 | 38                                    | 5626 - 5635 | 15                                                 |
| 7                                     | 5316 - 5325 | 15                                                 | 39                                    | 5636 - 5645 | 15                                                 |
| 8                                     | 5326 - 5335 | 15                                                 | 40                                    | 5646 - 5655 | 15                                                 |
| 9                                     | 5336 - 5345 | 15                                                 | 41                                    | 5656 - 5665 | 15                                                 |
| 10                                    | 5346 - 5355 | 15                                                 | 42                                    | 5666 - 5675 | 15                                                 |
| 11                                    | 5356 - 5365 | 15                                                 | 43                                    | 5676 - 5685 | 15                                                 |
| 12                                    | 5366 - 5375 | 15                                                 | 44                                    | 5686 - 5695 | 15                                                 |
| 13                                    | 5376 - 5385 | 15                                                 | 45                                    | 5696 - 5705 | 15                                                 |
| 14                                    | 5386 - 5395 | 15                                                 | 46                                    | 5706 - 5715 | 15                                                 |
| 15                                    | 5396 - 5405 | 15                                                 | 47                                    | 5716 - 5725 | 15                                                 |
| 16                                    | 5406 - 5415 | 15                                                 | 48                                    | 5726 - 5735 | 15                                                 |
| 17                                    | 5416 - 5425 | 15                                                 | 49                                    | 5736 - 5745 | 15                                                 |
| 18                                    | 5426 - 5435 | 15                                                 | 50                                    | 5746 - 5755 | 15                                                 |
| 19                                    | 5436 - 5445 | 15                                                 | 51                                    | 5756 - 5765 | 15                                                 |
| 20                                    | 5446 - 5455 | 15                                                 | 52                                    | 5766 - 5775 | 15                                                 |
| 21                                    | 5456 - 5465 | 15                                                 | 53                                    | 5776 - 5785 | 15                                                 |
| 22                                    | 5466 - 5475 | 15                                                 | 54                                    | 5786 - 5795 | 15                                                 |
| 23                                    | 5476 - 5485 | 15                                                 | 55                                    | 5796 - 5805 | 15                                                 |
| 24                                    | 5486 - 5495 | 15                                                 | 56                                    | 5806 - 5815 | 15                                                 |
| 25                                    | 5496 - 5505 | 15                                                 | 57                                    | 5816 - 5825 | 15                                                 |
| 26                                    | 5506 - 5515 | 15                                                 | 58                                    | 5826 - 5835 | 15                                                 |
| 27                                    | 5516 - 5525 | 15                                                 | 59                                    | 5836 - 5845 | 15                                                 |
| 28                                    | 5526 - 5535 | 15                                                 | 60                                    | 5846 - 5855 | 15                                                 |
| 29                                    | 5536 - 5545 | 15                                                 | 61                                    | 5856 - 5865 | 15                                                 |

| 30 | 5546 - 5555 | 15 | 62 | 5866 - 5875 | 15 |  |
|----|-------------|----|----|-------------|----|--|
| 31 | 5556 - 5565 | 15 | 63 | 5876 - 5885 | 15 |  |
| 32 | 5566 - 5575 | 15 | 64 | 5886 - 5895 | 15 |  |

## RFID för trådlös repeater

| RFID för trådlös<br>repeater nr. | Adress      | Standard (tio siffror,<br>15 = ej använd) |  |
|----------------------------------|-------------|-------------------------------------------|--|
| 1                                | 5896 - 5905 | 15                                        |  |
| 2                                | 5906 - 5915 | 15                                        |  |
| 3                                | 5916 - 5925 | 15                                        |  |
| 4                                | 5926 - 5935 | 15                                        |  |
| 5                                | 5936 - 5945 | 15                                        |  |
| 6                                | 5946 - 5955 | 15                                        |  |
| 7                                | 5956 - 5965 | 15                                        |  |
| 8                                | 5966 - 5975 | 15                                        |  |

# 9 Felsökning

# 9.1 Allmänna problem

| Problem                                                               | Orsak                                                                                                    | Lösning                                                                                                    |
|-----------------------------------------------------------------------|----------------------------------------------------------------------------------------------------|----------------------------------------------------------------------------------------------------|
| Ingen visning på<br>manöverpanelen efter start                        | <ul> <li>Fel på nätström eller<br/>batterisäkring</li> <li>Onormal RBGY-<br/>anslutning</li> </ul>                                                                                                    | <ul> <li>Kontrollera om<br/>nätströmmen och<br/>batterisäkringen är rätt<br/>anslutna och fungerar<br/>normalt</li> <li>Återanslut RBGY</li> </ul>                                                                                                    |
| Inget svar från<br>manöverpanelen (felsignal<br>hörs vid knapptryck). | <ul> <li>Onormal RBGY-<br/>anslutning</li> <li>Manöverpanelen är<br/>spärrad efter för många<br/>inmatningar av fel<br/>lösenord</li> <li>Fel bygel när flera<br/>manöverpaneler används</li> </ul>                                                                                                    | <ul> <li>Återanslut RBGY</li> <li>Använd efter 3 minuter</li> <li>Ställ in byglarna igen<br/>enligt informationen om<br/>manöverpanelens<br/>adressinställningar</li> </ul>                                                                                                    |
| Sektionsindikatorn lyser<br>konstant.                                 | <ul> <li>Fel sektionsinkoppling</li> <li>Onormal<br/>detektorfunktion</li> <li>Sektionens slutmotstånd<br/>är inte rätt anslutet till<br/>detektorn</li> </ul>                                                                                                    | <ul> <li>Återgå till</li> <li>sektionsinkoppling</li> <li>Återställ detektorn</li> <li>Anslut sektionens</li> <li>slutmotstånd korrekt till</li> <li>detektorn</li> </ul>                                                                                                    |
| Felindikatorn lyser/blinkar<br>konstant                               | <ul> <li>Datum- och tidfel visas i<br/>programmeringen trots<br/>att datum och tid inte<br/>ställts in</li> <li>Inget reservbatteri<br/>anslutet eller anslutet<br/>batteri har lägre<br/>spänning än 12 V</li> <li>Larmsirenen är inte<br/>ansluten</li> <li>Telefonnumret är<br/>felinställt</li> <li>Telefonnätet är inte<br/>anslutet</li> <li>Sabotagekontakten är<br/>inte ansluten</li> <li>En extern modul ska<br/>användas för<br/>programmering men är<br/>inte ansluten</li> </ul> | <ul> <li>Ställ in datum och tid</li> <li>Anslut batteriet eller<br/>återgå till<br/>batterispänning på över<br/>12 V</li> <li>Anslut larmsirenen (med<br/>larmsirenen ersatt av ett<br/>motstånd på 1K)</li> <li>Ställ in telefonnumret<br/>korrekt igen</li> <li>Anslut telefonnätet</li> <li>Anslut<br/>sabotagekontakten eller<br/>kortslutningsbygeln</li> <li>Anslut moduler för<br/>programmering, som<br/>DX2010, DX3010, B426-<br/>M</li> </ul> |

| Inget svar från sektionen<br>strax efter start             | <ul> <li>Säkerställ att systemet<br/>fungerar normalt genom<br/>att inte använda det<br/>under en minut efter<br/>start</li> </ul>                                | – Använd efter 1 minut                                                                                                    |
|------------------------------------------------------------|----------------------------------------------------------------------------------------------------|----------------------------------------------------------------------------------------------------|
| Nätfel                                                     | <ul> <li>Nätströmssäkringen är<br/>trasig.</li> </ul>                                                                                                    | <ul> <li>Kontrollera om<br/>transformatorns 18 V-<br/>anslutning är rätt<br/>inkopplad och byt<br/>säkringen</li> </ul>                                                                           |
| Överströmsskydd för aux-<br>ström                          | <ul> <li>Onormal anslutning av<br/>12 V aux-ström</li> <li>Aux-ström överskrider<br/>strömförsörjningens övre<br/>gräns för AMAX-<br/>centralapparaten</li> </ul> | <ul> <li>Återanslut aux-ström</li> <li>Använd en extern<br/>strömförsörjningsenhet<br/>för kringutrustning</li> </ul>                                                                             |
| Aux-ström kan inte<br>återupprättas efter<br>kortslutning  | <ul> <li>Fel på nätström och<br/>batteri</li> </ul>                                                                                                    | <ul> <li>Starta nätströmmen och<br/>batteriet igen</li> </ul>                                                                                                    |
| Batterifel visas fortfarande<br>när batteriet har bytts ut | <ul> <li>Batteriet kan testas 4<br/>timmar efter varje gång<br/>systemet har aktiverats</li> <li>Batterispänningen är<br/>lägre än 12 V</li> </ul>                | <ul> <li>Felet rensas automatiskt<br/>när systemet återställs<br/>eller batteriet testas igen</li> <li>Ladda det nya batteriet<br/>en stund tills spänningen<br/>uppnår 12 V eller mer</li> </ul> |
| Programmeringsläget öppnas<br>inte efter start             | <ul> <li>Systemet är i larmläge</li> <li>Systemet är i tillkopplat</li> <li>läge</li> </ul>                                                                       | <ul> <li>Återställ larmet</li> <li>Frånkoppla systemet och<br/>låt det vara frånkopplat</li> </ul>                                                                                                |
| Den röda lysdioden på<br>huvudkortet släcks                | <ul> <li>Onormal nätström/<br/>onormalt reservbatteri</li> <li>Huvudkortet fungerar<br/>inte</li> </ul>                                                           | <ul> <li>Kontrollera nätström och reservbatteri</li> <li>Byt ut huvudkortet</li> </ul>                                                                                                    |
| Systemet ringer inte upp när<br>larmet utlöses.            | – Relevanta<br>mottagarparametrar är<br>inte inställda                                                                                                    | <ul> <li>Ställ in telefonnumret<br/>korrekt, ställ in<br/>överföringsformatet på<br/>CID och ställ in<br/>sektionslarmet på<br/>motsvarande vägar</li> </ul>                                      |
| Fjärrtelefonaktivering<br>fungerar inte                    | <ul> <li>Fjärrtelefonaktiveringen<br/>är inaktiverad (adressen<br/>0144 är inställd på 0)</li> <li>Det finns flera områden i<br/>systemet</li> </ul>              | <ul> <li>Programmera platsen</li> <li>0144 som ett nummer</li> <li>från 1 till 15</li> <li>Telefonaktivering är</li> <li>tillgänglig när systemet</li> <li>bara har område 1</li> </ul>           |

| RPS kan inte utföra<br>fjärrprogrammering och<br>fjärrstyrning                                                     | - Båda ad<br>och 014<br>0                                              | dresserna 0144<br>15 är inställda på                           | _ | Programmera adressen<br>0144 som ett nummer<br>från 1 till 15.<br>Programmera adressen<br>0145 som 1 |
|----------------------------------------------------------------------------------------------------|------------------------------------------------------------------------|----------------------------------------------------------------|---|----------------------------------------------------------------------------------------------------|
| Onormal kommunikation<br>förekommer ibland vid<br>användning av Contact ID/<br>privat telefonlarm                  | <ul> <li>Ett ankı<br/>använd:</li> <li>Telefon<br/>stöd för</li> </ul> | nytningssystem<br>s i telefonnätet<br>nätet har även<br>r ADSL | _ | Lägg till<br>uppringningsfördröjning i<br>programmeringen<br>Anslut systemet efter<br>ADSL-filtret   |
| Ingen respons från<br>manöverpanelen eller<br>larmsiren (inaktiverad) när ett<br>larm utlöses av sektionen         | – Tyst lar<br>sektion                                                  | m är aktiverat för<br>en                                       | _ | Inaktivera tyst larm för<br>sektionen                                                                |
| AMAX-centralapparaten kan<br>inte skicka några rapporter<br>(programmerad att skicka<br>rapporter till mottagaren) | – Mottaga<br>överföri<br>progran<br>använd                             | arens<br>ingsformat är<br>nmerat som 0 = ej                    | _ | Programmera<br>mottagarens<br>överföringsformat som 1<br>eller 3                                     |

# 9.2 Fråga om fel

### Fråga om fel

Fel och sabotage kan visas via felanalysfunktionen. Se *Systemvy, sidan 83* om du vill ha mer information.

| Sifferindikatorer som lyser |       |        | Beskrivning av fel eller sabotage  |
|-----------------------------|-------|--------|------------------------------------|
| Första                      | Andra | Tredje |                                    |
| 1                           |       |        | Tilläggsmodulfel                   |
| 1                           | 1     |        | Fel i nätverk/IP-modul 1           |
| 1                           | 1     | 1 - 2  | Fel i nätverk/IP-modul 1-2         |
| 1                           | 2     |        | Fel i utgångsexpansionsmodul       |
| 1                           | 2     | 1 - 2  | Fel i utgångsexpansionsmodul 1 - 2 |
| 1                           | 3     |        | Fel i ingångsexpansionsmodul       |
| 1                           | 3     | 1 - 6  | Fel i ingångsexpansionsmodul 1–6   |
| 1                           | 4     |        | Skrivarfel                         |
| 1                           | 4     | 2      | Skrivare saknas                    |
| 1                           | 4     | 3      | Skrivarfel                         |
| 1                           | 5     |        | Fel i radiomottagare               |
| 1                           | 5     | 1      | Fel i radiomottagare 1             |
| 1                           | 5     | 2      | Radiomottagare 1 saknas            |

Följande fel och sabotage är möjliga:

| 1 | 5      | 3     | Radiomottagare 1 fel                    |
|---|--------|-------|-----------------------------------------|
| 1 | 6      |       | Fel i radiosensor                       |
| 1 | 6      | 1     | Radiosensor saknas*                     |
| 1 | 6      | 2     | Radiosensorfel*                         |
| 1 | 7      |       | Fel i radiorepeater                     |
| 1 | 7      | 1 - 8 | Radiorepeater 1 – 8 saknas              |
| 1 | 8      |       | Fel i radiokonfiguration                |
| 1 | 8      | 1     | Konfigurationskonflikt sensorer*        |
| 1 | 8      | 2     | Konfigurationskonflikt repeatrar*       |
| 1 | 8      | 3     | Konfigurationskonflikt fjärrkontroller* |
| 2 |        |       | Strömavbrott                            |
| 2 | 1      |       | Nätströmavbrott för centralapparat      |
| 2 | 2      |       | Låg batterinivå för centralapparat      |
| 2 | 3      |       | AUX-strömfel i centralapparat           |
| 2 | 3      | 1 - 2 | Strömfel i centralapparat AUX 1 – 2     |
| 2 | 4      |       | Strömfel för Bosch tillvalsbuss         |
| 2 | 4      | 1 - 2 | Bosch tillvalsbuss 1 – 2 strömfel       |
| 2 | 5      |       | Strömfel i radiorepeater                |
| 2 | 5      | 1 - 8 | Radiorepeater 1 – 8 strömfel            |
| 2 | 6      |       | Batterifel för radiorepeater            |
| 2 | 6      | 1 - 8 | Radiorepeater 1 – 8 batterifel          |
| 2 | 7      |       | Strömfel i radiosensor*                 |
| 2 | 8      |       | Batterifel för radiofjärrkontroll*      |
| 3 |        |       | Utgångsfel                              |
| 3 | 1      |       | Fel för utgång 1 på kortet              |
| 3 | 2      |       | Fel för utgång 2 på kortet              |
| 4 |        |       | Fel på manöverpanel                     |
| 4 | 1 - 16 |       | Fel på manöverpanel 1 – 16              |
| 5 |        |       | Systemfel                               |
| 5 | 1      |       | Datum och tid inte inställt             |
| 6 |        |       | Kommunikationsfel                       |
| 6 | 1      |       | Kommunikationsfel 1                     |
| 6 | 2      |       | Kommunikationsfel 2                     |
| 6 | 3      |       | Kommunikationsfel 3                     |

| 6 | 4      |        | Kommunikationsfel 4                      |
|---|--------|--------|------------------------------------------|
| 6 | 5      |        | Telefonlinjefel                          |
| 7 |        |        | Sabotage                                 |
| 7 | 1      |        | Systemsabotage                           |
| 7 | 2      |        | Manöverpanelssabotage                    |
| 7 | 2      | 1 - 16 | Manöverpanelssabotage 1 - 16             |
| 7 | 3      |        | Sabotage i sektionsexpansionsmodul       |
| 7 | 3      | 1 - 6  | Sabotage i sektionsexpansionsmodul 1 – 6 |
| 7 | 4      |        | Sabotage dubbelbalanserad sektion        |
| 7 | 4      | 1 - 16 | Sabotage dubbelbalanserad sensor         |
| 7 | 5      |        | Sektionstypssabotage                     |
| 7 | 5      | 1 - 16 | Sektionstypssabotage 1 – 16              |
| 7 | 6      |        | Manöverpanelsspärr                       |
| 7 | 6      | 1      | Manöverpanelsspärr                       |
| 7 | 7      |        | Radiomottagarsabotage                    |
| 7 | 7      | 1      | Radiomottagarsabotage                    |
| 7 | 8      |        | Radiorepeatersabotage                    |
| 7 | 8      | 1 - 8  | Radiorepeatersabotage                    |
| 8 |        |        | Externt fel                              |
| 8 | 1 - 16 |        | Externt fel sektion 1 - 16               |

Flik. 9.14: Typer av fel- eller sabotagetillstånd

\* Om ett eller flera fel inträffar i den här kategorin

#### Felbeskrivning

#### 1 – Tilläggsmodulfel

Fel i utgångsexpansionsmodul 1–2

Tillstånd:

Ingen kommunikation med DX3010 om DX3010 tillgänglig.

Återställ:

Återställ kommunikationen med DX3010 till ett normalt tillstånd och återställ felet. Se DX3010, sidan 19 om du vill ha mer information.

Övervaka:

1. DX3010-felet rapporteras till den konfigurerade destinationen på adress 140 när felet upptäcks.

Felindikatorn blinkar långsamt (se *Indikeringar på manöverpanelen, sidan 8* för en detaljerad beskrivning).

- 2. När felet återställts skickas återställningsrapporten till de konfigurerade destinationerna.
- ✓ Felindikatorn släcks när det inte finns några andra systemfel.

#### - Fel i ingångsexpansionsmodul 1–6

#### Tillstånd:

Ingen kommunikation med DX2010 om DX2010 tillgänglig. Återställ:

• Återställ kommunikationen med DX2010 till ett normalt tillstånd och återställ felet. Se *DX2010, sidan 17* om du vill ha mer information.

#### Övervaka:

1. DX2010-felet rapporteras till den konfigurerade destinationen på adress 140 när felet upptäcks.

Felindikatorn blinkar långsamt (se *Indikeringar på manöverpanelen, sidan 8* för en detaljerad beskrivning).

- 2. När felet återställts skickas återställningsrapporten till de konfigurerade destinationerna.
- ✓ Felindikatorn släcks när det inte finns några andra systemfel.

#### – Skrivarfel

#### Skrivare saknas

Tillstånd:

Ingen kommunikation med den tillgängliga skrivaren om skrivaren är aktiverad. Återställ:

• Återställ kommunikationen med skrivaren till ett normalt tillstånd och återställ felet. Övervaka:

1. Felet att skrivaren saknas rapporteras till den konfigurerade destinationen när felet upptäcks.

Felindikatorn blinkar långsamt (se *Indikeringar på manöverpanelen, sidan 8* för en detaljerad beskrivning).

- 2. När felet återställts skickas återställningsrapporten till de konfigurerade destinationerna.
- ✓ Felindikatorn släcks när det inte finns några andra systemfel.

#### Skrivarfel

#### Tillstånd:

Skrivarens tillstånd är onormalt (exempelvis inget skrivarpapper/full skrivarbuffert/...) om skrivaren är aktiverad.

#### Återställ:

• Återställ skrivaren till ett normalt tillstånd och återställ felet.

Övervaka:

- 1. Skrivarfelet rapporteras till den konfigurerade destinationen när felet upptäcks. Felindikatorn blinkar långsamt (se *Indikeringar på manöverpanelen, sidan 8* för en detaljerad beskrivning).
- 2. När felet återställts skickas återställningsrapporten till de konfigurerade destinationerna.
- ✓ Felindikatorn släcks när det inte finns några andra systemfel.

#### - Fel i radiomottagare

#### Radiomottagare 1 fel

#### Tillstånd:

Mottagartillståndet är onormalt (exempelvis RF micro är borttagen/håll RF micro återställs/...) om en trådlös modul är aktiverad.

Återställ:

• Återställ kommunikationen med mottagaren till ett normalt tillstånd och återställ felet. Se *Radioenheter, sidan 92* om du vill ha mer information.

Övervaka:

- 1. Mottagarfelet rapporteras till den konfigurerade destinationen när felet upptäcks. Felindikatorn blinkar långsamt (se *Indikeringar på manöverpanelen, sidan 8* för en detaljerad beskrivning).
- 2. När felet återställts skickas återställningsrapporten till de konfigurerade destinationerna.
- ✓ Felindikatorn släcks när det inte finns några andra systemfel.

#### Radiomottagare 1 saknas

Tillstånd:

- 1. Ingen kommunikation med mottagaren tillgänglig om en trådlös modul är aktiverad.
- 2. En radiosektion, radiorepeater eller fjärrkontroll har konfigurerats, men den trådlösa modulen är inaktiverad.

Återställ:

- Återställ kommunikationen med mottagaren till ett normalt tillstånd, aktivera den trådlösa modulen och återställ felet. Se *Radioenheter, sidan 92* om du vill ha mer information.
   Övervaka:
- 1. Felet att mottagaren saknas rapporteras till den konfigurerade destinationen när felet upptäcks.

Felindikatorn blinkar långsamt (se *Indikeringar på manöverpanelen, sidan 8* för en detaljerad beskrivning).

- 2. När felet återställts skickas återställningsrapporten till de konfigurerade destinationerna.
- Felindikatorn släcks när det inte finns några andra systemfel.

#### Radiomottagare 1 fel

#### Tillstånd:

En signal stör mottagaren om en trådlös modul är aktiverad. Återställ:

• Ta bort den störande signalen runt mottagaren, aktivera den trådlösa modulen och återställ felet. Se *Radioenheter, sidan 92* om du vill ha mer information.

Övervaka:

1. Mottagarstörningsfelet rapporteras till den konfigurerade destinationen när felet upptäcks.

Felindikatorn blinkar långsamt (se *Indikeringar på manöverpanelen, sidan 8* för en detaljerad beskrivning).

- 2. När felet återställts skickas återställningsrapporten till de konfigurerade destinationerna.
- ✓ Felindikatorn släcks när det inte finns några andra systemfel.

#### Fel i radiosensor

#### Radiosensor saknas

Tillstånd:

En trådlös sektion skickar ingen statusrapport till mottagaren i radioövervakningsintervallet om en trådlös modul är aktiverad.

Återställ:

 Se till att alla trådlösa sektioner skickar statusrapporter till mottagaren i radioövervakningsintervallet och återställ felet. Se *Radioenheter, sidan 92* om du vill ha mer information.

Övervaka:

1. Felet att den trådlösa sektionen saknas rapporteras till den konfigurerade destinationen när felet upptäcks.

Felindikatorn blinkar långsamt (se *Indikeringar på manöverpanelen, sidan 8* för en detaljerad beskrivning).

2. När felet återställts skickas återställningsrapporten till de konfigurerade destinationerna.

✓ Felindikatorn släcks när det inte finns några andra systemfel.

#### Radiosensorfel

#### Tillstånd:

En trådlös sektion är i onormalt tillstånd (ta t.ex. bort röken från rökdetektorn/...) och en trådlös modul är aktiverad.

Återställ:

Återställ alla trådlösa sektioner till ett normalt tillstånd och återställ felet. Se Radioenheter, sidan 92 om du vill ha mer information.

#### Övervaka:

1. Felet med den trådlösa sektionen rapporteras till den konfigurerade destinationen när felet upptäcks.

Felindikatorn blinkar långsamt (se *Indikeringar på manöverpanelen, sidan 8* för en detaljerad beskrivning).

- 2. När felet återställts skickas återställningsrapporten till de konfigurerade destinationerna.
- ✓ Felindikatorn släcks när det inte finns några andra systemfel.

#### - Fel i radiorepeater

#### 1-8 radiorepeater 1-8 saknas

Tillstånd:

Ingen statusrapport skickas till mottagaren i radioövervakningsintervallet om en trådlös modul är aktiverad.

Återställ:

• Se till att statusrapporter skickas till mottagaren i radioövervakningsintervallet och återställ felet. Se *Radioenheter, sidan 92* om du vill ha mer information.

Övervaka:

1. Felet att repeatern saknas rapporteras till den konfigurerade destinationen när felet upptäcks.

Felindikatorn blinkar långsamt (se *Indikeringar på manöverpanelen, sidan 8* för en detaljerad beskrivning).

- 2. När felet återställts skickas återställningsrapporten till de konfigurerade destinationerna.
- ✓ Felindikatorn släcks när det inte finns några andra systemfel.

#### Fel i radiokonfiguration

#### Konfigurationskonflikt sensorer

Tillstånd:

Feltillstånd i en av konfigureringarna för trådlös sektion. Återställ:

• Återställ alla trådlösa sektioner till ett normalt tillstånd och återställ felet. Se *Radioenheter, sidan 92* om du vill ha mer information.

Övervaka:

Felindikatorn blinkar långsamt (se *Indikeringar på manöverpanelen, sidan 8* för en detaljerad beskrivning).

- Återställ felet.
- ✓ Felindikatorn släcks när det inte finns några andra systemfel.

#### Konfigurationskonflikt repeatrar

Tillstånd:

Feltillstånd i en repeaterkonfigurering. Återställ: • Återställ alla repeatrar till ett normalt tillstånd och återställ felet. Se *Radioenheter, sidan* 92 om du vill ha mer information.

#### Övervaka:

Felindikatorn blinkar långsamt (se *Indikeringar på manöverpanelen, sidan 8* för en detaljerad beskrivning).

- Återställ felet.
- ✓ Felindikatorn släcks när det inte finns några andra systemfel.

#### Konfigurationskonflikt fjärrkontroller

Tillstånd:

Feltillstånd i en fjärrkontrollskonfigurering.

Återställ:

• Återställ alla fjärrkontroller till ett normalt tillstånd och återställ felet. Se *Radioenheter, sidan 92* om du vill ha mer information.

Övervaka:

Felindikatorn blinkar långsamt (se *Indikeringar på manöverpanelen, sidan 8* för en detaljerad beskrivning).

- Återställ felet.
- ✓ Felindikatorn släcks när det inte finns några andra systemfel.

#### 2 – Strömfel

#### Nätströmavbrott för centralapparat

Tillstånd:

- 1. Bristande nätström orsakat av en transformator.
- 2. Trasig nätsäkring (230 V).
- 3. Strömförsörjning frånkopplad (230 V).

Återställ:

- 1. Återanslut nätströmmen och återställ felet. Se *Montering, sidan 24* om du vill ha mer information.
- 2. Övervaka spänningen med MPU.

Övervaka:

1. Om nätströmmen inte återställs inom en timme efter att felet inträffade rapporteras felet till den konfigurerade destinationen på adress 124.

Felindikatorn blinkar långsamt (se *Indikeringar på manöverpanelen, sidan 8* för en detaljerad beskrivning).

När nätströmmen återansluts tänds MAINS-indikatorn (förutom i programmeringsläge eller kodfunktionsläge).

- 2. När felet återställts skickas återställningsrapporten till de konfigurerade destinationerna.
- ✓ Felindikatorn släcks när det inte finns några andra systemfel.

#### Låg batterinivå

Tillstånd:

- 1. Batterispänningen är lägre än 11 V±1 %.
- 2. Inget batteri anslutet.

Återställ:

- 1. Anslut ett batteri. Se *Batteriinstallation, sidan 25* om du vill ha mer information.
- Höj batterispänningen till 12 V+-1 %, utför ett dynamiskt batteritest (tid ställs in i programmeringsadressen 204) och återställ felet.

Övervaka:

- 1. Ställ in systemet så att det utför ett dynamiskt batteritest regelbundet (tid ställs in på programmeringsadress 204) och varje gång systemet tillkopplas eller återställs.
- Den låga batterinivån rapporteras till den konfigurerade destinationen som finns programmerad på adress 124.
   Felindikatorn blinkar långsamt (se *Indikeringar på manöverpanelen, sidan 8* för en detalierad beskrivning).
- 3. När felet återställts skickas återställningsrapporten till de konfigurerade destinationerna.
- ✓ Felindikatorn släcks när det inte finns några andra systemfel.

#### AUX-strömfel 1–2 i centralapparat

Tillstånd:

AUX-spänningen är lägre än 9 V.

Återställ:

• Höj spänningen till 12 V och återställ felet.

Övervaka:

- 1. Övervaka spänningen med MPU.
- 2. AUX-strömfelet rapporteras till den konfigurerade destinationen som finns programmerad på adress 124.

Felindikatorn blinkar långsamt (se *Indikeringar på manöverpanelen, sidan 8* för en detaljerad beskrivning).

- 3. När felet återställts skickas återställningsrapporten till de konfigurerade destinationerna.
- ✓ Felindikatorn släcks när det inte finns några andra systemfel.

#### Strömfel 1–2 för Bosch tillvalsbuss

Tillstånd:

Strömförsörjningen för Bosch tillvalsbuss är lägre än 9 V±5 %. Återställ:

• Höj spänningen till 12 V och återställ felet. Se *Tillvalsbuss från Bosch, sidan 14* om du vill ha mer information.

Övervaka:

- 1. Övervaka spänningen med MPU.
- 2. Strömfelet i Bosch tillvalsbuss rapporteras till den konfigurerade destination som är programmerad på adress 124.

Felindikatorn blinkar långsamt (se *Indikeringar på manöverpanelen, sidan 8* för en detaljerad beskrivning).

- 3. När felet återställts skickas återställningsrapporten till de konfigurerade destinationerna.
- ✓ Felindikatorn släcks när det inte finns några andra systemfel.

#### Strömfel i radiorepeater 1–8

Tillstånd:

- 1. Strömfel till radiorepeater.
- 2. Repeatern är inte ordentligt kopplad om en trådlös modul är aktiverad. Återställ:
- Återställ strömsförsörjningen till repeatern återställ felet.

Övervaka:

1. Repeaterns strömavbrott rapporteras till den konfigurerade destinationen när felet upptäcks.

Felindikatorn blinkar långsamt (se *Indikeringar på manöverpanelen, sidan 8* för en detaljerad beskrivning).

- 2. När felet återställts skickas återställningsrapporten till de konfigurerade destinationerna.
- Felindikatorn släcks när det inte finns några andra systemfel.

#### 

#### Tillstånd:

Repeatern har låg batterinivå om en trådlös modul är aktiverad.

Återställ:

• Återställ repeaterbatteriet och återställ felet. Se *Radioenheter, sidan 92* om du vill ha mer information.

Övervaka:

1. Batterifelet för repeatern rapporteras till den konfigurerade destinationen när felet upptäcks.

Felindikatorn blinkar långsamt (se *Indikeringar på manöverpanelen, sidan 8* för en detaljerad beskrivning).

- 2. När felet återställts skickas återställningsrapporten till de konfigurerade destinationerna.
- ✓ Felindikatorn släcks när det inte finns några andra systemfel.

#### - Strömfel i radiosensor

Tillstånd:

Sensorn har låg batterinivå om en trådlös modul är aktiverad. Återställ:

• Återställ sensorn och återställ felet. Se *Radioenheter, sidan 92* om du vill ha mer information.

Övervaka:

- 1. Sensorns strömfel rapporteras till den konfigurerade destinationen när felet upptäcks. Felindikatorn blinkar långsamt (se *Indikeringar på manöverpanelen, sidan 8* för en detaljerad beskrivning).
- 2. När felet återställts skickas återställningsrapporten till de konfigurerade destinationerna.
- ✓ Felindikatorn släcks när det inte finns några andra systemfel.

#### – Batterifel för radiofjärrkontroll

Tillstånd:

Fjärrkontrollen har låg batterinivå om en trådlös modul är aktiverad. Återställ:

• Återställ fjärrkontrollen och återställ felet. Se *Radioenheter, sidan 92* om du vill ha mer information.

Övervaka:

1. Batterifelet för fjärrkontrollen rapporteras till den konfigurerade destinationen när felet upptäcks.

Felindikatorn blinkar långsamt (se *Indikeringar på manöverpanelen, sidan 8* för en detaljerad beskrivning).

- 2. När felet återställts skickas återställningsrapporten till de konfigurerade destinationerna.
- ✓ Felindikatorn släcks när det inte finns några andra systemfel.

#### 3 – Utgångsfel

Fel för utgång 1–2 på kortet

Tillstånd:

En utgång på kortet är kortsluten eller har en öppen krets.

#### Återställ:

• Återställ utgången till ett normalt tillstånd och återställ felet. Se *Utgångar, sidan 84* om du vill ha mer information.

#### Övervaka:

1. Felet på utgång 1–2 på kortet rapporteras till den konfigurerade destinationen när felet upptäcks.

Felindikatorn blinkar långsamt (se *Indikeringar på manöverpanelen, sidan 8* för en detaljerad beskrivning).

- 2. När felet återställts skickas återställningsrapporten till de konfigurerade destinationerna.
- ✓ Felindikatorn släcks när det inte finns några andra systemfel.

#### 4 – Fel på manöverpanelen

#### - Fel på manöverpanel 1–16

Tillstånd:

Ingen kommunikation mellan centralapparaten och en manöverpanel. Återställ:

Återställ kommunikation mellan centralapparaten och manöverpanelen och återställ felet.
 Se Manöverpanelsområde, sidan 75 om du vill ha mer information.

#### Övervaka:

1. Manöverpanelsfelet rapporteras till den konfigurerade destinationen som finns programmerad på adressen 124.

Felindikatorn blinkar långsamt (se *Indikeringar på manöverpanelen, sidan 8* för en detaljerad beskrivning).

- 2. När felet återställts skickas återställningsrapporten till de konfigurerade destinationerna.
- ✓ Felindikatorn släcks när det inte finns några andra systemfel.

#### 5 – Systemfel

#### - Datum och tid inte inställt

#### Tillstånd:

Datum och tid är inte inställt efter att systemet har startats. Återställ:

 Programmera datum och tid och återställ felet. Se Systeminställning, sidan 79 om du vill ha mer information.

Övervaka:

- 1. Datum- och tidfelet rapporteras till den konfigurerade destinationen som finns programmerad på plats 124.
- 2. Felindikatorn blinkar långsamt (se *Indikeringar på manöverpanelen, sidan 8* för en detaljerad beskrivning).
- 3. Ingen rapport till AMAX-centralapparaten när inställning av datum och tid registreras i stabilt minne och AMAX-centralapparaten återställs. Felindikatorn släcks när det inte finns några andra systemfel.

#### 6 – Kommunikationsfel

#### Kommunikationsfel 1-4

Tillstånd:

Centralapparaten kan inte skicka rapporten till destination 1 efter fyra försök.

#### Återställ:

Se till att rapporter kan skickas och återställ felet. Se *Systeminställning, sidan 79* om du vill ha mer information.

Övervaka:

- 1. Felet rapporteras till den konfigurerade destinationen på adress 124 när felet upptäcks. Felindikatorn blinkar långsamt (se *Indikeringar på manöverpanelen, sidan 8* för en detaljerad beskrivning).
- 2. När felet återställts skickas återställningsrapporten till de konfigurerade destinationerna.
- ✓ Felindikatorn släcks när det inte finns några andra systemfel.

#### 7- Sabotage

#### - Systemsabotage

Tillstånd:

Den inbyggda ingången för centralapparatssabotage är öppen. Återställ:

• Stäng ingången för centralapparatssabotage och återställ felet.

Övervaka:

 Sabotagetillståndet rapporteras till den konfigurerade destinationen på adress 124 när sabotagetillståndet upptäcks.
 Felindikatorn blinkar långsamt (se *Indikeringar på manöverpanelen, sidan 8* för en

detaljerad beskrivning).

- 2. När villkoret för sabotage av manöverpanel återställs skickas återställningsrapporten till de konfigurerade destinationerna.
- ✓ Felindikatorn släcks när det inte finns några andra systemfel.

#### Manöverpanelssabotage 1–16

Tillstånd:

Manöverpanel 1 är öppen och sabotagekontakten har utlösts. Återställ:

• Stäng manöverpanelen och återställ sabotagetillståndet.

Övervaka:

1. Sabotagetillståndet rapporteras till den konfigurerade destinationen på adress 124 när sabotagetillståndet upptäcks.

Felindikatorn blinkar långsamt (se *Indikeringar på manöverpanelen, sidan 8* för en detaljerad beskrivning).

- 2. När villkoret för sabotage av manöverpanel återställs skickas återställningsrapporten till de konfigurerade destinationerna.
- ✓ Felindikatorn släcks när det inte finns några andra systemfel.

#### - Sabotage i sektionsexpansionsmodul 1–6

Tillstånd:

En nedmontering av DX2010-modul 1, 2, 3, 4, 5 eller 6 identifieras och förekomsten av sektionstilläggsmodul 1, 2, 3, 4, 5 eller 6 ses som en sabotagesituation. Återställ:

Återställ DX2010-modul 1, 2, 3, 4, 5 eller 6 till ett normalt tillstånd och återställ felet. Se DX2010, sidan 17 om du vill ha mer information.

Övervaka:

- Sabotagetillståndet rapporteras till den konfigurerade destinationen på adress 0124 när sabotagetillståndet upptäcks.
   Felindikatorn blinkar långsamt (se *Indikeringar på manöverpanelen, sidan 8* för en detaljerad beskrivning).
- 2. När villkoret för sabotage av manöverpanel återställs skickas återställningsrapporten till de konfigurerade destinationerna.
- ✓ Felindikatorn släcks när det inte finns några andra systemfel.

#### - Sabotage dubbelbalanserad sektion 1–16

#### Tillstånd:

Sabotagekontakten har utlösts (om motsvarande sektion programmerats som dubbelbalanserad).

Återställ:

• Återställ sabotagekontakten och återställ sabotagetillståndet.

Övervaka:

 Sensorsabotaget rapporteras till den konfigurerade destinationen på adress 124 när sensorsabotaget upptäcks.
 Felindikatorn blinkar långsamt (se *Indikeringar på manöverpanelen, sidan 8* för en

detaljerad beskrivning).

- 2. När villkoret för sabotage av manöverpanel återställs skickas återställningsrapporten till de konfigurerade destinationerna.
- ✓ Felindikatorn släcks när det inte finns några andra systemfel.

#### Sabotage sektionstyp 1–16

Tillstånd:

Sabotagekontakten (direkt ansluten till sektionen) har utlösts (sektionstyp = sabotage). Återställ:

• Återställ sabotagekontakten och återställ sabotagetillståndet.

Övervaka:

1. Sabotagetillståndet rapporteras till den konfigurerade destinationen på adress 124 när sabotagetillståndet upptäcks.

Felindikatorn blinkar långsamt (se *Indikeringar på manöverpanelen, sidan 8* för en detaljerad beskrivning).

- 2. När villkoret för sabotage av manöverpanel återställs skickas återställningsrapporten till de konfigurerade destinationerna.
- ✓ Felindikatorn släcks när det inte finns några andra systemfel.

#### – Manöverpanelsspärr

Tillstånd:

Om antalet felaktiga kodinmatningar uppnår angiven gräns (programmerad i adress 0499) låses manöverpanelen.

Återställ:

• Vänta tills spärrtiden för manöverpanelen (3 min) löper ut och återställ felet. Övervaka:

1. Manöverpanelsspärren rapporteras till den konfigurerade destinationen på adress 124 när manöverpanelsspärren upptäcks.

Felindikatorn blinkar långsamt (se *Indikeringar på manöverpanelen, sidan 8* för en detaljerad beskrivning).

- 2. När villkoret för låsning av manöverpanel återställs skickas återställningsrapporten till de konfigurerade destinationerna.
- ✓ Felindikatorn släcks när det inte finns några andra systemfel.

#### Radiomottagarsabotage

Tillstånd:

En mottagare är i sabotagetillstånd (t.ex när någon tar bort enheten från basen eller drar bort den från väggen) om trådlös modul är aktiverad. Återställ:

 Återställ mottagaren och återställ sabotagetillståndet. Se Radioenheter, sidan 92 om du vill ha mer information.

Övervaka:

1. Felet att mottagaren saboterats rapporteras till den konfigurerade destinationen när felet upptäcks.

Felindikatorn blinkar långsamt (se *Indikeringar på manöverpanelen, sidan 8* för en detaljerad beskrivning).

- 2. När felet återställts skickas återställningsrapporten till de konfigurerade destinationerna.
- ✓ Felindikatorn släcks när det inte finns några andra systemfel.

#### Radiorepeater sabotage

#### Tillstånd:

En repeater är i sabotagetillstånd (t.ex när någon tar bort enheten från basen eller drar bort den från väggen) om en trådlös modul är aktiverad.

Återställ:

• Återställ repeatern och återställ sabotagetillståndet. Se *Radioenheter, sidan 92* om du vill ha mer information.

Övervaka:

1. Felet att repeatern saboterats rapporteras till den konfigurerade destinationen när felet upptäcks.

Felindikatorn blinkar långsamt (se *Indikeringar på manöverpanelen, sidan 8* för en detaljerad beskrivning).

- 2. När felet återställts skickas återställningsrapporten till de konfigurerade destinationerna.
- ✓ Felindikatorn släcks när det inte finns några andra systemfel.

#### 8 – Externt fel

#### Externt fel sektion 1–16

Tillstånd:

En felkontakt (direkt ansluten till sektionen) har utlösts (sektionstyp = externt fel). Återställ:

• Återställ felkontakten och återställ felet.

Övervaka:

1. Feltillståndet rapporteras till den konfigurerade destinationen på adress 124 när feltillståndet upptäcks.

Felindikatorn blinkar långsamt (se *Indikeringar på manöverpanelen, sidan 8* för en detaljerad beskrivning).

- 2. När felet återställts skickas återställningsrapporten till de konfigurerade destinationerna.
- ✓ Felindikatorn släcks när det inte finns några andra systemfel.

# 10 Underhåll

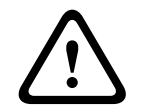

**Viktigt!!** Underhåll

Skador eller funktionsfel i systemet kan inträffa om det inte underhålls regelbundet.

- Vi rekommenderar att systemet testas en gång i veckan.
- Systemunderhåll ska genomföras fyra gånger per år.
- Systemet får endast underhållas av kvalificerade installatörer/servicepersoner.

# 10.1 Uppgradera den inbyggda programvaran med uppgraderingsnyckeln ICP-EZRU2

Använd uppgraderingsnyckeln ICP-EZRU2 för den inbyggda programvaran (grön) för att uppgradera AMAX-centralapparatens inbyggda programvara.

- 1. Stäng av AMAX-centralapparaten och ta bort batteriet.
- 2. Koppla från USB-kabeln om den är isatt.
- 3. Anslut uppgraderingsnyckeln för den inbyggda programvaran till kontakten ovanpå kretskortet (PCB) på AMAX-centralapparaten. Se till att programmeringsnyckelns riktning överensstämmer med den riktning som är markerad på kretskortet.
- 4. Slå på AMAX-centralapparaten. Uppgraderingsnyckelns lysdiod blinkar snabbt när uppgraderingen skickas till AMAXcentralapparaten. Det här tar ungefär en minut. Lysdioden blinkar långsamt när uppgraderingen är slutförd.
- 5. Ta bort uppgraderingsnyckeln.

# 11 Tekniska data

#### Elektriska specifikationer

|                                                                          | AMAX 2100                                                                                                    | AMAX 3000 | AMAX 3000<br>BE                                                                                                    | AMAX 4000                                                                                                    |
|--------------------------------------------------------------------------|----------------------------------------------------------------------------------------------------|-----------|----------------------------------------------------------------------------------------------------|----------------------------------------------------------------------------------------------------|
| Strömförsörjningstyp                                                     | EN = A                                                                                                    |           |                                                                                                    |                                                                                                    |
| Centralapparatens kretskort,<br>maximal viloström i mA                   | 100                                                                                                    |           |                                                                                                    |                                                                                                    |
| Transformator                                                            |                                                                                                    |           |                                                                                                    |                                                                                                    |
| Transformator,<br>matningsspänning i V AC                                | 230                                                                                                    |           |                                                                                                    |                                                                                                    |
| Transformator, utspänning i<br>V AC                                      | 18                                                                                                    |           |                                                                                                    |                                                                                                    |
| Transformator, nätström i VA                                             | 20                                                                                                    |           | 50                                                                                                    |                                                                                                    |
| Transformatorsäkring i mA                                                | 500                                                                                                    |           | 1000                                                                                                    |                                                                                                    |
| Strömintag                                                               |                                                                                                    |           |                                                                                                    |                                                                                                    |
| Lägsta driftspänning i V DC                                              | 195                                                                                                    |           |                                                                                                    |                                                                                                    |
| Högsta driftspänning i V DC                                              | 253                                                                                                    |           |                                                                                                    |                                                                                                    |
| Linjespänningsfrekvens i Hz                                              | 50                                                                                                    |           |                                                                                                    |                                                                                                    |
| DC-utgång                                                                |                                                                                                    |           |                                                                                                    |                                                                                                    |
| DC-utgång, maximal ström för<br>alla komponenter i mA                    | 1100                                                                                                    |           | 2000                                                                                                    |                                                                                                    |
| DC-utgång, maximal ström för<br>alla komponenter: beroende av<br>batteri | <ul> <li>7 Ah-batteri, viloläge 12 tim (ladda batteri till 80 % på<br/>72 tim) = 550 mA</li> <li>7 Ah-batteri, viloläge 36 tim + 15 min larmström<br/>500 mA (ladda batteri till 80 % på 72 tim) = 150 mA</li> </ul> |           |                                                                                                    | eri till 80 % på<br>mström<br>n) = 150 mA                                                                                                    |
|                                                                          |                                                                                                    |           | <ul> <li>18 Ah-bat</li> <li>12 tim (la</li> <li>80 % på 7</li> <li>1 500 mA</li> <li>18 Ah-bat</li> <li>36 tim (la</li> <li>80 % på 2</li> <li>480 mA</li> <li>18 Ah-bat</li> <li>36 tim + 1</li> <li>larmströn</li> <li>(ladda ba</li> <li>på 24 tim</li> </ul> | tteri, viloläge<br>dda batteri till<br>72 tim) =<br>tteri, viloläge<br>dda batteri till<br>24 tim) =<br>tteri, viloläge<br>15 min<br>n 1 000 mA<br>tteri till 80 %<br>) = 400 mA |
| Tillbehörsutgång 1/2                                                     | 1                                                                                                    |           |                                                                                                    |                                                                                                    |
| Utspänning för tillbehör 1/2                                             | +12 V/jord                                                                                                    |           |                                                                                                    |                                                                                                    |

|                                                                          | AMAX 2100                | AMAX 3000                                     | AMAX 3000<br>BE | AMAX 4000            |  |  |
|--------------------------------------------------------------------------|--------------------------|-----------------------------------------------|-----------------|----------------------|--|--|
| Nominell utspänning vid<br>växelströmsingång i V DC för<br>tillbehör 1/2 | 13.8 (+3% / -5%)         |                                               |                 |                      |  |  |
| Tillbehörsutgång 1/2, maximal<br>Vpp i mV                                | 675                      | 675                                           |                 |                      |  |  |
| Utspänningsområde vid<br>växelströmsingång i V DC för<br>tillbehör 1/2   | 12.82 - 13.9             | 12.82 - 13.9                                  |                 | 13.11 - 14.2         |  |  |
| Maximal utgående ström i mA<br>för tillbehör 1/2 vid 25 °C               | 500                      |                                               | 900             |                      |  |  |
| Utgångar                                                                 |                          |                                               |                 |                      |  |  |
| PO −1/PO −2, maximal<br>övervakad utgång i mA                            | 500                      |                                               |                 |                      |  |  |
| PO – 3, maximal ström i mA                                               | 100                      |                                               |                 |                      |  |  |
| PO +3/PO +4, maximal ström i<br>mA (+12 V)                               |                          |                                               |                 | 750                  |  |  |
| Watchdog PO –5, maximal<br>ström i mA                                    |                          |                                               |                 | 100                  |  |  |
| Optionsbuss                                                              |                          |                                               |                 |                      |  |  |
| Nominell utspänning vid<br>växelströmsingång i V DC för<br>optionsbuss   | 13.8 (+3% / -5%)         |                                               |                 |                      |  |  |
| Utspänningsområde vid<br>växelströmsingång i V DC för<br>optionsbuss     | 13.11 - 14.2             |                                               |                 |                      |  |  |
| Optionsbuss 1, maximal ström i<br>mA vid 25 °C                           | 500                      |                                               | 900             |                      |  |  |
| Optionsbuss 2, maximal ström i<br>mA vid 25 °C                           |                          |                                               |                 |                      |  |  |
| Batteri                                                                  |                          |                                               |                 |                      |  |  |
| Batterityp                                                               | 12 V/7 Ah<br>Bosch D 126 | 12 V/7 Ah/12 V/18 Ah<br>Bosch IPS-BAT12V-18AH |                 | V/18 Ah<br>T12V-18AH |  |  |
| Låg batterinivå i V DC                                                   | under 11,0               |                                               |                 |                      |  |  |
| Minsta batterinivå i V DC                                                | 10.8                     |                                               |                 |                      |  |  |
| Frekvensband för drift                                                   |                          | Energinivå för radioutrustning                |                 |                      |  |  |
| GSM900                                                                   |                          | Klass 4 (2 W) - GPRS klass 33                 |                 |                      |  |  |
| GSM1800                                                                  |                          | Klass 1 (1 W) - GPRS klass 33                 |                 |                      |  |  |

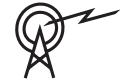

| F | Frekvensband för drift | Energinivå för radioutrustning |
|---|------------------------|--------------------------------|
| ι | JMTS2100               | Klass 3 (0,25 W)               |

#### Elektriska specifikationer: manöverpaneler

|                               | IUI-AMAX4-<br>TEXT (LCD-<br>manöverpane<br>I för text) | IUI-AMAX3-<br>LED16<br>(16 sektioner<br>s<br>lysdiodsmanö<br>verpanel) | IUI-AMAX3-<br>LED8<br>(8 sektioners<br>lysdiodsmanö<br>verpanel) | IUI-AMAX-<br>LCD8 (8<br>sektioners<br>LCD-<br>manöverpane<br>I) |
|-------------------------------|--------------------------------------------------------|------------------------------------------------------------------------|------------------------------------------------------------------|-----------------------------------------------------------------|
| Lägsta driftspänning i V DC   | 10.8                                                   |                                                                        |                                                                  |                                                                 |
| Högsta driftspänning i V DC   | 13.8                                                   |                                                                        |                                                                  | 14.1                                                            |
| Standardströmförbrukning i mA | 31                                                     |                                                                        | 75                                                               |                                                                 |
| Högsta strömförbrukning i mA  | 100                                                    |                                                                        | 60                                                               | 100                                                             |

## Mekaniska specifikationer

|                                                   | AMAX 2100                                                                                                    | AMAX 3000 | AMAX 3000<br>BE | AMAX 4000 |  |
|---------------------------------------------------|----------------------------------------------------------------------------------------------------|-----------|-----------------|-----------|--|
| Mått i cm (H x B x D)                             | 26.0 x 28.0 x 8                                                                                                    | 3.35      | 37.5 x 32.2 x 8 | .8        |  |
| Vikt i g                                          | 1950                                                                                                    |           | 4700            |           |  |
| Centralapparatsfunktioner                         |                                                                                                    |           |                 |           |  |
| Antal sektioner                                   | 8                                                                                                    | 32        |                 | 64        |  |
| Antal inbyggda sektioner                          | 8                                                                                                    |           | 16              |           |  |
| Antal användare                                   | 64                                                                                                    | 128       |                 | 250       |  |
| Antal händelser                                   | 256 historikhändelser med tid och datum<br>256 EN historikhändelser med tid och datum<br>256 larmsändarhändelser i historik med tid och datum |           |                 |           |  |
| Pinkodsvarianter                                  | 1000000                                                                                                    |           |                 |           |  |
| Antal enheter                                     |                                                                                                    |           |                 |           |  |
| Antal manöverpaneler                              | 4                                                                                                    | 8         |                 | 16        |  |
| Antal DX 2010-moduler                             |                                                                                                    | 3 6       |                 | 6         |  |
| Antal DX 3010-moduler                             | 1                                                                                                    | 2         |                 |           |  |
| Antal GPRS moduler: B450-M<br>med B442 eller B443 | Upp till 2 olika GPRS-moduler, där varje GPRS-modul<br>endast kan anslutas en gång                                                            |           |                 |           |  |
| Antal IP-moduler: B426-M,<br>B450-M               | 2 (1 om 1 av GPRS-modulerna ovan är ansluten, 0 om 2 av<br>GPRS-modulerna ovan är anslutna)                                                   |           |                 |           |  |
| Antal radiomottagare                              | -                                                                                                    | 1         |                 |           |  |
| Antal radiorepeatrar                              | - DSRF = 0, RADION = 8                                                                                                    |           |                 |           |  |
| Antal radiosensorer                               | -                                                                                                    | 32        |                 | 64        |  |

|                            | AMAX 2100                                        | AMAX 3000                                                           | AMAX 3000 | AMAX 4000                                                                                       |  |
|----------------------------|--------------------------------------------------|---------------------------------------------------------------------|-----------|-------------------------------------------------------------------------------------------------|--|
| Antal radiofjärrkontroller | -                                                | DSRF = 24, RADION = 128                                             |           |                                                                                                 |  |
| Sektioner                  |                                                  |                                                                     |           |                                                                                                 |  |
| Sektion 1                  | Enkla eller<br>dubbelbalans<br>2,2 kΩ)<br>NC, NO | Enkla eller<br>dubbelbalanserade (EOL<br>2,2 kΩ)<br>NC, NO          |           | Tvåtrådig brandsektion,<br>enkla eller<br>dubbelbalanserade (EOL<br>2,2 kΩ) sektioner<br>NC, NO |  |
| Sektion 2–16 COM           | 7 enkla eller α<br>2,2 kΩ) sektio<br>NC, NO      | 7 enkla eller dubbelbalanserade (EOL<br>2,2 kΩ) sektioner<br>NC, NO |           | 15 enkla eller<br>dubbelbalans<br>erade (EOL<br>2,2 kΩ)<br>sektioner<br>NC, NO                  |  |
| Sabotage                   | Sabotageingå<br>sektionskapa                     | Sabotageingång för kapsling (minskar inte<br>sektionskapaciteten)   |           |                                                                                                 |  |
| Optionsbuss                | ·                                                |                                                                     |           |                                                                                                 |  |
| Mått i mm                  | 4-trådig, Ø 0,                                   | 4-trådig, Ø 0,6–1,2                                                 |           |                                                                                                 |  |
| Maximal kabellängd i m     | 200 (centrala                                    | 200 (centralapparat till sista manöverpanel)                        |           |                                                                                                 |  |
| Maximal busslängd i m      | 700 (högst 14                                    | 700 (högst 14 enheter, högst 8 manöverpaneler)                      |           |                                                                                                 |  |

## Miljöspecifikationer

|                               | AMAX 2100    | AMAX 3000 | AMAX 3000<br>BE | AMAX 4000 |
|-------------------------------|--------------|-----------|-----------------|-----------|
| Lägsta drifttemperatur i °C   | -10          |           |                 |           |
| Högsta drifttemperatur i °C   | 55           |           |                 |           |
| Minsta relativa fuktighet i % | 10           |           |                 |           |
| Högsta relativa fuktighet i % | 95           |           |                 |           |
| Skyddsklass                   | IP 30, IK 06 |           |                 |           |

#### Certifiering

| Europa   | CE                               | EN 50130-4 (6/2011)<br>EN 55022 (5/2008)<br>EN 60950-1:2006 + A11:2009 |  |
|----------|----------------------------------|------------------------------------------------------------------------|--|
|          | EN                               | EN 50131-3 nivå 2<br>Miljöklass II                                     |  |
| Belgien  | INCERT (endast för AMAX 3000 BE) | B-509-0063                                                             |  |
| Tyskland | VDS                              | Hem                                                                    |  |

Bosch Security Systems B.V. Torenallee 49 5617 BA Eindhoven Netherlands www.boschsecurity.com © Bosch Security Systems B.V., 2021

## Building solutions for a better life.

202112170237